# **brother** MFC-8460N MFC-8870DW ューザーズガイド

本書はなくさないように注意し、 いつでも手に取ってみることができるようにしてください。

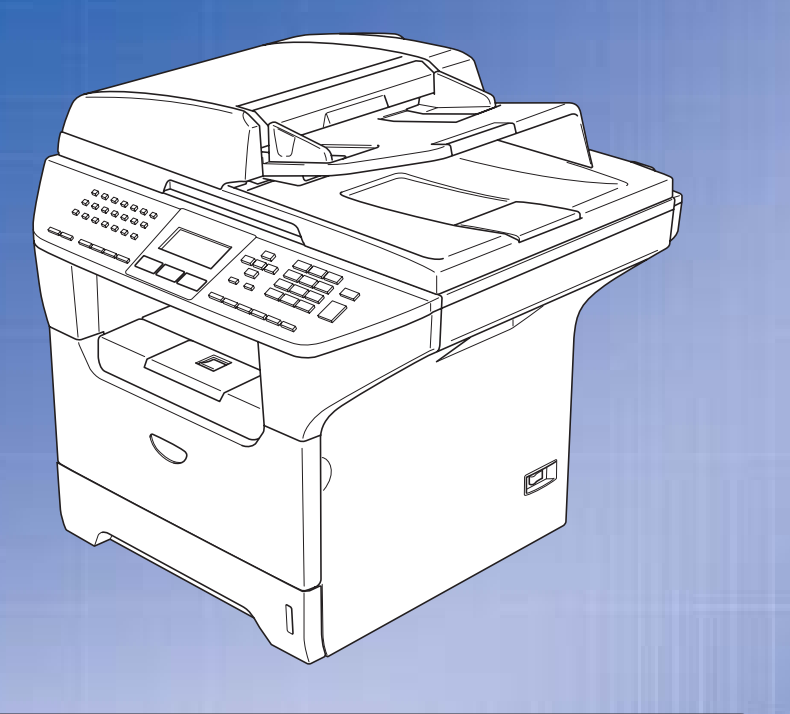

# お客様相談窓口(ブラザーコールセンター)

おかけ間違いのないようにご注意ください。

本製品の取り扱い・操作・障害についてご不明な点がございましたら、上記 お客様相談窓口にお気軽に申しつけください。 ●受付時間/9:00~20:00(土曜日のみ17:00まで)

●営業日/月曜日~土曜日(日・祝日および当社休日は休みとさせていただきます。) ブラザーコールセンターは、ブラザー販売株式会社が運営しています。

サポートページ(ブラザーソリューションセンター): http://solutions.brother.co.jp

添付ソフトウェア(Presto! PageManager<sup>®</sup>)お問い合わせ窓口
 ニューソフトジャパンカスタマーサポートセンター
 TEL/03-5472-7008 FAX/03-5472-7009
 ●受付時間/午前10:00~12:00・午後1:00~5:00(±日・祝日を除く)

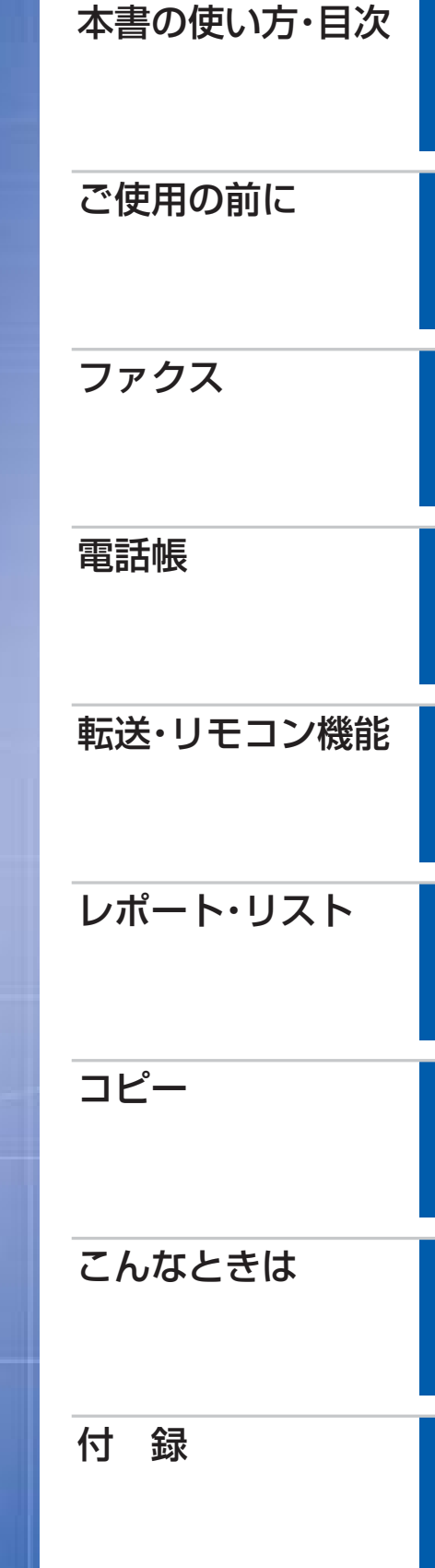

## やりたいことがすぐ探せる!やりたいこと目次 18-

## トナーカートリッジとドラムユニットの回収リサイクルのご案内

#### http://www.brother.co.jp/jp/printer/recycle/

ブラザーでは環境保護に対する取り組みの一環としてトナーカートリッジとドラムユニット のリサイクルに取り組んでおります。使い終わりましたブラザー製トナー/ドラムがございま したら回収にご協力お願い申し上げます。詳しくは、ホームページをご参照ください。

#### **VCCI**規格

本製品は、情報処理装置等電波障害自主規制協議会(VCCI)の基準に基づくクラスB 情報技術装置です。本製品は、家庭環境で使用することを目的としていますが、本製 品がラジオやテレビジョン受信機に近接して使用されると、受信障害を引き起こす ことがあります。ユーザーズガイドにしたがって正しい取り扱いをしてください。

#### レーザーに関する安全性

本製品は、米国において、保健および安全に関する放射線規制法(1968年制定)にしたがった 米国厚生省(DHHS)施工基準で、クラス1レーザー製品であることが証明されており、危険な レーザー放射のないことが確認されています。

製品内部で発生する放射は保護ケースと外側カバーによって完全に保護されており、ユー ザーが操作しているときに、レーザー光が製品から漏れることはありません。

## 🚺 警告

(本書で指示されている以外の)機器の分解や改造はしないでください。レーザー光線への 被ばくや、レーザー光漏れによる失明の恐れがあります。内部の点検・調整・修理は、販売店 にご依頼ください。

#### 電源高調波

JIS C 61000-3-2 適合品 本製品は、高調波電流規格 JIS C 61000-3-2 に適合しています。

#### 無線LANご使用時のご注意(MFC-8870DWのみ)

- ●本製品の使用周波数帯では、電子レンジなどの産業・科学・医療用機器のほか工場の 製造ライン等で使用されている移動体識別用の構内無線局(免許を要する無線局) および特定小電力無線局(免許を要しない無線局)が運用されています。
  - 本製品を使用する前に、近くで移動体識別用の構内無線局および特定小電力無線局 が運用されていないことを確認してください。
  - 2. 万一、本製品から移動体識別用の構内無線局に対して電波干渉の事例が発生した 場合には、速やかに使用周波数を変更するか、または電波の発射を停止した上、下記 「お客様相談窓口」にご連絡頂き、混信回避のための処置等(例えば、パーティション の設置など)についてご相談してください。
  - 3. その他、本製品から移動体識別用の特定小電力無線局に対して電波干渉の事例が 発生した場合など何かお困りのことが起きたときは、下記「お客様相談窓口」へお問い 合わせください。

### お客様相談窓口(ブラザーコールセンター) 1000 0120-143-410

おかけ間違いのないようにご注意ください。

- ・受付時間 9:00~20:00 (土曜日のみ17:00まで)
- ・営業日 月曜日~土曜日(日・祝日および当社休日は休みとさせていただきます。)

ブラザーコールセンターは、ブラザー販売株式会社が運営しています。 サポートページ(ブラザーソリューションセンター):

http://solutions.brother.co.jp

#### 無線LAN製品ご使用時におけるセキュリティに関するご注意(MFC-8870DWのみ)

- ●無線LANでは、LANケーブルを使用する代わりに、電波を利用してパソコン等と無線ア クセスポイント間で情報のやり取りを行うため、電波の届く範囲であれば自由にLAN 接続が可能であるという利点があります。
- ●その反面、電波はある範囲内であれば障害物(壁等)を超えてすべての場所に届くため、 セキュリティに関する設定を行っていない場合、以下のような問題が発生する可能性 があります。
  - 通信内容を盗み見られる
    - 悪意ある第三者が、電波を故意に傍受し、
      - IDやパスワードまたはクレジットカード番号等の個人情報 メールの内容
    - などの通信内容を盗み見られる可能性があります。
  - 不正に侵入される
    - 悪意ある第三者が、無断で個人や会社内のネットワークへアクセスし、 個人情報や機密情報を取り出す(情報漏洩) 特定の人物になりすまして通信し、不正な情報を流す(なりすまし) 傍受した通信内容を書き換えて発信する(改ざん) などの行為をされてしまう可能性があります。
- ●本来、無線LANカードや無線アクセスポイントは、これらの問題に対応するためのセキュリティの仕組みを持っていますので、無線LAN製品のセキュリティに関する設定を行って製品を使用することで、その問題が発生する可能性は少なくなります。
- ●セキュリティの設定を行わないで使用した場合の問題を充分理解した上で、お客様自身の判断と責任においてセキュリティに関する設定を行い、製品を使用することをお 奨めします。

#### 電波の種類と干渉距離

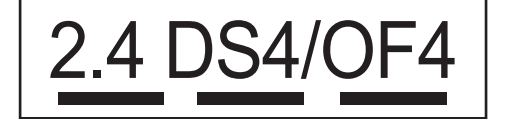

「2.4」:2.4GHz帯を使用する無線設備を表す。

「DS」:変調方式がDS-SS方式であることを表す。(IEEE802.11bのとき)

- 「OF」: 変調方式がOFDM方式を表す。(IEEE802.11gのとき)
- [4]:想定される与干渉距離が40m以下であることを表す。

「---」:全帯域を使用し、かつ、移動体識別装置の帯域を回避可能であることを意味する。

3

国次の使い方・

使用の

前に

ファ

クス

電

話帳

転送

・リモコン機能

レポ

ŀ

ij

えト

コピ

んなときは

付録

|   | S                 | ER                                           | VICE                                                                      | ÷9                                                |                                                                    |                                                               |                                                              |                                |
|---|-------------------|----------------------------------------------|---------------------------------------------------------------------------|---------------------------------------------------|--------------------------------------------------------------------|---------------------------------------------------------------|--------------------------------------------------------------|--------------------------------|
|   | E2                | <u>XPF</u>                                   | RESS                                                                      |                                                   | MFC                                                                | 1:                                                            | 年間無償保調                                                       | Ē                              |
|   | ブラザ-<br>」         | -サービ.                                        | スエクスプレ                                                                    | ス                                                 | <sup>ブラザーMFC は下記<br/><mark>故障かな?と思</mark></sup>                    | のアフターサービ<br><b>ったら</b>                                        | スメニューをご用意到                                                   | <b>なしております</b> 。               |
|   | 商品こ               | ご購入後、                                        | どなたでも                                                                     | 受けられ                                              | いるサービスメ                                                            | ニューです。                                                        |                                                              |                                |
|   | STEP<br>1         | お客樹<br>取扱説<br>くださ様<br>E-mail<br>http<br>http | <b>後相談窓口</b><br>明書の表紙<br>い。<br>の製品の状<br>でのお問い<br>o://www.bn<br>o://soluti | (ブラt)<br>に記載る<br>態を、る<br>合わせ<br>other.<br>ons. br | <b>ザーコールセ</b><br>された、フリ<br>お電話による<br><br>co.jp/jp/m<br>rother.co.j | <b>ンター)へる</b><br>ーダイヤル[<br>質疑応答に。<br>ail_servic<br>p/contact/ | <b>お電話くだ</b><br>お客様相談窓<br>とり診断。<br>e_id/index.<br>index.html | <b>さい。</b><br>『ロ]へお電話<br>.html |
|   |                   | 修理が                                          | 必要と診断                                                                     | された                                               | 易合<br>                                                             |                                                               |                                                              |                                |
|   | STEP<br>2         | <b>48時間</b><br>事前に<br>お客様                    | <b>引以内に、</b><br>お客様のご<br>によるサー                                            | <b>故障税</b><br>都合をさ<br>ビスセン                        | <b>幾の回収手</b><br>お伺いし、宅<br>ンターへの持                                   | <b>记。 *1</b><br>配便により<br>ち込みは不弱                               | 故障機を回収<br>要です。                                               | します。                           |
|   | <del>ё</del> біс! | ご希望<br>貸出機<br>修理期<br>します<br>宅配便              | <b>とに応じて<br/>後のサービ</b> 間中に電話<br>。<br>手配の際に                                | 、<br><b>スもこ</b><br>・ファク<br>お申し1                   | <b>ご用意。 *2</b><br>こスが無いと困<br>付けください                                | る ! というま<br>。                                                 | 3客様には、賃                                                      | 資出機をご用意                        |
|   | STEP<br>3         | <b>7日以</b><br>弊社到                            | <b>以内に修理</b><br>着後、7日よ                                                    | <b>品を</b><br>し 内 に お                              | <b>反送。</b><br>済様へ修理デ                                               | E了品をお返                                                        | しします。                                                        |                                |
|   |                   | *1 <del>—</del> 音<br>*2 正常                   | 『地域を除く<br>『動作の確認・                                                         | 整備をし                                              | た機械(ただし                                                            | 、消耗品は除く                                                       | :)                                                           | ,                              |
| ブ | ラザ-               | ーサー                                          | ビスパッ                                                                      | ク―                                                |                                                                    |                                                               |                                                              |                                |
| - | <br>1年<br>を       | -<br>■間の無償<br>ご用意し                           | 賞保証期間 "<br>ております。                                                         | Service I<br>(有料                                  | Express"(こ加)<br>)                                                  | え、さらに充                                                        | 実した保守サー                                                      | ービスメニュー                        |
|   | 」<br>集<br>3<br>あ  | <b>サービス</b><br>製品購入と<br>3 年間もし<br>5 ります。     | <b>スパック</b><br>同時に購入し<br>くは4年間、                                           | て頂ける<br>5 年間の <del>1</del>                        | サービスプログ<br>長期保証契約です                                                | ラムです。<br>ので、割安にț                                              | ナービスを受けら                                                     | っれるメリットが                       |
|   |                   | <b>年間保</b><br>製品ご購入<br>ナービスブ                 | <b>テサービス</b><br>後、4年以内<br>ログラムです                                          | の当社基<br>。                                         | 準に適合した製                                                            | 品であれば、い                                                       | ヽつでもご契約⁻                                                     | できる1年単位の                       |

※各保守契約については、 [出張修理] か [引取り修理] を選択していただけます。

- ・上記2つの保守契約には、技術料/部品代が含まれます。
   ・出張修理は原則、コール受付の翌営業日にエンジニアが設置先へ訪問し修理対応します。
   出張修理契約には、出張料が含まれております。
- ・引取り修理は、宅配業者による故障機の回収手配をし、修理完了後返送します。引取り修理 契約には、送料も含まれております。
- ・サービス提供時間:月~金(除く祝祭日、弊社休業日)9:00~17:00

各保守契約についての料金体系・サービス内容の詳細は、下記の窓口へお問い合わせください。 TEL: 052-824-3253

http://www.brother-hanbai.co.jp/brother\_support/index.html

## 安全にお使いいただくために

このたびは本製品をお買い上げいただきまして誠にありがとうございます。 このユーザーズガイドには、お客様や他の人々への危害や財産への損害を未然に防ぎ、本製 品を安全にお使いいただくために、守っていただきたい事項を示しています。 その表示と図記号の意味は次のようになっています。内容をよく理解してから本文をお読み ください。

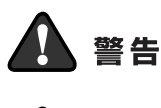

この表示を無視して、誤った取り扱いをすると、人が死亡または重傷を 負う可能性がある内容を示しています。

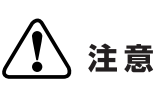

この表示を無視して、誤った取り扱いをすると、人が傷害を負う可能性 が想定される内容および物的損害のみの発生が想定される内容を示し ています。

#### 本書で使用している絵文字の意味は次のとおりです。

| $\bigcirc$ | 「してはいけないこと」 (たうしています。 にんしつしょう しんしょう しんしょ しんしょ | 分解して<br>こと 」を | てはいけない<br>示しています。        | を示し | して (火気に近づいてはいけないこと) を示しています。 |
|------------|----------------------------------------------------------------------------------------------------|---------------|--------------------------|-----|------------------------------|
| 0          | 「しなければいけないこと」を示<br>しています。                                                                                                    |               | 「電源プラグを抜くこと」を示し<br>ています。 |     | 「アースをつなぐこと」を示して<br>います。      |
| $\land$    | 「感電の危険があること」を示し<br>ています。                                                                                                    |               | 「火災の危険があること」を示し<br>ています。 |     | 「やけどの危険があること」を示<br>しています。    |

- ・本書の内容につきましては万全を期しておりますが、お気づきの点がございましたら、お客様 相談窓口(ブラザーコールセンター)0120-143-410へご連絡ください。
- ・本製品の故障、誤動作、不具合、あるいは停電などの外部要因によって、受信文書の全部または一部が消失したり、通話や録音などの機会を逸したために生じた損害などの純粋経済損害につきましては、当社は一切その責任を負いかねますので、あらかじめご了承ください。
- 本製品の設置に伴う回線工事には、工事担任者資格を必要とします。無資格者の工事は違法となり、また事故のもとになりますので絶対におやめください。
- ・ユーザーズガイド等、付属品を紛失した場合は、お買い上げの販売店にてご購入いただくか、 ダイレクトクラブ <u>P229</u> へご注文ください。

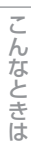

国次 目次 した う

ご使用の

前に

ファ

クス

電話帳

転送

・リモコン機能

レポ

トリスト

コピ

5

#### 本書の使い方・目次

ご使用の前に、次の「警告・注意・お願い」をよくお読みいただき、正しくご使用ください。

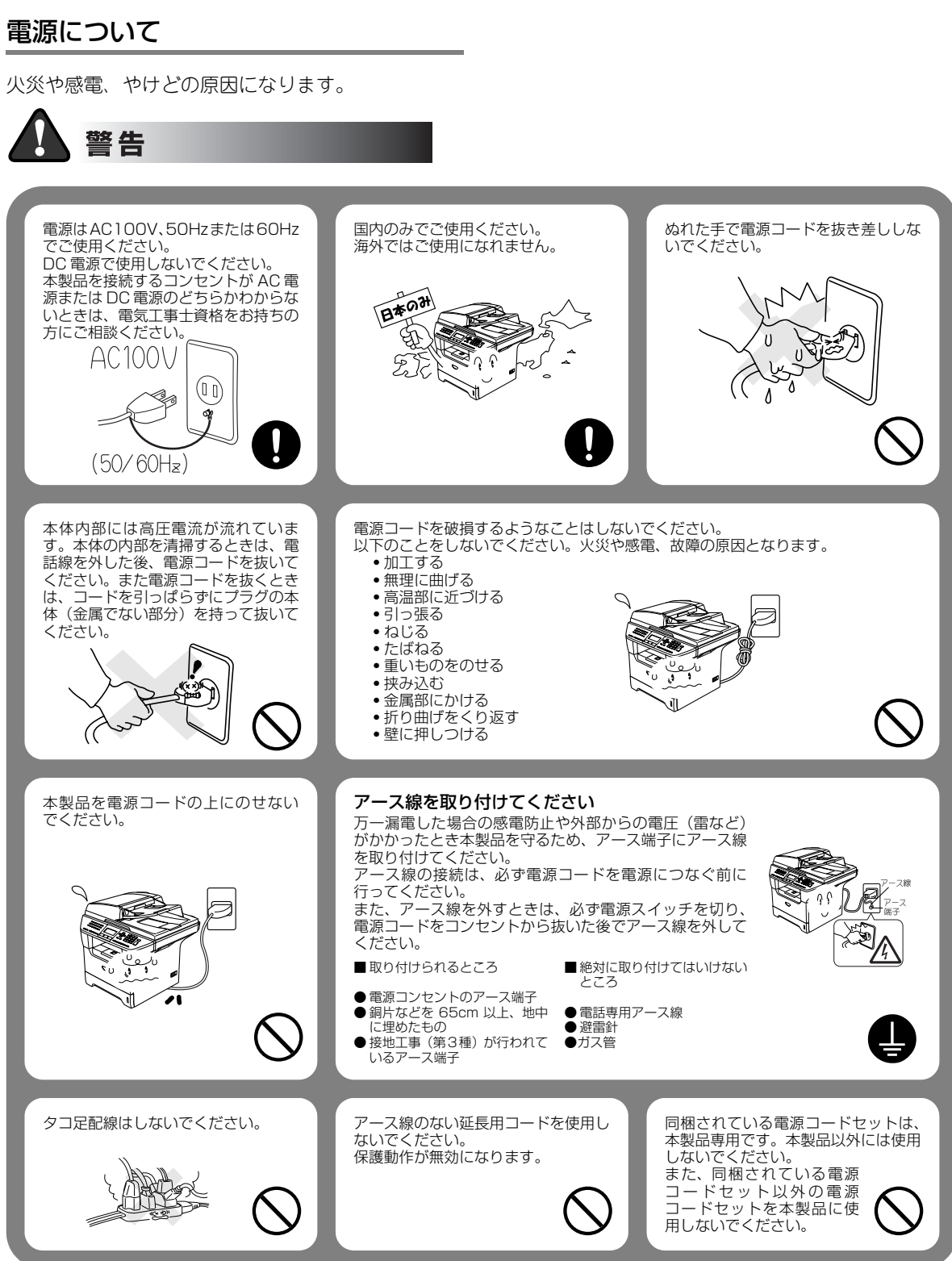

6

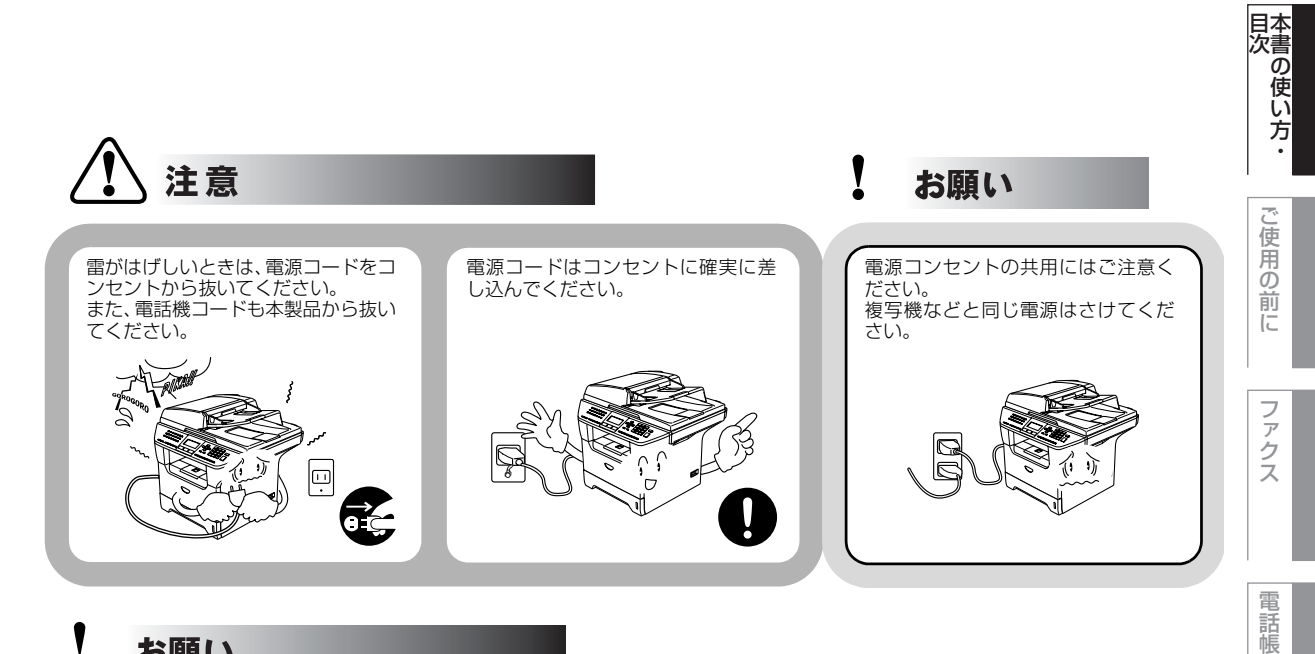

V お願い

> いつでも電源コードが抜けるように、電源コードの周りには物を置かないでください。非常時に電源コードが抜け なくなります。

## このような場所に置かないで

以下の場所には設置しないでください。故障や変形、火災の原因となります。

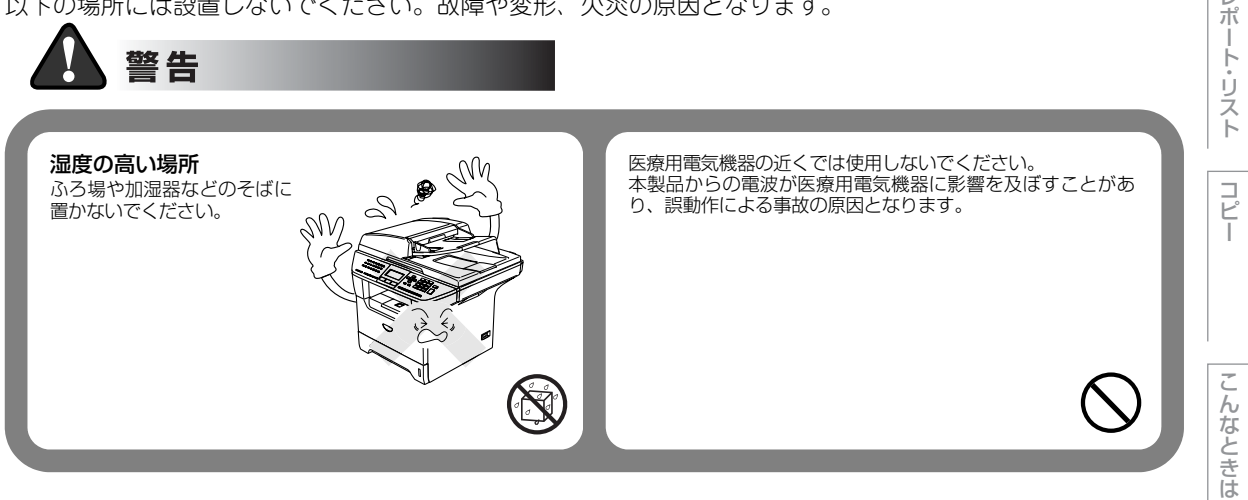

付 録

転送・リモコン機能

 $\boldsymbol{\nu}$ 

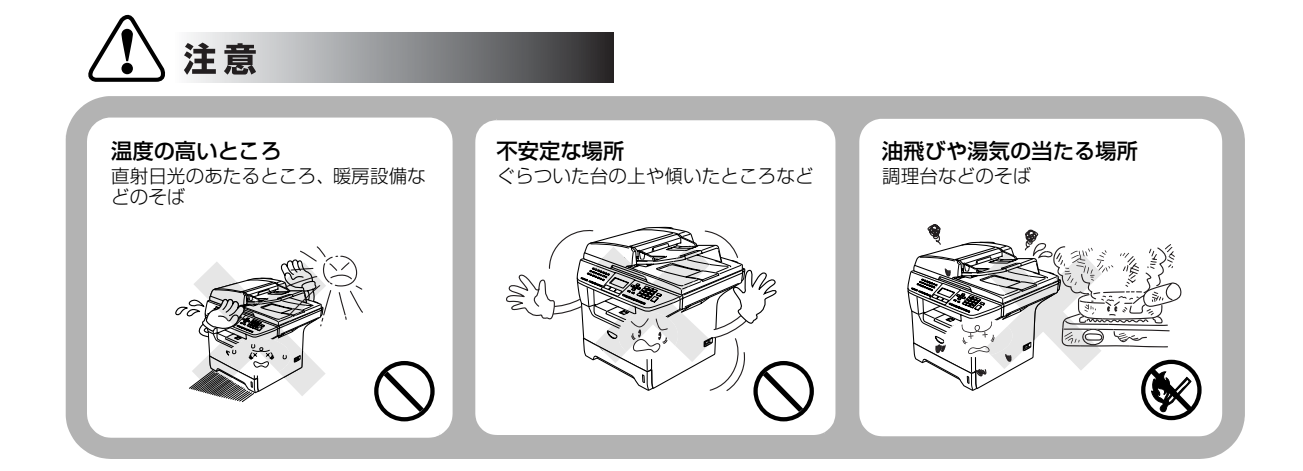

お願い

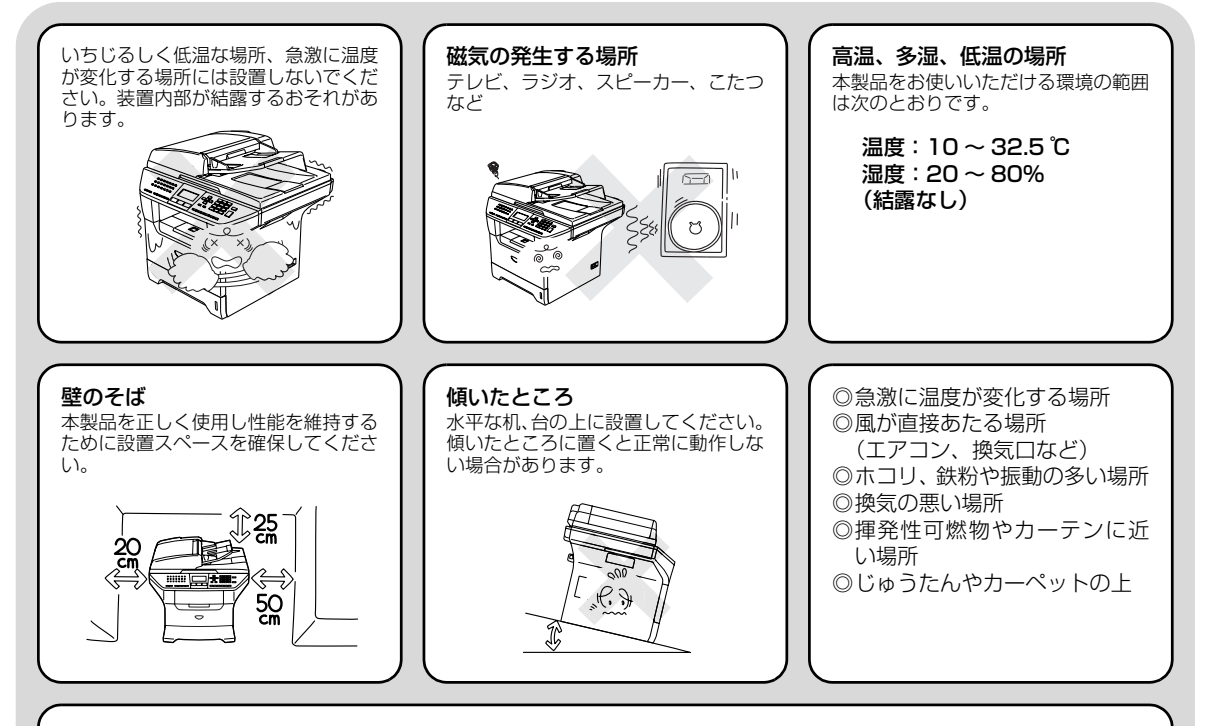

#### 電波障害時の対処

近くに置いたラジオに雑音が入ったり、テレビ画面にちらつき かゆがみが発生したり、コードレス電話の子機で通話できなく なる場合があります。その場合は電源コードをコンセントから 一度抜いてください。電源コードを抜くことにより、ラジオや テレビなどが正常な状態に回復するようでしたら、次のような 方法を試みてください。 • 本製品をテレビから遠ざける。

- 本製品またはテレビなどの向きを変える。
   本製品をコードレス電話の親機から遠ざける。

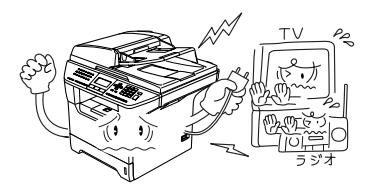

## もしもこんなときには

下記の状況でそのまま使用すると火災、感電の原因となります。必ず電源コードをコンセントから抜いてください。

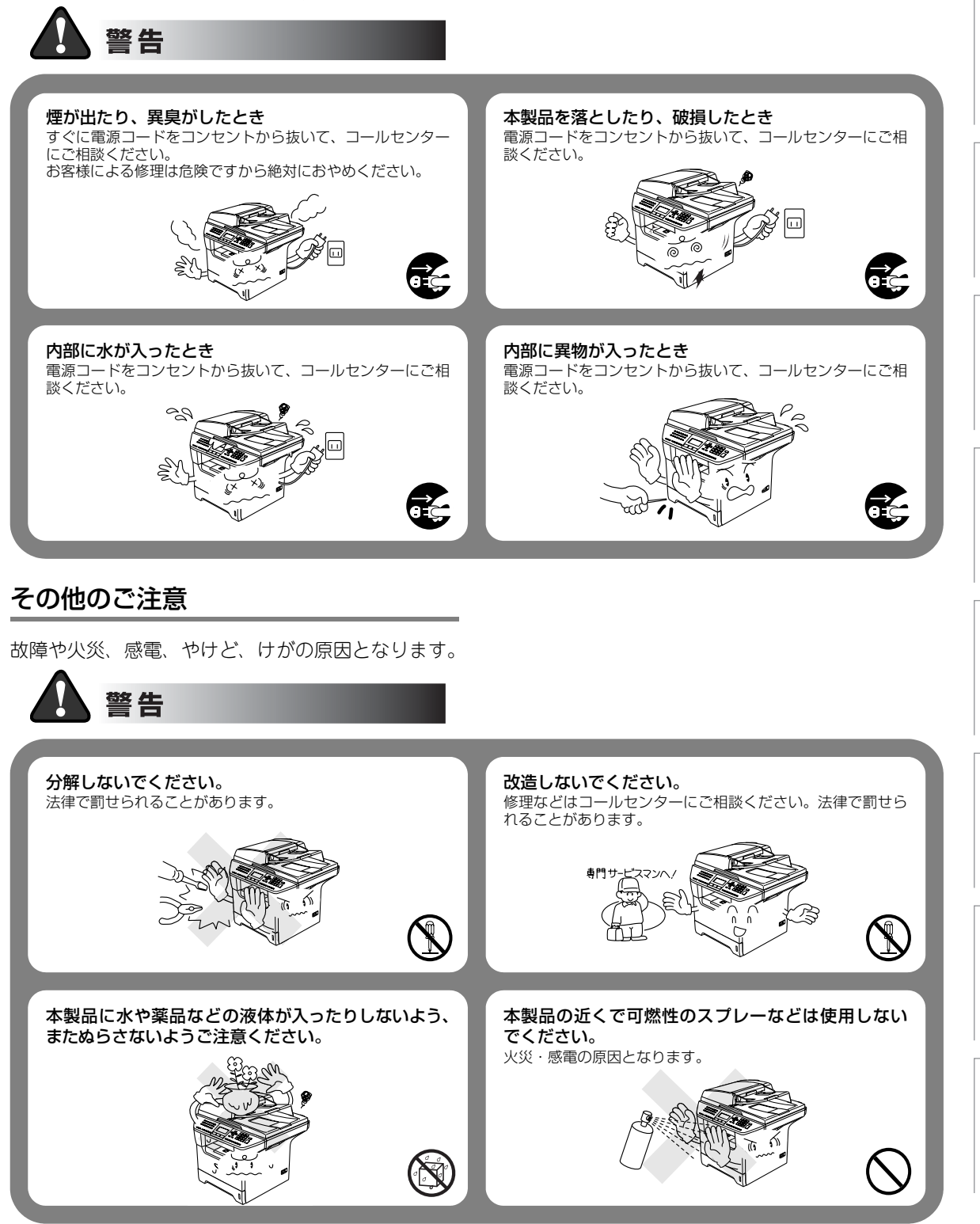

国次

ご使用の前に

ファクス

電話帳

転送

・リモコン機能

レポ

トリ

えト

Ľ

んなときは

付録

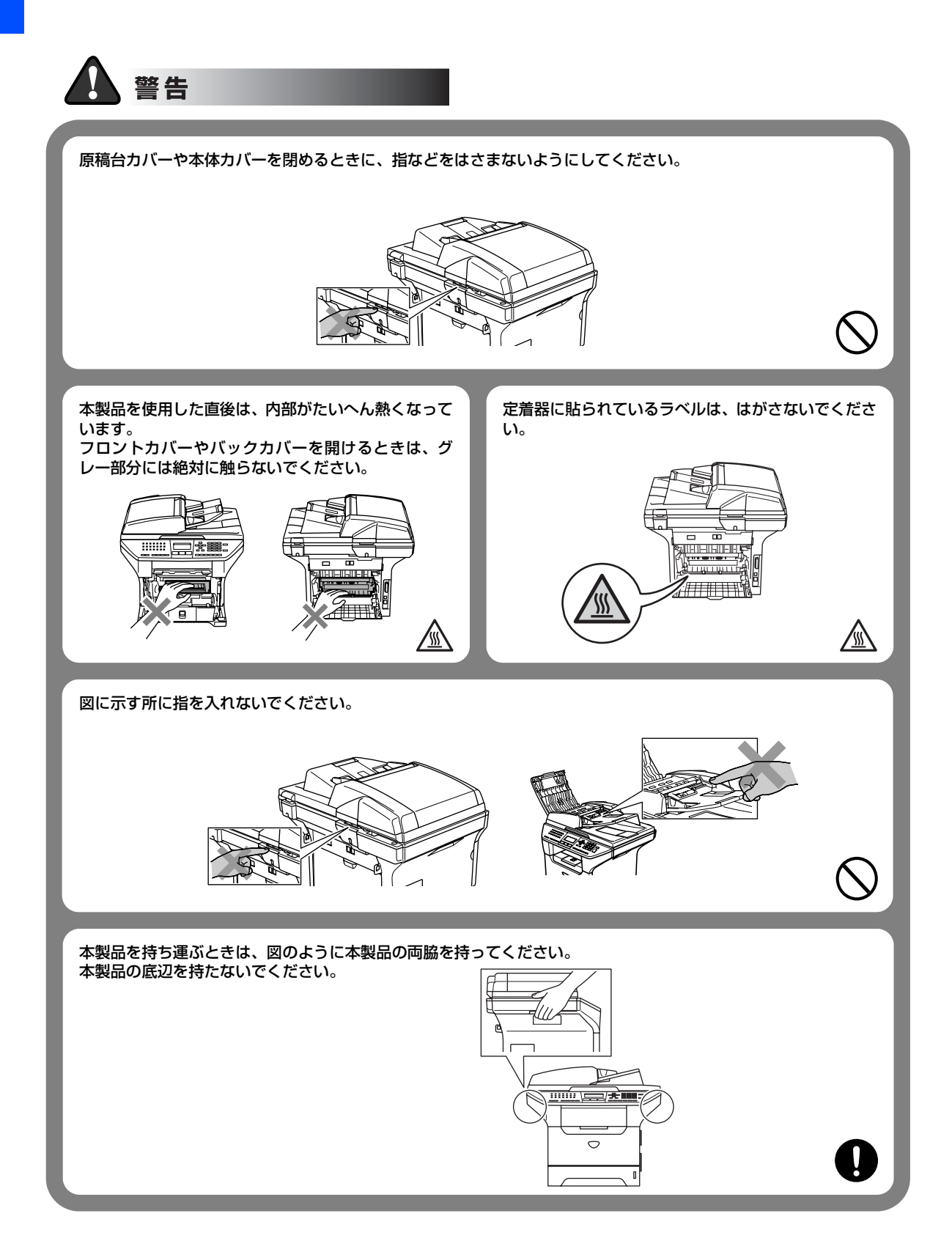

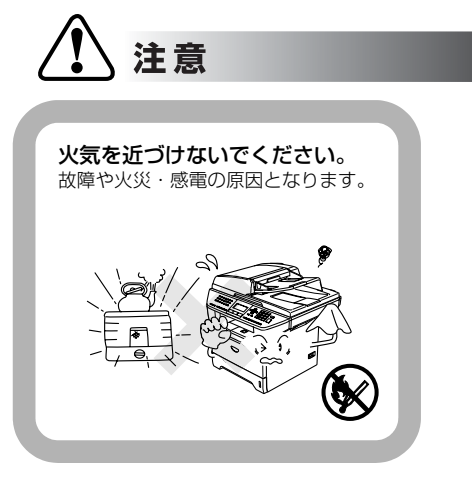

## お願い

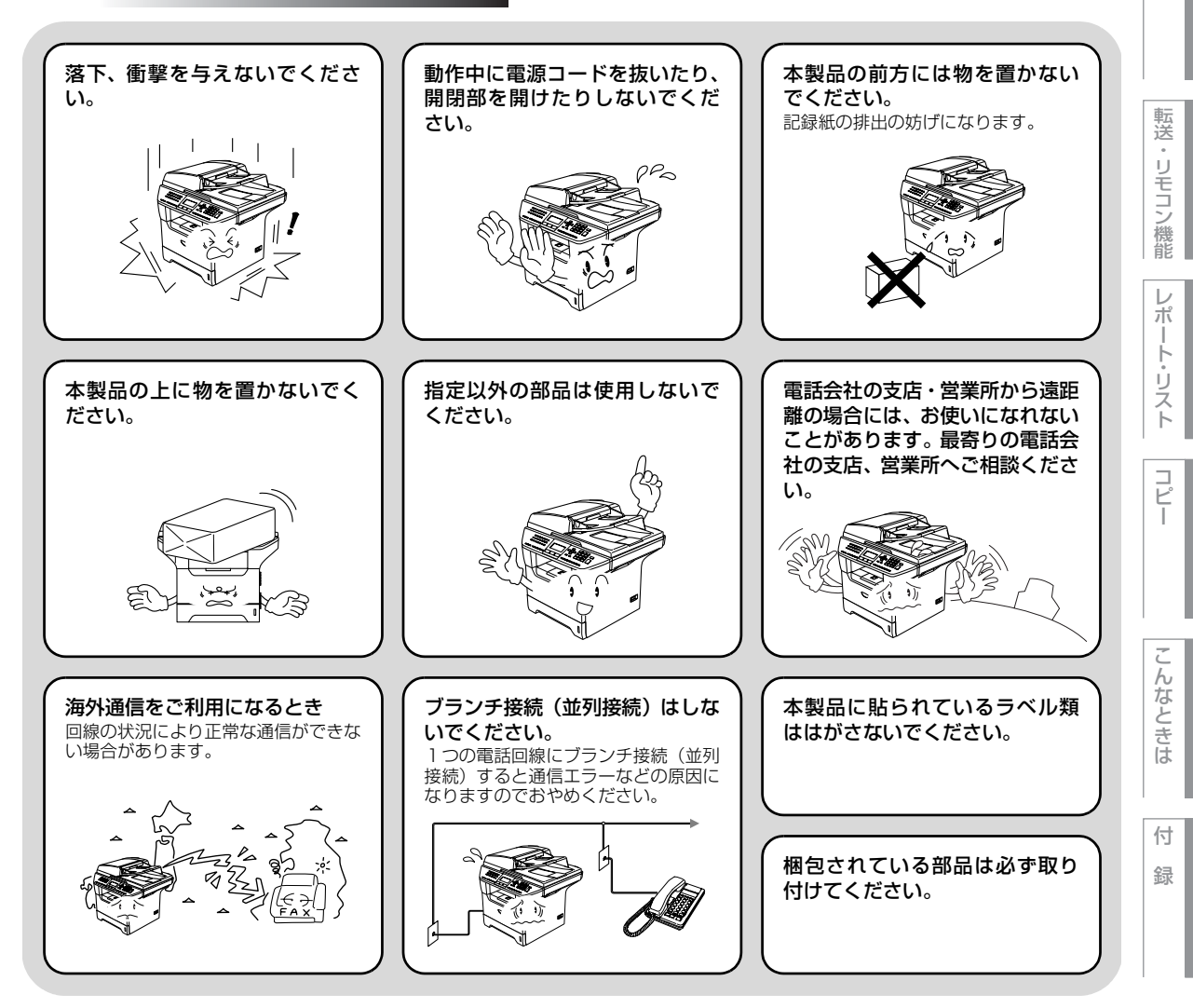

目次の使い方・

ご使用の

前に

ファクス

電話帳

本書の使い方・目次

## 停電がおきたときは

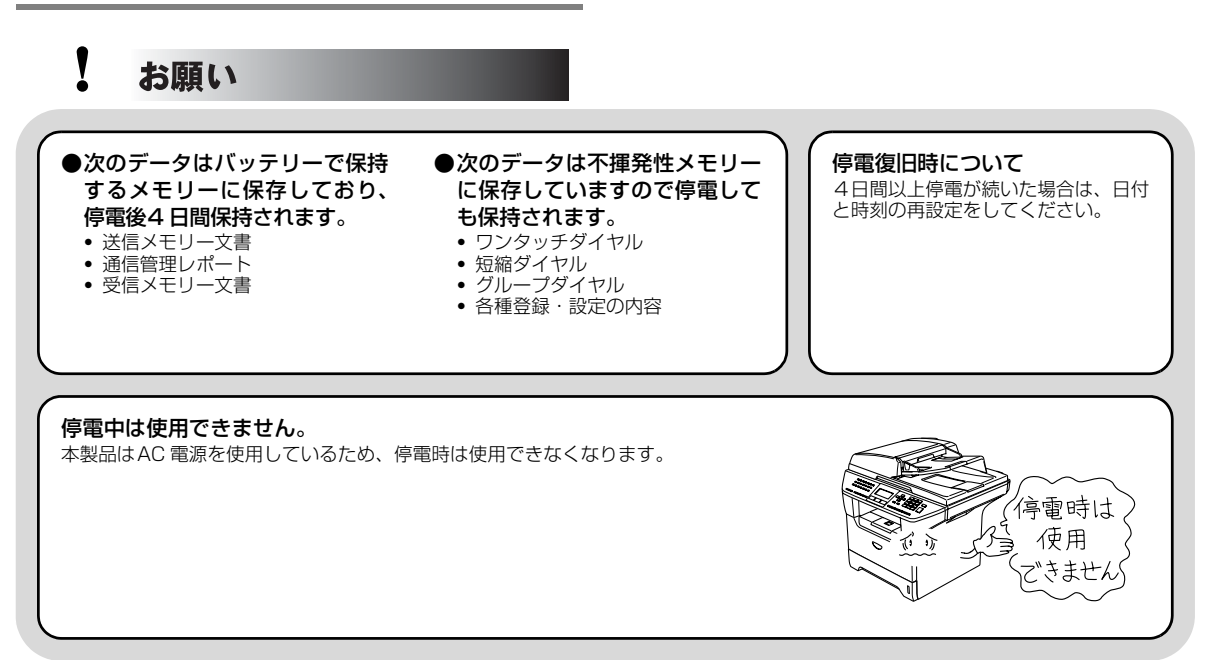

## 記録紙について

## お願い

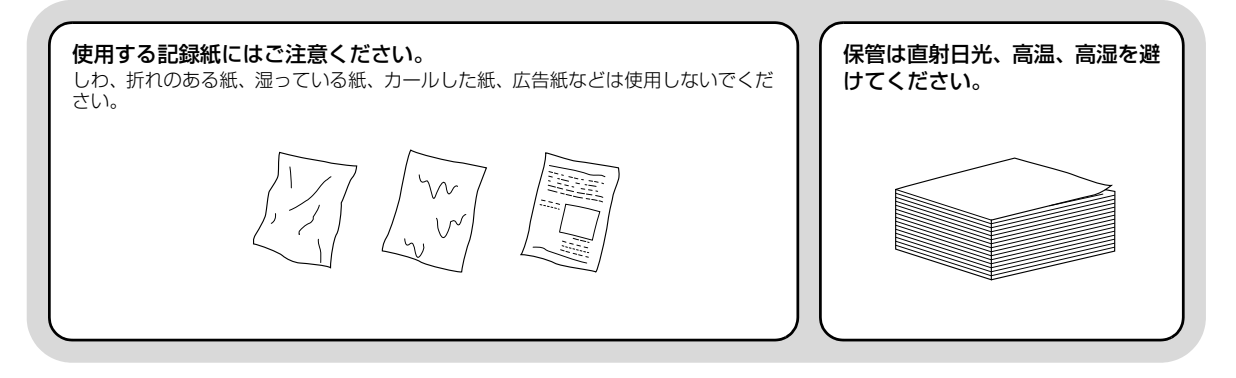

## <mark>ユーザーズガイドの構成</mark>

本製品には、以下のユーザーズガイドが同梱されています。

|   | <b>かんたん設置ガイド(印刷版)</b><br>本製品を使用するための準備について記載しています。                                                                                                    |
|---|----------------------------------------------------------------------------------------------------|
|   | <b>ユーザーズガイド(本書)</b><br>ファクス、コピーのしかたや本製品のお手入れ、困ったときの対処法などについ<br>て記載しています。                                                                                                    |
| Ę | <ul> <li>画面で見るユーザーズガイド (CD-ROM)</li> <li>付属の CD-ROM には、パソコン画面で見ることができる次のユーザーズガイド が収録されています。</li> <li>ユーザーズガイド (HTML版):各種機能の説明が収録されています。</li> <li>ユーザーズガイド パソコン活用編 (PDF版):パソコンに接続して使う機能の説明が収録されています。</li> <li>ネットワーク設定ガイド (PDF版):ネットワークに接続して使う機能の説明が収録されています。</li> </ul> |

## 

● Windows<sup>®</sup>をお使いの場合

- ・パソコンにドライバをインストールすると、Windows<sup>®</sup>のスタートメニューからユーザーズガイド(HTML版)を閲覧できます。
- [スタート] メニューから、[すべてのプログラム(プログラム)] [Brother] [MFC-XXXXX] [ユーザーズ ガイド] を選んでください。
- Macintosh<sup>®</sup>をお使いの場合

   ①CD-ROMをMacintosh<sup>®</sup>のCD-ROMドライブにセットします。
   ②[Documentation] フォルダをダブルクリックします。
   ③ユーザーズガイド (HTML版)
   : (MFC-8460N) MFC-8460N\_JpnTop.html (MFC-8870DW) MFC-8870DW\_JpnTop.htmlファイルを開いて ください。
   ユーザーズガイド パソコン活用編 (PDF版)
   : ALFB\_JpnSoft.pdfファイルを開いてください。
   : (MFC-8460N) MFC-8460N\_JpnNet.pdf (MFC-8870DW) MFC-8870DW\_JpnNet.pdf
   : (MFC-8870DW) MFC-8870DW\_JpnNet.pdfを開いてください。

   最新のユーザーズガイドは、ブラザーソリューションセンター (http://solutions.brother.co.jp) からダウンロードで きます。

こんなときは

目次の使い方・

ご使

は用の前に

ファクス

電話帳

転送

・リモコン機能

 $\boldsymbol{\nu}$ 

ポ

ŀ

リスト

コピー

## 本書の表記

本文中では、マークおよび商標について、以下のように表記しています。

#### マークについて

| 題意    | 本製品をお使いになるにあたって、守っていただきたいことがらを説明しています。 |
|-------|----------------------------------------|
| -御-足  | 本製品の操作手順に関する補足情報を説明しています。              |
| P.xxx | 参照先を記載しています。(XXX はページ)                 |
| [XXX] | かんたん設置ガイドの参照先を記載しています。(XXX はタイトル)      |
| Ę     | 画面で見るユーザーズガイド(HTML 版)を参照しています。         |

## 商標について

Windows<sup>®</sup> 98の正式名称は、Microsoft<sup>®</sup> Windows<sup>®</sup> 98 operating system です。

Windows<sup>®</sup> 98SEの正式名称は、Microsoft<sup>®</sup> Windows<sup>®</sup> 98 Second Edition operating system です。 Windows<sup>®</sup> 2000 Professionalの正式名称は、Microsoft<sup>®</sup> Windows<sup>®</sup> 2000 Professional operating system です。 (本文中ではWindows<sup>®</sup> 2000と表記しています。)

Windows<sup>®</sup> Meの正式名称は、Microsoft<sup>®</sup> Windows<sup>®</sup> Millennium Edition operating system です。 Windows NT<sup>®</sup> Workstation 4.0の正式名称は、Microsoft<sup>®</sup> Windows NT<sup>®</sup> Workstation operating system Version 4.0 です。(本文中ではWindows NT<sup>®</sup> 4.0と表記しています。)

Windows<sup>®</sup> XPの正式名称は、Microsoft<sup>®</sup> Windows<sup>®</sup> XP Professional operating systemおよびMicrosoft<sup>®</sup> Windows<sup>®</sup> XP Home Edition operating system です。

Windows<sup>®</sup> XP Professional x64 の正式名称は、Microsoft<sup>®</sup> Windows<sup>®</sup> XP Professional x64 Edition operating systemです。

本文中では、OS名称を略記しています。

Microsoft、Windows およびWindows NT は、米国Microsoft Corporation の米国およびその他の国における登録商標です。

Apple、Macintosh、Mac、Mac OSは、アップルコンピュータ社の登録商標です。

Pentium、Intel、Xeonは、米国Intel Corporationの登録商標です。

AMD Opteron、AMD AthIonは、Advanced Micro Devices社の登録商標です。

Presto! PageManagerは、NewSoft Technology Corporationの登録商標です。

本書に記載されているその他の会社名および製品名は、各社の商標または登録商標です。

#### 編集ならびに出版における通告

ブラザー工業株式会社は、本書に掲載された仕様ならびに資料を予告なしに変更する権利を有します。また提示されている資料に依拠したため生じた損害(間接的損害を含む)に対しては、出版物に含まれる誤植その他の誤りを含め、一切の責任を負いません。

## 本書の読みかた

本書は次のようなレイアウトで説明しています。

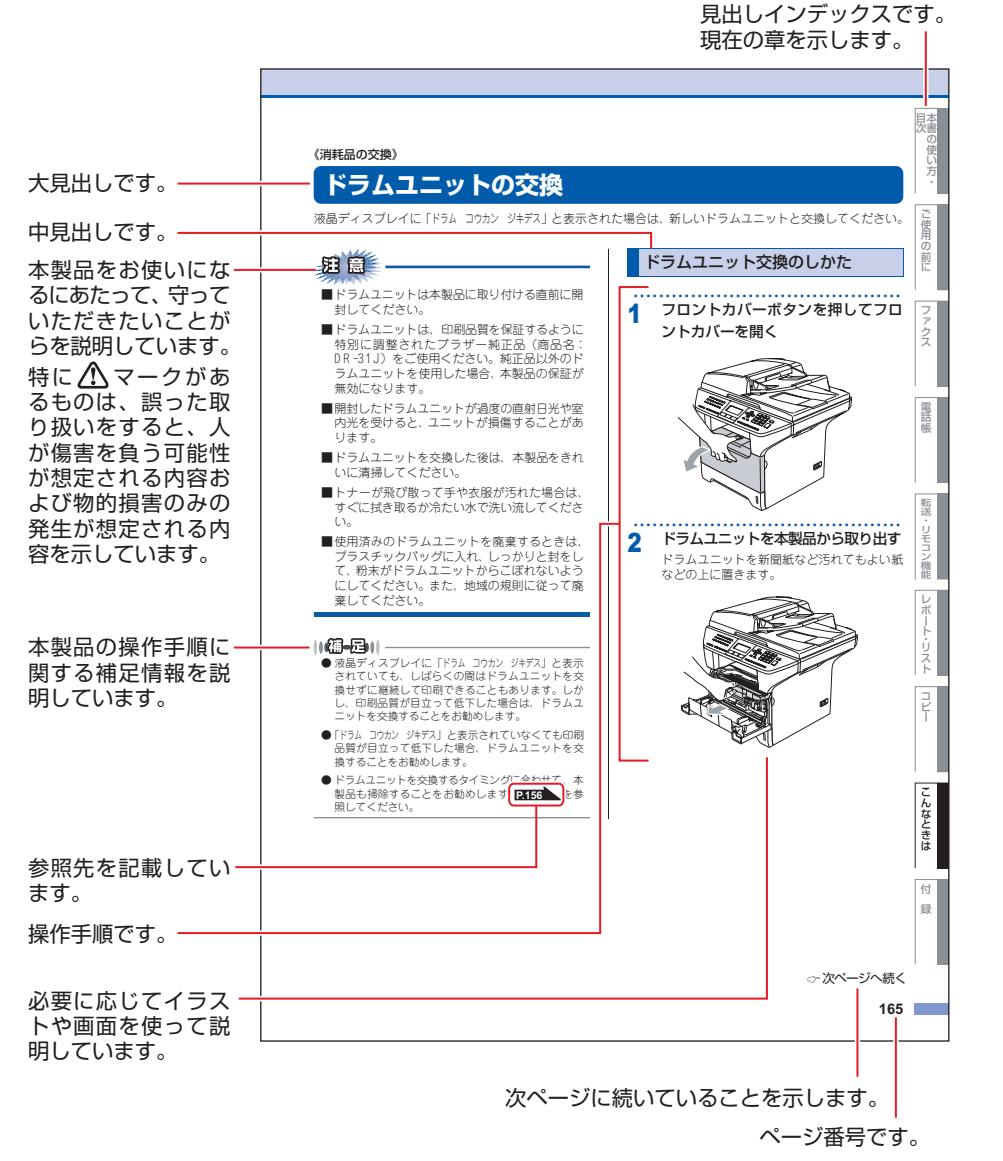

このページは説明のために作成したもので、実際のページとは異なります。

国次の使い方の

スト

付

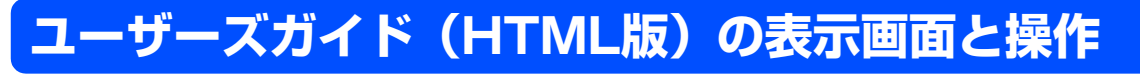

ユーザーズガイド(HTML版)をお読みになるための表示画面と操作を簡潔に説明します。

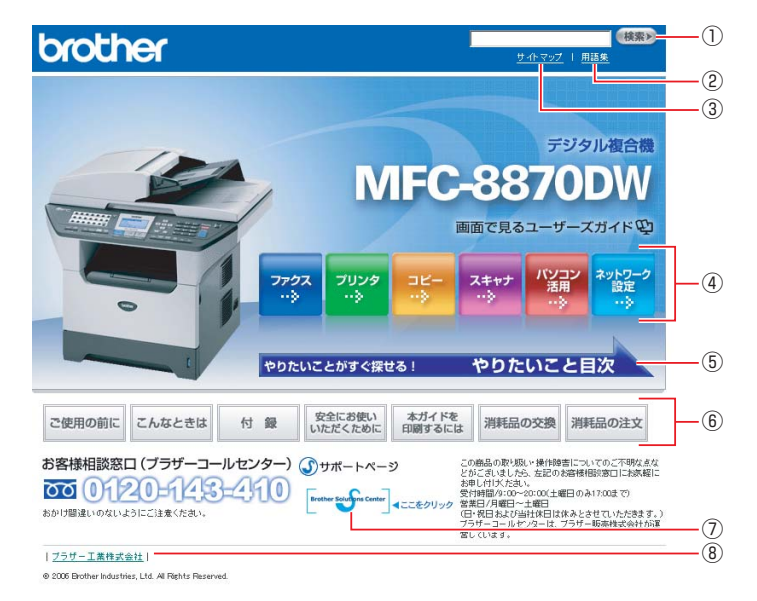

| 1   | 本ガイドの文書内で単語や単語の一部(文字列)を検索することができます。            |
|-----|------------------------------------------------|
| 2   | 用語集を表示します。                                     |
| 3   | 本ガイドの全体構成図を表示します。                              |
| (4) | 各機能のページ(章)に移動します。                              |
| 5   | やりたいこと目次に移動します。                                |
|     | 「ご使用の前に」:ご使用の前に知っておいていただきたい内容を説明しています。         |
|     | 「こんなときは」:日常のお手入れや困ったときの解決方法などを説明しています。         |
|     | 「付録」: 文字入力/機能一覧/仕様/索引/ご注文シート/アフターサービスのご案内を説明して |
|     | います。                                           |
| 6   | 「安全にお使いいただくために」:本製品を安全にお使いいただくために、守っていただきたい事項  |
|     | を説明しています。                                      |
|     | 「本ガイドを印刷するには」:ユーザーズガイド(HTML版)を印刷する場合の説明をしています。 |
|     | 「消耗品の交換」:消耗品の交換方法を説明しています。                     |
|     | 「消耗品の注文」:消耗品の注文方法を説明しています。                     |
| 7   | ブラザーソリューションセンターのホームページに移動します。                  |
| 8   | ブラザー工業株式会社のホームページに移動します。                       |

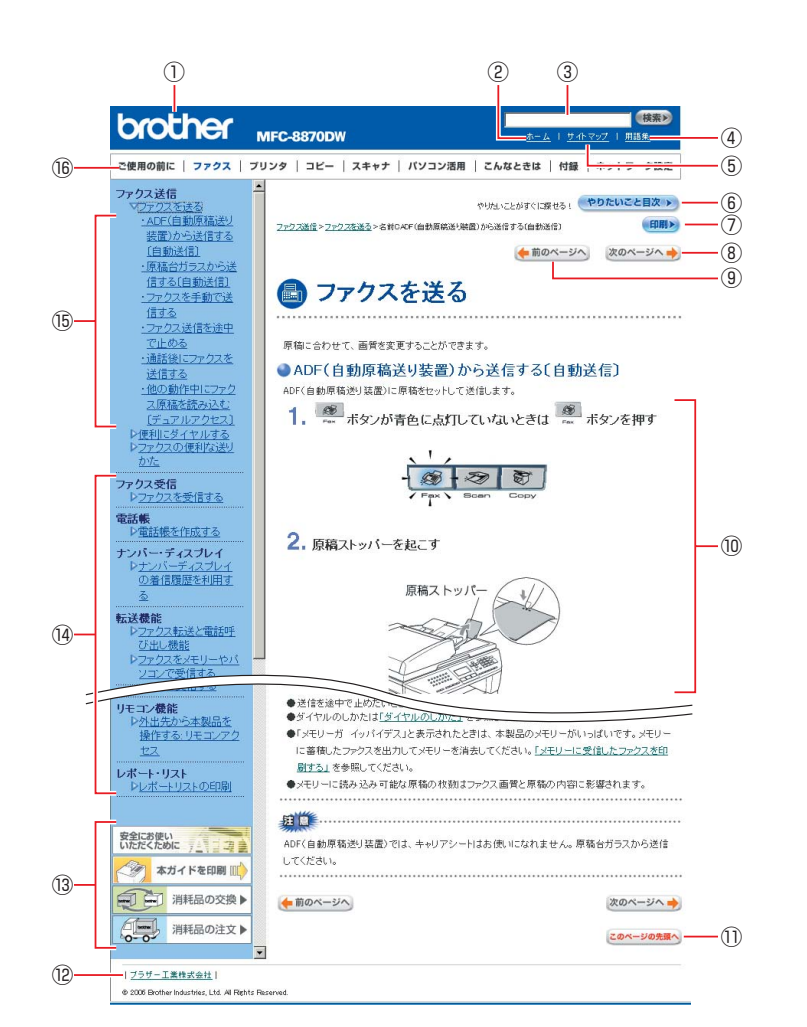

| 12   | トップページに移動します。                                 |
|------|-----------------------------------------------|
| 3    | 本ガイドの文書内で単語や単語の一部(文字列)を検索することができます。           |
| (4)  | 用語集を表示します。                                    |
| 5    | 本ガイドの全体構成図を表示します。                             |
| 6    | やりたいこと目次に移動します。                               |
| 7    | 現在のページを印刷します。                                 |
| 8    | 次のページに移動します。                                  |
| 9    | 前のページに移動します。                                  |
| 10   | 操作内容を表示します。                                   |
| 1)   | 現在のページの最上部に移動します。                             |
| (12) | ブラザー工業株式会社のホームページに移動します。                      |
|      | 「安全にお使いいただくために」:本製品を安全にお使いいただくために、守っていただきたい事項 |
|      | を説明しています。                                     |
| (13) | 「本ガイドを印刷」:ユーザーズガイド(HTML版)を印刷するときの説明をしています。    |
|      | 「消耗品の交換」:消耗品の交換方法を説明しています。                    |
|      | 「消耗品の注文」:消耗品の注文方法を説明しています。                    |
| (14) | 大見出し・中見出しです。                                  |
| (15) | 小見出しです。                                       |
| (16) | 各機能のページ(章)に移動します。                             |

ご使

目次の使い方・

 $\boldsymbol{\nu}$ 

コピー

## やりたいこと目次

各機能をご利用になる前に「第1章 ご使用の前に」を必ずお読みください。

## ファクス

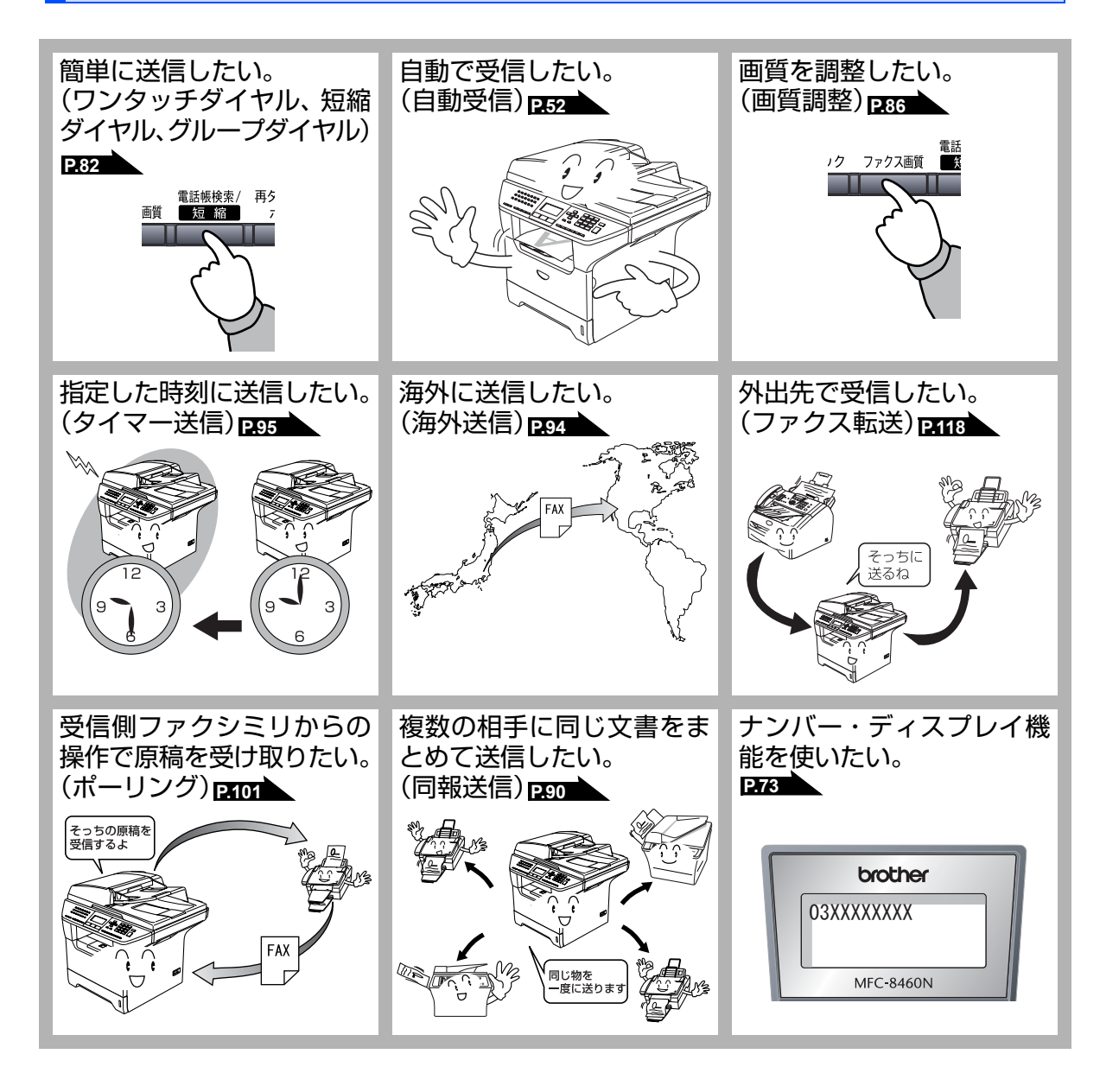

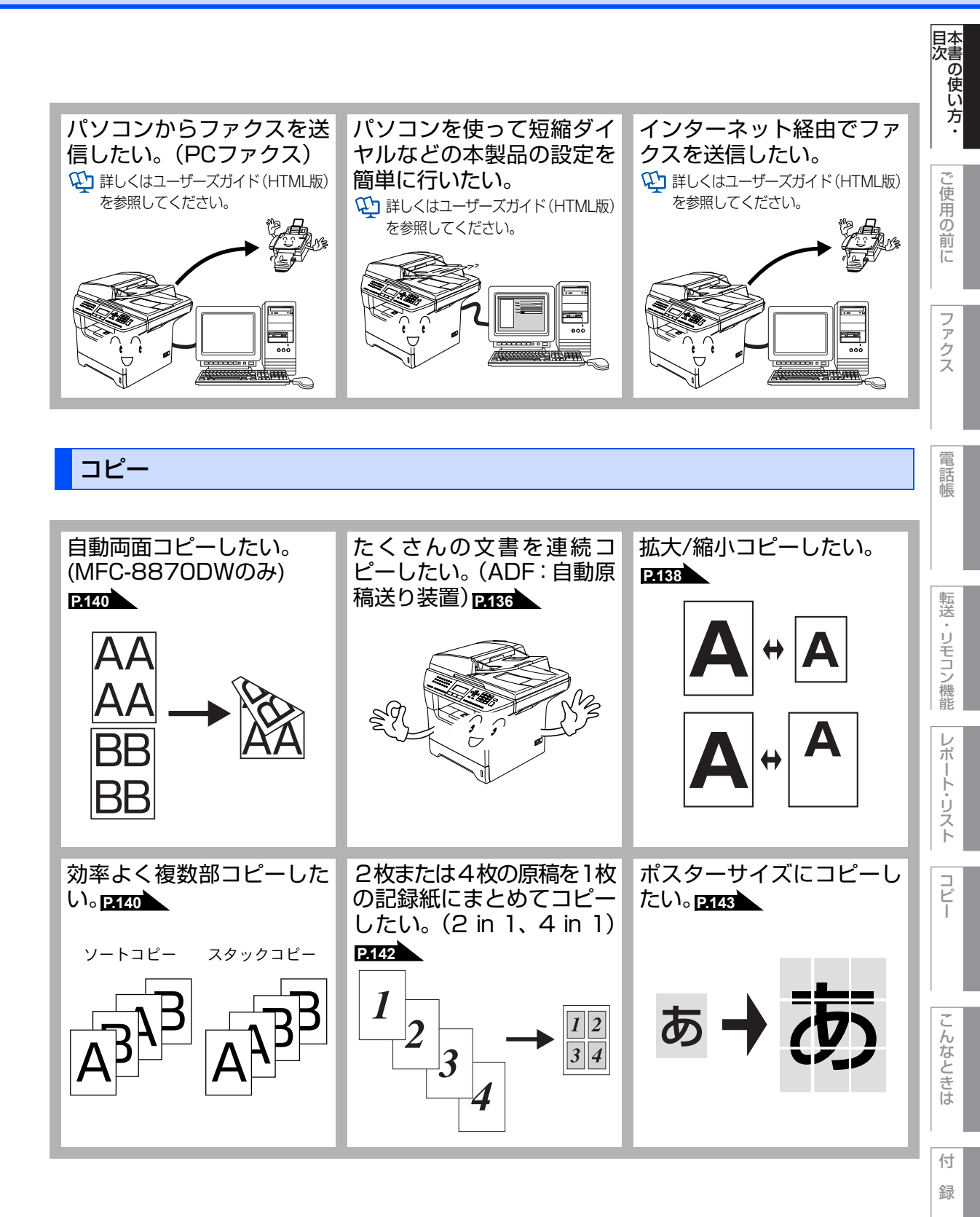

本書の使い方・目次

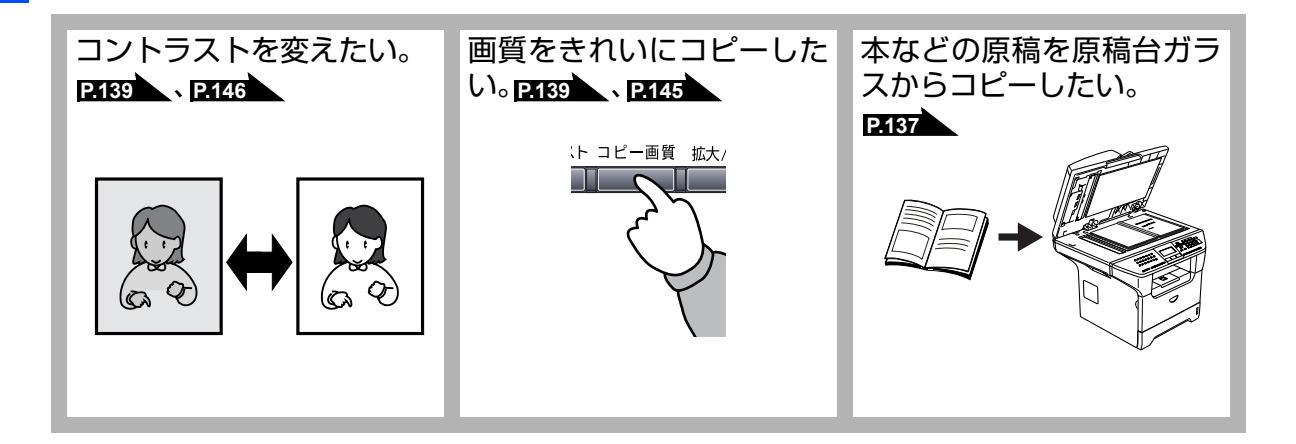

プリンタ

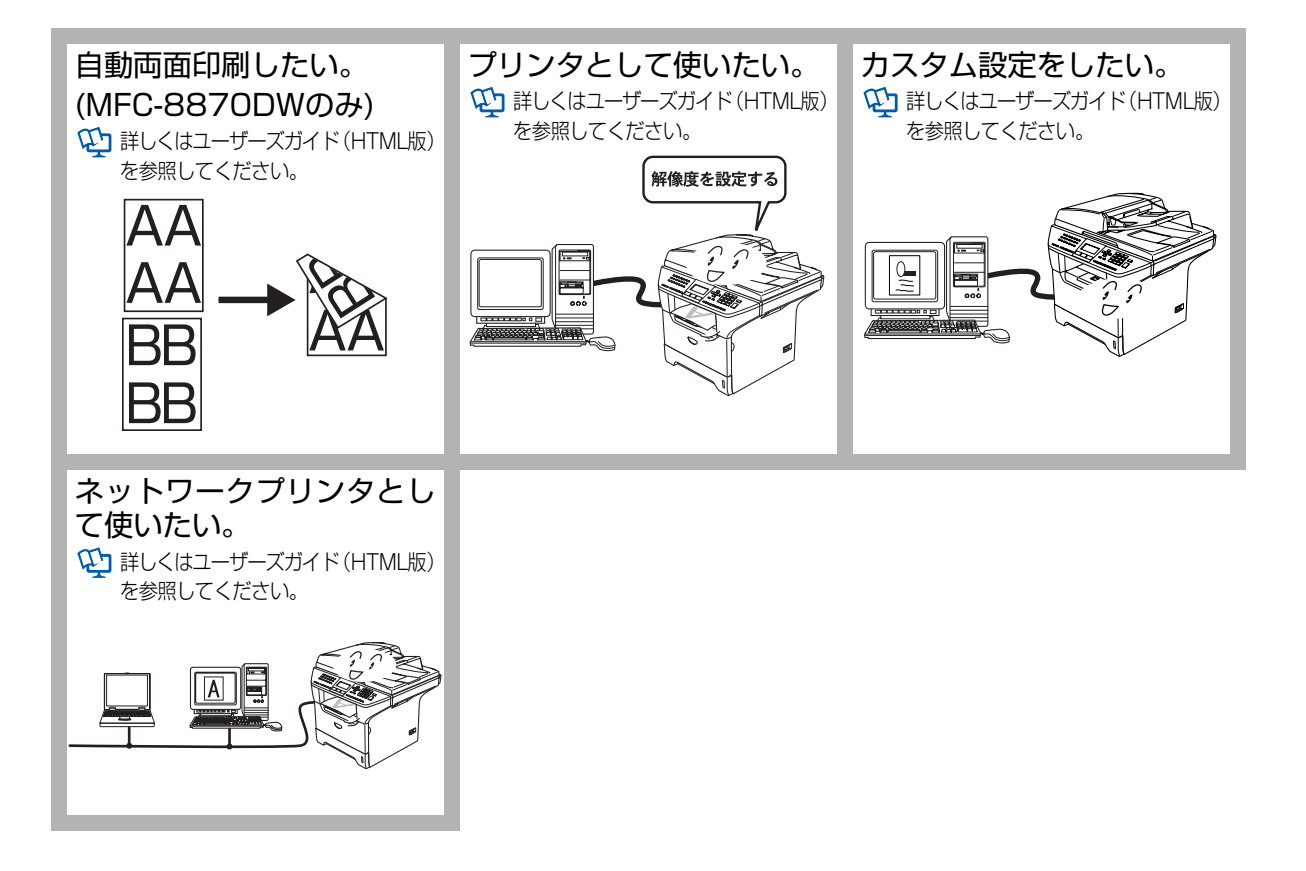

20

## スキャナ

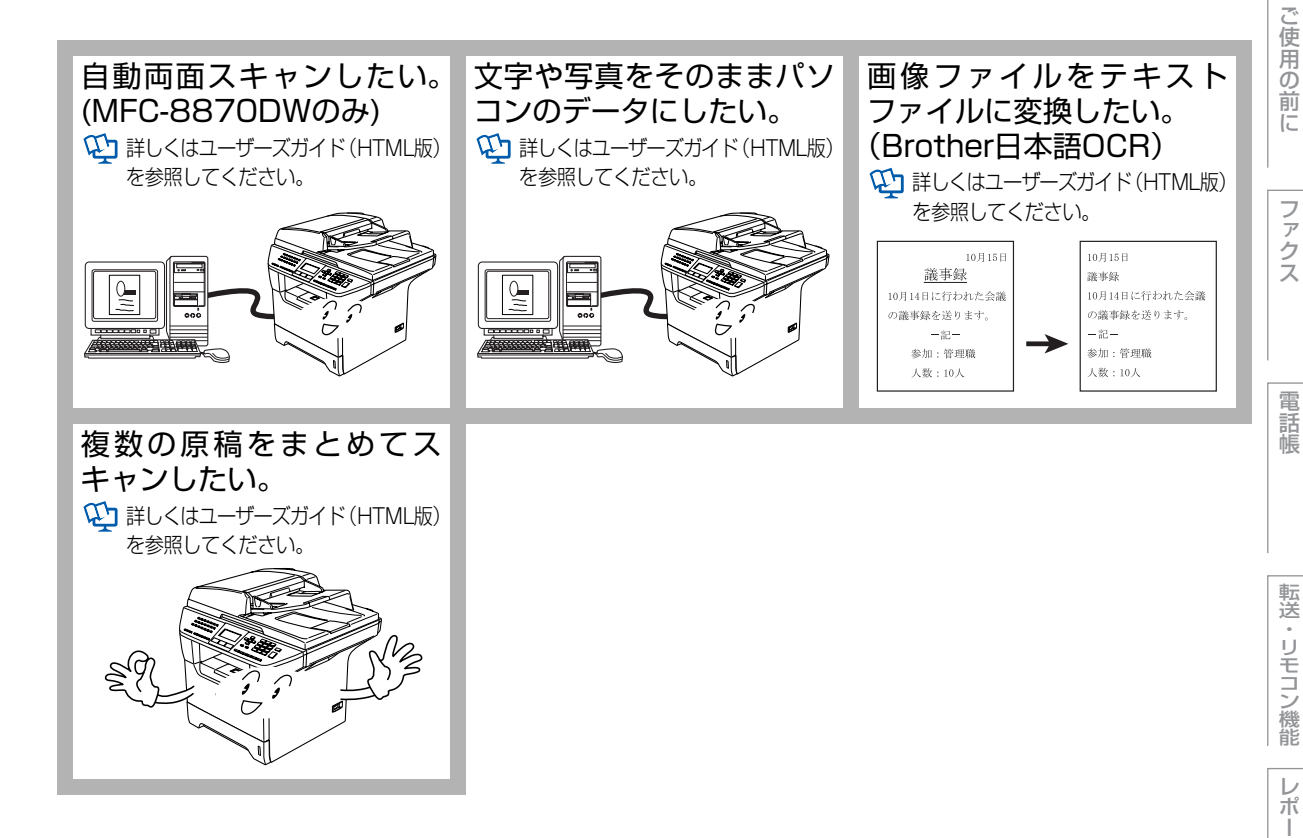

ト・リスト

コピー

こんなときは

付録

目次の使い方・

|                          | ····· •  |
|--------------------------|----------|
| ユーザーズガイドの構成              | 13       |
| 本書の表記                    | 14       |
| マークについて                  | 14       |
| 商標について<br>編集ならびに出版における通告 | 14<br>14 |
| 本書の読みかた                  | 15       |
| ユーザーズガイド(HTML 版)の表示画面と操作 | 16       |
| やりたいこと目次                 | 18       |
| ファクス                     |          |
| コピー                      |          |
| フリンタスキャナスキャナ             | 20<br>21 |
| 目次                       | 22       |
| 第1章 ご使用の前に               | 29       |

## かならずお読みください

| 各部の名称とはたらき                 |    |
|----------------------------|----|
| 操作パネルの名称とはたらき              |    |
| ステータスランプについて               | 32 |
| 各部の名称                      | 33 |
| 液晶ディスプレイの特徴                |    |
| 液晶ディスプレイについて               | 34 |
| ファクスモードの標準画面               | 34 |
| コピーモードの標準画面                | 34 |
| 案内メッセージ(エラーメッセージ例)         | 34 |
| 液晶ディスプレイの表示言語を設定する〔英語・日本語〕 | 34 |
| 機能設定する                     |    |
| ナビゲーションキーを使った基本操作          | 35 |
| ダイヤルボタンを使った基本操作            | 35 |
| 記録紙について                    |    |
| 推奨紙                        |    |
| 記録紙トレイについて                 |    |
| セットできる記録紙の種類               | 37 |
| セットできる記録紙サイズと枚数            | 37 |
| 使用できない封筒                   | 38 |
| 記録紙の印刷可能範囲について             | 39 |
| 記録紙トレイに記録紙をセットする           | 41 |
| 多目的トレイに記録紙をセットする           | 42 |
| 官製はがきに印刷する                 | 42 |
| 原稿について                     |    |
| 原稿サイズ                      | 44 |
| 原稿の読み取り範囲                  | 44 |
| モードについて                    |    |
| モードタイマーを設定する               |    |

| 回線種別を設定する                          | 48 |
|------------------------------------|----|
| 自動で回線種別を設定する                       | 48 |
| 手動で回線種別を設定する                       |    |
| 利用中の電話回線の種別を調べる                    | 49 |
| ご使用前の設定をする                         | 50 |
| 日付・時刻を合わせる〔時計セット〕                  | 50 |
| 名前とファクス番号を登録する〔発信元登録〕              | 51 |
| 発信元登録を消去する                         | 51 |
| 受信モードについて                          | 52 |
| 受信モードの種類                           |    |
| ス)に<br>お使いの電話機を本製品と接続しない場合         |    |
| お使いの電話機を本製品と接続する場合                 | 53 |
| 受信モードを選ぶ                           | 56 |
| 受信モードを設定する                         | 56 |
| 呼出回数を設定する                          | 57 |
| 再呼出回数を設定する                         | 57 |
| 本製品の接続イメージ                         | 58 |
| 公衆回線に接続する場合(ファクス専用として使う場合)         | 58 |
| 公衆回線に接続する場合(本製品に電話機を接続する場合)        |    |
| ISDN 回線に接続する場合(電話番号が 1 つの場合)       | 59 |
| ISDN 回線に接続する場合(電話番号が2つの場合)         | 59 |
| ADSL 環境に接続する場合                     | 60 |
| ひかり電話※に接続する場合                      | 61 |
| CS チューナーやデジタルテレビを接続する場合            | 61 |
| 構内交換機 (PBX)、ホームテレホン、ビジネスホンを接続する場合. |    |
| 内線電話として接続する場合                      | 62 |

## 必要に応じて設定してください

| 基本設定を変更する                   | 63 |
|-----------------------------|----|
| 記録紙のタイプを選ぶ                  | 63 |
| 記録紙のサイズを選ぶ                  | 63 |
| コピー時の記録紙トレイを選択する            | 64 |
| ファクス受信の記録紙トレイを選択する          | 65 |
| プリンタの記録紙トレイを選択する            | 65 |
| 着信音量を設定する                   | 66 |
| ボタン確認音量を設定する〔ボタン確認音量&ブザー音量〕 | 66 |
| スピーカー音量を設定する                | 67 |
| トナーを節約する(トナー節約モード)          | 67 |
| スリープモードに入る時間を設定する〔スリープモード〕  | 68 |
| 液晶ディスプレイのコントラストを調整する        | 68 |
| セキュリティ機能の設定について             | 69 |
| パスワードを登録する                  | 69 |
| パスワードを変更する                  | 69 |
| 設定ロックを On にする               | 70 |
| 設定ロックを Off にする              | 70 |
| 管理者パスワードを登録する               | 70 |
| 一般モードを設定する                  | 71 |
| ユーザーを登録する                   | 71 |
| 機能ロックを On にする               | 72 |
| 機能ロックを Off にする              | 72 |
| ユーザーを切り替える                  | 72 |

電話帳

転送・リモコン機能

レポート・リスト

コピー

こんなときは

付 録

23

| 73 |
|----|
| 73 |
| 75 |
| 75 |
| 75 |
| 76 |
| •  |

## 第2章 ファクス......77

## ファクス送信

| ファクスを送る                       | 78 |
|-------------------------------|----|
| ADF(自動原稿送り装置)から送信する〔自動送信〕     | 78 |
| 原稿台ガラスから送信する〔自動送信〕            | 79 |
| ファクスを手動で送信する                  | 80 |
| ファクス送信を途中で止める                 | 80 |
| 通話後にファクスを送信する                 | 80 |
| 他の動作中にファクス原稿を読み込む〔デュアルアクセス〕   | 81 |
| 便利にダイヤルする                     | 82 |
| ダイヤルのしかた                      |    |
| 電話帳から送信する                     |    |
| 同じ相手にもう一度送信する〔再ダイヤル〕          |    |
| チェーンダイヤルを使用する                 | 85 |
| ファクスの便利な送りかた                  | 86 |
| 画質を設定する                       |    |
| 原稿濃度を設定する                     |    |
| 送付書を付けて送信する                   |    |
| 送付書のオリジナルコメントを登録する            | 90 |
| 同じ原稿を数ヶ所に送信する〔同報送信〕           | 90 |
| 原稿を読み取りながら送信する〔リアルタイム送信〕      | 91 |
| 相手の操作で原稿を送信する                 | 92 |
| 海外へ送信する〔海外送信モード〕              | 94 |
| 指定時刻に送信する〔タイマー送信〕             | 95 |
| メモリー内の文書を同じ相手に一括送信する〔取りまとめ送信〕 | 96 |
| ファクス送信待ちを確認または解除する            | 96 |

## ファクス受信

| 97  |
|-----|
| 97  |
|     |
|     |
|     |
|     |
|     |
|     |
| 101 |
|     |
|     |
|     |

| 第3章         | 電話帳105                                                                                                    |
|-------------|----------------------------------------------------------------------------------------------------|
|             | 電話帳                                                                                                    |
|             | 電話帳を作成する                                                                                                    |
|             | ナンバー・ディスプレイ                                                                                                    |
|             | ナンバー・ディスプレイの着信履歴を利用する                                                                                                    |
| 第4章         | 転送・リモコン機能117                                                                                                    |
|             | 転送機能                                                                                                    |
|             | ファクス転送と電話呼び出し機能について       118         ファクス転送と電話呼び出し機能について       118         ファクス転送の流れ       118         ファクス転送を設定する       119         電話呼び出し機能の流れ       120         電話呼び出し機能を設定する       121         ファクスをメモリーやパソコンで受信する       122         メモリー受信を設定する       122         パソコンでファクスを受信する (PC ファクス受信)       122         メモリーに受信したファクスを印刷する       123                                                                      |
|             | 《リモコン機能》                                                                                                    |
|             | 外出先から本製品を操作する:リモコンアクセス124<br>暗証番号を設定する                                                                                                    |
| <b>弗</b> 5草 | レホート・リスト                                                                                                    |
|             | <ul> <li>レボート・リストの印刷</li> <li>送信レポートを表示する</li> <li>31</li> <li>送信レポートを印刷する</li> <li>131</li> <li>機能案内リストを印刷する</li> <li>131</li> <li>電話帳リストを印刷する</li> <li>131</li> <li>通信管理レポートを印刷する</li> <li>132</li> <li>設定内容リストを印刷する</li> <li>132</li> <li>着信履歴リストを印刷する</li> <li>132</li> <li>差信レポートを印刷する</li> <li>132</li> <li>ご注文シートを印刷する</li> <li>132</li> <li>送信レポートの出力を設定する</li> <li>133</li> <li>通信管理レポートの出力間隔を設定する</li> </ul> |

# 目次の使い方・

レポート・リスト

⊐°Ľ−

こんなときは

付 録

25

本書の使い方・目次

| 第6章 | コピー                                                                                                    | 135                                                                                            |
|-----|----------------------------------------------------------------------------------------------------|------------------------------------------------------------------------------------------------|
|     | コピーをする                                                                                                    |                                                                                                |
|     | コピーをする                                                                                                    | 136<br>                                                                                        |
|     | コピー設定                                                                                                    |                                                                                                |
|     | <ul> <li>一時的に設定する…</li> <li>拡大・縮小コピーをする…</li> <li>画質を設定する…</li> <li>コントラストを調整する…</li> <li>ソートコピーを設定する…</li> <li>両面コピーのしかた(MFC-8870DWのみ)</li> <li>N in 1 コピー…</li> <li>N in 1 コピー…</li> <li>N in 1 コピーのしかた</li> <li>ポスターコピーのしかた</li> <li>ポスターコピーのしかた</li> <li>コピーするときの記録紙トレイを選択する…</li> <li>設定内容を保持する…</li> <li>画質の設定を変更する…</li> <li>解像度を変更する…</li> <li>コントラストの設定を変更する…</li> </ul> | 138<br>139<br>139<br>140<br>140<br>140<br>142<br>142<br>143<br>144<br>144<br>145<br>145<br>146 |
| 第7章 | こんなときは                                                                                                    | 147                                                                                            |
|     | 日常のお手入れ                                                                                                    |                                                                                                |
|     | 紙づまりについて<br>紙づまりのときのメッセージ<br>原稿がつまったときは<br>前面に記録紙がつまったときは<br>両面トレイに記録紙がつまったときは (MFC-8870DWのみ)<br>定期メンテナンス<br>本体外部を清掃する<br>記録紙トレイを清掃する<br>原稿台ガラスを清掃する                                                                                                    | 148<br>                                                                                        |

#### スキャナウィンドウの清掃......158 コロナワイヤーの清掃......159 ドラムユニットの清掃......160

### 消耗品の交換

| トナーカートリッジとドラムユニットについて |  |
|-----------------------|--|
| トナーカートリッジの交換          |  |
| トナーカートリッジ交換のメッセージ     |  |
| トナーカートリッジを交換する        |  |
| ドラムユニットの交換            |  |
| ドラムユニット交換のしかた         |  |

|     | 定期交換部品の交換                                                      |                                  |
|-----|----------------------------------------------------------------|----------------------------------|
|     | 定期交換部品の交換                                                      | 167                              |
|     | 製品情報                                                           |                                  |
|     | 製品情報<br>シリアル番号を確認する<br>印刷枚数を確認する<br>消耗品の寿命を確認する                | 168<br>                          |
|     | 設定機能の初期化                                                       |                                  |
|     | 初期状態に戻す                                                        | 170                              |
|     | オプション                                                          |                                  |
|     | 記録紙トレイ2(LT-5300)<br>メモリーを増設する<br>使用できるメモリーボード<br>メモリーボードを取り付ける | 171<br>172<br>172<br>            |
|     | 困ったときには                                                        |                                  |
|     | 困ったときには<br>こんなときには<br>エラーメッセージ<br>故障かな?と思ったら                   | 1 <b>74</b><br>174<br>175<br>179 |
| 第8章 | 付 録                                                            | 193                              |
|     | 文字入力をする                                                        | 194                              |
|     | バックアップ用バッテリのリサイクルについて                                          | 195                              |
|     | ペッシアッシュ (1000000000000000000000000000000000000                 | 196                              |
|     | 本製品の仕様<br>ファクシミリ<br>プリンタ・スキャナ<br>電源と使用環境<br>消耗品                | 211<br>211<br>                   |
|     | 主な仕様                                                           | 214<br>                          |
|     | 用 お 未                                                          |                                  |
|     | 系 51                                                           | 220                              |
|     |                                                                | 227                              |
|     | アフターサービスのご案内                                                   | 229                              |

コピー

こんなときは

付 録 本書の使い方・目次

## Memo

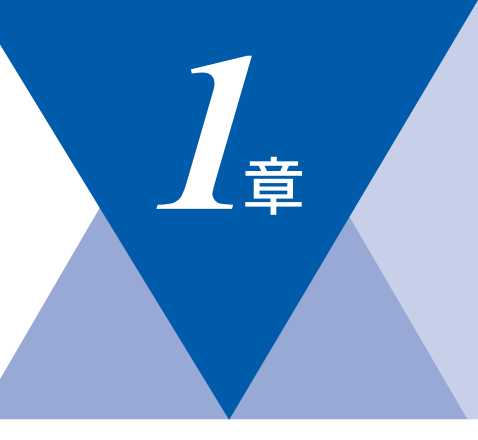

## ご使用の前に

#### かならずお読みください

| 各部の名称とはたらき                                                                                                    | 30         |
|----------------------------------------------------------------------------------------------------|------------|
| 操作パネルの名称とはたらき                                                                                                    | 30         |
| ステータスランプについて                                                                                                    | 32         |
| 各部の名称                                                                                                    | 33         |
| 液晶ディスプレイの特徴                                                                                                    | 34         |
| 液晶ディスプレイについて                                                                                                    | 34         |
| ファクスモードの標準画面                                                                                                    | 34         |
| フピーモードの標準回面                                                                                                    |            |
| コピーピーの原牛回回                                                                                                    | רט<br>⊿ג   |
| 朱内スクビーン(エノースクビーン内)                                                                                                    |            |
| 液面 J イスノレイ の衣小 言語 で 設 と 9 る<br>( 英語 ロナ語)                                                                                                    | ~ 4        |
|                                                                                                    |            |
| 機能設定する                                                                                                    | 35         |
| ナビゲーションキーを使った基本操作                                                                                                    | 35         |
| ダイヤルボタンを使った基本操作                                                                                                    | 35         |
| 記録紙について                                                                                                    | 36         |
| 推奨紙                                                                                                    | 36         |
| 記録紙トレイについて                                                                                                    | 36         |
| セットできる記録紙の種類                                                                                                    | 37         |
| セットできる記録紙サイズと枚数                                                                                                    | 37         |
| 使田できない封筒                                                                                                    |            |
| 記録紙の印刷可能筋囲について                                                                                                    |            |
| 記録紙の印刷り形形団について                                                                                                    |            |
| 記跡私トレイに記録私をビットする                                                                                                    | 41         |
| 多日的トレイに記録紙をセット9 る                                                                                                    |            |
|                                                                                                    |            |
| 原稿について                                                                                                    | 44         |
| 原梮サイス                                                                                                    | 44         |
| 原稿の読み取り範囲                                                                                                    | 44         |
| モードについて                                                                                                    | 47         |
| モードタイマーを設定する                                                                                                    | 47         |
| 回線種別を設定する                                                                                                    | 48         |
| 自動で回線種別を設定する                                                                                                    | 48         |
| 手動で回線種別を設定する                                                                                                    | 49         |
| 利田中の電話回線の種別を調べる                                                                                                    | <u>4</u> 9 |
| で  広告  の  で  た  む  こ  の  に  の  に  の  こ  の  こ  の  こ  の  こ  の  こ  の  こ  の  こ  の  こ  の  こ  の  こ  の  こ  の  こ  の  こ  の  こ  の  こ  の  こ  の  こ  の  こ  の  こ  の  こ  の  こ  の  こ  の  こ  の  こ  の  こ  の  こ  の  こ  の  こ  の  こ  の  こ  の  こ  の  こ  の  こ  の  こ  の  こ  の  こ  の  こ  の  こ  の  こ  の  こ  の  こ  の  こ  の  こ  こ  こ  こ  こ  こ  こ  こ  こ  こ  こ  こ  こ | 50         |
| ロ付,時刻を合わせる「時計セット」                                                                                                    | 50         |
|                                                                                                    |            |
| 名則とファクス省ちを豆塚9る「光信兀豆球」                                                                                                    |            |
|                                                                                                    | 51         |
| 受信セードについて                                                                                                    |            |
| 受信モードの種類                                                                                                    | 52         |
| お使いの電話機を本製品と接続しない場合                                                                                                    | 52         |
| お使いの電話機を本製品と接続する場合                                                                                                    | 53         |
| 受信モードを選ぶ                                                                                                    | 56         |
| 受信モードを設定する                                                                                                    | 56         |
| 呼出回数を設定する                                                                                                    | 57         |
| 再呼出回数を設定する                                                                                                    | 57         |
|                                                                                                    |            |

| 本製品の接続イメージ                                     | 3        |
|------------------------------------------------|----------|
| 公衆回線に接続9 る場合<br>(ファクス専用として使う場合)58              | 3        |
| 公衆回線に接続する場合<br>(本製品に電話機を接続する場合) 58             | 3        |
| ISDN回線に接続する場合                                  | -<br>-   |
| (電話番号が「JOU場合)                                  | 1        |
| <ul> <li>(電話番号が2つの場合)</li></ul>                | פ<br>ר   |
| ひかり電話※に接続する場合                                  | ĺ        |
| CSチューテーやテンダルテレビを接続gる場合6<br>構内交換機(PBX)、ホームテレホン、 | I        |
| ビジネスホンを接続する場合                                  | 2        |
| が電信にていて設定してください                                | -        |
| 必要に応じて設定してたとい                                  |          |
|                                                | 3        |
| 記録紙のタイノを選ぶ                                     | ל<br>ר   |
|                                                | 3        |
|                                                | +        |
|                                                | 2        |
| ノリノダの記録紙トレイを選択9 る                              | 2        |
| 宿信首重を設定9るbt                                    | C        |
| ホタノ唯認首重を設定9 る                                  | _        |
| しボタン確認音量&ノサー音量」                                | 5        |
|                                                | <u>/</u> |
| トナーを即約する(トナー即約七一ト)                             | /        |
| スリーフモードに人る時間を設定する                              | _        |
|                                                | 3        |
| 液晶ティスフレイのコントラストを調整する68                         | 3        |
| セキュリティ機能の設定について                                | 9        |
| パスワードを登録する                                     | 3        |
| パスワードを変更する                                     | 9        |
| 設定ロックをOnにする70                                  | כ        |
| 設定ロックをOffにする                                   | )        |
| 管理者パスワードを登録する                                  | כ        |
| 一般モードを設定する71                                   | I        |
| ユーザーを登録する71                                    | I        |
| 機能ロックをOnにする72                                  | 2        |
| 機能ロックをOffにする                                   | 2        |
| ユーザーを切り替える72                                   | 2        |
| ナンバー・ディスプレイサービスを利用する                           | 3        |
| ナンバー・ディスプレイを設定する                               | 3        |
| 特別設定について75                                     | 5        |
| 特別回線対応を設定する                                    | 5        |
| ダイヤルトーン検出の設定をする                                | 5        |

国次 国次 の使い方・

ご使用の前に

ファクス

電話帳

転送・リモコン機能

レポート・リスト

コピー

こんなときは

付録

第1章 ご使用の前に

《かならずお読みください》

## 各部の名称とはたらき

## 操作パネルの名称とはたらき

※パネルはMFC-8460Nのものを使用しています。

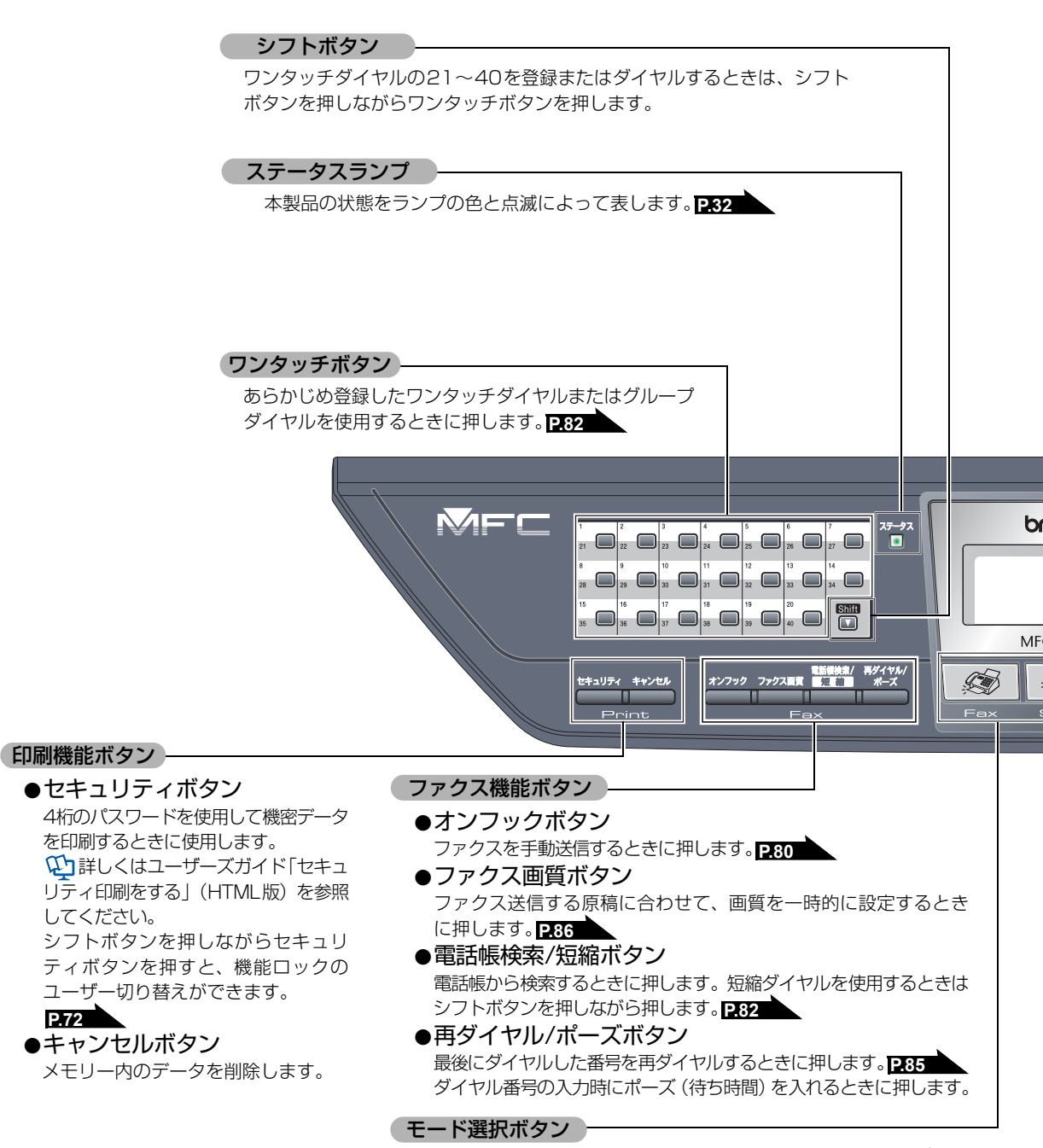

ファクス/スキャン/コピーの各モードに切り替えます。 P.47

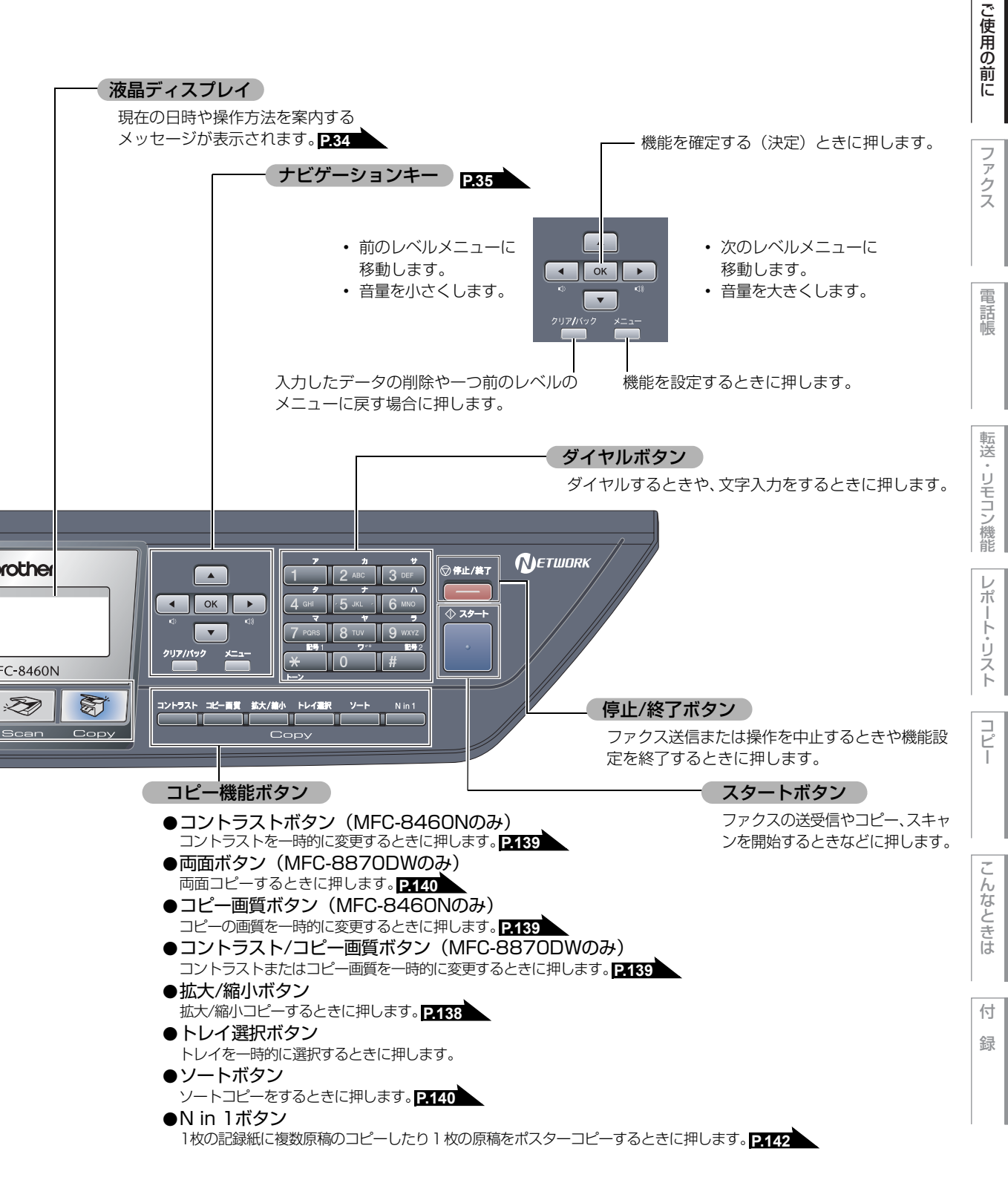

目次の使い方・

第1章 ご使用の前に

## ステータスランプについて

本製品の状態をランプの色と点灯/点滅によって表します。

| ランプ                           | 本製品の状態               | 説明                                                                                                    |
|-------------------------------|----------------------|----------------------------------------------------------------------------------------------------|
| <sup>ステータス</sup><br>■<br>消灯   | スリープ状態               | 電源スイッチがOffになっている、またはスリープの状態で<br>す。                                                                       |
| <sub>ステータス</sub><br>■<br>緑 点滅 | ウォーミングアップ<br>中       | 印刷のためのウォーミングアップ中です。しばらくお待ちく<br>ださい。                                                                      |
| <sub>ステータス</sub><br>■<br>緑 点灯 | 印刷可能状態               | 印刷やコピーすることができます。                                                                                         |
| <sub>ステータス</sub><br>□<br>黄 点滅 | データ受信中               | パソコンからデータを受信中、データを処理中、または印刷<br>中です。                                                                      |
| <sup>ステータス</sup><br>□<br>黄 点灯 | プリンタメモリーに<br>印刷データあり | *ャンセル<br>メモリーに印刷データが残っています。<br>一度印刷し直してください。                                                             |
| <sub>ステ−タス</sub><br>■<br>赤 点滅 | サービスエラー              | この状態のときは、本製品の電源を切り、数秒後電源を入れ<br>てください。<br>それでも赤点滅が止まらないときは、お客様相談窓口(ブラ<br>ザーコールセンター)へご連絡ください。 <b>P.229</b> |
|                               | カバーオープン              | フロントカバーまたはバックカバーが開いています。カバー<br>を閉じてください。                                                                 |
|                               | トナー切れ                | トナーがなくなりました。トナーカートリッジを交換してく<br>ださい。 <mark>P.163</mark>                                                   |
| <sub>ステ−タス</sub><br>■<br>赤 点灯 | 記録紙エラー               | 記録紙トレイに記録紙をセットしてください。 P.41<br>または紙づまりのチェック・処理をしてください。 P.148                                              |
|                               | スキャナロック              | スキャナのロックレバーが解除されているか、確認してくだ<br>さい。 ≪> かんたん設置ガイド「STEP1 本製品を確認する<br>> 4 スキャナロックを解除する」を参照してください。            |
|                               | その他                  | 液晶ディスプレイの表示を確認してください。 P.34                                                                               |
|                               | メモリーフル               | メモリーがいっぱいです。メモリー内容を印刷するか、メモリーの内容を消去してください。P.123 P.177                                                    |

各部の名称

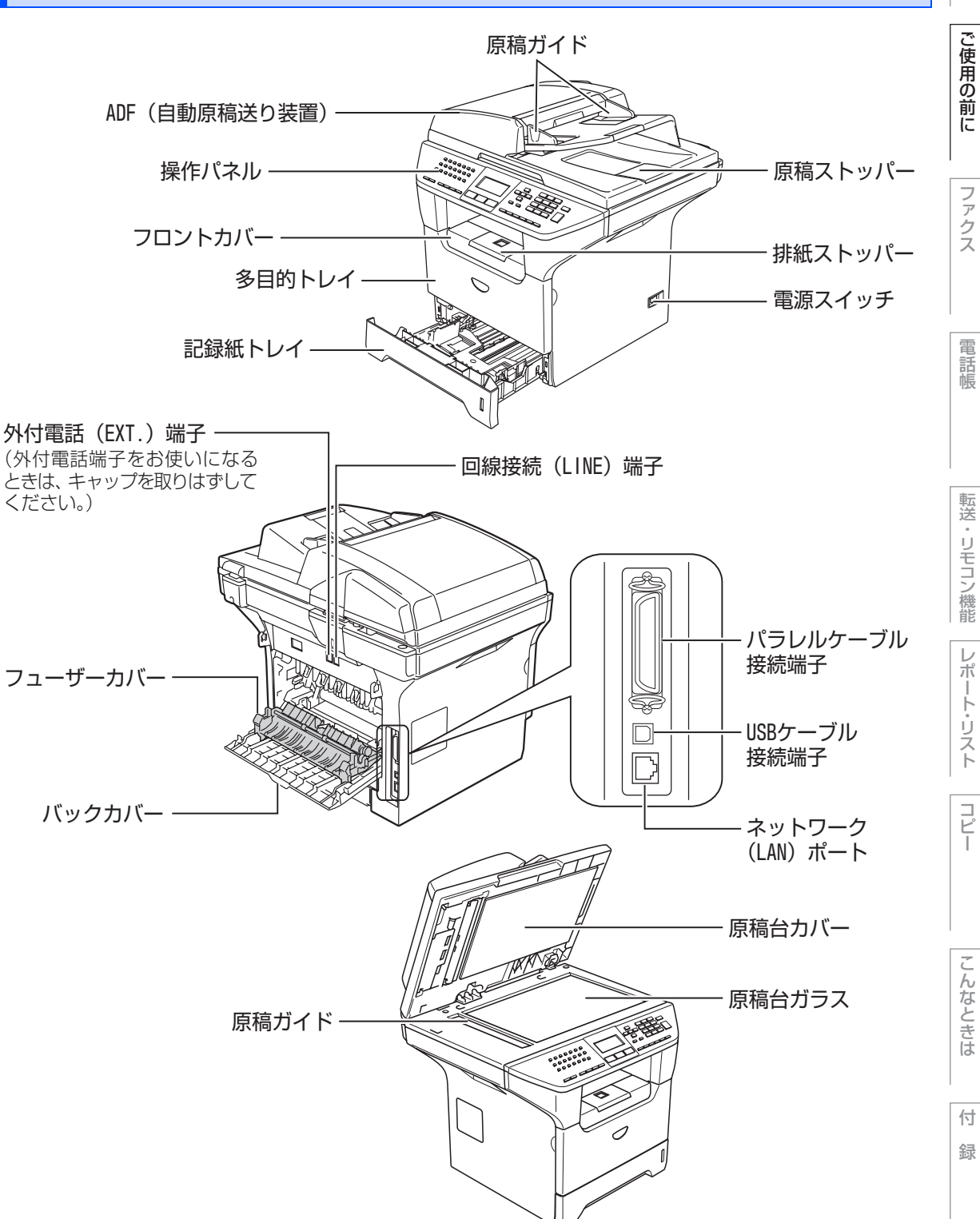

コピー

目次の使い方・

第1章 ご使用の前に

《かならずお読みください》

## 液晶ディスプレイの特徴

液晶ディスプレイについて

本製品は、お客様が使いやすいように、液晶ディス プレイに現在の設定内容や、操作方法などを案内す るメッセージが表示されます。

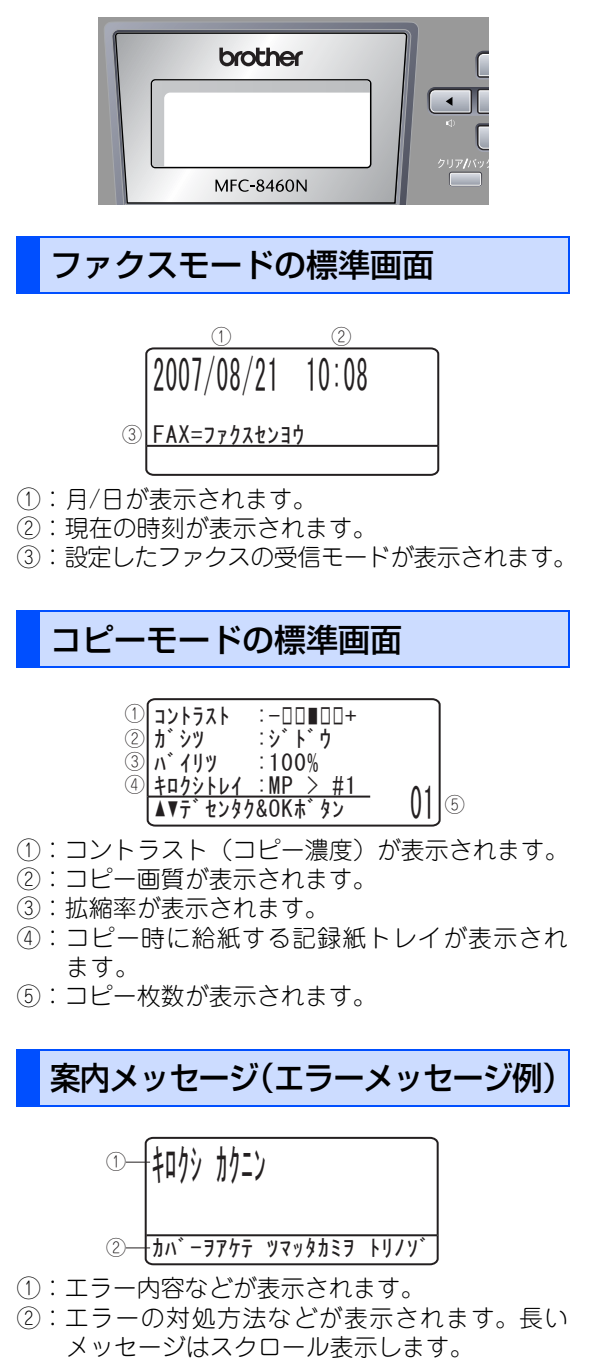

液晶ディスプレイの表示言語を設定する 〔英語・日本語〕 液晶ディスプレイに表示される言語を、英語または 日本語に切り替えることができます。 ~~~を押す ニホンコ゛ English ▲▼デセンタク&OKボタン で言語を選択する окを押す ◎停止 終了 を押す ||御-足||-● お買い上げ時は「ニホンゴ」に設定されています。 ● 英語による説明を以下に示します。 This setting allows you to change LCD language to English. 1 Press 2 0 0. 2 Press 📥 to select "English". З Press ок . 4 Press 💼 to exit. ● 英語版OS用ドライバのインストール方法については、 付属CD-ROMの[English]フォルダ内の[README] を参照してください。 For the method of installing the English OS driver, see "README" in "English" folder stored on the attached CD-ROM.

《かならずお読みください》

## 機能設定する

## ナビゲーションキーを使った基本操作

本製品は、ナビゲーションキーを使って各種の設定をしたり、メニューを選択したりすることができます。

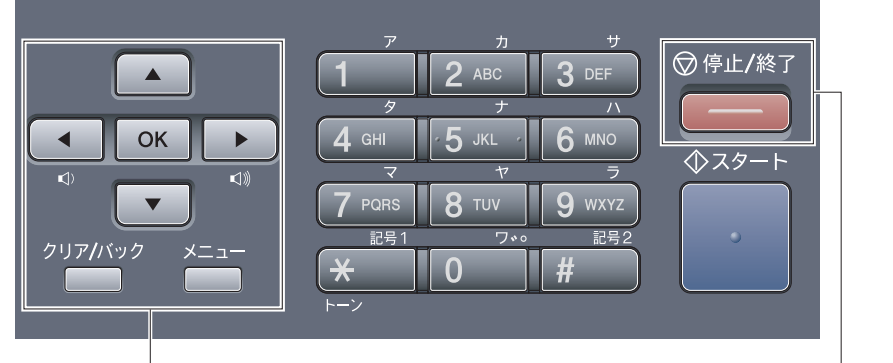

ナビゲーションキー

停止/終了ボタン

| ナビゲーションキー  | キーの役割                                                                                                    |
|------------|----------------------------------------------------------------------------------------------------|
| ×=         | • メインメニューを表示する場合                                                                                                    |
| ОК         | <ul> <li>・次のメニューレベルに移る場合</li> <li>・選択項目を確定(決定)する場合</li> <li>・選択項目の設定が終わると、液晶ディスプレイには「ウケッケマ<br/>シタ」と表示されます。</li> </ul> |
| ×          | • メニュー内の項目を表示する場合                                                                                                    |
| •          | <ul> <li>前のメニューレベルに戻る場合</li> <li>音量を小さくする場合</li> </ul>                                                                |
|            | <ul> <li>・次のメニューレベルに進む場合</li> <li>・音量を大きくする場合</li> </ul>                                                              |
| クリア バック    | <ul> <li>入力した文字や数字を削除する場合</li> <li>前のメニューレベルに戻る場合</li> </ul>                                                          |
| 停止 / 終了ボタン | キーの役割                                                                                                    |
| ◎停止 終了     | • 操作を中止するときや、設定を終了する場合                                                                                                |

## ダイヤルボタンを使った基本操作

\*==を押した後、ダイヤルボタンで、設定したい機能の番号を直接入力することで、本製品に対する各種の設定ができます。

||御-曰||・

付

録

目次の使い方・

ご使用の前に

ファクス

電話帳

転送・リモコン機能

レポー

ト・リスト

コピー

#### 《かならずお読みください》

## 記録紙について

## 推奨紙

| 記録紙の種類 <sup>※1</sup> | 記録紙名                                 |
|----------------------|--------------------------------------|
| 普通紙<br>普通紙(厚め)       | 富士ゼロックス オフィスサプライ(株) P<br>(上質プリンター用紙) |
| 再生紙                  | 富士ゼロックス オフィスサプライ(株) グリーン100          |
| ラベル紙                 | エーワン レーザーラベル28362                    |
| 官製はがき                |                                      |
| OHPフィルム              | 住友スリーエム(株) CG3300                    |

※1 推奨紙をご使用ください。用紙の種類によっては、うまく印刷できない場合があります。 インクジェット専用紙はご使用にならないでください。本製品の故障の原因となります。

#### ||御-旦||-

- ●市販されているレーザープリンタ用の記録紙をお使いいただくこともできますが、印刷品質は記録紙に左右されますので、推奨されている記録紙をお勧めします。
- 一度に多くの記録紙を購入する前に、試し印刷されることをお勧めします。
- 中性の記録紙をお使いください。酸性、アルカリ性の記録紙はお使いにならないでください。

## 記録紙トレイについて

本製品の記録紙トレイと多目的トレイの他に、オプションの記録紙トレイ(LT-5300)を増設することができます。増設することにより、最大550枚(80g/m<sup>2</sup>の普通紙の場合)セットすることができます。本書では、それぞれの記録紙トレイの名称を次のように表しています。

| 記録紙トレイ                    | 本書で使われている名称 |
|---------------------------|-------------|
| 本製品の記録紙トレイ                | 記録紙トレイ1     |
| 本製品の多目的トレイ<br>(MPトレイ)     | 多目的トレイ      |
| オプションの記録紙トレイ<br>(LT-5300) | 記録紙トレイ2     |
## セットできる記録紙の種類

| 記録紙の種類                                                    | 記録紙トレイ1 | 多目的トレイ | 記録紙トレイ 2<br>(オプション) |
|-----------------------------------------------------------|---------|--------|---------------------|
| 普通紙、普通紙(厚め)<br>(60g/m <sup>2</sup> ~105g/m <sup>2</sup> ) | 0       | 0      | 0                   |
| 超厚紙(105g/m <sup>2</sup> ~161g/m <sup>2</sup> )            | ×       | 0      | ×                   |
| 再生紙                                                       | 0       | 0      | 0                   |
| 官製はがき <sup>※1</sup>                                       | 〇(30枚)  | 0      | ×                   |
| OHPフィルム                                                   | 〇(10枚)  | 0      | ×                   |
| ラベル紙                                                      | ×       | 0      | ×                   |
| 封筒 <sup>※2</sup> (洋形4号)                                   | ×       | 0      | ×                   |

※1 私製はがき、往復はがき、印刷済みはがきは使用できません。

※2 P.38 「使用できない封筒」を参照してください。

#### ||御-旦||-

- 宛名ラベル、OHPフィルムなどは、レーザープリンタ用の物をお使いください。
- 印刷品質を得るために、たて目用紙を使用することをお勧めします。
- よこ目用紙は、紙づまりや重送の原因になりますので使用しないでください。
- OHPフィルムをご使用になると次に印字される記録紙を汚すことがあります。重ならないように1枚ずつ抜き取ってください。

# セットできる記録紙サイズと枚数

|                         | 記録紙トレイ 1                                        | 多目的トレイ                                          | 記録紙トレイ 2<br>(オプション)      |
|-------------------------|-------------------------------------------------|-------------------------------------------------|--------------------------|
| 記録紙サイズ                  | A4、USレター、B5(JIS)、<br>A5、A6、はがき(官製はがき<br>または同等品) | ユーザー定義サイズ<br>(幅69.9~215.9mm<br>長さ116.0~406.4mm) | A4、USレター、<br>B5 (JIS)、A5 |
| 枚数(80g/m <sup>2</sup> ) | 250枚                                            | 50枚                                             | 250枚                     |

#### ||個-四||-

●受信したファクスはA4サイズで印刷してください。

● 特殊なサイズや種類の記録紙を使用する場合は、最初に印字テストを行ってください。

目次の使い方・

ご使用の前に

ファクス

電話帳

転送

・リモコン機能

レポー

ト・リスト

コピー

こんなときは

付録

## 使用できない封筒

下記のような封筒は使用しないでください。

- 破れ、反り、しわのある封筒
- •極端に光沢のある封筒、表面がすべりやすい封筒
- ・ 留め金、スナップ、ひもなどが付いた封筒
- 粘着加工を施した封筒
- 袋状加工の封筒
- ・ 折り目がしっかりついていない封筒
- エンボス加工の封筒
- ・ レーザープリンタで一度印刷された封筒
- 内部が印刷された封筒
- 一定に積み重ねられない封筒
- プリンタの印刷可能用紙坪量指定を超える用紙で製造されている封筒
- 作りが不良で、端部がまっすぐでなかったり、一貫して四角になっていない封筒
- 透明な窓付、穴付、くりぬき付、ミシン目付などの封筒
- ・タテ形(和形)の封筒

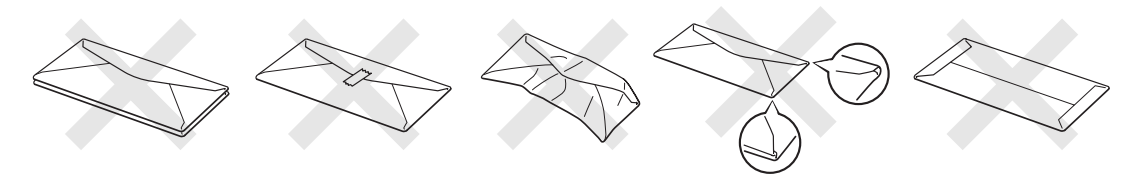

上記の種類の封筒を使用すると、本製品が故障する可能性があります。

この場合の故障は保証またはサービス契約の対象には含まれませんのでご注意ください。

# 題意

■いろいろな種類の封筒を同時にセットしないでください。紙づまりや給紙ミスを起こす恐れがあります。

■封筒に両面印刷することはできません。

■正しく印刷するには、アプリケーションソフトでの原稿サイズの設定とトレイにセットされた用紙のサイズの設定を同じにしてください。

ほとんどの封筒は印刷できますが、封筒の仕上りによっては、給紙や印刷品質に問題が起こる場合があります。 レーザープリンタ用の高品質の封筒を購入してください。

たくさんの封筒を購入する前に、必ず小部数を印刷して正しく印刷されることを確認してから購入してください。

#### 

特に推奨する封筒のメーカーはありません。上記の「使用できない封筒」以外の印刷に適した封筒をお選びください。

# 記録紙の印刷可能範囲について

記録紙には印刷できない部分があります。

以下の図と表に、印刷できない部分を示します。なお、図と表のA、B、C、Dはそれぞれ対応しています。

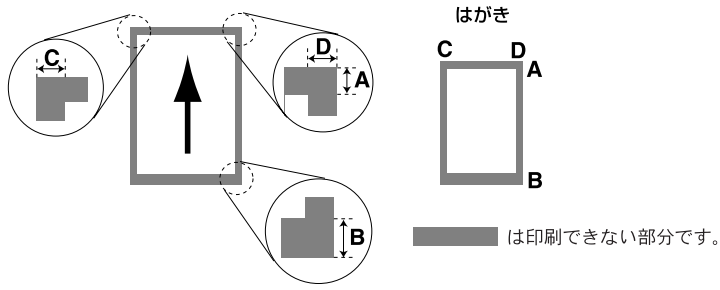

(単位:mm)

| サイズ                    | モード  | А   | В                              | С   | D   |
|------------------------|------|-----|--------------------------------|-----|-----|
| A4                     | ファクス | 3.0 | 18.0(自動縮小On時)<br>3.0(自動縮小Off時) | 1.0 | 1.0 |
|                        | コピー  | 3.0 | 3.0                            | 2.3 | 2.3 |
|                        | プリンタ | 4.2 | 4.2                            | 4.2 | 4.2 |
| 官製はがき<br>(100mm×148mm) | コピー  | 3.0 | 3.0                            | 2.0 | 2.0 |
|                        | プリンタ | 4.2 | 4.2                            | 4.2 | 4.2 |

#### ||御-日||・

印刷できない部分の数値(表中のA、B、C、D)は、目安として参考にしてください。また、お使いの記録紙やプリンタ ドライバによっても値が変わってきます。

付 録

目次の使い方・

ご使用の前に

ファクス

電話帳

転送・リモコン機能

レポート・リスト

コピー

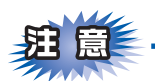

- ■つぎのような記録紙は絶対に使用しないでください。印刷品質の低下と本製品にダメージを与えるおそれがあります。これらの紙を使用した結果、生じた製品の故障・破損については保証対象外となりますので、ご注意ください。
  - インクジェット紙
  - ノーカーボン紙
  - コート紙
  - 化学紙(ラミネート紙など)
  - 極端に滑らかな記録紙
  - 極端にざらつきのある記録紙
  - カールしている記録紙
  - 折り目やしわのある記録紙
  - ホチキスや付箋のついている記録紙
  - 指定された坪量を超える記録紙

■ルーズリーフなど穴の開いた記録紙は絶対に使用しないでください。紙づまりなどの原因になります。

• 記録紙がカールしていないか、確認してください。もしカールしている場合は、まっすぐにしてからご 使用ください。カールしたままの記録紙をご使用になりますと、紙づまりなどの原因になります。

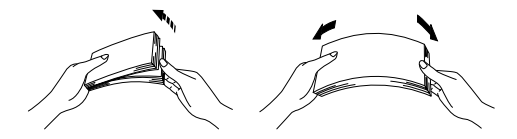

■記録紙が記録紙ガイドの▼マークを超えないように記録紙をセットしてください。

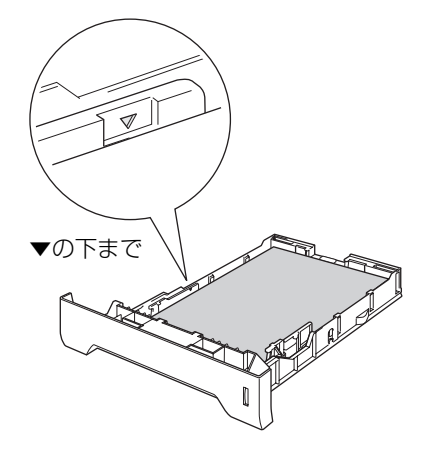

■一度に排紙できる枚数は普通紙(80g/m<sup>2</sup>紙)の場合、約150枚です。

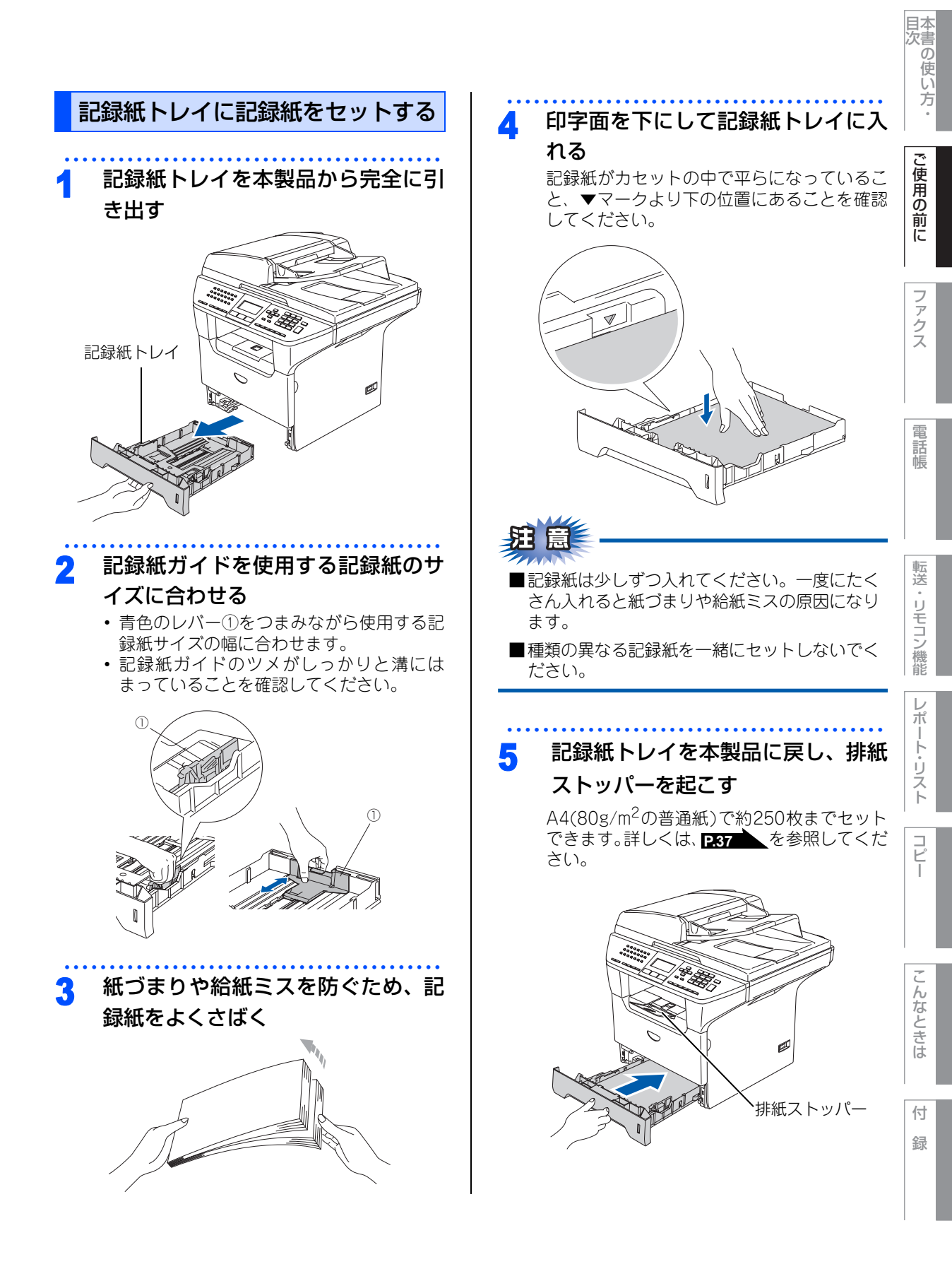

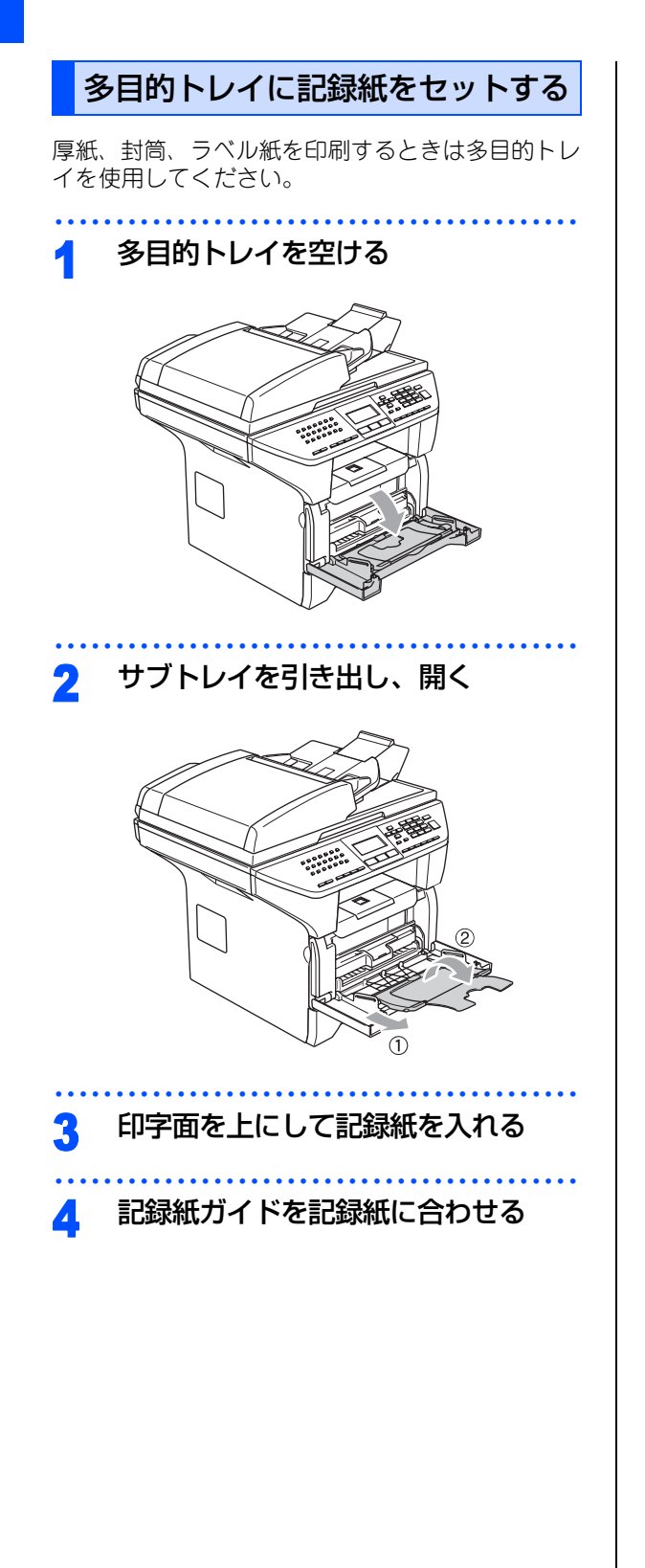

# 官製はがきに印刷する

官製はがきを印刷するときに、印刷された官製はが きが排紙トレイから滑り落ちたり、印刷された官製 はがきの反りが気になったりする場合は、はがき印 刷サポートを取り付けてから印刷してください。

# はがき印刷サポートの取付方法

1 はがき印刷サポートを排紙トレイか

#### ら挿入する

右の図のように正しい向きで挿入してください。

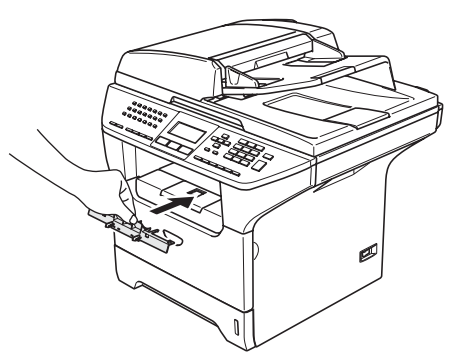

2 「カチッ」と音がしてはがき印刷サ ポートが固定されるまで奥へ押し込む

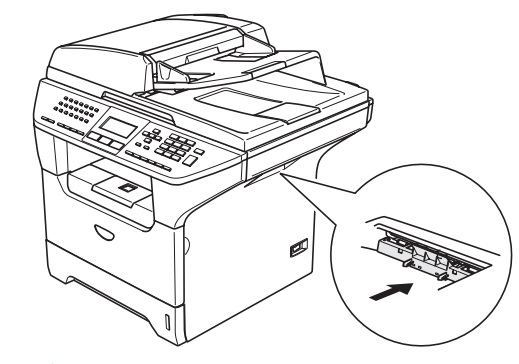

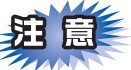

■A4 普通紙などを印刷するときは、はがき印刷 サポートを取り外してください。また印刷さ れた官製はがきは、すぐに取り除くことをお 勧めします。

# はがき印刷サポートの取り外し方 はがき印刷サポートの上部をつまみ、 手前に傾けながら引き抜く

録

国次 「 した した ・

ご使用の前に

ファクス

電話帳

転送・リモコン機能

レポート・リスト

コピー

#### 《かならずお読みください》

# 原稿について

# 原稿サイズ

セットできる原稿サイズは次のとおりです。これ以 外のサイズの原稿は、原稿台ガラスにセットしてく ださい。

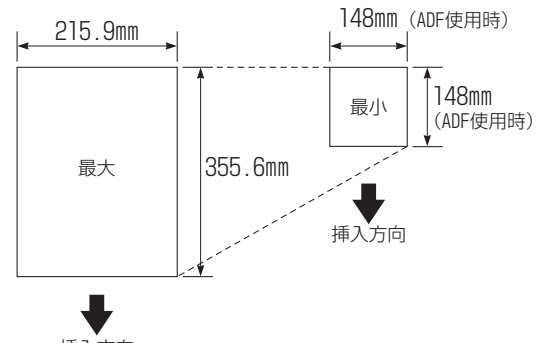

挿入方向

- 坪量
   : 64g/m<sup>2</sup> ~ 90g/m<sup>2</sup> (ADF (自動原稿送り装置)使用時)
- 最大質量 : 2kg(原稿台ガラス使用時)
- ||(御-足)|| -
  - 原稿の種類や形状に応じて、ADF(自動原稿送り装置)か原稿台ガラスのどちらかを選択してください。
  - ADF(自動原稿送り装置)に原稿があるときは ADF (自動原稿送り装置)から読み込まれます。ADF(自 動原稿送り装置)に原稿がないときは原稿台ガラス から読み込まれます。
  - 原稿がはがきの場合、原稿台ガラスにセットしてく ださい。

# 原稿の読み取り範囲

A4サイズの原稿をセットした場合の最大読み取り範囲は次のとおりです。

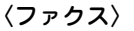

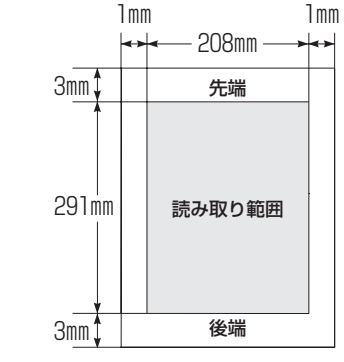

〈コピー〉

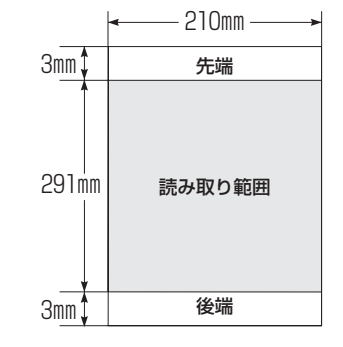

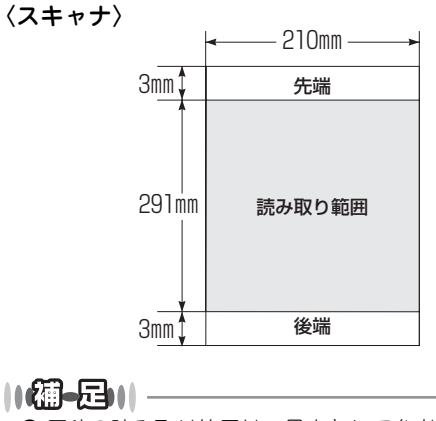

- 原稿の読み取り範囲は、目安として参考にしてください。
- 原稿を読み取る範囲と記録紙に印刷できる範囲が異なります。 2.39 を参照してください。

|     | M   |
|-----|-----|
| 67  | E S |
|     |     |
| 111 |     |

#### ファクスについて

■インクやのりなどが付いている原稿は、完全に乾いてからセットしてください。

- ADF(自動原稿送り装置)から送信するときは、原稿のクリップ・ホチキスの針は故障の原因となりますので取り外してください。
- ■異なるサイズ・厚さ・紙質の原稿を混ぜてADF(自動原稿送り装置)にセットしないでください。
- ■ADF(自動原稿送り装置)に原稿を強く押し込まないでください。原稿づまりを起こしたり、複数枚の原稿が一度に送られることがあります。
- ■以下のような原稿は、原稿台ガラスを使用して送信してください。ADF(自動原稿送り装置)では、キャリアシート(市販品)はお使いになれません。

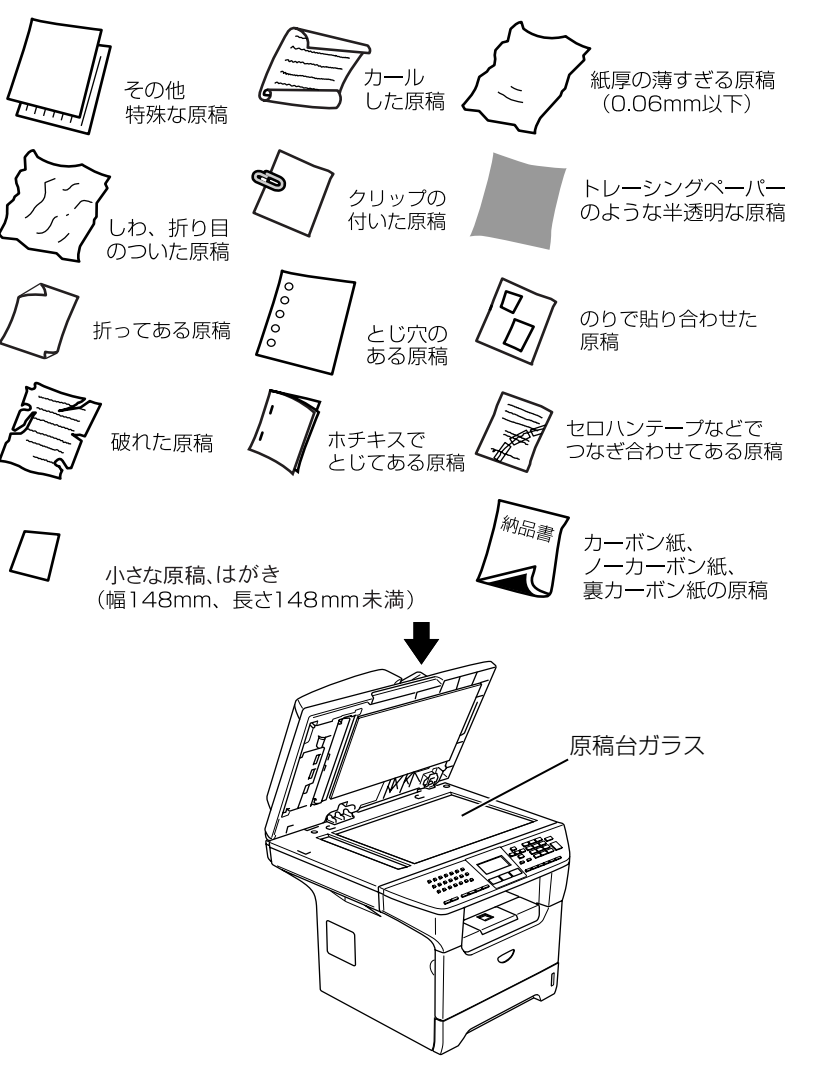

付録

目次の使い方・

ご使用の前に

ファ

クス

電話帳

転送

・リモコン機能

レポー

トリスト

コピー

#### コピーについて

■法律によりコピーが禁じられている物があります。以下のような物のコピーには注意してください。

- •法律で禁止されている物(絶対にコピーしないでください)
  - 紙幣、貨幣、政府発行有価証券、国債証券、地方証券
  - 外国で流通する紙幣、貨幣、証券類
  - 未使用の郵便切手や官製はがき
  - 政府発行の印紙および酒税法や物品税法で規定されている証券類
- 著作権のある物
  - 著作権の対象となっている著作物を、個人的に限られた範囲内での使用目的以外でコピーすることは 禁止されています。
- その他の注意を要する物
  - ・民間発行の有価証券(株券、手形、小切手)、定期券、回数券
  - 政府発行のパスポート、公共事業や民間団体の免許証、身分証明書、通行券、食券などの切符類など

#### 《かならずお読みください》

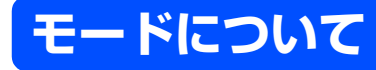

| 操作パネルのモード選択ボタンでファクス、コピー、スキャンの各モードを選択することができます。<br>現在選択されているモードボタンは青色に点灯します。<br>Fax Scap Copy                          | ご使用の前に    |
|----------------------------------------------------------------------------------------------------|-----------|
| モードタイマーを設定する 3 の を押す                                                                                                  | ファクス      |
| 各モードで操作後、自動的にファクスモードに戻る<br>時間を設定することができます。「Off」を選択する<br>と、最後に使ったモードを維持します。<br>▲ ● ● ● ● ● ● ● ● ● ● ● ● ● ● ● ● ● ● ● | 電話帳       |
| 11. モート・タイマー       ▲     2 フン       ★     5 フン       ▼     0ff       ▲▼デセンタク&OKボタン                                    | 転送・リモコン機能 |
| 2 で時間を選択する<br>「0 ビョウ」「30 ビョウ」「1 ブン」「2 フン」<br>「5 フン」「Off」の中から選択します。                                                    | レポート・リスト  |

コピー

こんなときは

付 録

目次の使い方・

第1章 ご使用の前に

《かならずお読みください》

# 回線種別を設定する

#### 自動で回線種別を設定する

電話機コードを接続してから電源コードを接続してください。

本製品は回線種別の自動設定を行います。回線種別の自動設定が行われた後、液晶ディスプレイには以下のいずれかが表示されます。

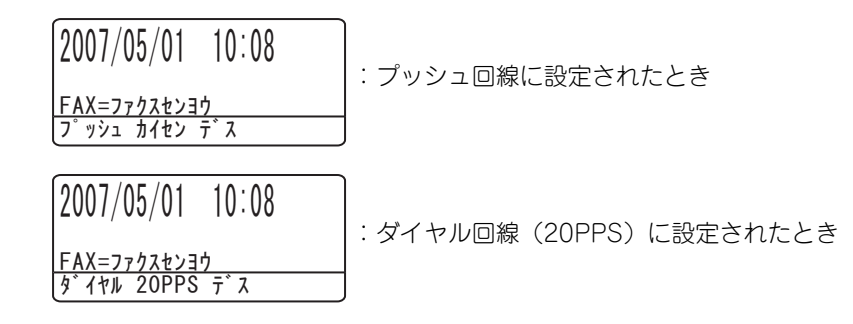

||個-四||-

| ●回線チェック中に「ピピピ」という警告音が鳴り、右のメッセージが表示されたときは、電話機コードが正しく接続されていません。電話機コードを正しく接続してください。                                          | 2007/05/01 10:08                           |
|----------------------------------------------------------------------------------------------------|--------------------------------------------|
|                                                                                                    | FAX=777727939<br>5```\7 1-1`` 7 7\'`7 \577 |
| 正して按続しないよよりガ以上放画すると、「ビッパイーノキャビノノフォ」と衣小されよす。                                                                               | 2007/05/01 10:08                           |
| 電話機コード接続しない場合は 💴 を押してください。「セツゾクヲ ヤメマスカ?」と表<br>示されますので「1. ハイ」を押してください。<br>(回線はプッシュ回線に設定されます。)                              | FAX=ファクスセンヨウ<br>セッテイ デキマセンデシタ              |
| ●回線チェック中に「ピピピ」という警告音が鳴り、右のメッセージが表示されたとき<br>は、自動的に回線種別を設定できていません。手動で回線種別を設定してください。<br>手動回線種別の設定については <b>P49</b> を参照してください。 | 2007/05/01 10:08                           |
|                                                                                                    | FAX=ファクスセンヨウ<br>セッティ デキマセンデシタ              |
|                                                                                                    | ↓                                          |
| ● 電話機コードを接続せずにコピーやスキャンなどの機能だけを利用される場合でも、<br>右のメッセージが表示されます。メッセージを消去するには、同様に手動で回線種別                                        | 2007/05/01 10:08                           |
| を設定してくたさい。との回線椎別を選択しても構いません。                                                                                              | FAX=フ <u>ァクスセンヨウ</u><br>カイセンセッティ シテクダサィ    |

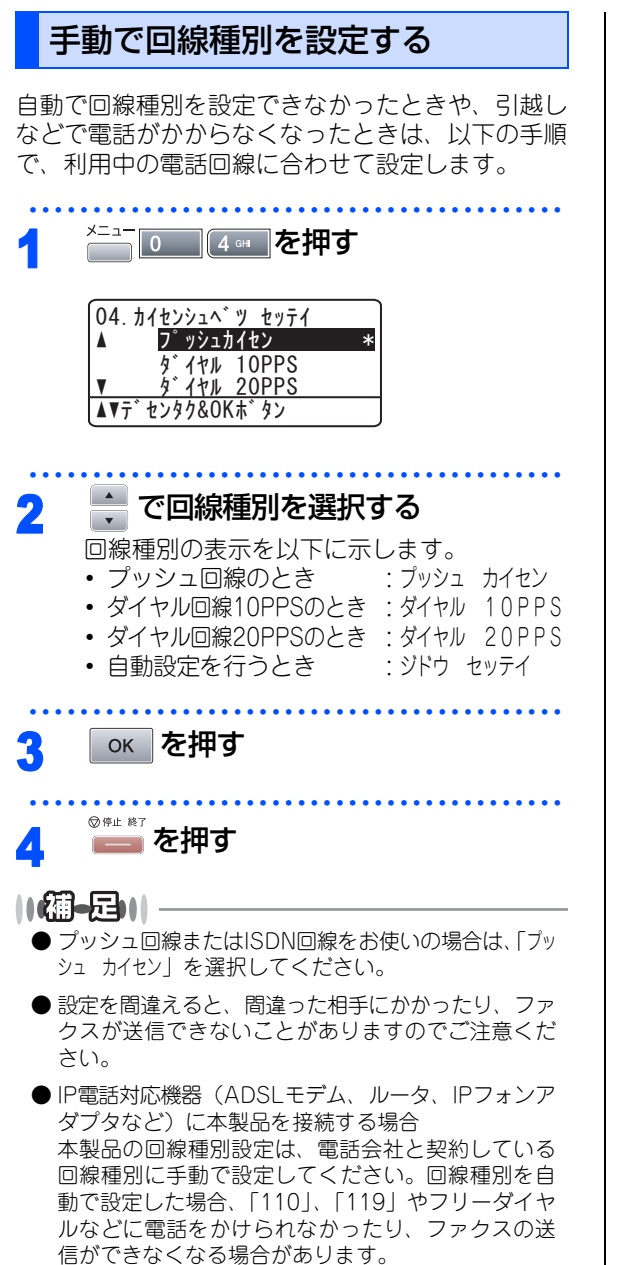

## 利用中の電話回線の種別を調べる

本書の使い方·

ŀ

Ů

えト

Ľ

h なときは

付 録

回線種別は、次の手順で調べることができます。も し、分からないときは、ご利用の電話会社にお問い 合わせください。

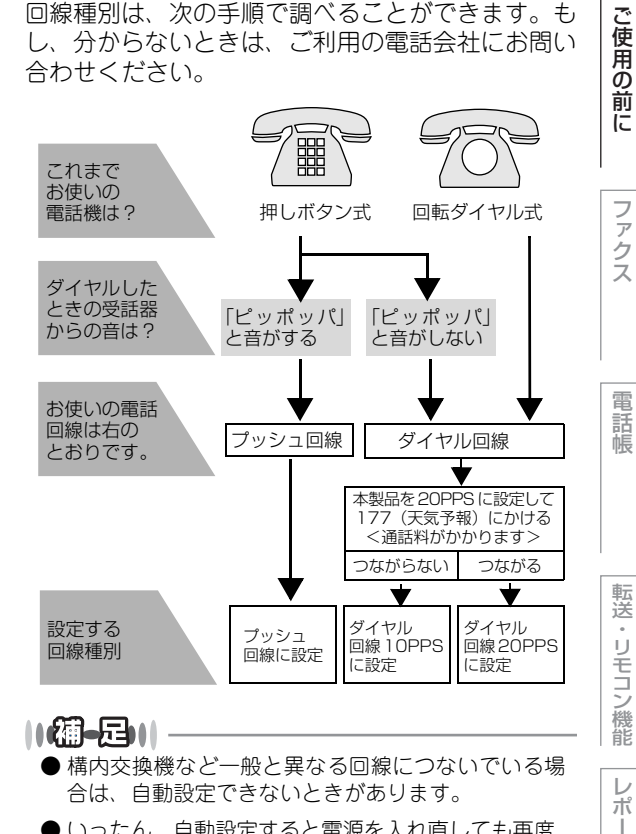

●いったん、自動設定すると電源を入れ直しても再度、 回線種別の自動設定は行われません。設定し直した いときは、手動で設定を変更してください。

第1章 ご使用の前に

《かならずお読みください》

# ご使用前の設定をする

日付・時刻を合わせる〔時計セット〕

現在の日付と時刻を合わせます。この日付と時刻は 液晶ディスプレイに表示されます。また、ファクス 送信したとき、発信元登録がしてあれば相手側の記 録紙にも印刷されます。

| 1 | ×=ュ-<br>02 ABC を押す                                          |
|---|-------------------------------------------------------------|
|   | 02. トケイ セット                                                 |
|   | <u>ネン:20XX</u><br>ニュウリョク&OK木 <sup>*</sup> タン                |
| 2 | <b>年号 (西暦の下2桁) を入力して </b> のк<br>を押す<br>例: 2007年の場合は「07」     |
|   | 02. トケイ セット<br><u>ネン: 2007</u><br>ニュウリョク&OK木* タン            |
| 3 | <b>月を2桁で入力して ok を押す</b><br>例:8月の場合は「08」                     |
|   | 02. トケイ セット<br>2007/XX/XX<br><u>ツキ:08</u><br>ニュウリョク&OK木* タン |

 4 日付を2桁で入力して ok を押す 例:21日の場合は「21」
 02. トケイ セット 2007/08/XX ヒッ<sup>\*</sup> ケ:21 ニュウリョク&OK本<sup>\*</sup> タン

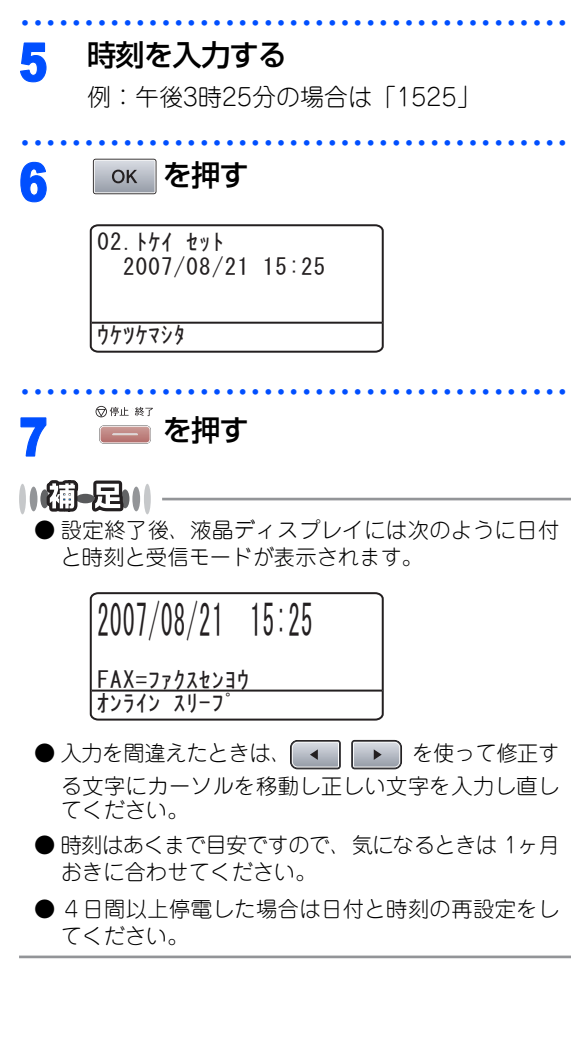

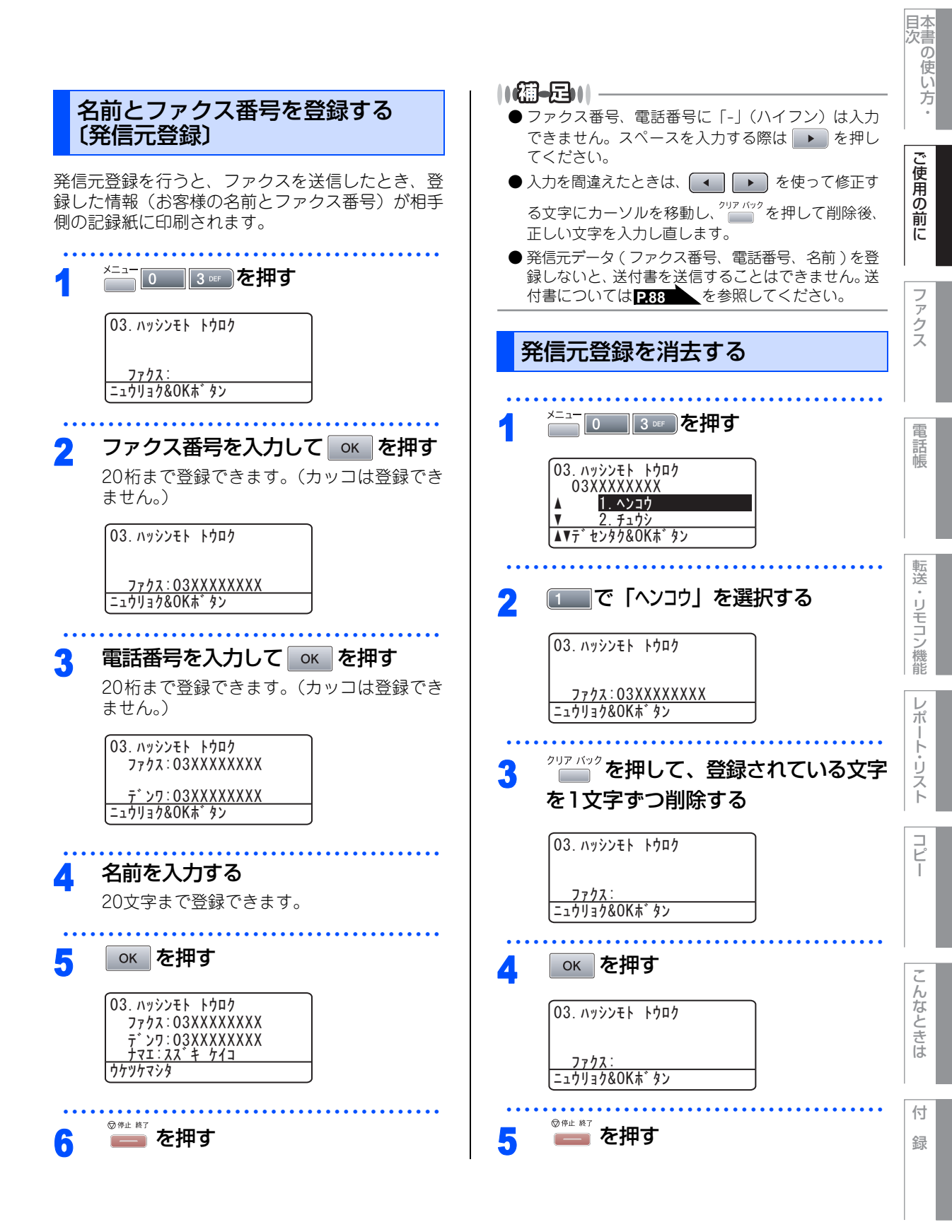

第1章 ご使用の前に

《かならずお読みください》

# 受信モードについて

#### 受信モードの種類

本製品の受信モードには以下の種類があります。 ■お使いの電話機を本製品と接続しない場合

ファクス専用モード

■お使いの電話機を本製品と接続する場合

- 自動切替モード
- 外付留守電モード
- 電話モード

#### お使いの電話機を本製品と接続しない場合

### ファクス専用モード

本製品をファクス専用として使用するモードです。お買い上げ時はこのモードに設定されています。

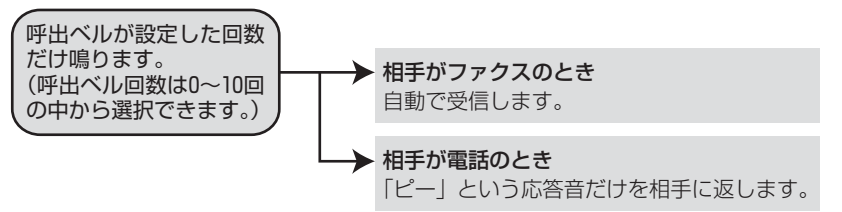

#### ||(補-足)||-

●ファクス専用モードは、電話を受けても「ピー」という応答音を相手に返すだけです。電話機を本製品に接続してお使いになるときは、ファクス専用モードに設定しないでください。

● 呼出回数は、0~10回の中から選択できます。0回に設定すると呼出ベルを鳴らさずに自動受信することができます。 ファクスを早く受信したいときは呼出回数を0回か1回に設定してください。呼出回数の設定のしかたは257 を参照してください。

## お使いの電話機を本製品と接続する場合

#### 自動切替モード

ファクスが送られてきたときは自動受信し、電話のときは本製品に接続されている電話機を呼び出す便利なモー ドです。

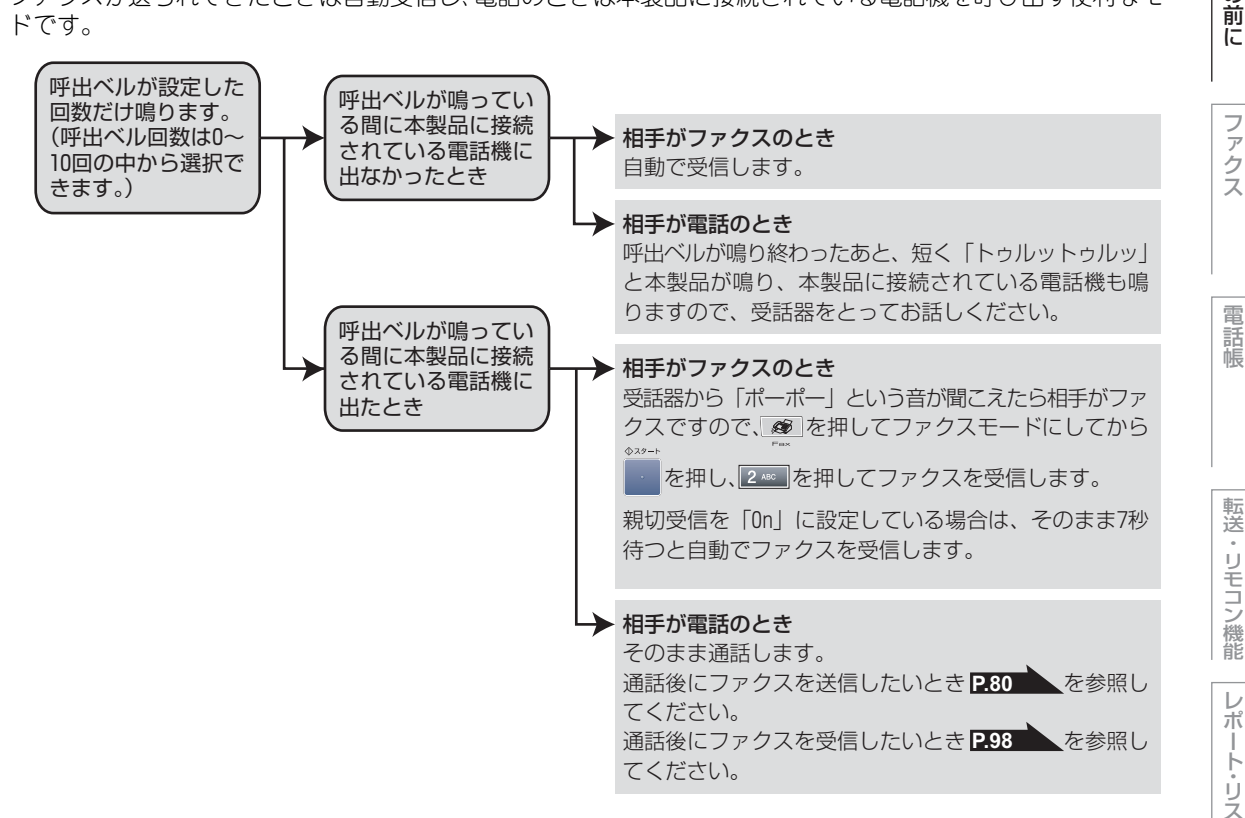

#### ||御-日||

- ●呼出回数の設定のしかたは P.57 を参照してください。
- 自動切替モードでは、本製品が着信すると本製品に接続されている電話機に出なかったときでも相手に通話料金がかか ります。
- 回線状態により「ポーポー」という音が聞こえてもファクスに切り替わらない場合があります。そのときは を押し、2 🕫 を押 してから受話器を戻してください。
- 通話中に突然ファクス受信に切り替わってしまうときは、親切受信の設定を「Off」にしてください。
- 相手が手動送信ファクスのときは受話器を取っても無音のときがあります。相手が電話でないことを口頭で確認して を押し、2~を押してください。
- ▶ 呼出回数を 7 回以上に設定すると、特定の相手からのファクスが受信できない場合があります。呼出回数を 6 回以下に設 定することをお勧めします。
- ▶本製品と接続している電話機によって電話機から呼出ベルが鳴らない場合があります。このときは、呼出回数の設定を 長めにしてください。
- ▶ 本製品に複数台の電話機を接続したときは、お使いの電話機のベルが鳴らない場合があります。

目本

1次1次

ご使用の

フ

7

ク

Ż

雷

IJ シモコン

D

ポ

ト

IJ ス  $\vdash$ 

Ľ

んなときは

付

録

第1章 ご使用の前に

#### 外付留守電モード

ファクスを自動で受けたい場合、また、本製品に接続されている留守番電話機で電話やメッセージを受けたい 場合に適したモードです。

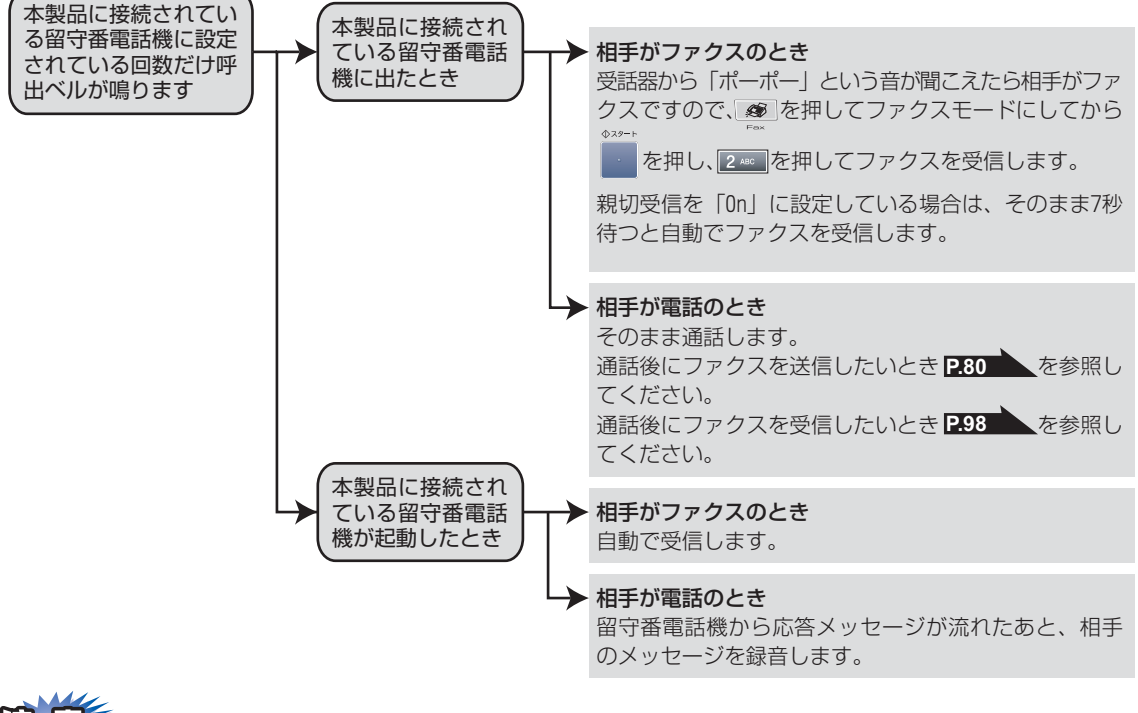

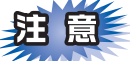

本製品に接続されている留守番電話機の設定に関する留意点を以下に示します。

- 留守番電話機の設定は「留守」にしておいてください。
- ・応答するまでのベル回数は短め(1~2回)に設定してください。
- ・応答メッセージは、最初に4、5秒くらい無音状態を入れ、できるだけ短め(20秒以内)に録音してください。
- 応答メッセージには、BGMを録音しないでください。
- 録音用のテープがある場合は、テープが留守番電話機に入っていることを確認してください。

||網-月|||-

● メッセージがいっぱいで留守番電話機が応答しない場合は、ファクスも自動的には応答しません。

● 留守番電話機が持っている機能のうち、使えない機能(転送機能など)が生じる場合があります。

電話モード

本製品に接続されている電話に出たあと、手動でファクスが受けられます。主に、本製品に接続した電話を使 い、ファクスはあまり受けない場合に適したモードです。

目本

山次 四次の使い方・

ご使用の

前に

7

ク え

雷 話帳

転送

リモコン

/機能

D

ポ

ŀ IJ

えト

んなときは

付 録

55

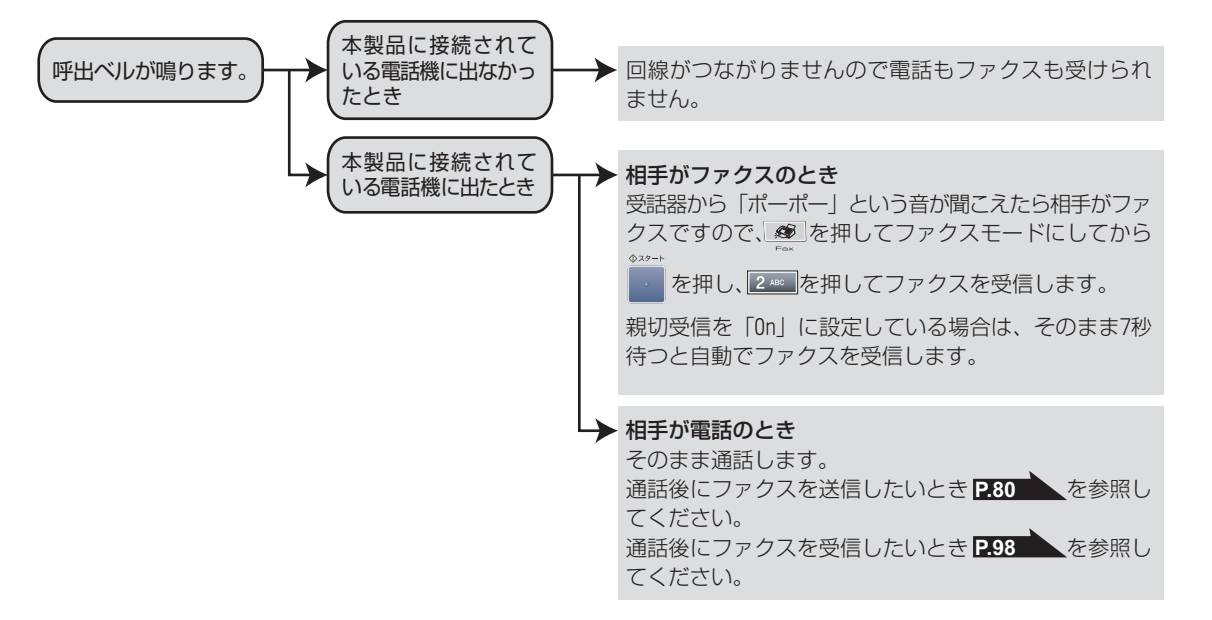

#### ||禰-足|||

#### ファクス受信について

- 本製品に接続されている電話機で電話に出たときもファクス受信できます。 戸口の を参照してください。
- タイマー送信や、ポーリング送信の設定をしていない原稿がADF(自動原稿送り装置)にセットされていると、ファク ス受信できません。原稿を取り除いて 🗾 を押し、 🛛 を押してください。
- 相手が手動送信ファクスのときは受話器を取っても無音のときがあります。相手が電話でないことを口頭で確認して . を押し、2400を押してください。

#### キャッチホン※契約をされているとき

- NTT とキャッチホンまたはキャッチホンⅡの契約をされている方は、キャッチホン / キャッチホンⅡ サービスを利用する ことができます(局番なしの116番にお問い合わせください)。
- キャッチホンの具体的な操作方法については、お使いの電話機の操作方法に従ってください。
- ファクスの送信や受信中にキャッチホンの電話がかかると、画像が乱れたり、通信が中断することがあります。画像が 乱れることが気になる方は、キャッチホンIIのご利用をお勧めします。
- キャッチホンでファクス受信するときに、ファクスを何枚も受信し、時間がかかる場合がありますので、最初の相手と の通話が終わってからファクス受信することをお勧めします。
- ※「キャッチホン」はNTTの登録商標です。ご利用の電話会社によっては同様のサービスでも名称が異なることがあります。

#### 受信モードを選ぶ

本製品の使用目的に応じて、受信モードを選択します。

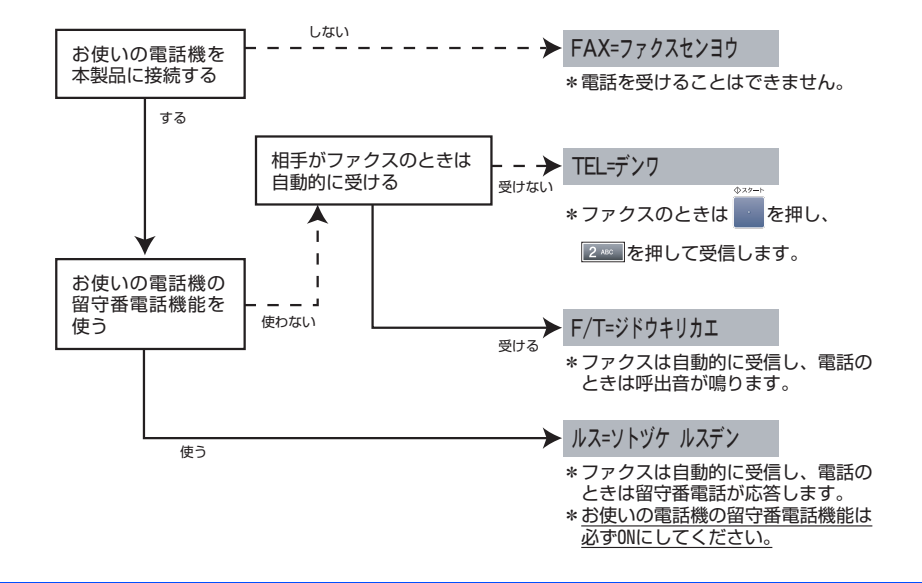

#### 受信モードを設定する ||(御-旦)| -メニュー 0 1 を押す ● 選択した受信モードは、液晶ディスプレイに日付、時 刻とともに表示されます。お買い上げ時は「FAX= 01. ジュシン モード ファクスセンヨウ」モードに設定してあります。 FAX=ファクスセンヨウ ●「FAX=ファクスセンヨウ」モード以外を設定した場合は、 F/T=ジドウキリカェ ▼ ルス=ソトヅケ ルスデン ▲♥デセンタク&OKボタン 必ず電話機を本製品に接続してください。 🗼 で受信モードを選択する 2 「FAX=ファクスセンヨウ」「F/T=ジドウキリカエ」 「ルス=ソトヅケ ルスデン」「TEL=デンワ」の中から 選択します。 окを押す 3 ○ 停止 終了 🦲 を押す Δ

設定後、待機状態表示になります。

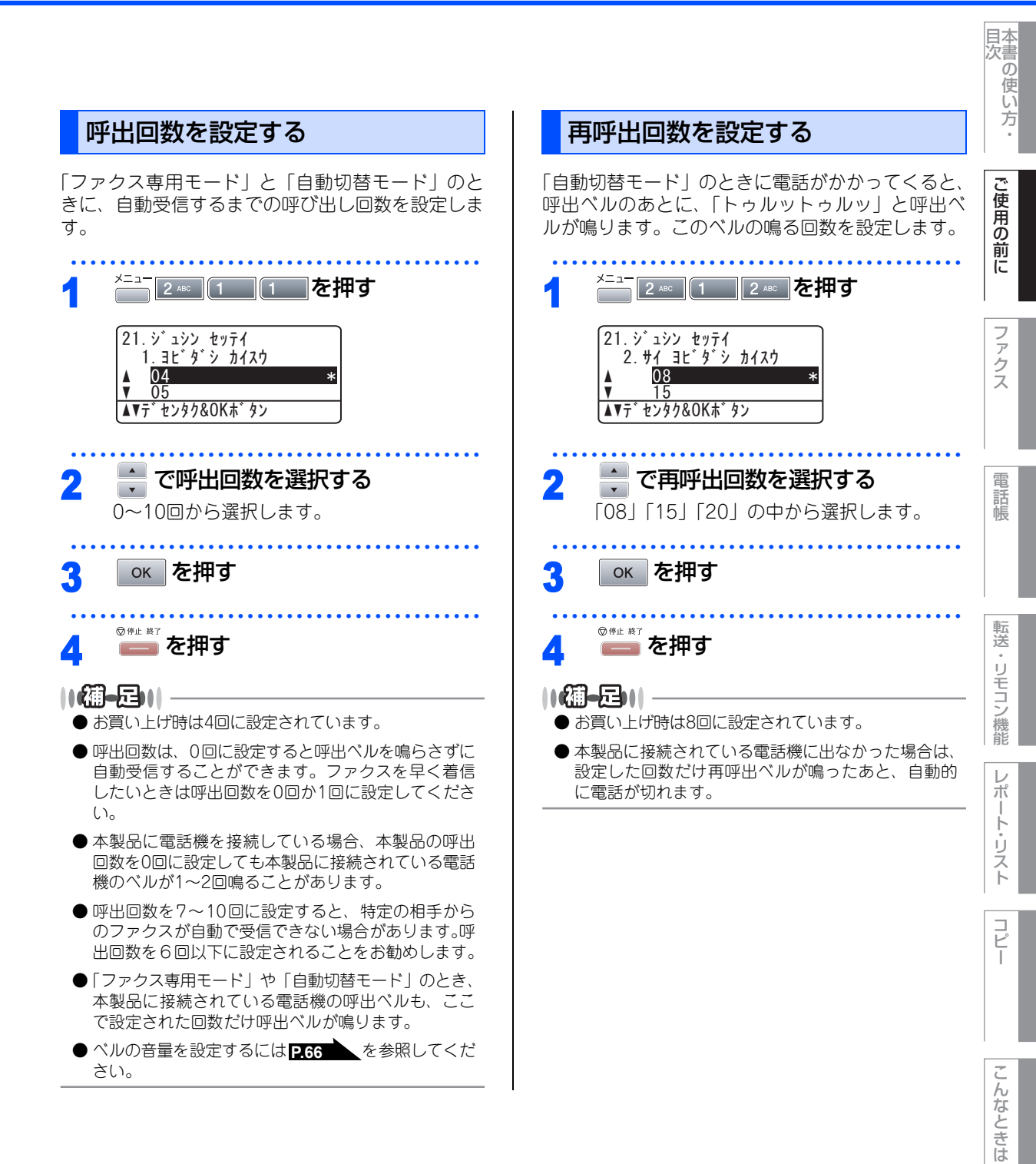

付録

第1章 ご使用の前に

#### 《かならずお読みください》

# 本製品の接続イメージ

本製品ではいろいろな接続の方法があります。以下は代表的な例です。間違った接続は他の機器に影響を与える場合がありますので、正しく接続してください。

外付電話端子にはキャップが取り付けてあります。外付電話端子に接続するときはキャップを取り外してくだ さい。

本書に記載されているイメージとは違う接続をしたいときは販売店にご相談ください。

### 公衆回線に接続する場合(ファクス専用として使う場合)

受信モードをファクス専用に設定します。

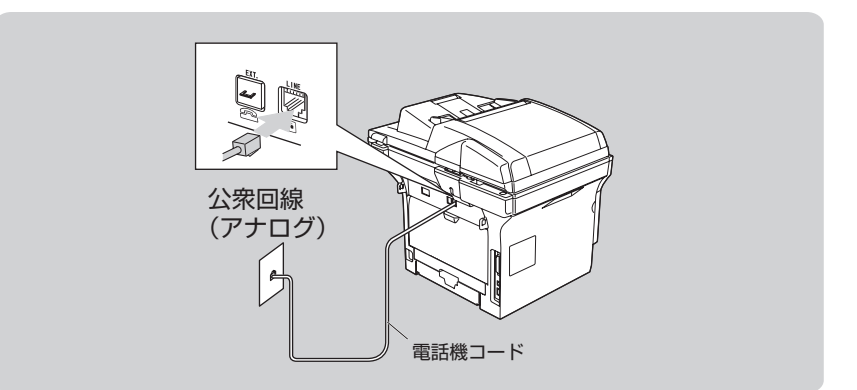

#### 公衆回線に接続する場合(本製品に電話機を接続する場合)

本製品に電話機を接続し、電話番号1つで電話とファクスを兼用する場合の接続方法です。受信モードを自動切 替えに設定することをお勧めします。

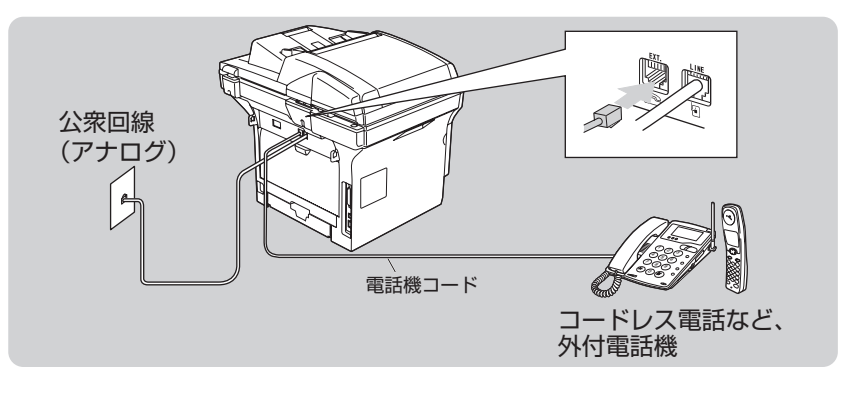

#### 

- ●お使いの電話回線に、すでに何台かの電話機が接続されている場合は、本製品または本製品に接続されている電話機がご使用になれない場合があります。この場合、配線工事が必要です。工事には「電話工事担任者」の資格が必要となりますので、取付工事を行った販売店か、ご利用の電話会社にご相談ください。
- ナンバー・ディスプレイ対応の電話機を本製品に接続する場合は、本製品のナンバー・ディスプレイの設定を「ソトツケ デンワ ユウセン」に設定してください。 **P.73** を参照してください。
- 外付電話端子(EXT.)に接続できる端末(電話機など)台数は1台です。

# ISDN回線に接続する場合(電話番号が1つの場合)

電話とファクスの同時使用はできません。

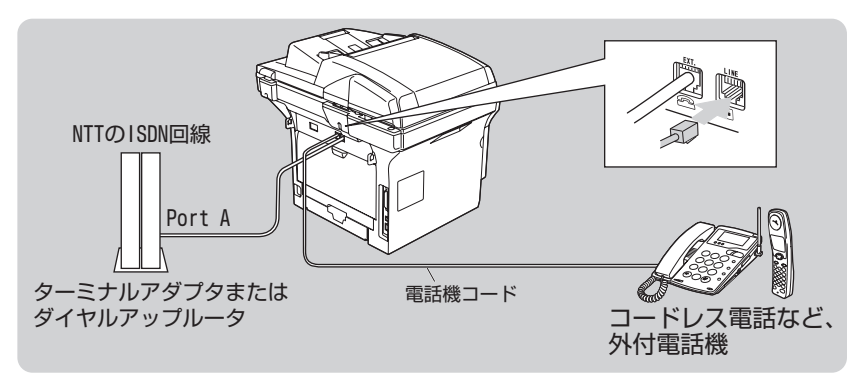

# ISDN回線に接続する場合(電話番号が2つの場合)

2回線分の使用が可能ですから、ファクス送受信中でも通話が可能です。 受信モードをファクス専用に設定します。

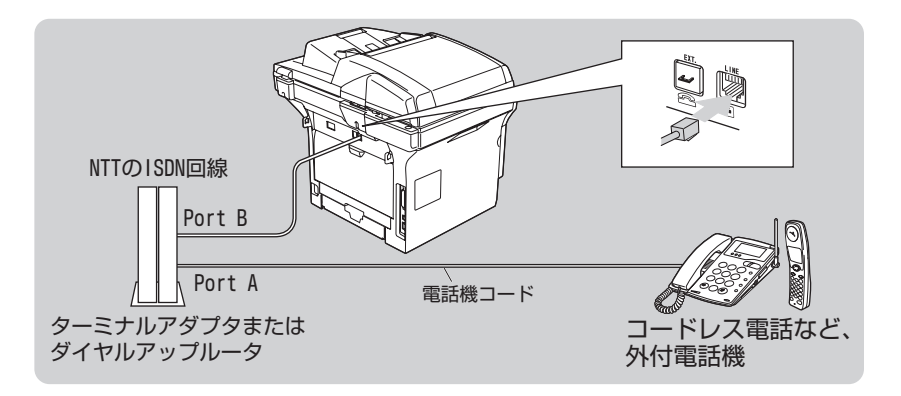

## ||御-足||

- ●各種接続で本製品を正常に動作させるためには正しい設定が必要です。特に、ISDN回線に接続する場合は、以下の点 に留意してください。
  - 電話番号が1つの場合、ターミナルアダプタまたはダイヤルアップルータの空きポートは「使用しない」に設定してください。また、電話番号が1つの場合で、Port Aに電話機を接続しPort Bに本製品を接続した場合Port A/B両方の端末で呼出ペルが鳴ります。電話機でファクスを受けてしまった場合は、Port AからBへ内線転送してください。
  - 電話番号が2つの場合(ダイヤルインサービスまたはi・ナンバー加入時)は、ターミナルアダプタまたはダイヤルアップルータの各アナログポートの着信電話番号を設定すると、電話番号とファクス番号を鳴り分けすることができます。
  - 本製品の回線種別は「ブッシュ カイセン」に設定してください。お買い上げ時の設定は、「ブッシュ カイセン」になっています。電話回線の設定の詳細については P49
     を参照してください。
- ターミナルアダプタまたはダイヤルアップルータ側は本製品を接続して電話がかけられること、また電話が受けられることを確認してください。万一、本製品が使えないときは、ターミナルアダプタまたはダイヤルアップルータの設定を確認してください。設定に関する詳細は、ターミナルアダプタまたはダイヤルアップルータの取扱説明書をご覧いただくか、販売メーカーにお問い合わせください。
- ファクスの送受信がうまくいかない場合は P.75 を参照してください。

んなときは

目次の使い方・

ご使用の

前に

ファクス

電話帳

転送

・リモコン

/機能

レポ

ト・リスト

コピ

59

# ADSL環境に接続する場合

受信モードを自動切替えに設定します。

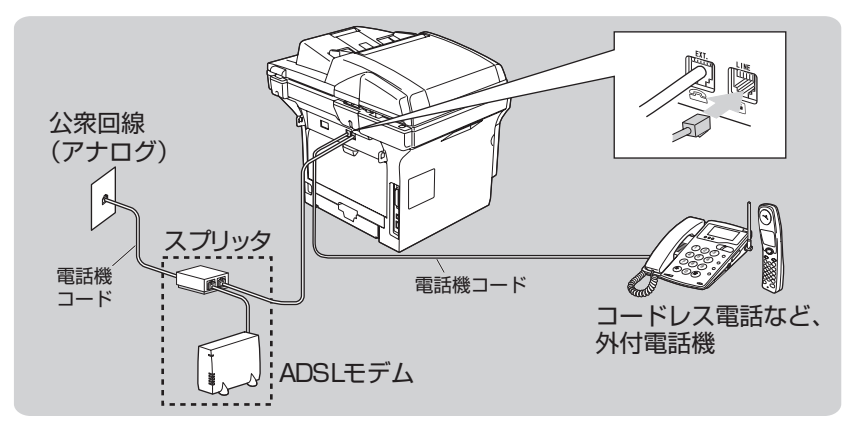

#### ||御-曰||-

- 正しい接続をしないと、ノイズや通信エラーの原因になります。
- 並列 (ブランチ) 接続はおやめください。通話音質の低下、ノイズの発生、通信エラーなどの原因になります。 **P.11** を 参照してください。
- ADSL環境で自分の声が響く、または相手の声が聞きづらいときは、ADSLのスプリッタが影響している可能性があり ます。スプリッタを交換すると改善する場合があります。
- IPフォンを使用してファクス通信を行う場合は、お客様が契約されているプロバイダの通信品質が保証されていること を確認してください。 IP 網で通信品質が保証されている場合でも、通信がうまくいかない場合は、安心通信モードに設定を変えてください。 P.76 を参照してください。
- の部分は、ご利用される機器によって一体型のADSLモデムの場合もあります。

# ひかり電話※に接続する場合

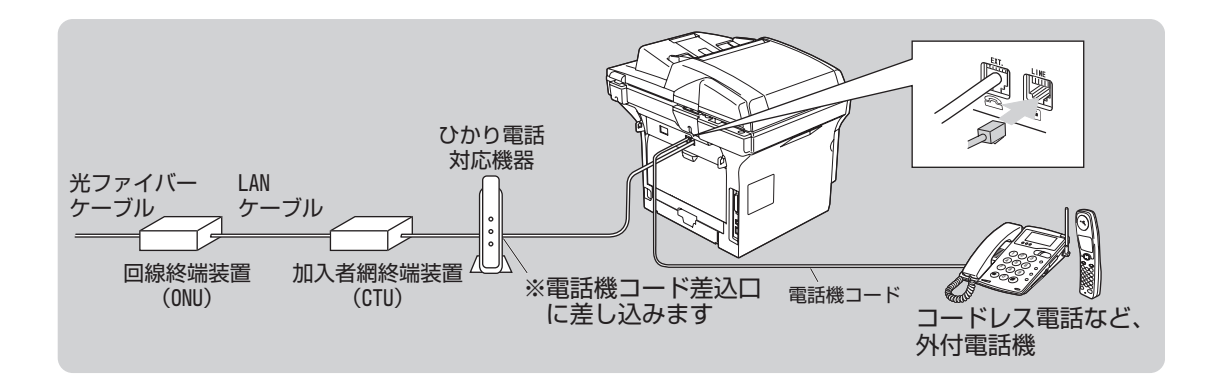

||御-足||

- ひかり電話についてのご質問はNTTにお問い合わせください。
- 加入者網終端装置(CTU)、ひかり電話対応機器などに設定するデータは、NTTから送付される資料をご覧ください。
- 回線終端装置(ONU)、加入者網終端装置(CTU)、ひかり電話対応機器などの接続方法や不具合は、NTT にお問い合わせください。
- お住まいの環境により、配線方法や接続する機器が上記と異なる場合があります。

※NTT以外の電話会社をご利用の場合は、同様のサービスでも名称が異なることがあります。

# CSチューナーやデジタルテレビを接続する場合

受信モードを自動切換えに設定します。CSチューナーやデジタルテレビは、本製品の外付電話端子(EXT.)に 接続します。

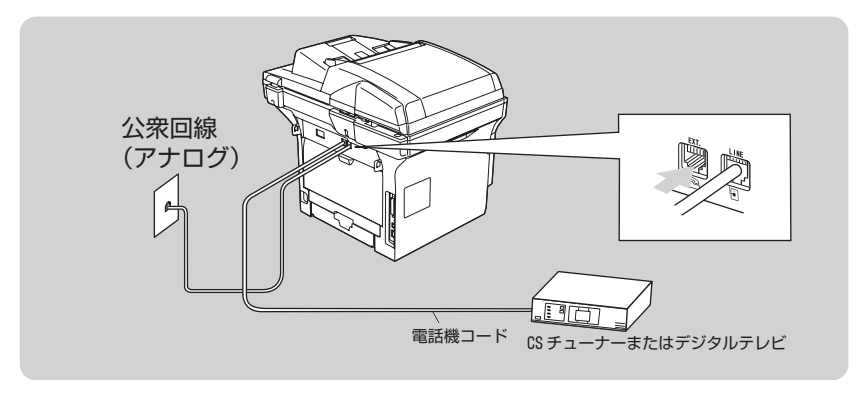

こんなときは

目次の使い方・

ご使用の前に

ファ

クス

電話帳

転送

・リモコン機能

レポー

トリスト

コピー

## 構内交換機(PBX)、ホームテレホン、ビジネスホンを接続する場合

回線数が1つの場合の例を以下に示します。

受信モードを自動切り替えに設定します。PBXなどの制御装置は、本製品の外付電話端子(EXT.)に接続します。

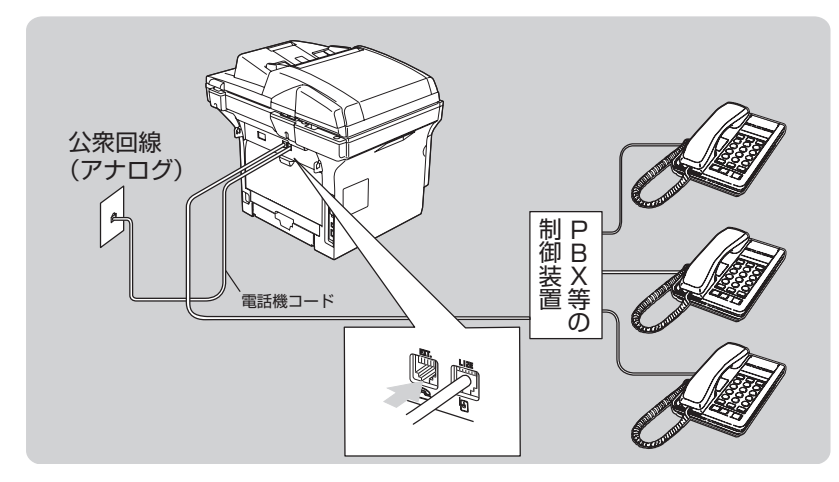

||(御-旦)|

● ビジネスホンとは

電話回線を3本以上収容可能で、その回線を多くの電話機で共有できる、内線通話なども可能な簡易交換機の機能を 持った電話システムです。

●ホームテレホンとは 電話回線1~2本で複数の電話機を接続して、内線通話やドアホンなども接続可能な家庭用の簡易交換機の機能を持った電話システムです。

#### 内線電話として接続する場合

構内交換機(PBX)またはビジネスホンを使用しているところに本製品を内線接続する場合、構内交換機(PBX) またはビジネスホン主装置の設定をアナログ2芯用に変更してください。設定変更を行わないと、本製品をお使 いいただくことはできません。詳しくは、配線工事を行った販売店にご相談ください。 本製品の特別回線の設定を「PBX」にしてください。**P75** を参照してください。

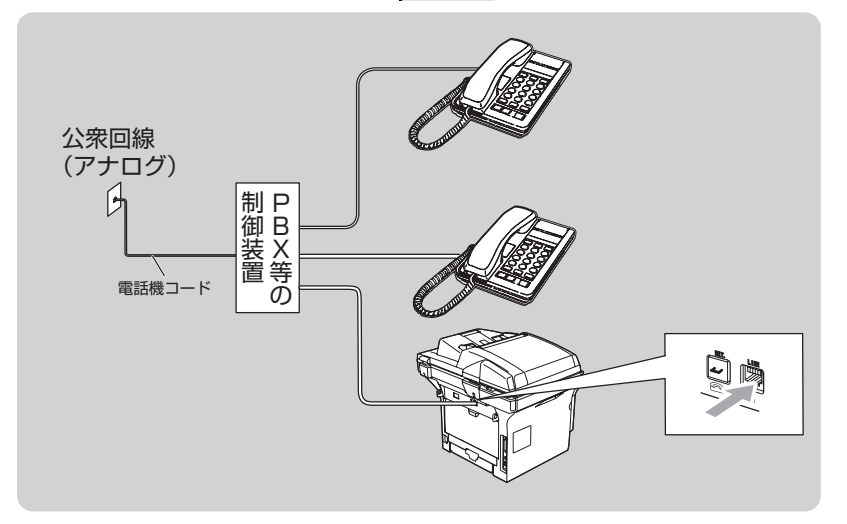

《必要に応じて設定してください》

#### 1次1次 基本設定を変更する ご使用の前に 記録紙のサイズを選ぶ 記録紙のタイプを選ぶ それぞれの記録紙トレイにセットする記録紙のタイ それぞれの記録紙のトレイにセットする記録紙のサ プを選択します。 イズを選択します。 <u>^---</u>1\_\_3 ■ を押す \_ 1 \_ 2 № を押す クス 12. +0/> 9/) ▲ 1. キロクシ MPトレイ ▲ 1. キロクシ MPトレイ 2. キロクシ トレイ #1 2. +ロクシ トレ<u>イ #1</u> ▼ 3. キロクシ トレイ #2 ▲▼デセンタク&OKボタン ▼ 3. キロクシ トレイ #2 ▲▼〒<sup>\*</sup> センタク&OKホ<sup>\*</sup> タン 「キロクシ トレイ #2」は、オプションの記録紙 話帳 「キロクシ トレイ #2」は、オプションの記録紙 トレイ2を装着したときのみ表示され、選択で トレイ2を装着したときのみ表示され、選択で きます。 きます。 📥 で設定する記録紙トレイを選択す 📑 で設定する記録紙トレイを選択す 2 2 転送 る る 「キロクシ MPトレイ」「キロクシ トレイ #1」 IJ 「キロクシ MPトレイ」「キロクシ トレイ #1」 「キロクシトレイ #2」の中から選択します。 モコン 「キロクシトレイ #2」の中から選択します。 /機能 окを押す R окを押す 3 D 12. + 0 2 9 4 7 ポ 1. + ロクシ MPトレイ 13. キロクシ サイズ フツウシ 1. +019 MPhu1 <u>フッウシ(アッメ)</u> V A4 ij ▲▼デセンタク&OKボタン えト ▲▼デセンタク&OKボタン 📩 で記録紙のタイプを選択する Δ 🕂 で記録紙のタイプを選択する Δ 「フツウシ丨「フツウシ(アツメ)丨「アツガミ(ハガキ)丨 「チョウアツガミ」「OHPフィルム」「サイセイシ」の 多目的トレイの場合は、「A4」「B5」「A5」「A6」 中から選択します。 「ハガキ」「USレター」「フリー」の中から選択します。 ・ 手順2で「キロクシ トレイ #2」を選択したと 記録紙トレイ1の場合は、「A4|「B5|「A5| きは、「OHPフィルム」は表示されません。 「A6」「ハガキ」「USレター」の中から選択します。 記録紙トレイ2の場合は、「A4」「B5」「A5」 しんなときは окを押す 「USレター」の中から選択します。 5 окを押す ◎#止 #7 5 6 ◎#止 \*7 ||(御-旦)|| -6 付 ● お買い上げ時は「フツウシ」に設定されています。 録 ● 記録紙トレイによって、セットできる記録紙が異な ります。**P.37**を参照してください。

●「OHPフィルム」は、「キロクシ サイズ」で「A4」または 「USレター」が選択されていると表示されます。

⊕ 次ページへ続く

ファ

ŀ

ピー

#### ||御-豆|| -

- お買い上げ時は、記録紙のサイズは「A4」に設定さ れています。
- ●「キロクシ MPトレイ」で「フリー」を選択した場合は、「トレイ センタク」で「MPトレイ ノミ」を選択してください。

コピー時の記録紙トレイを選択する

コピーするときに使用する記録紙トレイを選択しま す。「A > B」を選択すると、Aトレイ、Bトレイの 順に記録紙を給紙します。

1 └── 1 6 ┉ 1 を押す

「+ロクシトレイ #2」は、オプションの記録紙 トレイ2を装着したときのみ表示され、選択できます。

16. hv1 tv90 1. JŁ MPFb1 > Fb1#1▲▼デセンタク&OKボタン

# 🔷 で記録紙トレイを選択する

「+ロクシ トレイ #1 ノミ」「MPトレイ ノミ」「MP トレイ > トレイ#1」「トレイ#1 > MPトレイ」の中 から選択します。

 記録紙トレイ2を装着しているときは 「キロクシトレイ #1 ノミ」「キロクシトレイ#2 ノミ」「MPトレイノミ」「MP>#1>#2」 「#1>#2>MP」の中から選択します。

окを押す

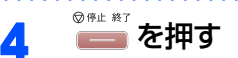

2

- お買い上げ時は「MPトレイ > トレイ #1」に設定され ています。オプションの記録紙トレイ2を装着してい るときは「MP > #1 > #2」に設定されています。
- 原稿台ガラスからコピーするときは、「A > B」に設定するとAトレイから記録紙が給紙され、Aトレイに記録紙がなくなったとき自動でBトレイから給紙させることができます。
- ADF(自動原稿送り装置)からコピーするときは、「A > B」に設定すると原稿サイズがA4の場合A > Bの優先順位に関係なく、A4が設定されているトレイから給紙されます。A4が設定されているトレイがない場合は、Aトレイ、Bトレイの順に給紙します。

| ファクス受信の記録紙トレイを選択する プリンタの記録紙トレイを選択する                                                                                                    | 目次の使い方・     |
|----------------------------------------------------------------------------------------------------|-------------|
| 受信したファクスを印刷するときに使用する記録紙<br>トレイを選択します。「A > B」を選択すると、Aト<br>レイ、Bトレイの順に記録紙を給紙します。<br>************************************                                                                                                    | ご使用の前に      |
| 1 1 6 № 2 № 2 № 2 № 2 № 7 [+□/2 × 0 ≤ 2 № 2 № 7 [+□/2 × 0 ≤ 2 № 2 № 7 [+□/2 × 0 ≤ 2 № 2 № 7 ] [+□/2 × 0 ≤ 2 № 2 № 7 ] [+□/2 × 0 ≤ 2 № 7 ] [+□/2 × 0 ≤ 2 № 7 ] [+□/2 × 0 ≤ 2 № 7 ] [+□/2 × 0 ≤ 2 № 7 ] [+□/2 × 0 ≤ 2 № 7 ] [+□/2 × 0 ≤ 2 № 7 ] [+□/2 × 0 ≤ 2 № 7 ] [+□/2 × 0 ≤ 2 № 7 ] [+□/2 × 0 ≤ 2 № 7 ] [+□/2 × 0 ≈ 2 № 7 ] [+□/2 × 0 ≈ 2 № 7 ] [                                                                                                    | ファクス        |
| $ \begin{array}{c}     \hline \mathbf{v} & \mathbf{v} & \mathbf{v} \\     \underline{\mathbf{v}} & \mathbf{v} \\     \underline{\mathbf{v}} & $                                                                                                    | 電話帳         |
| <b>2 CLEART PU1 &amp; EET(9 o</b><br>[+0/2] + 1/2 = [MP+V/1/2]<br>[MP+V/2] + V/H = 1/2 = [MP+V/1/2]<br>[MP+V/2] + V/H = 1/2 = [MP+V/1/2]<br>[mP+V/2] + V/H = 1/2 = [MP+V/1/2]<br>[+0/2] + V/H = 1/2 = [MP+V/1/2]<br>[+0/2] + V/H = 1/2 = [MP+V/1/2]<br>[+0/2] + V/H = 1/2 = [MP+V/1/2]<br>[+0/2] + V/H = 1/2 = [MP+V/1/2]<br>[+0/2] + V/H = 1/2 = [MP+V/1/2]<br>[+0/2] + V/H = 1/2 = [MP+V/1/2]<br>[+0/2] + V/H = 1/2 = [MP+V/1/2]<br>[+0/2] + V/H = 1/2 = [MP+V/1/2]<br>[+0/2] + V/H = 1/2 = [MP+V/1/2]<br>[+1/2] + V/H = 1/2 = [MP+V/1/2]<br>[+1/2] + V/H = 1/2 =                                                                                                    | 転送・リモコン機能   |
| 1 <sup>(m+1)</sup> <sup>(m+2)</sup> <sup>(m+1)</sup> <sup>(m+1)</sup> <sup></sup> | レポート・リスト    |
| <ul> <li>● お買い上げ時は「トレイ#1 &gt; MPトレイ」に設定されています。オプションの記録紙トレイ2を装着しているときは「#1 &gt; #2 &gt; MP」に設定されています。</li> <li>● 記録紙が記録紙トレイにない場合は、「キロクシラ オク</li> <li>● プリンタドライバの設定が「自動選択」の場合は本</li> </ul>                                                                                                    | <b>コ</b> ピー |
| レマセン」が表示されて印刷することができなくなります。 <ul> <li>ア176             </li> <li>ア176             </li> <li>ア177             </li> <li>ア177             </li> <li>ア177             </li> <li>ア177             </li> <li>ア177             </li> <li>ア177             </li> <li>ア177             </li> <li>ア177             </li> <li>ア177             </li> <li>ア177             </li> <li>ア177             </li> <li>ア             </li> <li>ア             </li> <li>ア             </li> <li>ア             </li> <li>ア             <th>こんなときは</th></li></ul>                                                                                                    | こんなときは      |

#1 > #2 > MP

録

付

#1 > #2 > MP

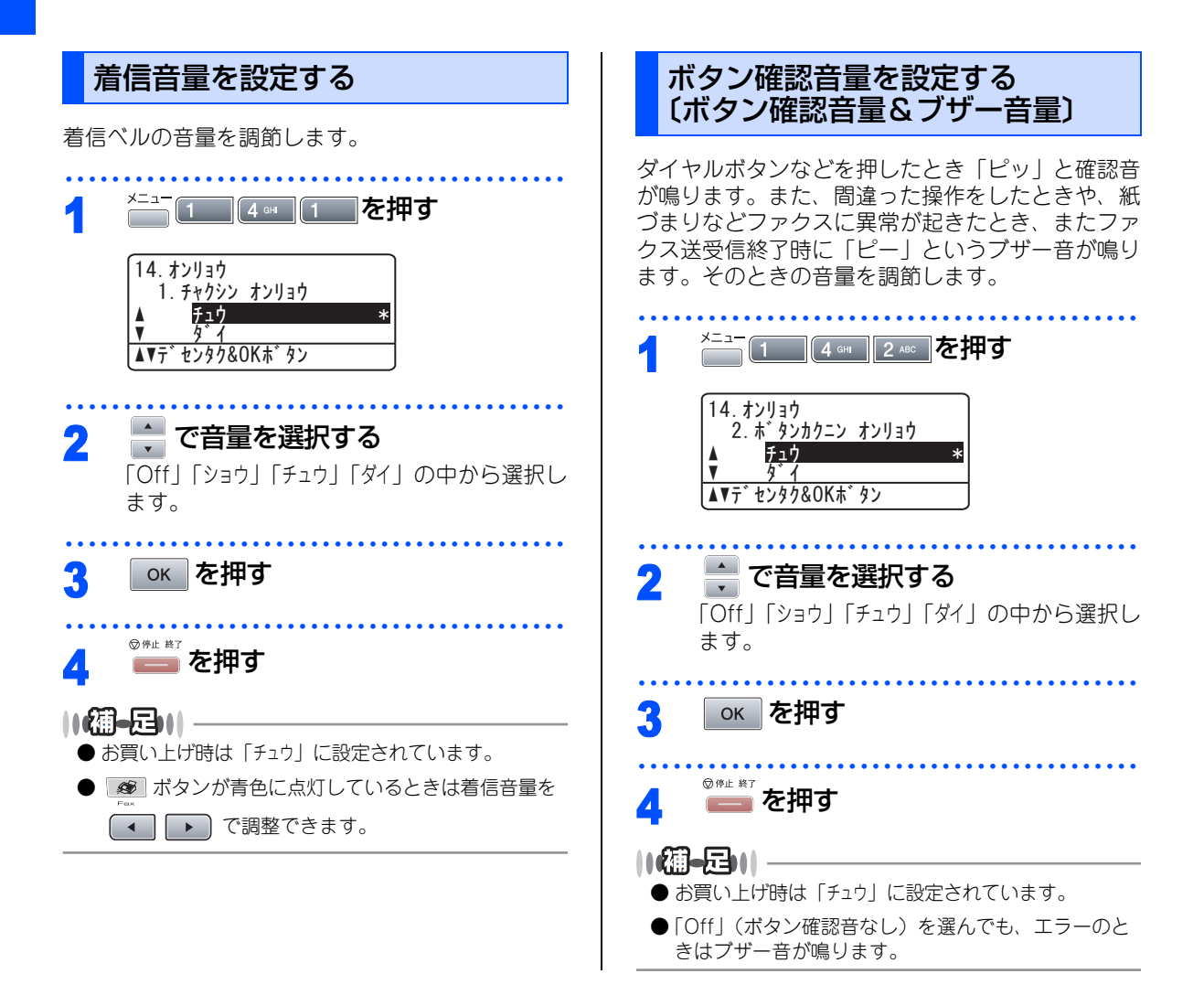

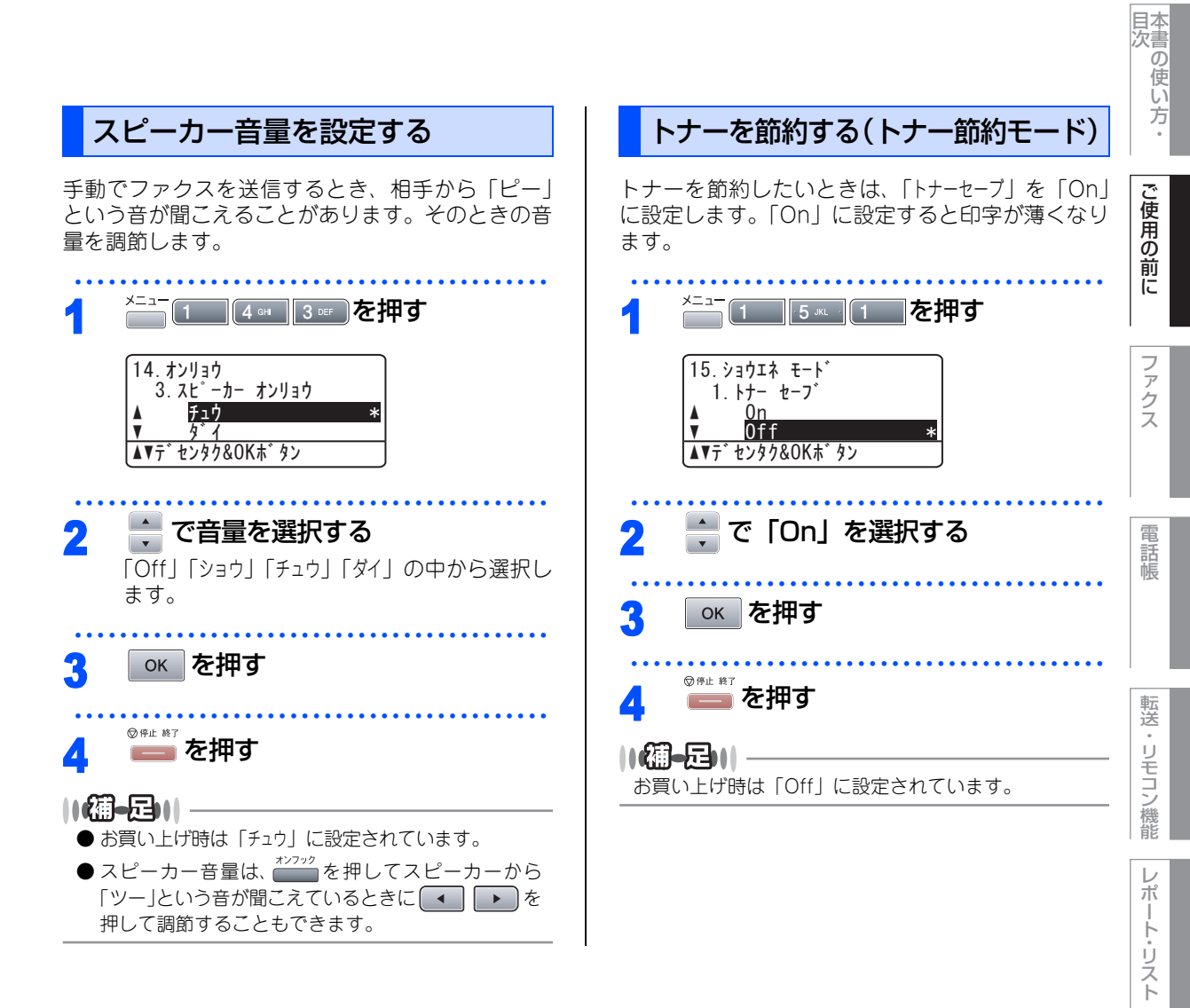

コピー

しんなときは

付録

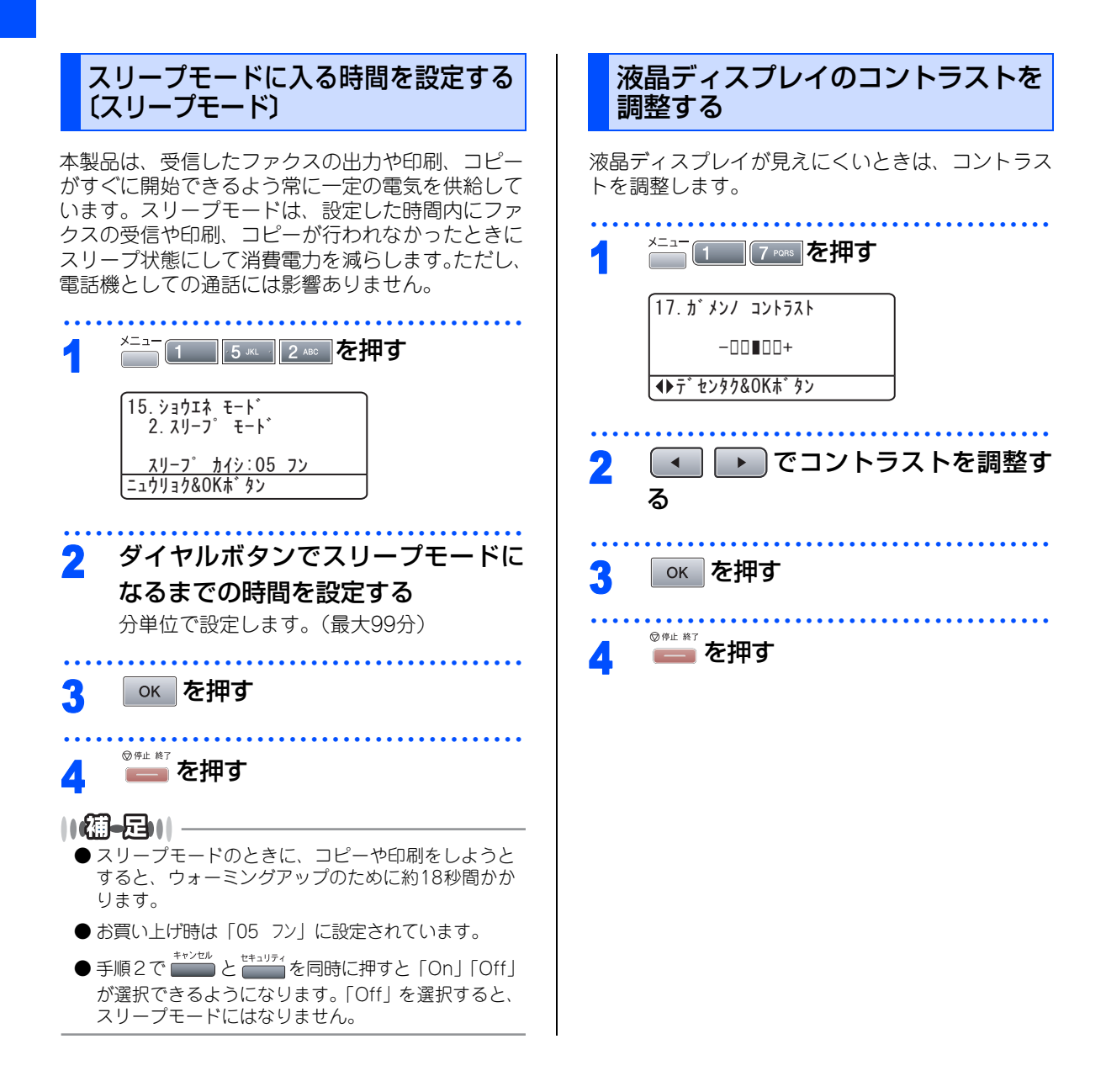

目本 口次の使い方・ 《必要に応じて設定してください》 セキュリティ機能の設定について ご使用の前に パスワードを登録して設定のロックをしたり、ユーザーごとに機能を制限することができます。 設定ロックとは パスワードを変更する パスワードにより下記の機能の設定変更をロックし ます。 ^\_\_\_\_1 \_\_\_\_8 ™ 1 \_\_\_を押す ファ 日付・時刻 クス 発信元登録 18. セキュリティ 電話帳設定(ワンタッチ・短縮・グループダイヤル) 1. セッテイロック モードタイマー 0n • 記録紙 (タイプ・サイズ) ▲▼デセンタク&OKボタン • トレイ選択 
 ・音量(着信・ボタン確認音・スピーカー)
 省エネモード(トナー節約·スリープモード) 話帳 🐳 を押して「パスワード セッテイ」を選 液晶ディスプレイのコントラスト 2 セキュリティ 択して ○К を押す 個人情報クリア 機能設定リセット 登録済みの4桁のパスワードを入力し R 転送 パスワードを登録する て ок を押す ・リモコン機能 ||網-月|||-18. セキュリティ 1. セッティロック パスワードが既に登録済みの場合、再登録は不要です。 <u>イマノハ゜スワート゛:XXXX</u> ニュウリョク&OKホ゛タン D ポ メニュー \*--- 1 8 \*\*\* 1 を押す ŀ 変更したい4桁の新しいパスワードを Δ ij えト 18. セキュリティ 入力して ок を押す 1. セッテイロック 液晶ディスプレイに「パスワードカクニン: | と表 <u>シンキノハ゜スワート゛:XXXX</u> ニュウリョク&OKホ゛タン 示されます。 コピー 新しいパスワードを再度入力して 5 2 ダイヤルボタンで4桁のパスワードを ок を押す 入力して 🛛 を押す ◎ #止 #7 を押す 初めてパスワードを入力した場合には「パスワー 6 ドカクニン:」と液晶ディスプレイに表示されま んなときは す。 パスワードを再度入力して 🛯 🛛 レート の 🛛 パスワードを再度入力して す 付 録 ⑦ 停止 終了 🧰 を押す

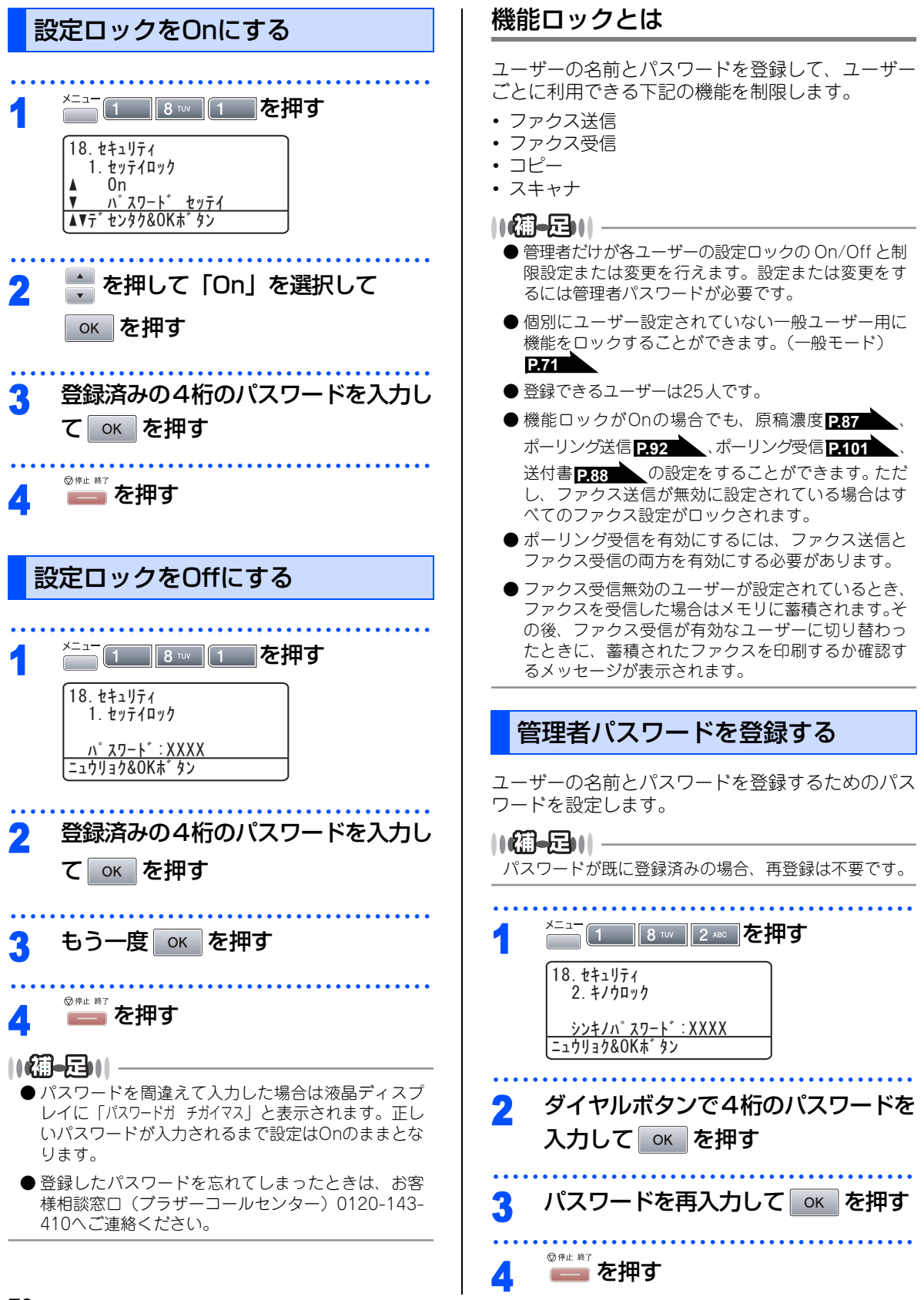

70

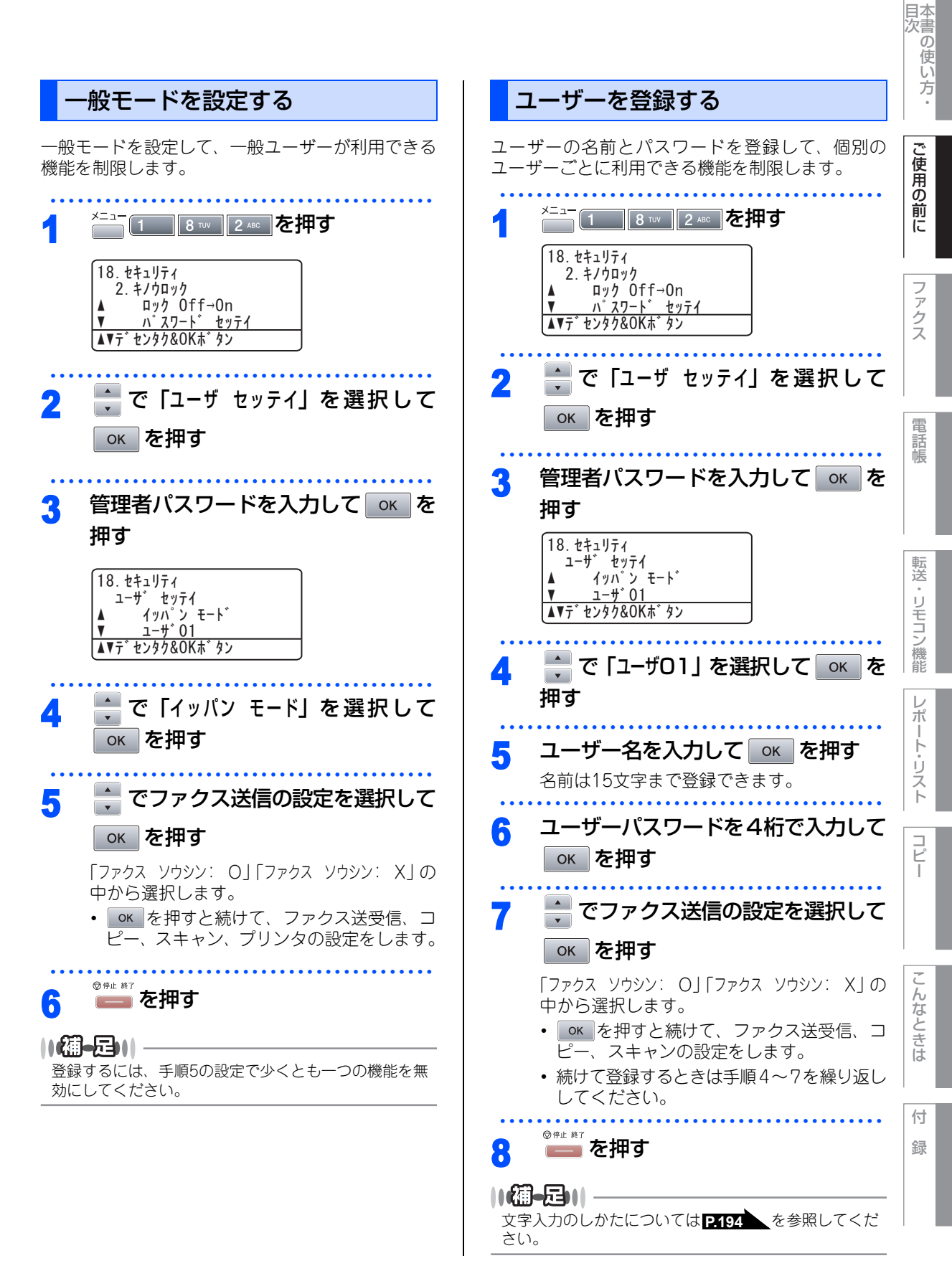

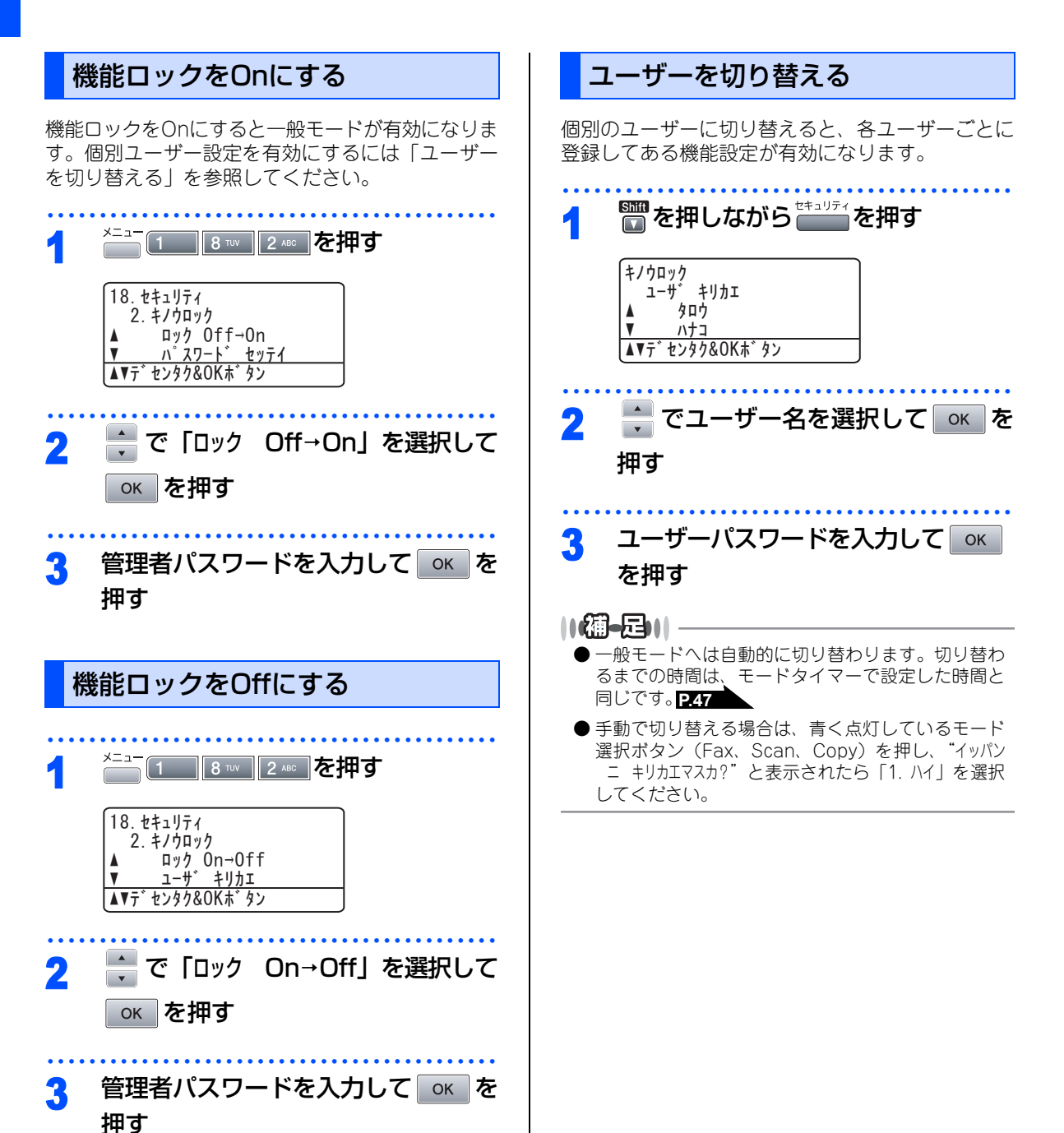

72
《必要に応じて設定してください》

# 、ナンバー・ディスプレイサービスを利用する

本製品では、ご利用の電話会社との契約によって「ナ ンバー・ディスプレイサービス」をご利用いただく ことができます。

ナンバー・ディスプレイサービスとは

電話やファクスがかかってきたときに相手の電話番 号が、電話に出る前に液晶ディスプレイに表示され るサービスです。サービスの詳細については、ご利 用されている電話会社にお問い合わせください。 本製品ではナンバー・ディスプレイサービスで以下 の機能が利用できます。

- 電話番号表示機能
   電話がかかってくると、相手の電話番号が液晶ディスプレイに表示されます。
- 名前表示機能
   電話帳に登録してある相手から電話がかかってくると、相手の名前が液晶ディスプレイに表示されます。
- ・着信履歴機能
   電話がかかってくると、相手の電話番号を記録します。(30件まで記録できます。31件以上になると、古い順に削除されます。) 操作方法については[2114]を参照してください。
- ||個-日||
  - ●本製品はネーム・ディスプレイ、およびキャッチホン・ディスプレイサービスには対応していません。
  - ISDN回線を利用されているときは、ターミナルアダ プタまたはダイヤルアップルータの設定が必要です。
  - IP 電話を利用されているときは、VoIP アダプタ(IP 電話対応機器)の設定が必要です。
  - 構内交換機(PBX) に接続しているときは、構内交換機(PBX) がナンバー・ディスプレイサービスに 対応していなければ利用できません。
  - ブランチ接続(並列接続)をしているとナンバー・ ディスプレイは正常に動作しません。 アイインを参照してください。
  - ●電話回線にガス検針器やホームセキュリティ装置などが接続されている場合は、ナンバーディスプレイ機能が正常に動作しないことがあります。

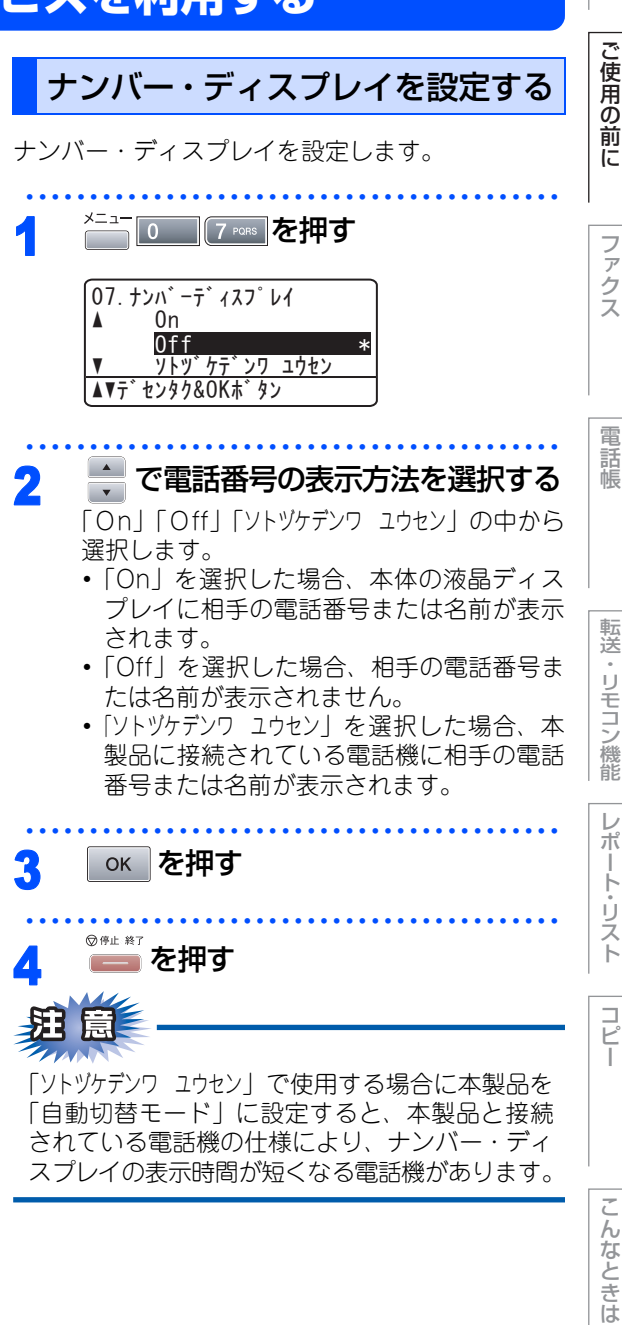

付録

目本

「次」の使い方

### 

- お買い上げ時は「Off」に設定されています。
- ナンバー・ディスプレイサービスを利用するには、電 話会社への契約が必要です。契約していない場合は 「Off」にしてください。
- ナンバー・ディスプレイサービスを本製品で利用したいときは、本製品のナンバー・ディスプレイの設定を「On」、本製品と接続されている電話機のナンバー・ディスプレイの設定を「Off」にしてください。
- ナンバー・ディスプレイサービスを本製品と接続されている電話機で利用したいときは、本製品のナン バー・ディスプレイの設定を「ソトツヶテンワ ユウセン」、 本製品と接続されている電話機のナンバー・ディス プレイの設定を「On」にしてください。
- ●「ソトツケデンワ ユウセン」の場合、着信履歴は本製品に 残りません。

《必要に応じて設定してください》

## 特別設定について

使用状況に応じて設定をしてください。

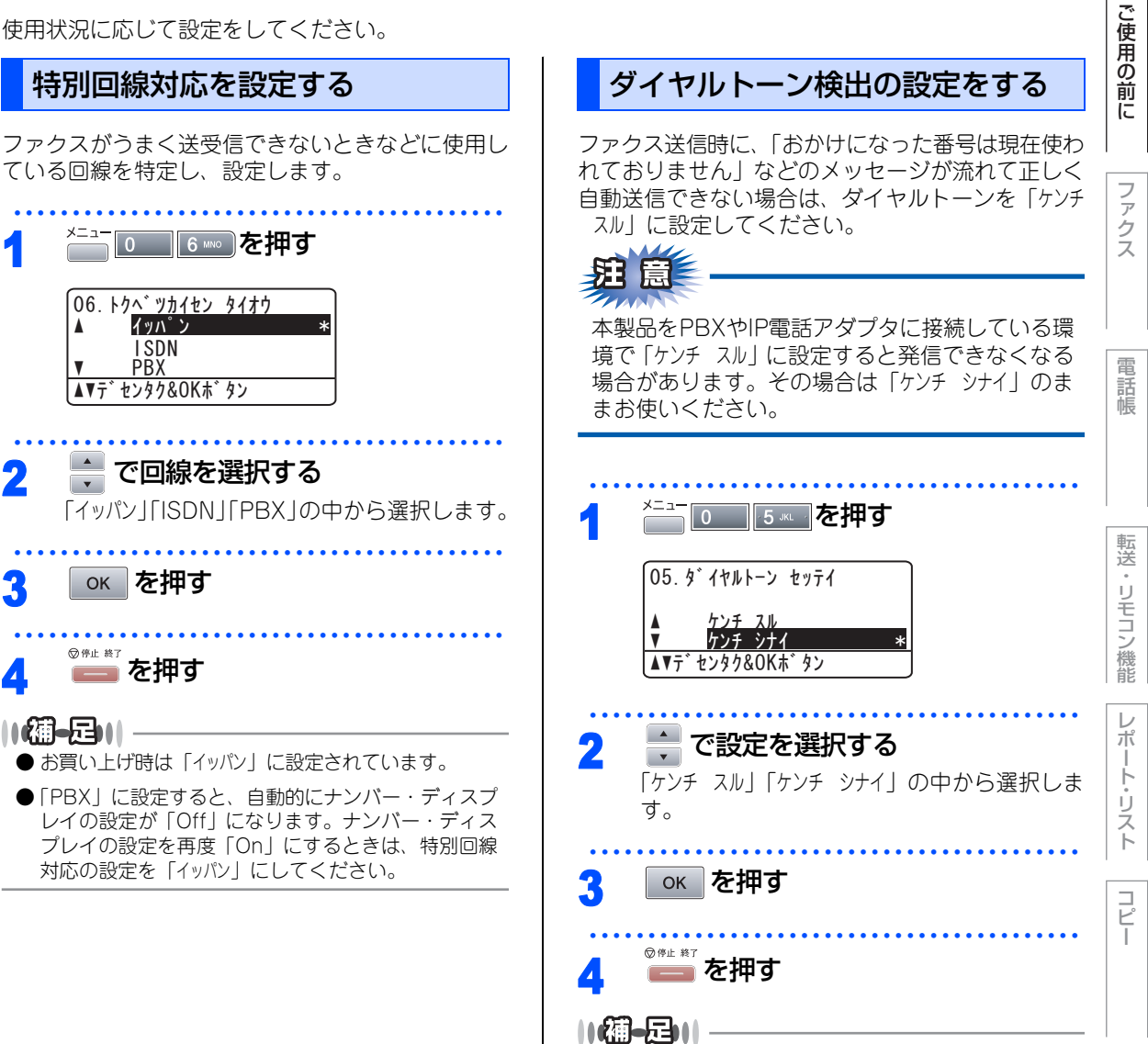

目次の使い方・

付 録

●お買い上げ時は「ケンチシナイ」に設定されています。

75

| 安心通信モードを設定する                                                                                                    |
|----------------------------------------------------------------------------------------------------|
| 通信エラーが発生しやすい相手や回線でファクスを<br>より確実に送受信したいときに設定します。「コウソ<br>ク」→「ヒョウジュン」→「アンシン」の順で送受信時間<br>は遅くなりますが、「ヒョウジュン」または「アンシン」に<br>設定することによって送受信できる可能性が高くな<br>ります。「ヒョウジュン」→「アンシン」の順にお試しく<br>ださい。 |
| 2₄∞_0_を押す                                                                                                    |
| 20. アンシン ツウシン モート <sup>*</sup> ▲ <u>コウソク *</u> ヒョウン <sup>*</sup> ユン     ▼ アンシン     ▲▼テ <sup>*</sup> センタク&OK木 <sup>*</sup> タン                                                      |
| 2 • で回線を選択する<br>「コウソク」「ヒョウジュン」「アンシン」の中から選択<br>します。                                                                                                    |
| 3 ок を押す                                                                                                    |
| 4 💼 を押す                                                                                                    |
| ●お買いとげ時は「コウソク」に設定されています。                                                                                                    |
| <ul> <li>● IPフォンで送信エラーが発生する場合は、電話番号の前に「0000」(ゼロを4つ)付けておかけください。この場合、通信料金はNTTなどのお客様がご利用になっている電話会社からの請求となります。</li> </ul>                                                             |
| <ul> <li>●ファクスの送信エラーには、次のような多くの要素があります。</li> <li>・通信回線の品質</li> <li>・信号レベル</li> <li>・通信相手機の影響</li> </ul>                                                                           |
| ・ 座内線の面線や接続している機器の影響<br>本製品側だけで通信エラーを解消できるものではあ<br>りません。                                                                                                    |

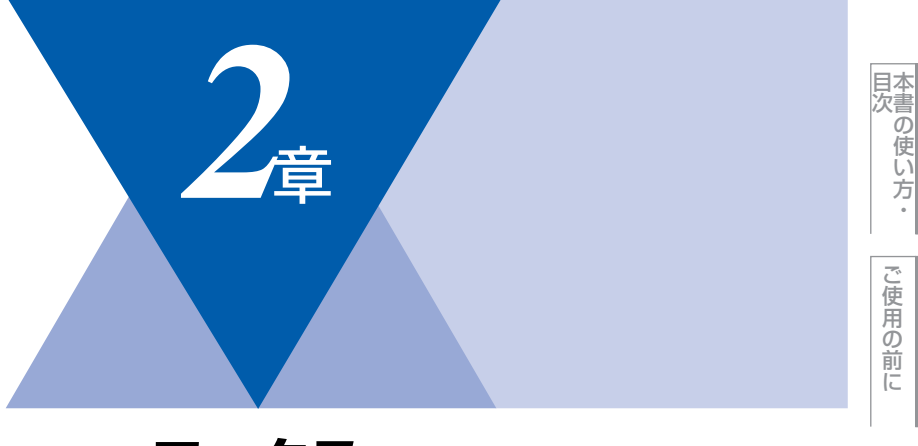

# ファクス

| ノアクス达信                |     |
|-----------------------|-----|
|                       | 78  |
| ADF(自動原稿送り装置)から送信する   |     |
| 〔自動送信〕                | 78  |
| 原稿台ガラスから送信する〔自動送信〕    | 79  |
| ファクスを手動で送信する          | 80  |
| ファクス送信を途中で止める         | 80  |
| 通話後にファクスを送信する         | 80  |
| 他の動作中にファクス原稿を読み込む     |     |
| [デュアルアクセス]            | 81  |
| 便利にダイヤルする             | 82  |
| ダイヤルのしかた              | 82  |
| 電話帳から送信する             | 83  |
| 同じ相手にもう一度送信する〔冉タイヤル〕… | 85  |
| チェーンダイヤルを使用する         | 85  |
| ファクスの便利な送りかた          | 86  |
|                       | 86  |
|                       | 87  |
|                       | 88  |
| 医付害のオリシナルコメントを登録する    | 90  |
| 同じ原稿を数ケ所に送信するし同報送信」   | 90  |
| 原稿を読み取りなから达信する        | ~ 1 |
| しリアルダイム达信」            | 91  |
| 相手の操作で原稿を达信する         | 92  |
|                       | 94  |
|                       | 95  |
| スモリー内の又音を向し相手に一括达信9 る | 00  |
| し取りまとの达信」             | 96  |
| ノアンス还信付らを唯認まには胜味する    | 90  |

### ファクス受信

| ファクスを受信する             | 97  |
|-----------------------|-----|
| 自動的に縮小して印刷する          | 97  |
| 印刷の濃さを設定する            | 97  |
| メモリー代行受信について          | 97  |
| 手動でファクスを受信する          | 98  |
| 通話後にファクスを受信する         | 98  |
| 親切受信で受信する             | 99  |
| 本製品に接続されている電話機からファクスを |     |
| 受信させる〔リモート受信〕         | 100 |
| リモート受信を設定する/リモート起動番号を |     |
| 変更する                  | 100 |
| 本製品の操作で相手の原稿を受信する     | 101 |
| 受信スタンプを設定する           | 103 |
| 受信したファクスを両面印刷する       |     |
| (MFC-8870DWのみ)        | 103 |

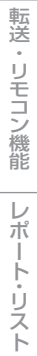

ファクス

電話帳

《ファクス送信》

## ファクスを送る

原稿に合わせて、画質を変更することができます。

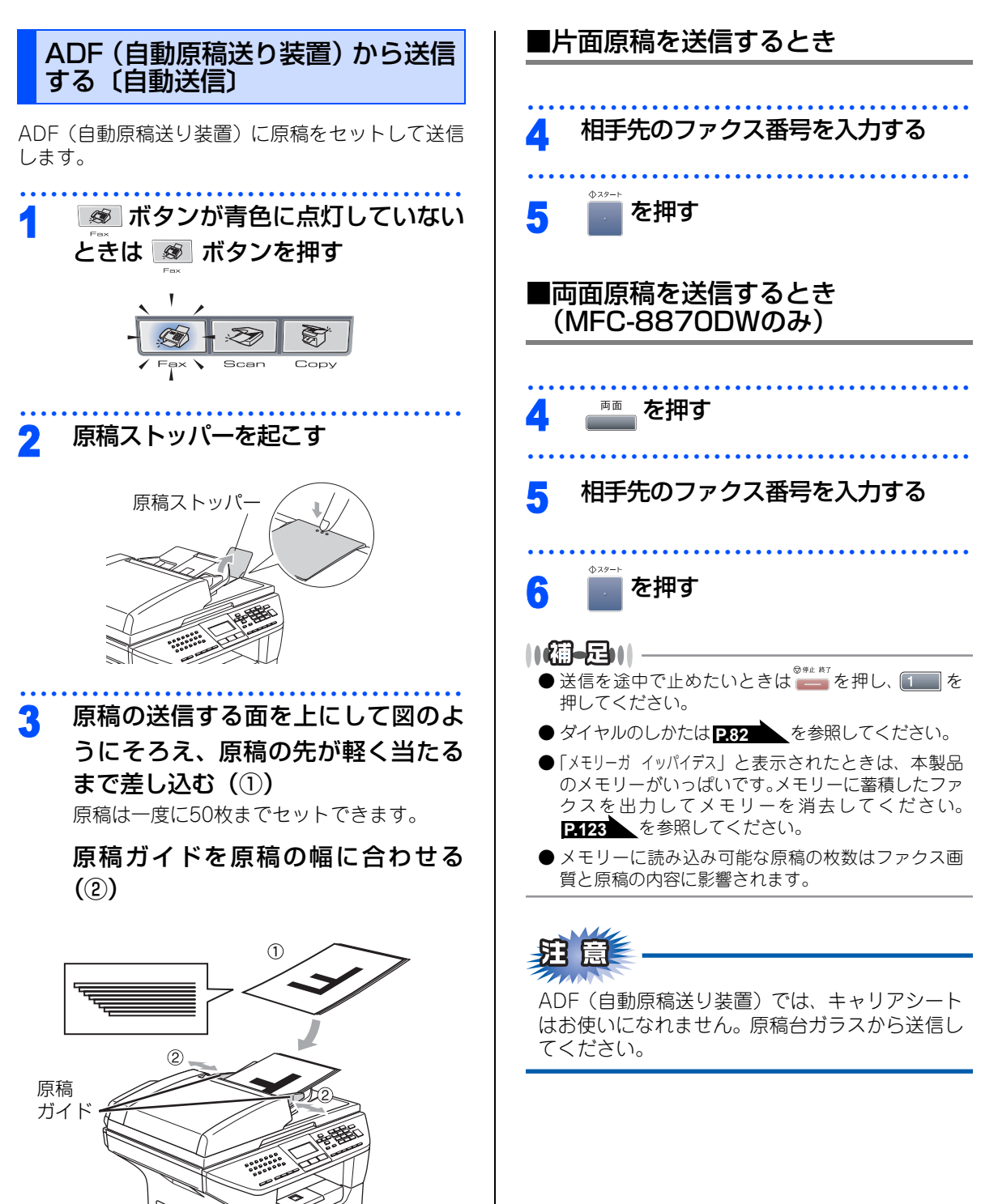

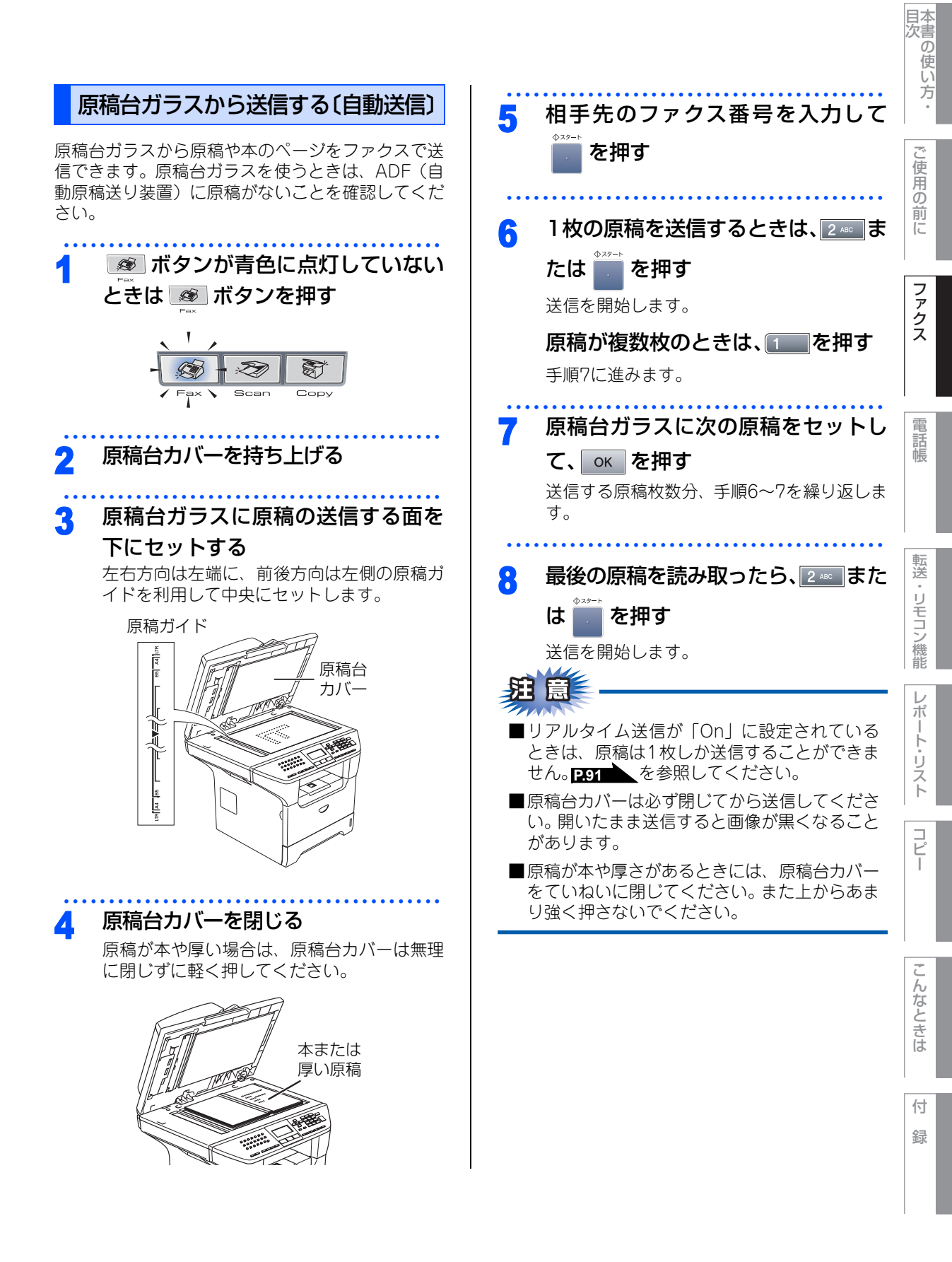

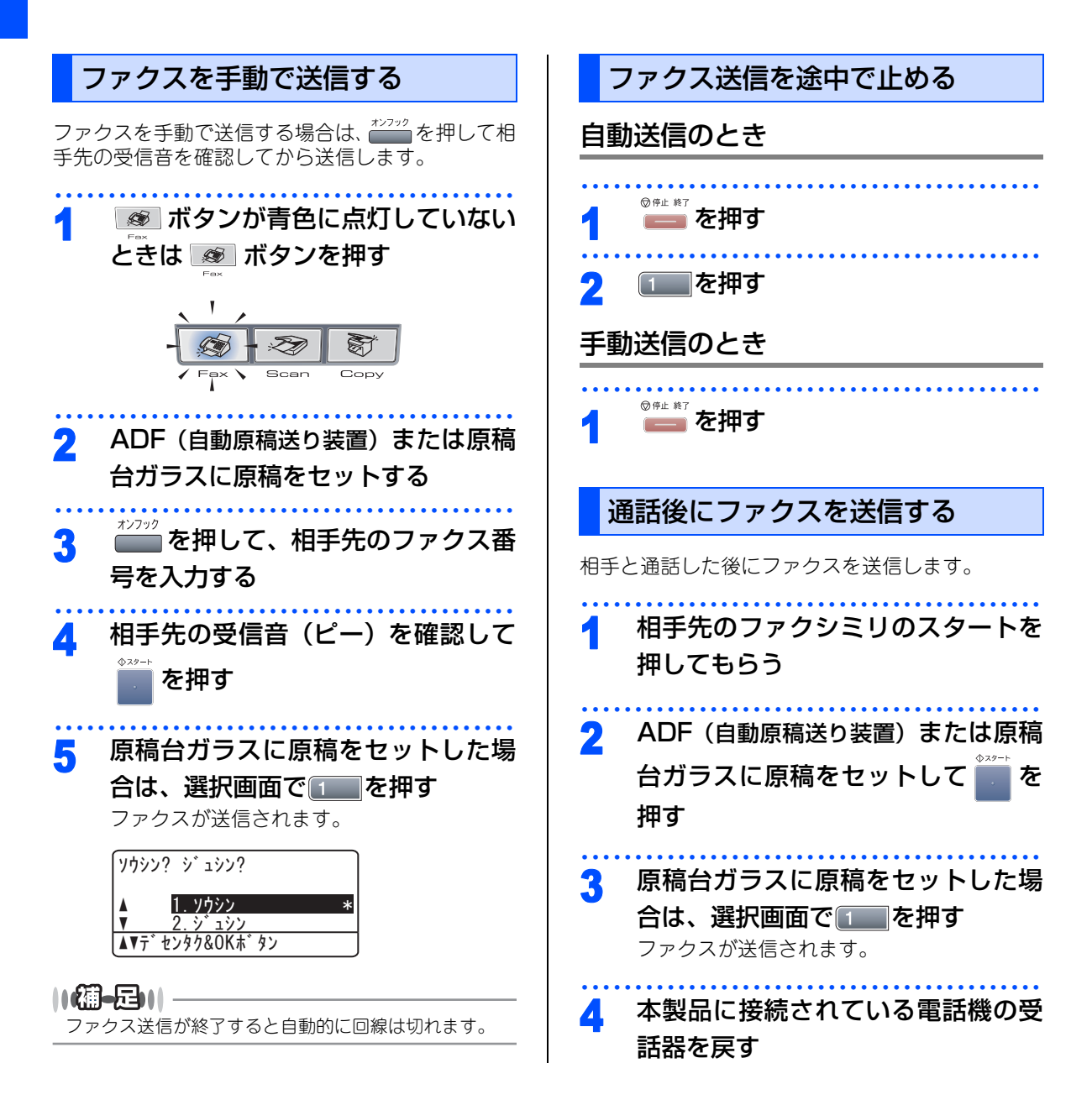

### 他の動作中にファクス原稿を読み込む 〔デュアルアクセス〕

ファクスの送受信中や印刷中でも、次に送りたい ファクス原稿の読み込みができます。そのときも ファクス画質などの設定ができます。ファクス原稿 の読み込み中、液晶ディスプレイには新しいジョブ 番号が表示されます。

### 

ファクスを手動で送信しているときは、次に送りたい ファクス原稿の読み込みができません。

コピー

付

#### 《ファクス送信》

便利にダイヤルする

## ダイヤルのしかた

送信するときのダイヤル方法は4つあります。

## ダイヤルボタンを使用する

ダイヤルボタンで相手のファクス番号を直接ダイヤ ルします。

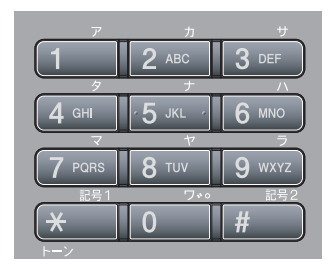

## ワンタッチダイヤルを使用する

ワンタッチボタンを押すだけで、登録されている ファクス番号にダイヤルします。ワンタッチダイヤ ルは40件登録できます。21~40に登録されている ファクス番号にダイヤルするときは、
■を押しなが らワンタッチボタンを押します。

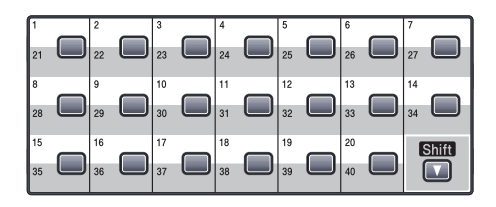

||個-豆||-

ワンタッチダイヤルの登録のしかたは **P.106**を参照 してください。

### 短縮ダイヤルを使用する

■を押しながら を押した後、登録されている 短縮番号(001 ~ 300)を押してダイヤルします。 短縮ダイヤルには最大300件登録できます。

### ||-御-戸||-

短縮ダイヤルの登録のしかたは **P.108**を参照してください。

### 電話帳を使用する

■■■ を押し、検索したい名前の最初の1文字を入力 して を押します。 → で検索してダイヤルしま す。

#### ||御-曰||-

- グループダイヤルの登録のしかたは **P.111**を参照 してください。
- 電話帳の作成のしかたは P.106
   を参照してください。

■ワンタッチダイヤル、短縮ダイヤル、電話帳などから連続して2ヶ所以上入力した場合、全部の番号をつなげてダイヤルします。 285 ンダイヤルを使用する」を参照してください。

■ボタンを押すのを間違えたときは、必ず === な 押し、消去してから再度送信先を入力してくだ さい。

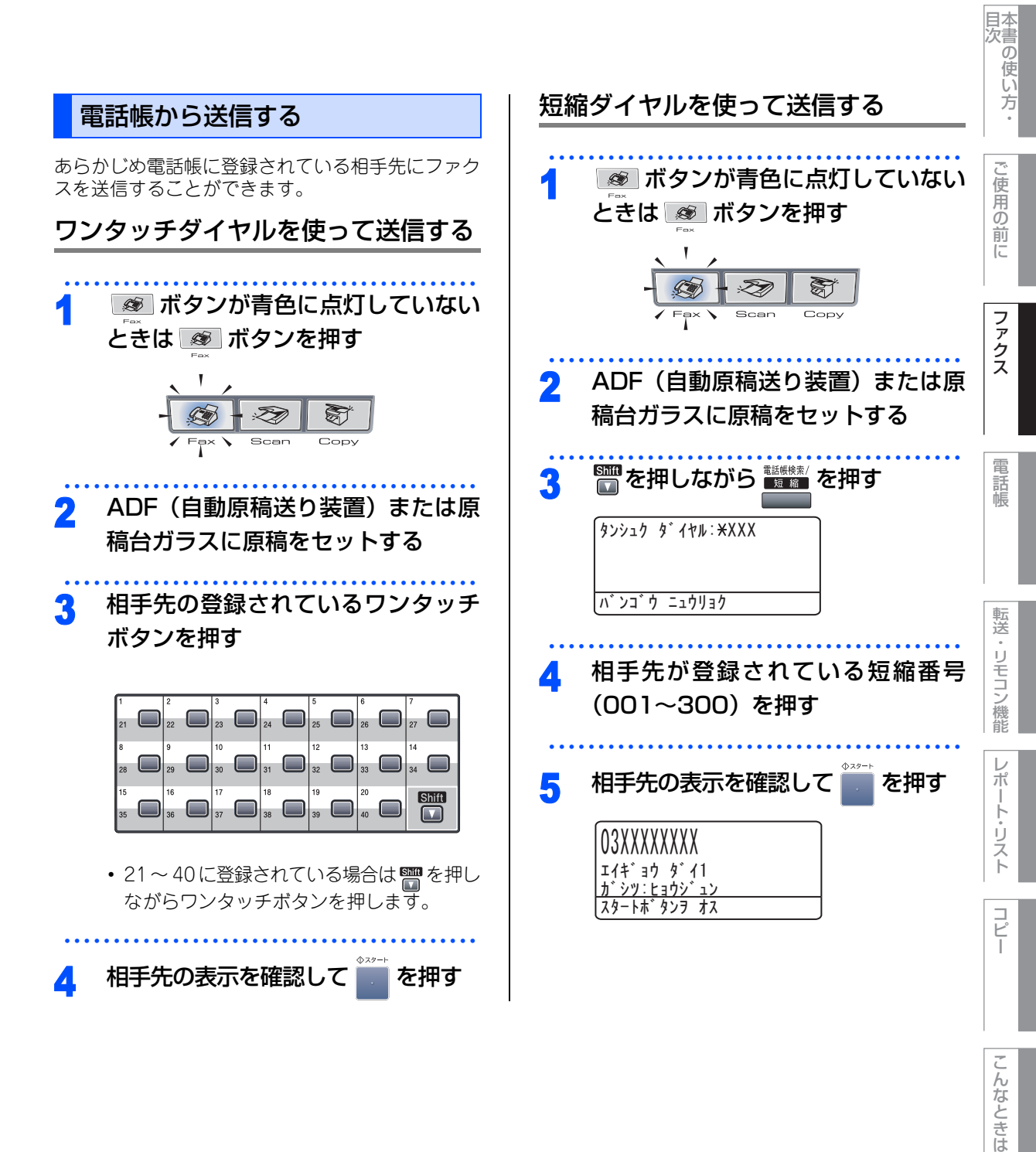

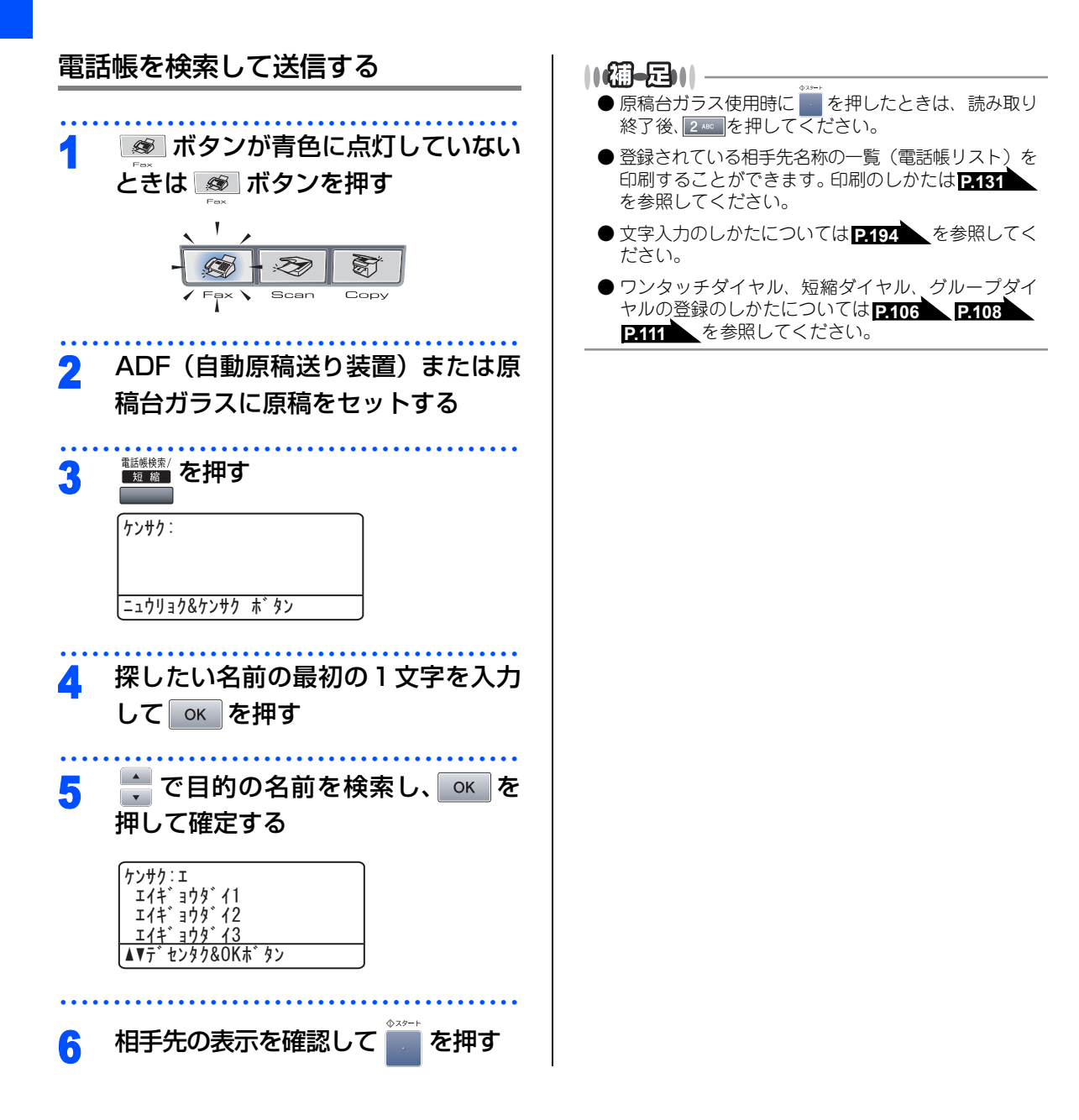

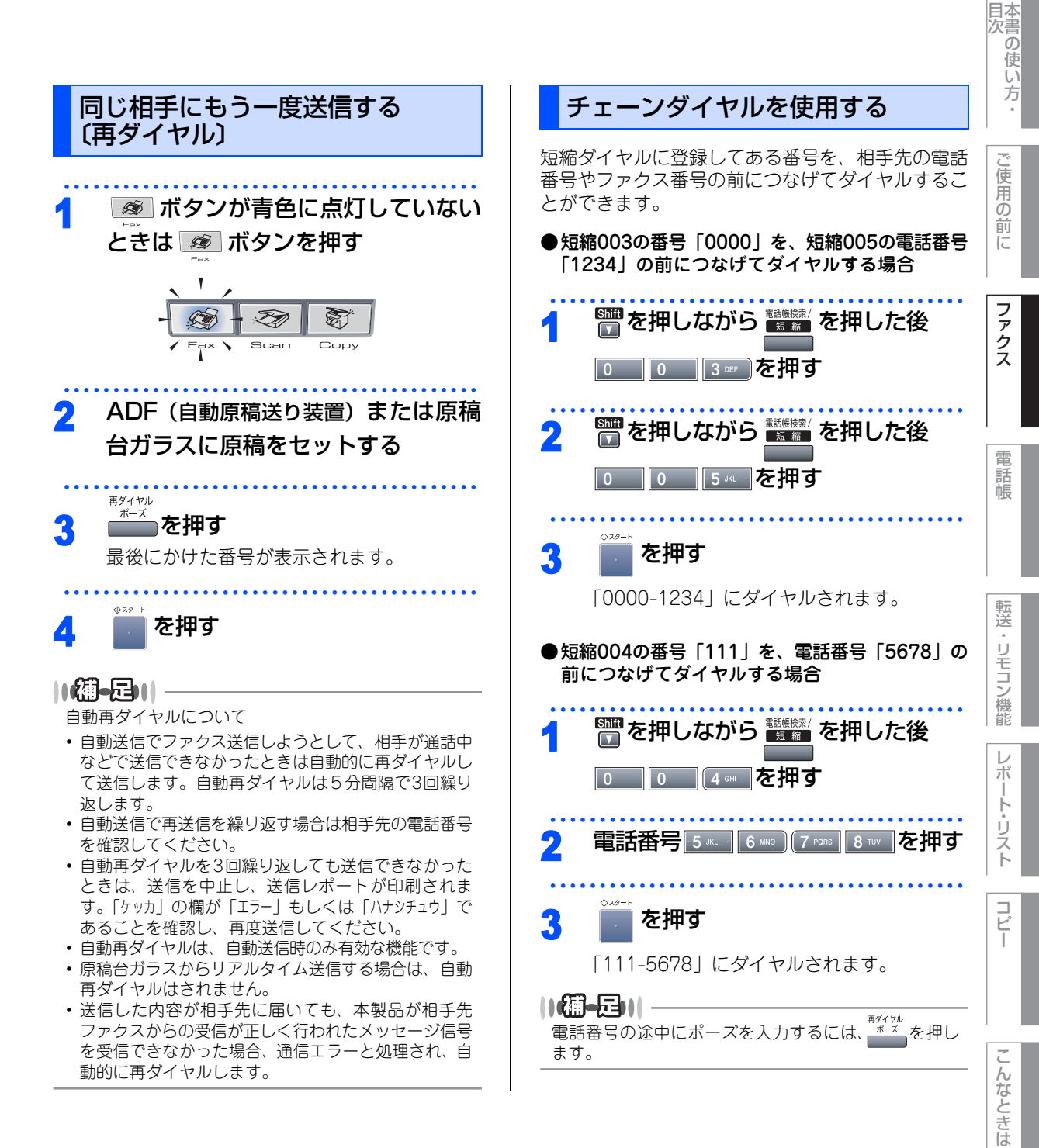

#### 《ファクス送信》

# ファクスの便利な送りかた

### 画質を設定する

原稿の文字の大きさや写真の有無に合わせて、画質 モードを設定して、ファクスを送信することができ ます。

### 一時的に変更する

ここで設定した画質モードは、ファクス送信が終わ ると元に戻ります。

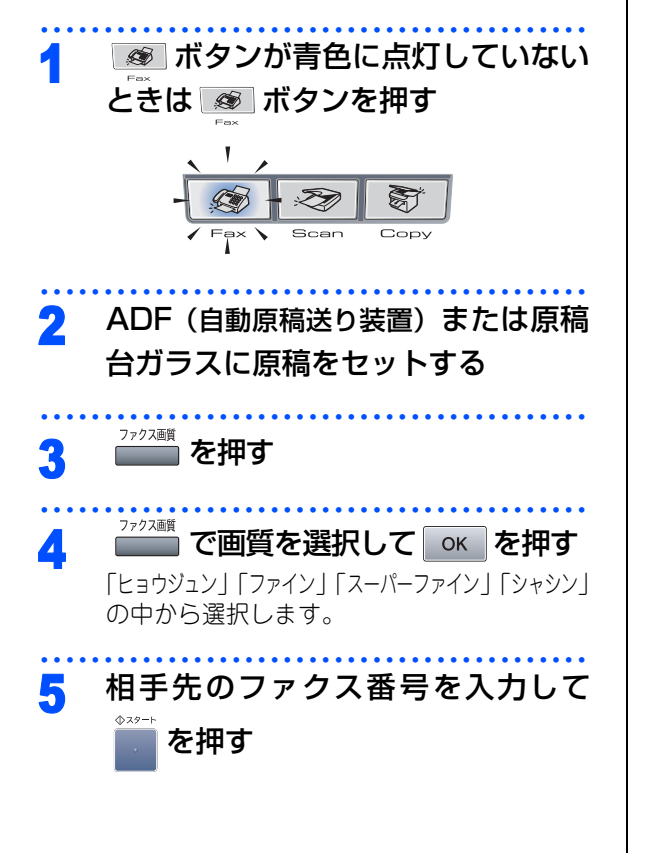

## 設定内容を保持する ここで設定した画質モードは、次に変更するまで有 効です。 1 📧 ボタンが青色に点灯していない ときは 🔊 ボタンを押す Z 8 Scan Сору ADF(自動原稿送り装置)または原稿 2 台ガラスに原稿をセットする 2 ABC 2 ABC 2 ABC を押す 3 22. ソウシン セッテイ 2. ファクス カ・シツ ヒョウシ゛ュン 🕴 で画質を選択する Δ 「ヒョウジュン」「ファイン」「スーパーファイン」「シャシン」 の中から選択します。 окを押す 5 他の設定を続けるときは を、終 6 了するには240を押す 相手先のファクス番号を入力して 7 を押す

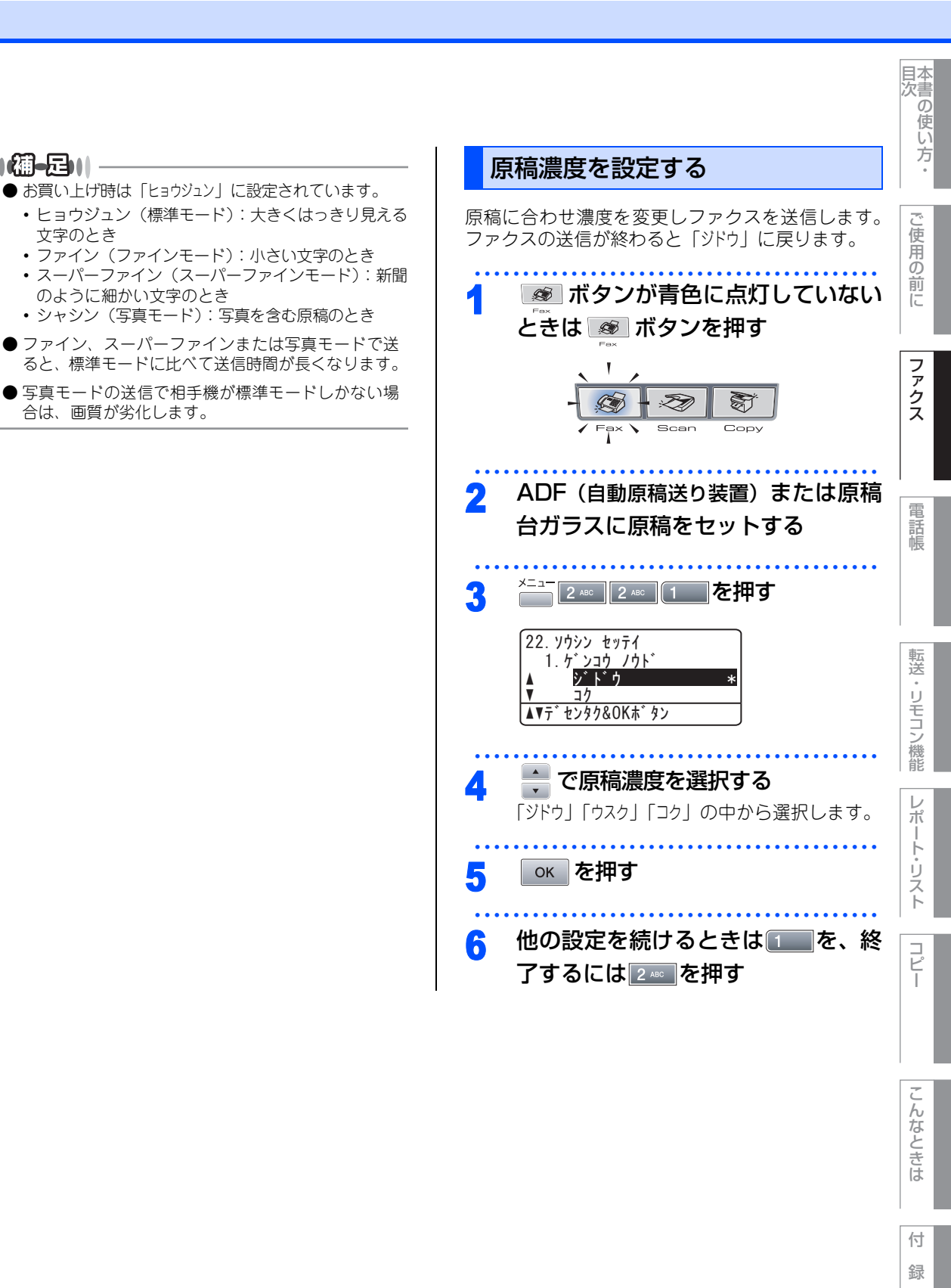

||(御-旦)|

文字のとき

のように細かい文字のとき

合は、画質が劣化します。

#### ⊕ 次ページへ続く

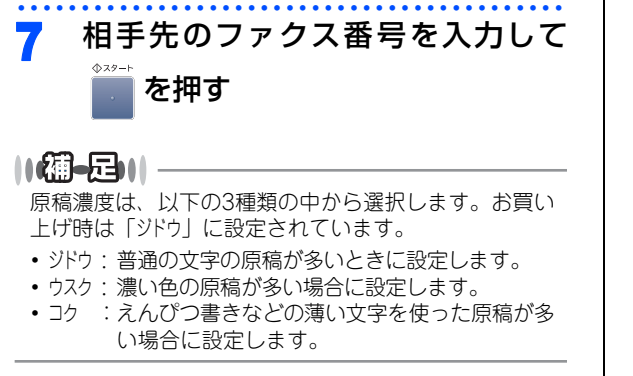

送付書を付けて送信する

ファクスに送付書をつけて送信することができます。 送付書には相手先名、こちらの名前、電話番号、ファ クス番号、コメントなどが印刷されます。

■ ボタンが青色に点灯していない 1 ときは 🔊 ボタンを押す I T :ZA Scan Сору ADF(自動原稿送り装置)または原稿 2 台ガラスに原稿をセットする <u>~~~</u>2 ABC 2 ABC 7 PORS を押す 3 22. ソウシン セッテイ 7. y<u>ウ</u>フショ コンカイノミ:On ▼ <u>コンカイノミ:Off</u> ▲▼デセンタク&OKボタン 🗧 で送付書の設定を選択して 🛛 🛛 Δ を押す 「コンカイノミ:On」「コンカイノミ:Off」「On」「Off」 「プリント サンプル」の中から選択します。 「プリント サンプル」を選んだ場合: OK を押 してを押します。 •「On」「コンカイノミ: On」を選んだ場合:手順5 へ進んでください。 「Off」「コンカイノミ: Off」を選んだ場合:手順 8へ進んでください。 🚔 でコメントを選択して 💽 を押 5 す

| <br>6      | 送信枚数を入力する                                           | ● お買い上げ時は「Off」に設定されています。                                                                                                    | 目次の使い方・   |
|------------|-----------------------------------------------------|----------------------------------------------------------------------------------------------------|-----------|
| <br>7      | 送信枚数は、「コンカイノミ: On」を選択した場<br>合のみです。<br>のK を押す        | <ul> <li>● 手順4では以下の5つの中から選んでください。</li> <li>•「On」:毎回送付書をつける</li> <li>•「Off」:毎回送付書をつけない</li> <li>•「コンカイノミ:On」:今回のみ送付書をつける</li> <li>•「コンカイノミ:Off」:今回のみ送付書をつけない</li> <li>•「ブリント サンプル」:プリントサンプルを出力する</li> </ul> | ご使用の前に    |
| 8<br><br>9 | 他の設定を続けるときは10を、終<br>了するには2000を押す<br>相手先のファクス番号を入力して | <ul> <li>● 手順5での送付書のコメントは下記の6種類の中から<br/>選べます。</li> <li>・1.コメント ナシ</li> <li>・2.オデンワ クダサイ</li> <li>・3.シキュウ</li> <li>・4.シンテン</li> <li>・5.(オリジナル コメント)</li> </ul>                                              | ファクス      |
|            | <sup>◇**+</sup><br>を押す                              | <ul> <li>● 6. (オリシナル コメント)</li> <li>2種類のオリジナル コメントが登録できます。オリジ<br/>ナル コメントの登録のしかたは 290 を参照して<br/>ください。</li> <li>● 送付書送信を「On」に設定したときには、送信枚数<br/>の設定はできません。また、選んだコメントは、す<br/>べての送付書に印刷されます。</li> </ul>        | 電話帳       |
|            |                                                     | <ul> <li>送付書の、「TO: 」の名前はあらかじめ電話帳に登録<br/>されていないと表示されません。P.106 を参照し<br/>てください。</li> </ul>                                                                                                    | 転送・リモコン機能 |
|            |                                                     | 発信元データ(ファクス番号、電話番号、名前)を<br>登録しないと「送付書送信の設定」ができません。<br>P.57 を参照してください。                                                                                                    | レポート・リスト  |

コピー

こんなときは

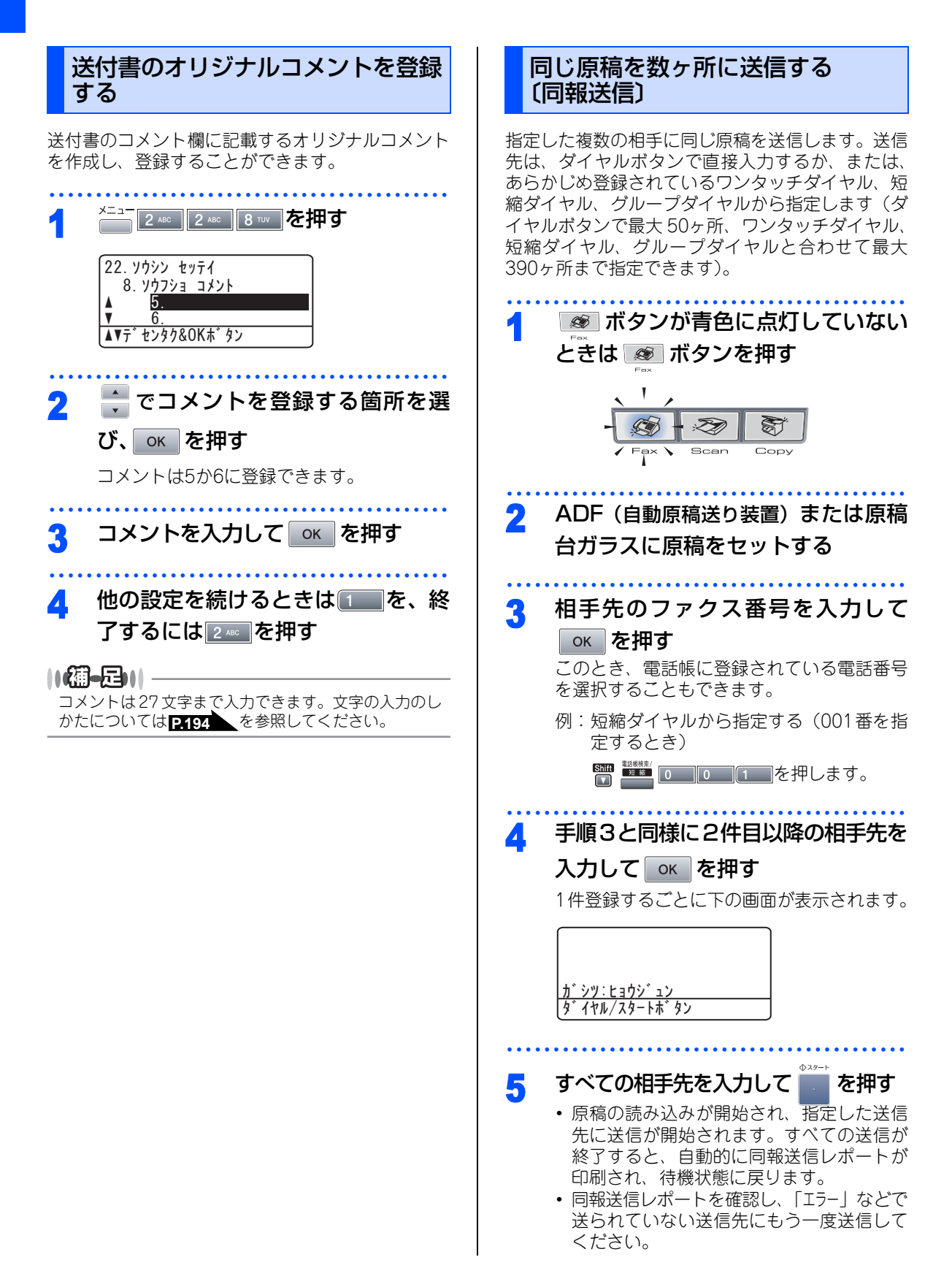

### ||個-四||-

ともできます。

- 送信途中でキャンセルするには == を押してください。液晶ディスプレイに送信先をキャンセルするかどうかを確認する画面が表示されるので、液晶ディスプレイの表示に従ってください。すべての送信先をキャンセルしたい場合は == 2 @ 6 @ で送信待ち確認に移行してからジョブを解除してください。
   P.96 を参照してください。
- ●送信先を間違えたときは、 を押して最初から入 力し直してください。
- 送信できる枚数はメモリーの残量によっても制限されます。
- ●送信先を重複して指定したときは、自動的に重複している部分が削除されます。
- 原稿読込み中に「メモリーガ イッパイデス」と表示された
   ら ●●●● を押して中止してください。原稿が複数枚の
   場合は、●●●● を押して読み込まれた分だけ送信するこ

目次の使い方・ 原稿を読み取りながら送信する 〔リアルタイム送信〕 ご使 原稿を読み取りながら送信します。送信状況を確認 の別の しながら送信できます。 前に 🐼 ボタンが青色に点灯していない ときは 🔊 ボタンを押す ファクス . Son 5 Scan Сору 電 ADF(自動原稿送り装置)または原稿 2 話帳 台ガラスに原稿をセットする - 2 ABC 2 ABC 5 JKL を押す 3 転送 22. ソウシン セッテイ 5. リアルタイム ソウシン リモコン機能 0n 0ff ▲▼デセンタク&OKボタン 🕂 でリアルタイム送信の設定を選択 レポ Δ する ŀ 「コンカイノミ:On」「コンカイノミ:Off」「On」「Off」 ij の中から選択します。 えト окを押す 5 コピー

他の設定を続けるときは1
 了するには2
 を押す
 相手先のファクス番号を入力して
 を押す

んなときは

### ||御-旦||-

- お買い上げ時は「Off」に設定されています。
- リアルタイム送信を「On」に設定すると、原稿はメ モリーに蓄積されません。
- リアルタイム送信で指定できる相手先は1件です。
- 原稿台ガラスからの送信の場合、原稿は1枚しか送信 できません。
- リアルタイム送信が「On」に設定されている場合、 ポーリング送信とタイマー送信は設定することがで きません。
- ●原稿台ガラスから送信する場合は、自動再ダイヤル はされません。

相手の操作で原稿を送信する

相手側のファクシミリからの操作で、本製品にセッ トした原稿を自動的に送信します。 これを「ポーリング送信」といいます。

### 標準ポーリング送信をする

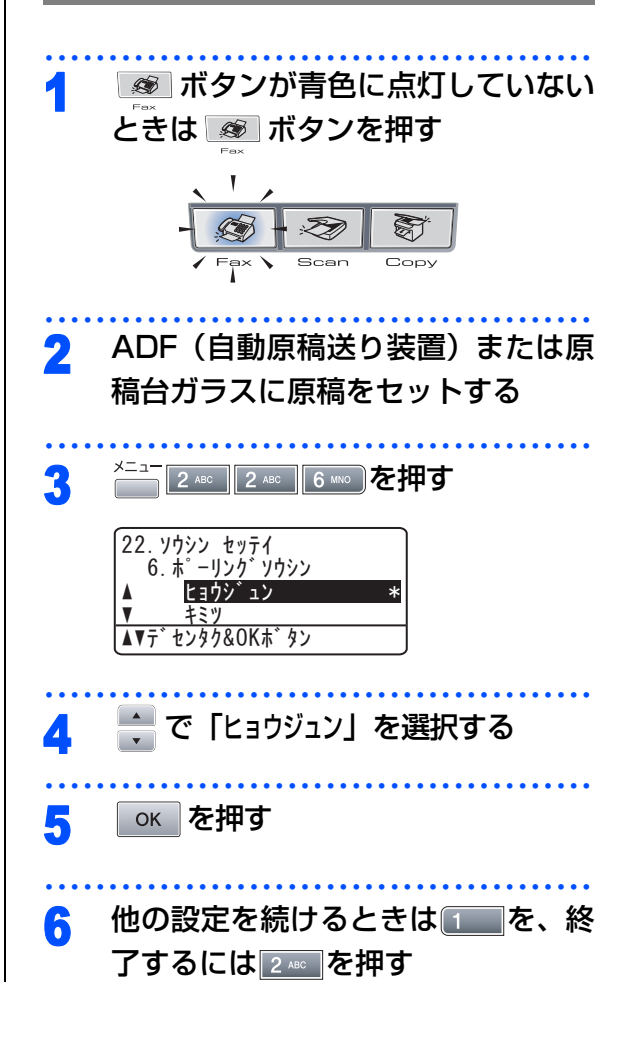

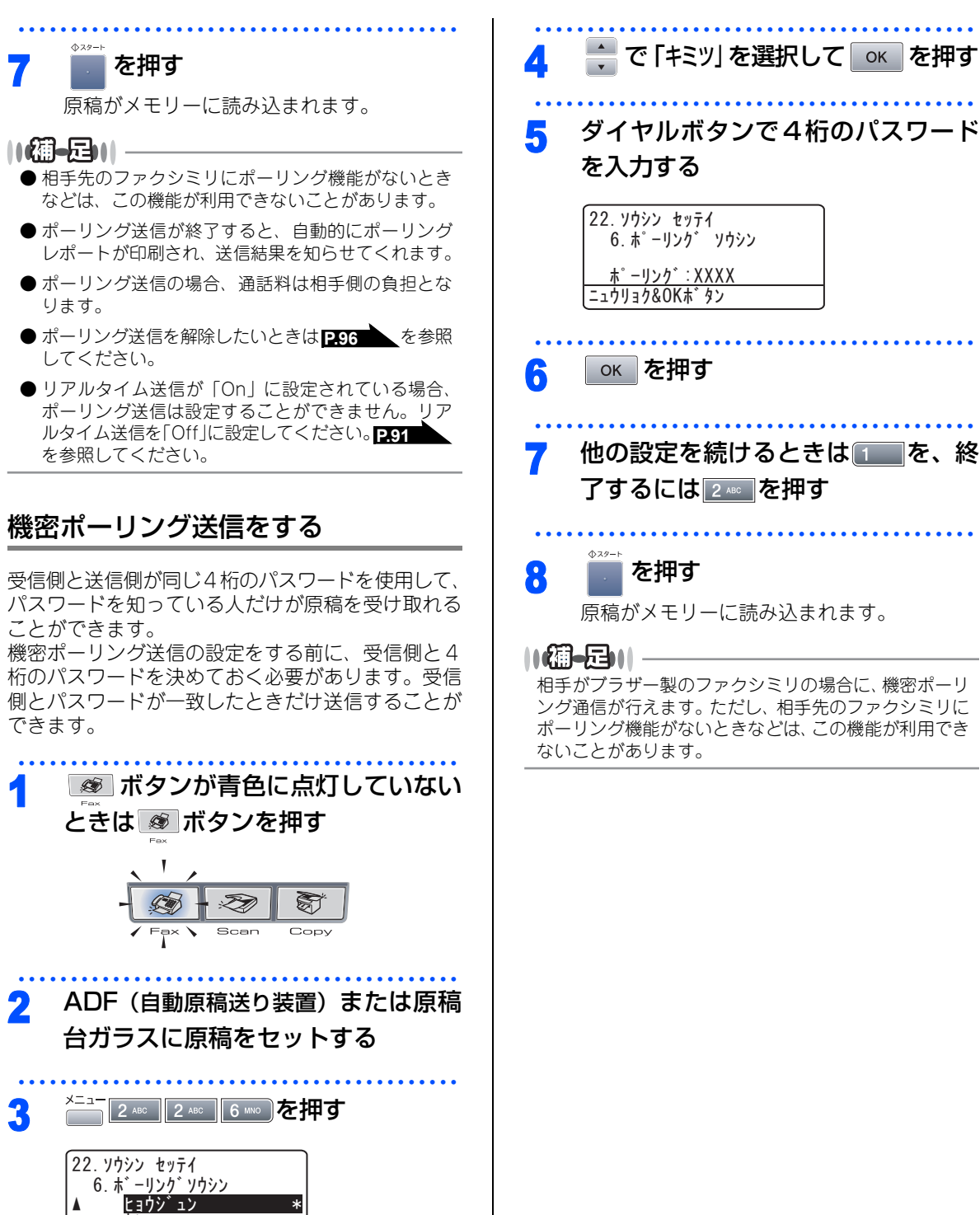

▲▼デセンタク&OKボタン

<sup>★°</sup>−リンク゛:XXXX ニュウリョク&OKホ゛タン окを押す 他の設定を続けるときは

を、終 了するには 💵 を押す を押す 原稿がメモリーに読み込まれます。 ||(御-戸)||-相手がブラザー製のファクシミリの場合に、機密ポーリ ング通信が行えます。ただし、相手先のファクシミリに

6. <sup>\*</sup> − リンク<sup>\*</sup> ソウシン

 $\boldsymbol{\nu}$ ポ ŀ ij えト

目本

口次の使い方・

ご使

同の

前に

ファクス

電

話帳

転送

・リモコン

/機能

Ē

んなときは

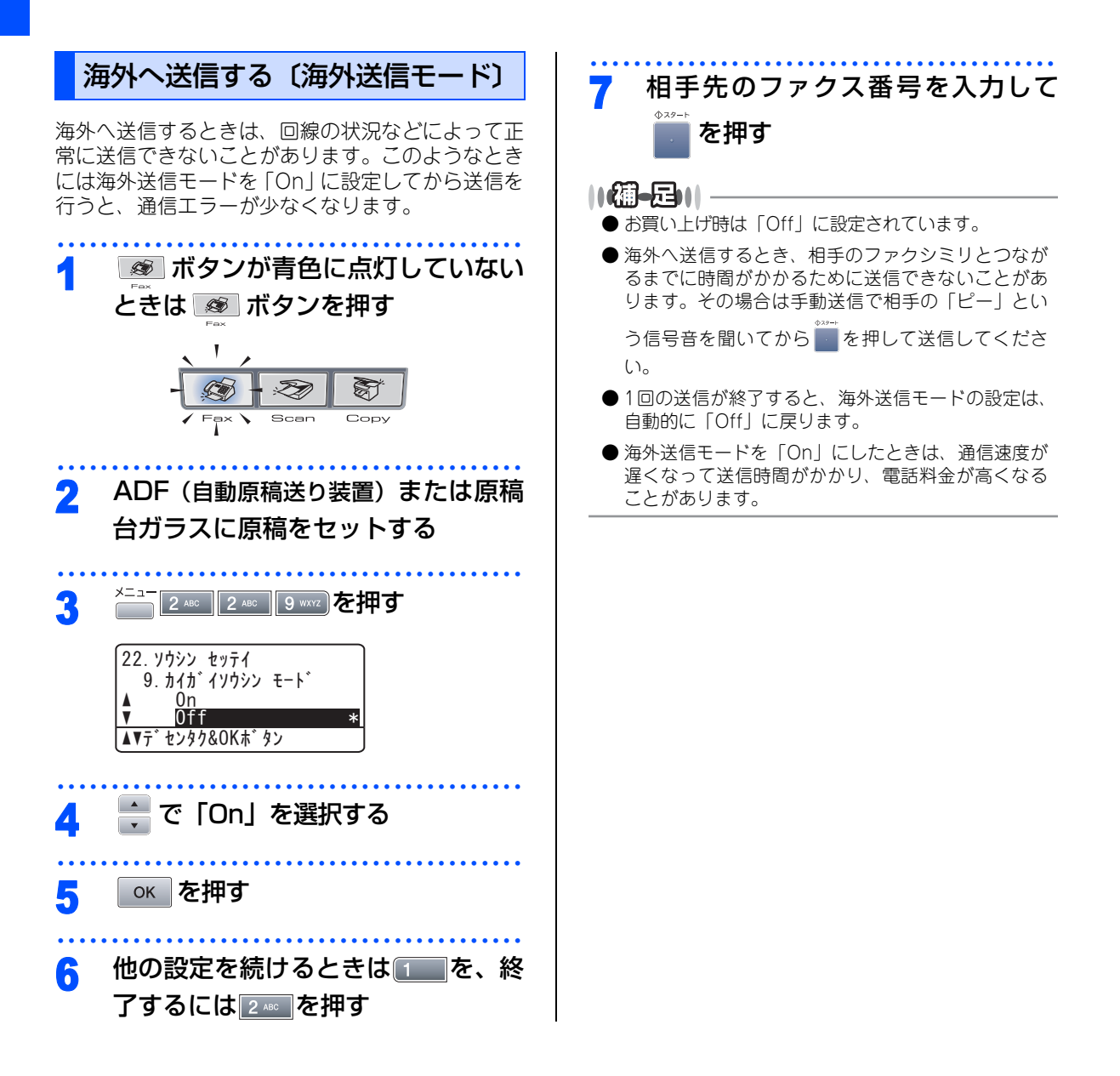

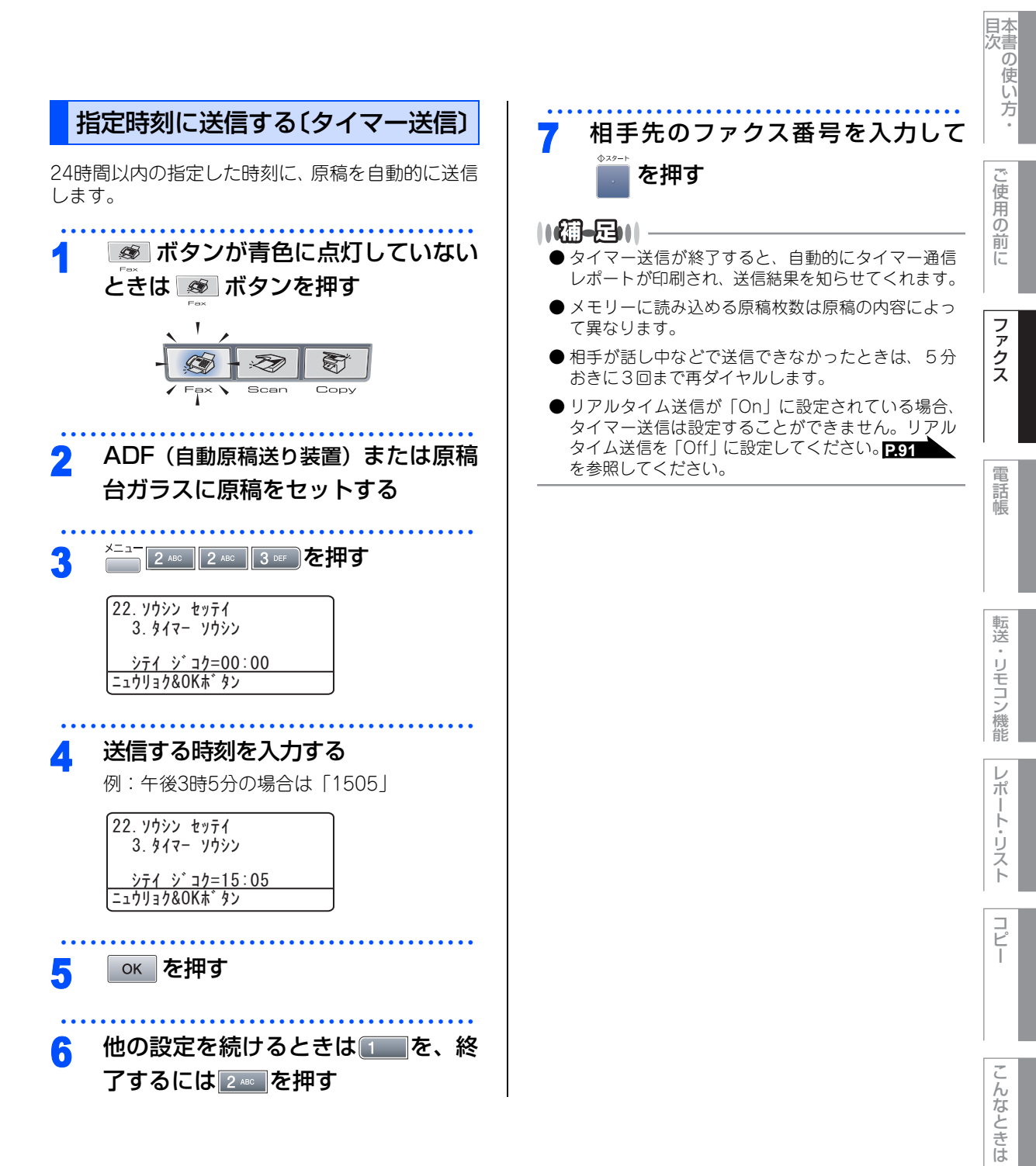

| メモリー内の文書を同じ相手に一括送信する<br>〔取りまとめ送信〕                                                                              | ファクス送信待ちを確認または解除<br>する                                                                                                    |
|----------------------------------------------------------------------------------------------------|----------------------------------------------------------------------------------------------------|
| メモリーに読み込まれているタイマー送信用のメッ<br>セージの中に、相手先と送信する時間が同じものが<br>ある場合、1回の通信で設定された時間に送信する<br>ことができます。                      | メモリー送信の待ち状況を確認できます。<br>メモリー送信、タイマー送信などのジョブを解除し<br>ます。                                                                                                    |
| 2. ソウシン セッテイ<br>4. トリマトメ ソウシン<br>4 GH<br>4. トリマトメ ソウシン<br>4 On<br>V Off<br>*********************************** | 2 ABC 6 MNO を押す   26. ツウシン マチ カクニン   4 #001 12:34 スズ <sup>*</sup> キ #002 15:00 ヤマタ <sup>*</sup> ▼ #003 17:30 サトウ   ▲▼テ <sup>*</sup> センタク&OK ホ <sup>*</sup> タン |
| 2 🚦 で「On」を選択する                                                                                                 | 2 🗧 で解除する内容を選択する<br>確認のみのときは 🚟 を押します。                                                                                                    |
| 3 を押す                                                                                                    | 3   ○K  を押す                                                                                                    |
| 4 を押す<br>()(御-足)))<br>お買い上げ時は「Off」に設定されています。                                                                   | <ol> <li>4 解除するときは</li> <li>解除を中止するときは</li> <li>を押します。</li> </ol>                                                                                             |
|                                                                                                    | ()(猫-足)))<br>送信待ちのファクスがないときには「セッテイガ サレテイマ<br>セン」と表示されます。                                                                                                    |

《ファクス受信》

## ファクスを受信する

## 自動的に縮小して印刷する

A4サイズの長さを超える原稿が送信されてきたとき に、自動的に記録紙に収まるように縮小して印刷す る機能です。

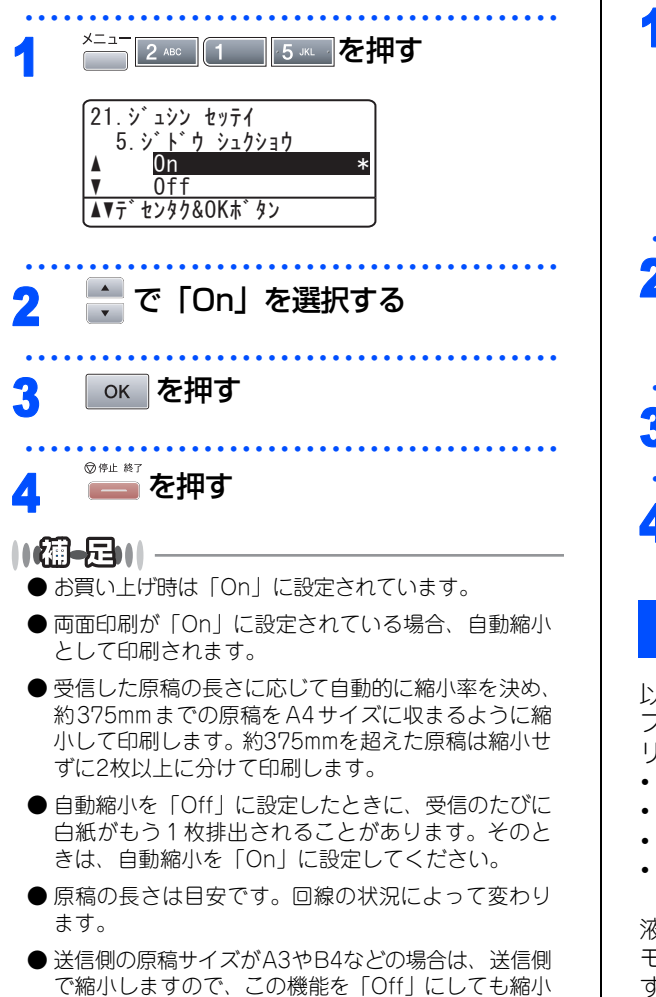

で縮小しますので、この機能を「OII」にし して受信されます。

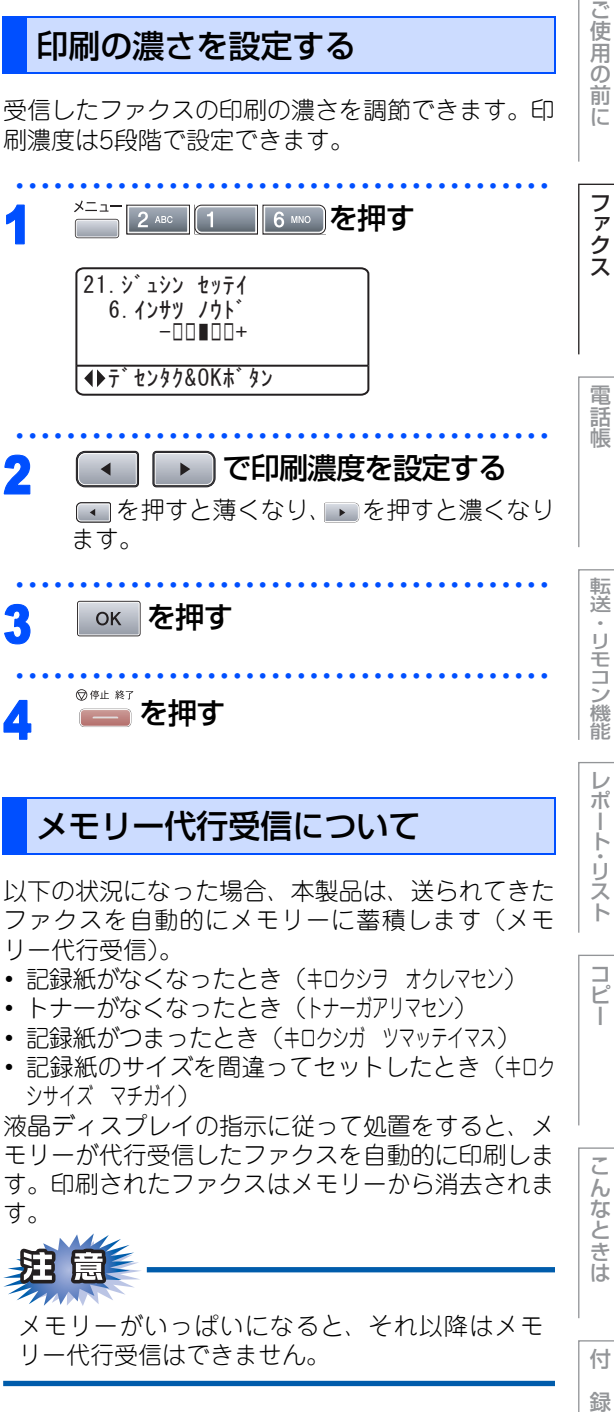

目本

公書の使い方

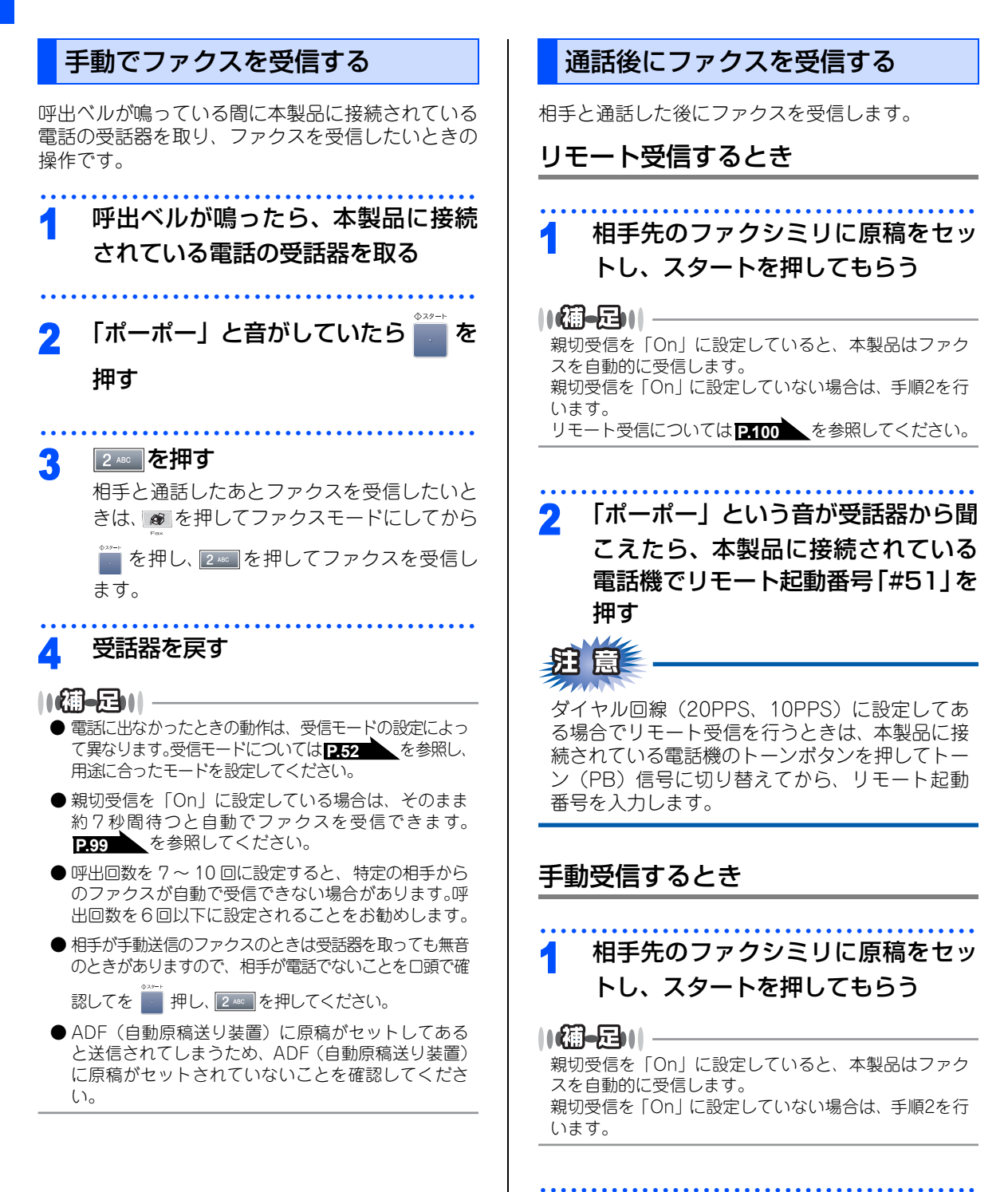

2 「ポーポー」という音が受話器から聞 こえたら、 を押す

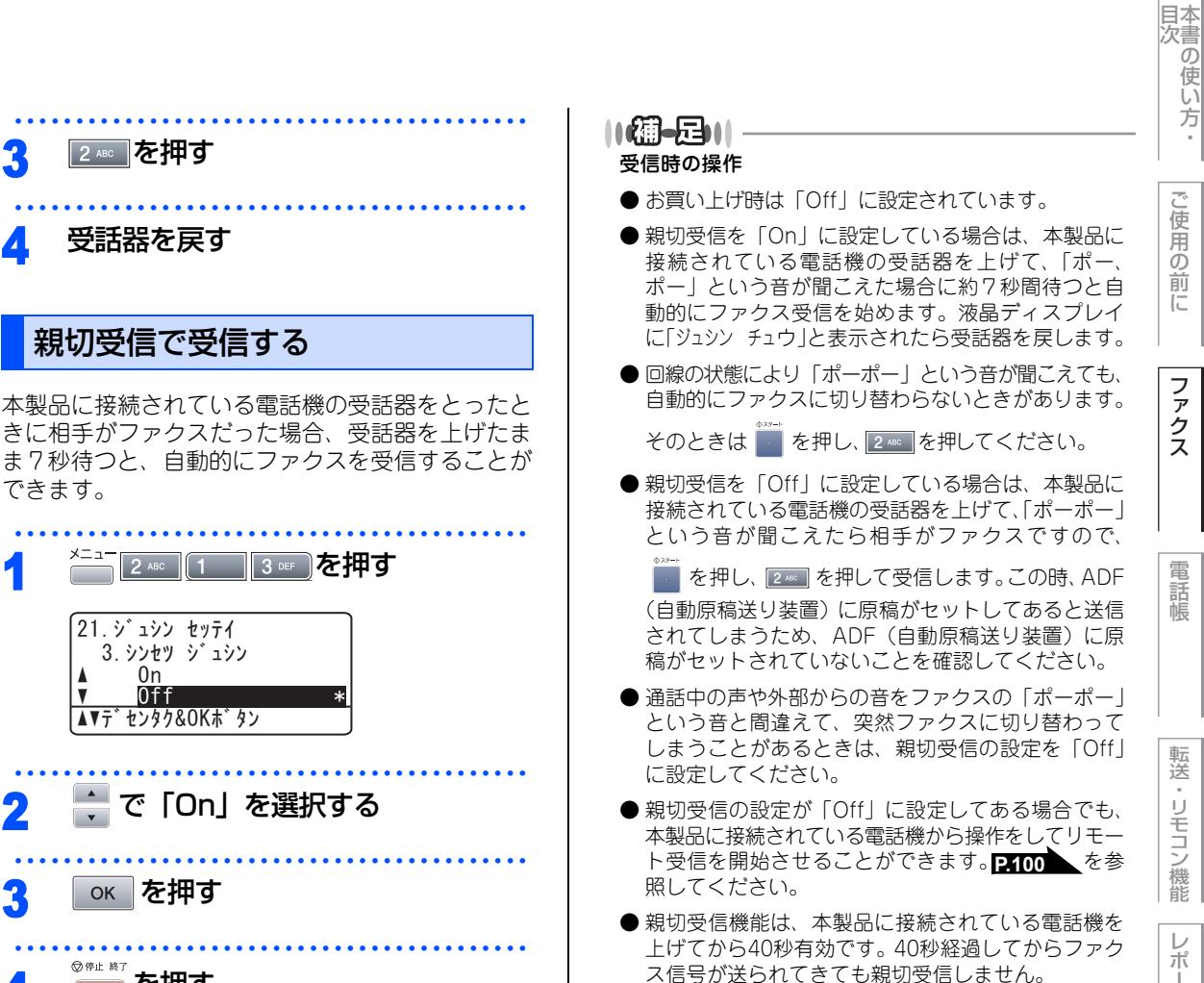

\_2 ∞ を押す

受話器を戻す

3

できます。

メニュー

21. ジュシン セッテイ

0n

0ff

окを押す

👝 を押す

◎停止 終了

Ľ

なときは

付

録

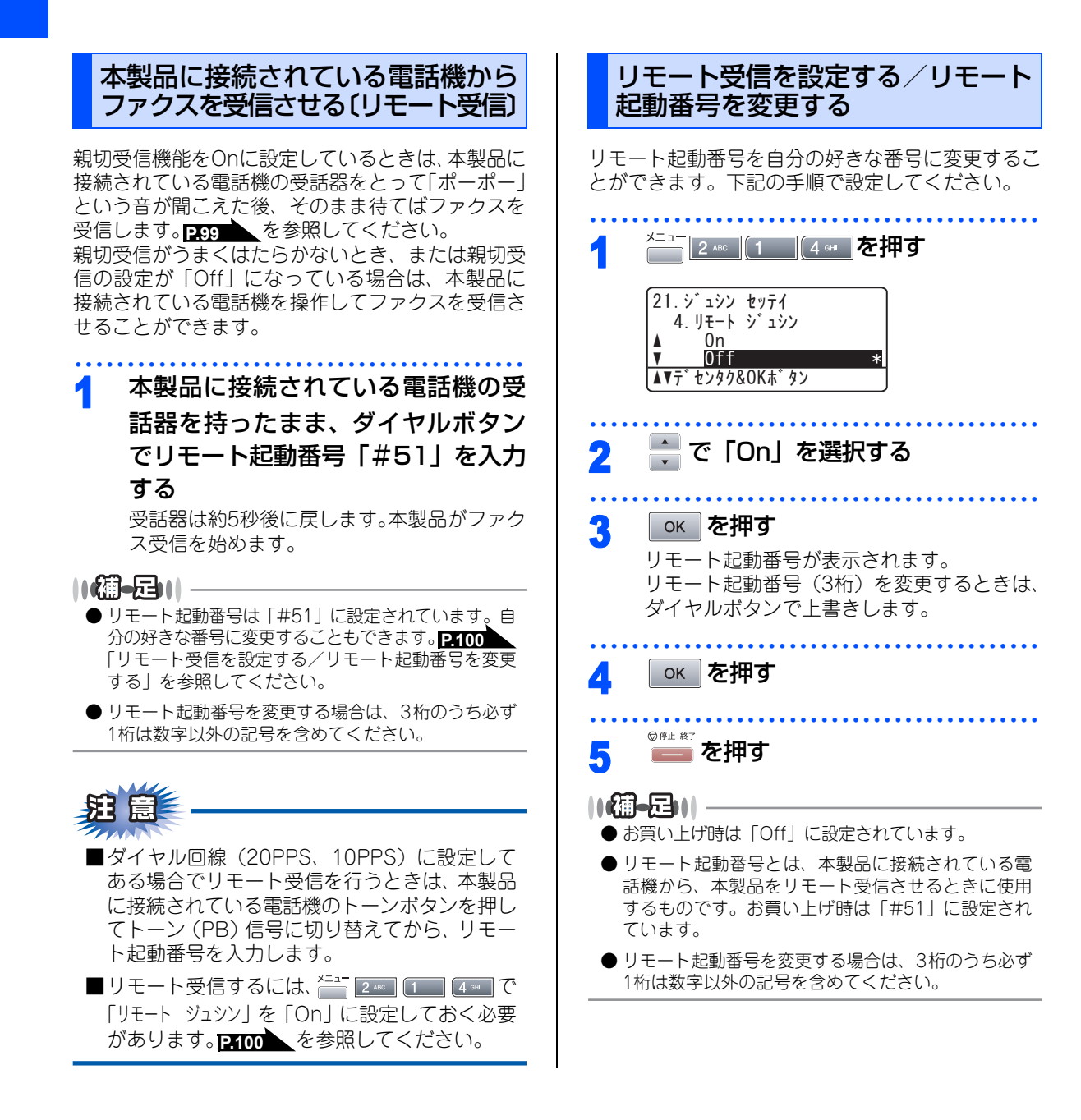

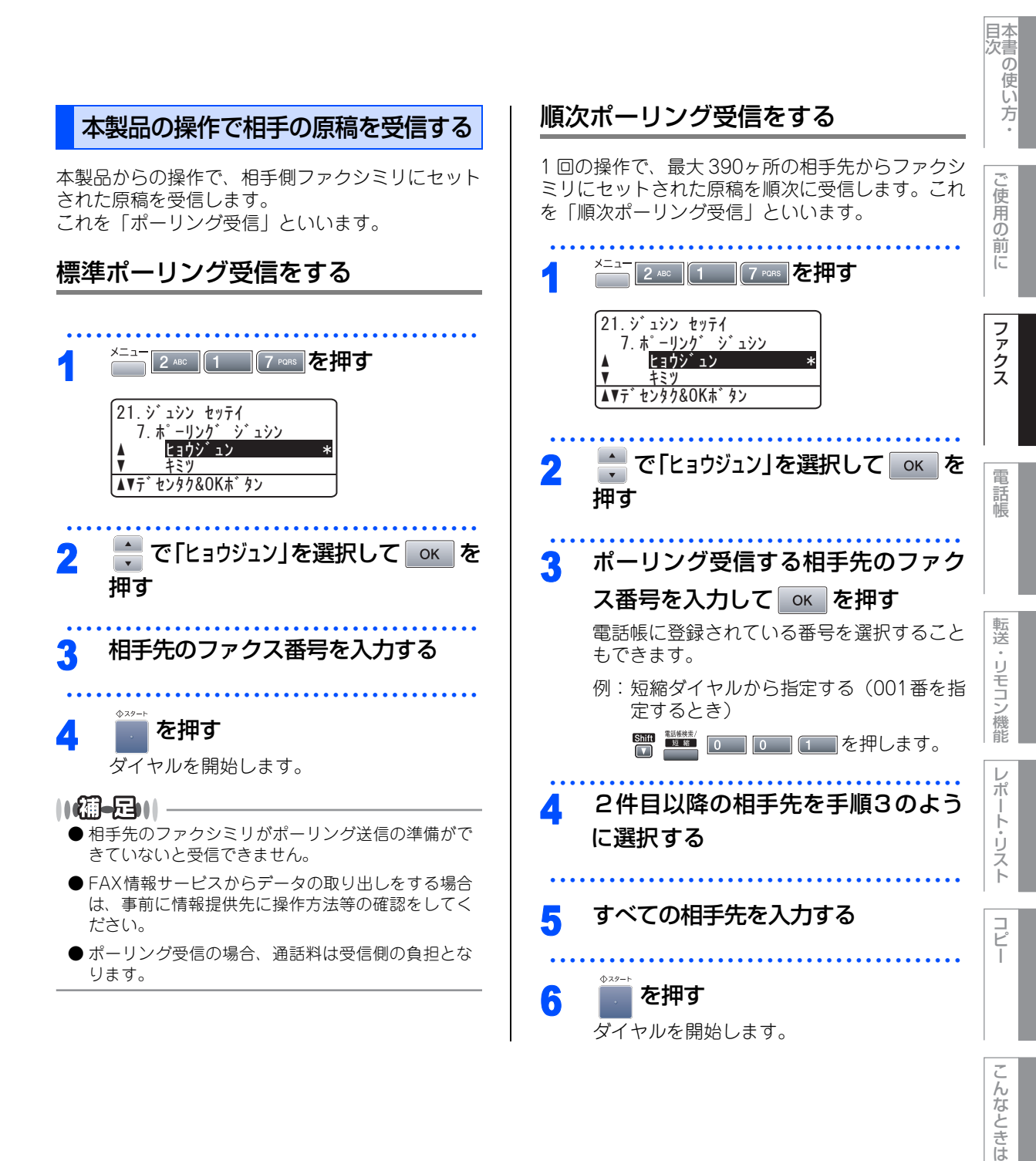

⊕ 次ページへ続く

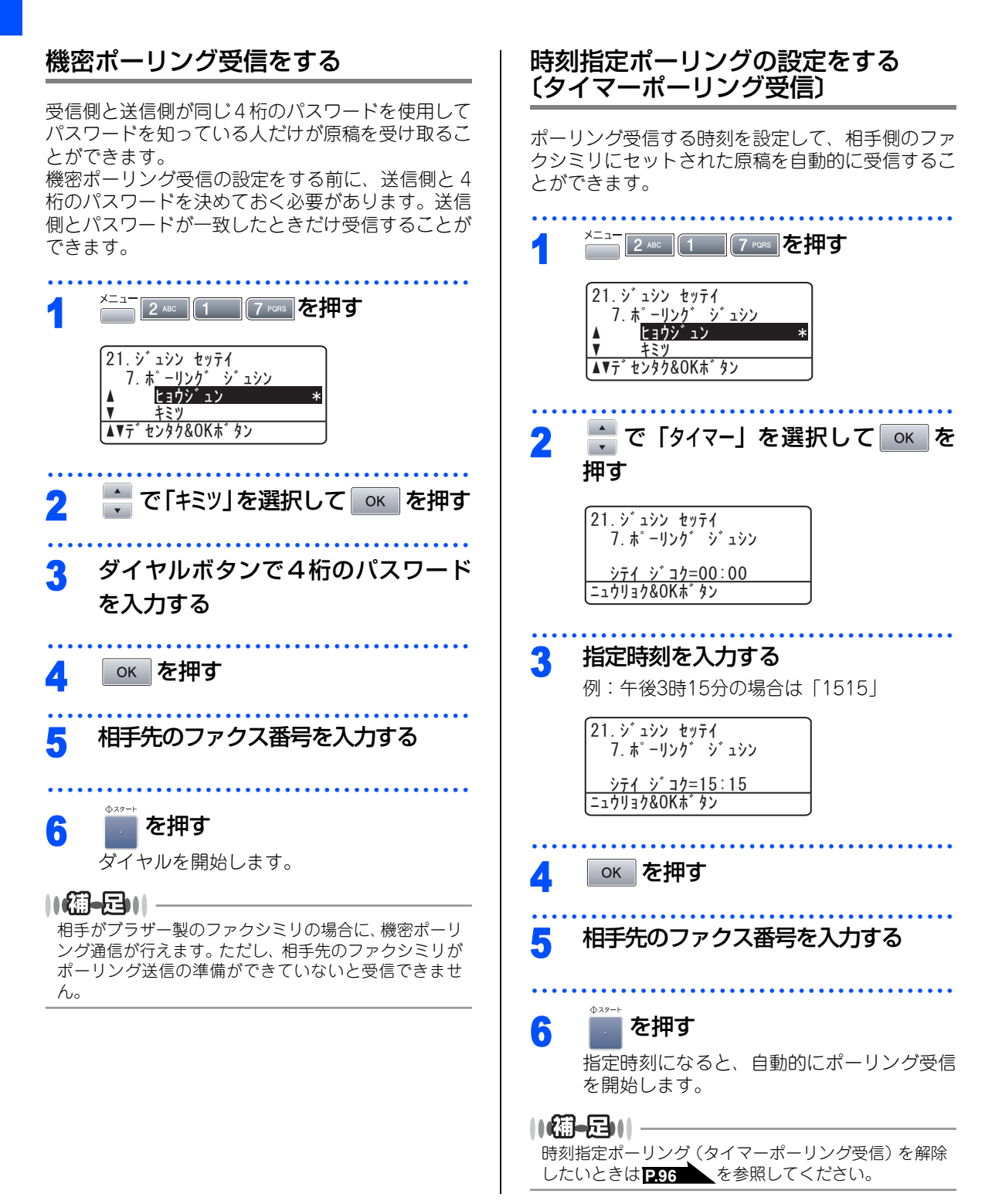

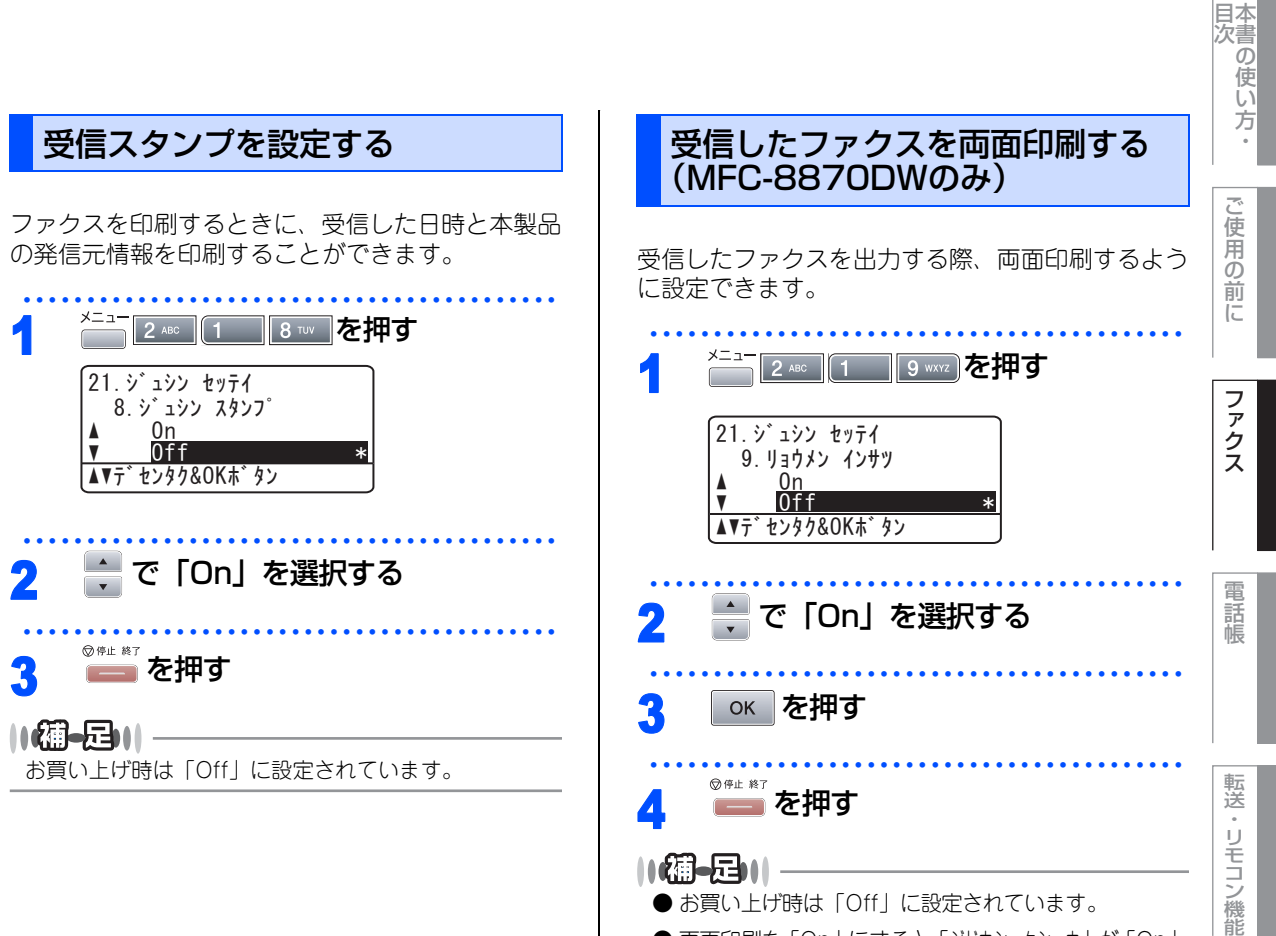

● 両面印刷を「On」にすると「ジドウシュクショウ」が「On」 に設定されます。

レポート・リスト

コピー

こ

んなときは

## Memo

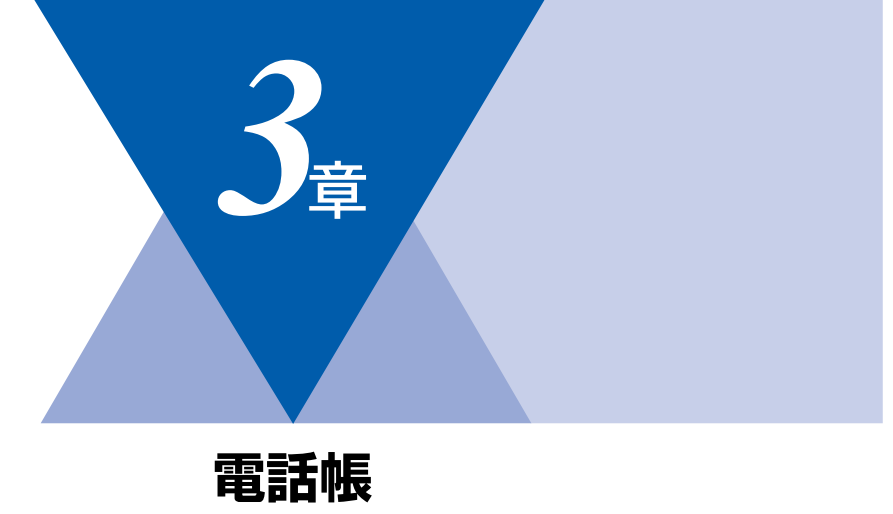

| 電話帳            |     |
|----------------|-----|
| 電話帳を作成する       |     |
| ワンタッチダイヤルを登録する |     |
| ワンタッチダイヤルを変更する |     |
| 短縮ダイヤルを登録する    |     |
| 短縮ダイヤルを変更する    | 110 |
| グループダイヤルを登録する  | 111 |
| グループダイヤルを変更する  | 112 |

ナンバー・ディスプレイ

| ナンバー・ディスプレイの着信履歴を利用する114 |
|--------------------------|
| 着信履歴を確認する114             |
| 着信履歴をワンタッチダイヤルまたは        |
| 短縮ダイヤルに登録する114           |

国次 「 本書の使い方・

ご使用の前に

ファクス

電話帳

第3章 電話帳

#### 《電話帳》

## 電話帳を作成する

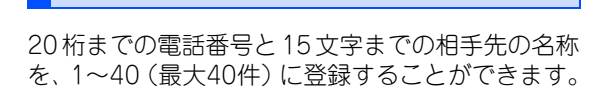

ワンタッチダイヤルを登録する

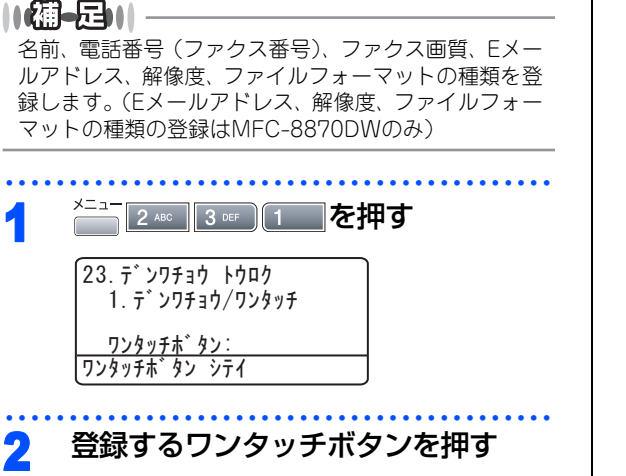

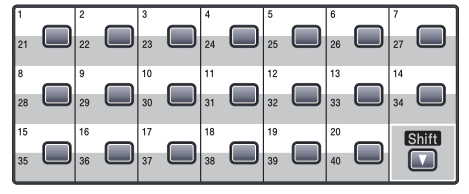

- 21~40に登録するときは、 21 ~40に登録するときは、 21 ~40に登録するときは、 20 を押しなが らワンタッチボタンを押します。
- すでにワンタッチダイヤルが登録されている場合、登録内容が表示されます。

### ■MFC-8460Nの場合

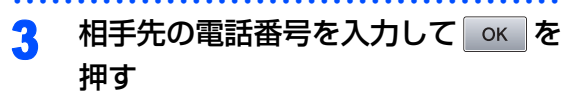

電話番号は20桁まで入力できます。(カッコ は登録できません。)

▲ 相手先の名前を入力して ○K を押す

- 名前は15文字まで登録できます。
  名前を入力しない場合はそのままのK を押
  - る間を入力しない場合はそのよよし、それしてください。

5 🗧 でファクス送信するときの画質を 選択する

### 「ヒョウジュン」「ファイン」「S.ファイン」「シャシン」の 中から選択します。

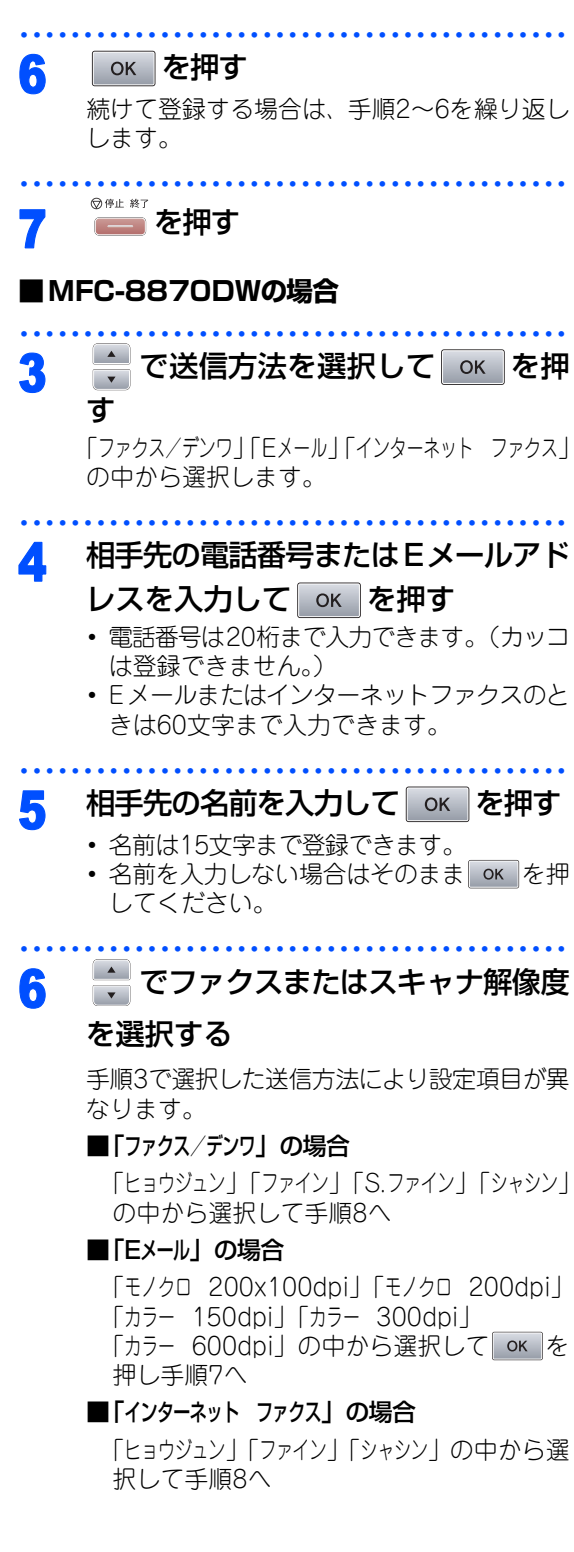

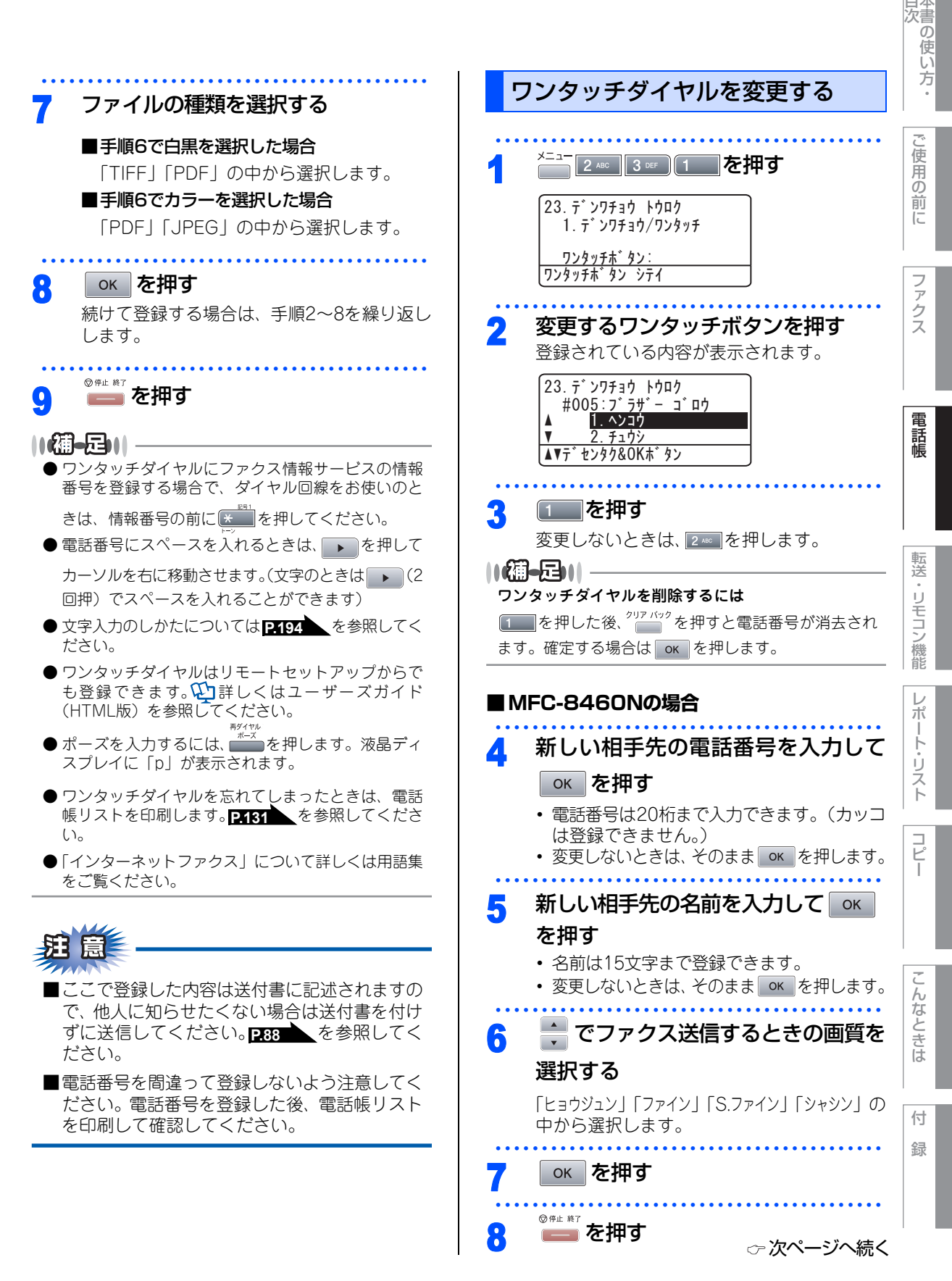

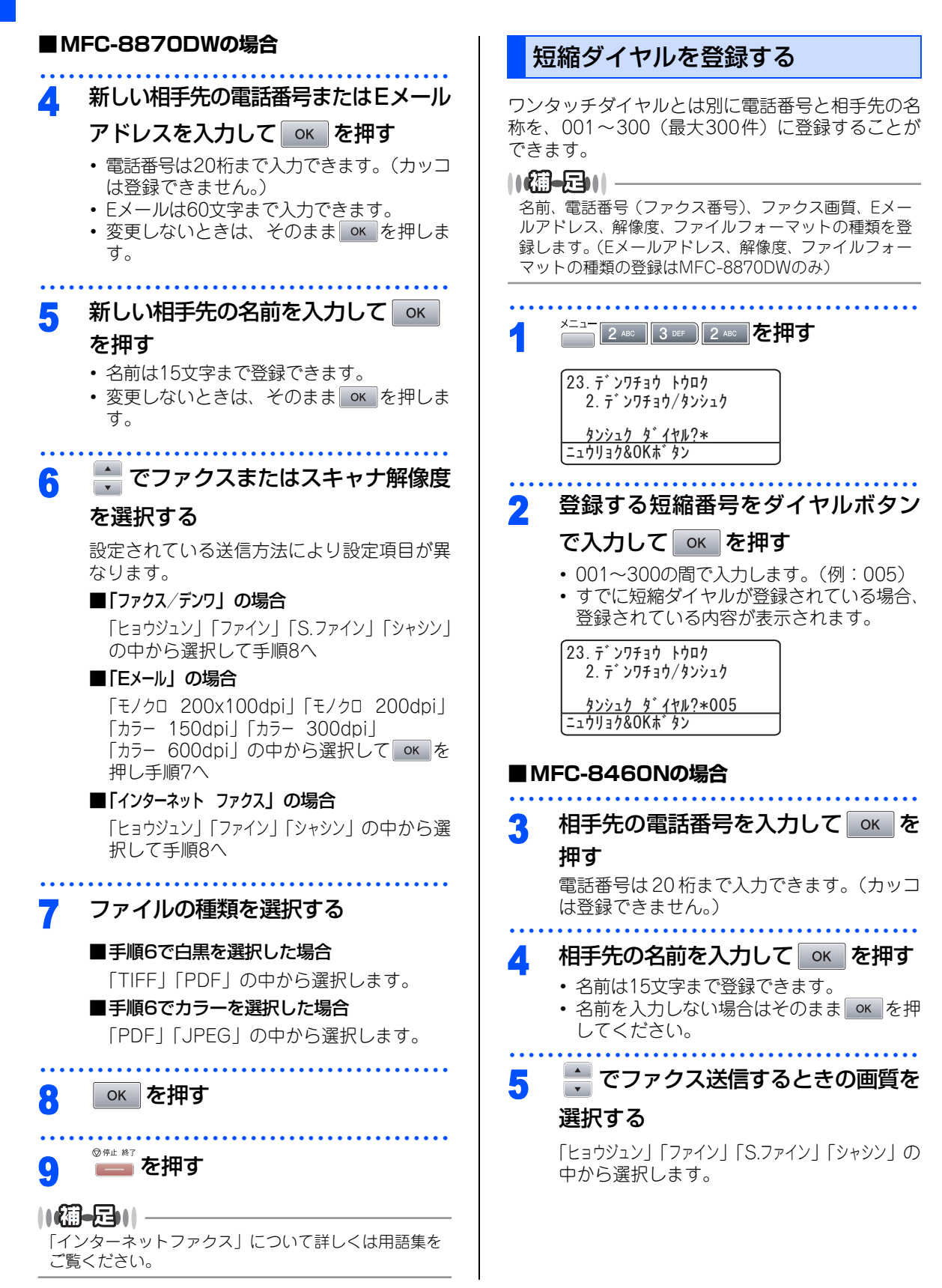
|       |                                                                                                    |                                                                                                    | 目次の使い方    |
|-------|----------------------------------------------------------------------------------------------------|----------------------------------------------------------------------------------------------------|-----------|
| 6     | ок を押す                                                                                                    | 7 ファイルの種類を選択する                                                                                                    | •         |
| <br>7 | 続けて登録する場合は、手順2~6を繰り返し<br>します。<br><sup>◎ #± ₩7</sup> を押す                                                                                                    | ■ <b>手順6で白黒を選択した場合</b><br>「TIFF」「PDF」の中から選択します。<br>■ <b>手順6でカラーを選択した場合</b><br>「PDF」「JPEG」の中から選択します。                                     | ご使用の前に    |
| M     | FC-8870DWの場合                                                                                                    |                                                                                                    | 7         |
| 3     | 🗼 で送信方法を選択して 💽 を押<br>す                                                                                                    | ふうや 9     続けて登録する場合は、手順2~8を繰り返し     します。                                                                                                | アクス       |
|       | 「ファクス/デンワ」「Eメール」「インターネット ファクス」<br>の中から深圯します                                                                                                    |                                                                                                    |           |
|       | の中から進入しより。                                                                                                    |                                                                                                    | 電話        |
| 4     | 相手先の電話番号またはEメールアド<br>レスを入力してのよを押す<br>・電話番号は20桁まで入力できます。(カッコ                                                                                                    | <ul> <li>● 短縮ダイヤルにファクス情報サービスの情報番号を</li> <li>登録する場合で、ダイヤル回線をお使いのときは、情報番号の前に</li> </ul>                                                   | 語帳        |
|       | は登録できません。)<br>• Eメールまたはインターネットファクスのと<br>きは60文字まで入力できます。                                                                                                    | <ul> <li>●電話番号にスペースを入れるときは、</li> <li>▶を押して</li> <li>カーソルを右に移動させます。(文字のときは</li> <li>▶(2回押)でスペースを入れることができます)</li> </ul>                   | 転送・リモ     |
| 5     |                                                                                                    | ● 文字入力のしかたについては <u>P194</u> を参照してく<br>ださい。                                                                                              | コン機能      |
|       | <ul> <li>名前は15文字まで登録できます。</li> <li>名前を入力しない場合はそのまま oK を押してください。</li> </ul>                                                                                                    | ● 短縮ダイヤルはリモートセットアップからでも登録<br>できます。↓↓詳しくはユーザーズガイド(HTML版)<br>を参照してください。                                                                   | レポー       |
|       | 📥 でファクスまたはスキャナ解像度                                                                                                    | <ul> <li>● ボーズを入力するには、 ごう を押します。 液晶ディ<br/>スプレイに「p」が表示されます。</li> </ul>                                                                   | トリ        |
| U     | を選択する                                                                                                    | ● 短縮ダイヤルを忘れてしまったときは、電話帳リストを印刷します。<br>▶を印刷します。<br>▶7131<br>を参照してください。                                                                    | スト        |
|       | 手順3で選択した送信方法により設定項目が異なります。                                                                                                    | ●「インターネットファクス」について詳しくは用語集<br>をご覧ください。                                                                                                   | רע⊓<br>ש– |
|       | ■「ファクス/デンワ」の場合<br>「ヒョウジュン」「ファイン」「S.ファイン」「シャシン」<br>の中から選択して手順8へ                                                                                                    | <u> </u> <u> </u> <u> </u> <u> </u> <u> </u> <u> </u> <u> </u> <u> </u> <u> </u> <u> </u>                                               |           |
|       | <ul> <li>■「Eメール」の場合         「モノクロ 200x100dpi」「モノクロ 200dpi」         「カラー 150dpi」「カラー 300dpi」         「カラー 600dpi」の中から選択して ○K を         押し手順7へ     </li> <li>■「インターネット ファクス」の場合</li> </ul> | <ul> <li>■ここで登録した内容は送付書に記述されますので、他人に知らせたくない場合は送付書を付けずに送信してください。</li> <li>■電話番号を間違って登録しないよう注意してください。電話番号を登録した後、電話帳リストたの問題のです。</li> </ul> | こんなときは    |
|       | 「ヒョウジュン」「ファイン」「シャシン」の中から選                                                                                                    | で日月して毎週レイとない。                                                                                                    | 付         |
|       | 択して手順8へ                                                                                                    |                                                                                                    | 録         |

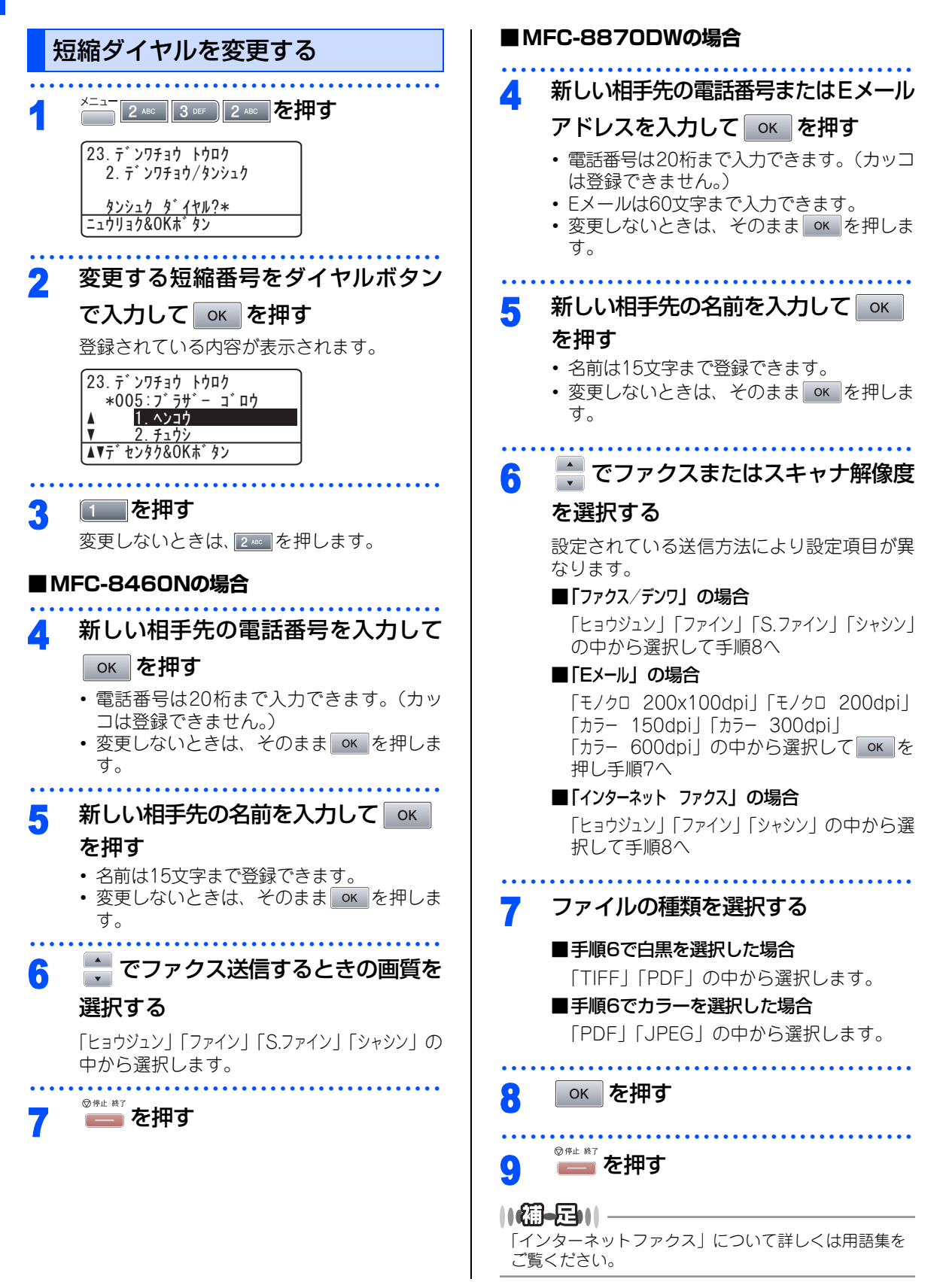

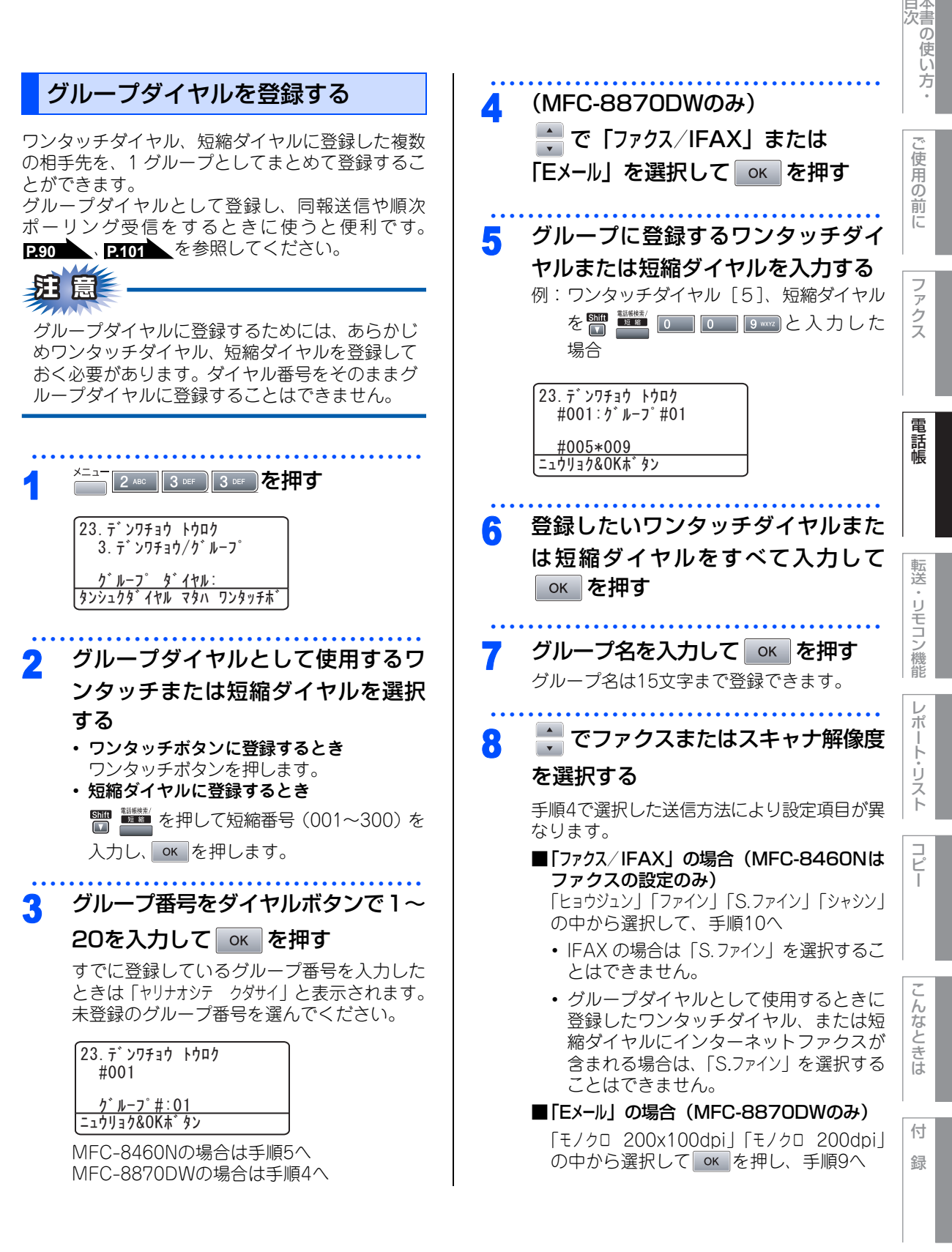

☞ 次ページへ続く

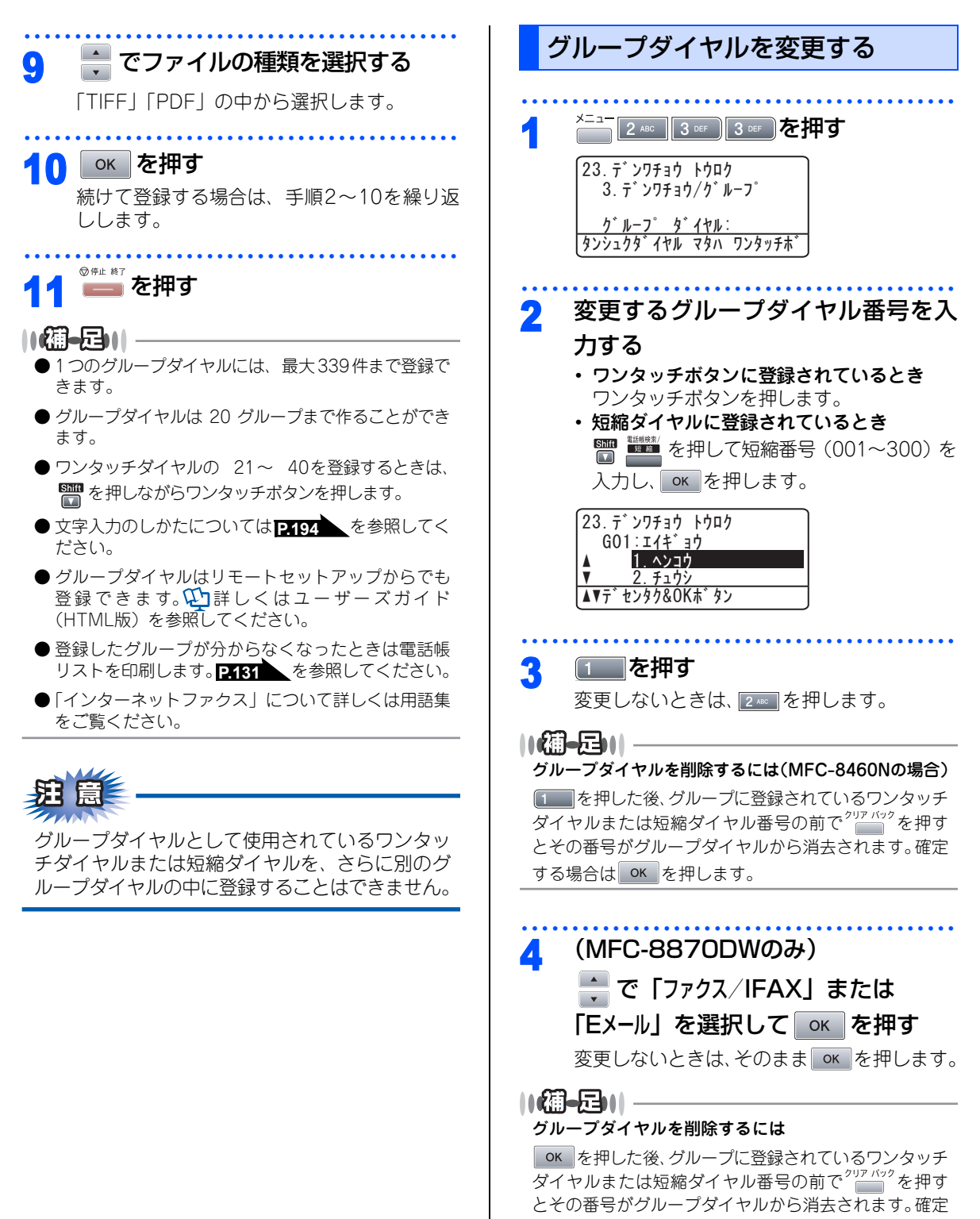

する場合は OK を押します。

転送

電話帳

ŀ

付

録

### 5 変更するワンタッチダイヤルまたは 短縮ダイヤルを入力して OK を押す 変更しないときは、そのまま OK を押します。

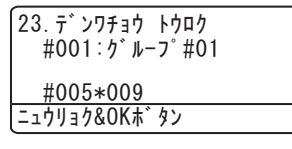

### 6 新しいグループ名を入力する

- 名前は15文字まで登録できます。
- 変更しないときは、そのままのでを押します。

🕂 でファクスまたはスキャナ解像度

### を選択する

手順4で選択した送信方法により設定項目が異なります。

■「ファクス/IFAX」の場合(MFC-8460Nは ファクスの設定のみ)

「ヒョウジュン」「ファイン」「S.ファイン」「シャシン」 の中から選択して、手順9へ

• IFAX の場合は「S.ファイン」を選択することはできません。

 グループダイヤルとして使用するときに 登録したワンタッチダイヤル、または短 縮ダイヤルにインターネットファクスが 含まれる場合は、「S.ファイン」を選択する ことはできません。

■「Eメール」の場合(MFC-8870DWのみ) 「モノクロ 200x100dpi」「モノクロ 200dpi」 の中から選択して or を押し、手順8へ

# 8 でファイルの種類を選択する 「TIFF」「PDF」の中から選択します。 9 ok を押す 10 <sup>のチェ はブ</sup>を押す 10 (第一日)

「インターネットファクス」について詳しくは用語集を ご覧ください。 第3章 電話帳

《ナンバー・ディスプレイ》

### ナンバー・ディスプレイの着信履歴を利用する

ナンバー・ディスプレイの着信履歴を利用して以下の機能が利用できます。

- 着信履歴を検索する
- 電話番号をワンタッチダイヤルまたは短縮ダイヤルに登録する
- •着信履歴リストを印刷する P.132

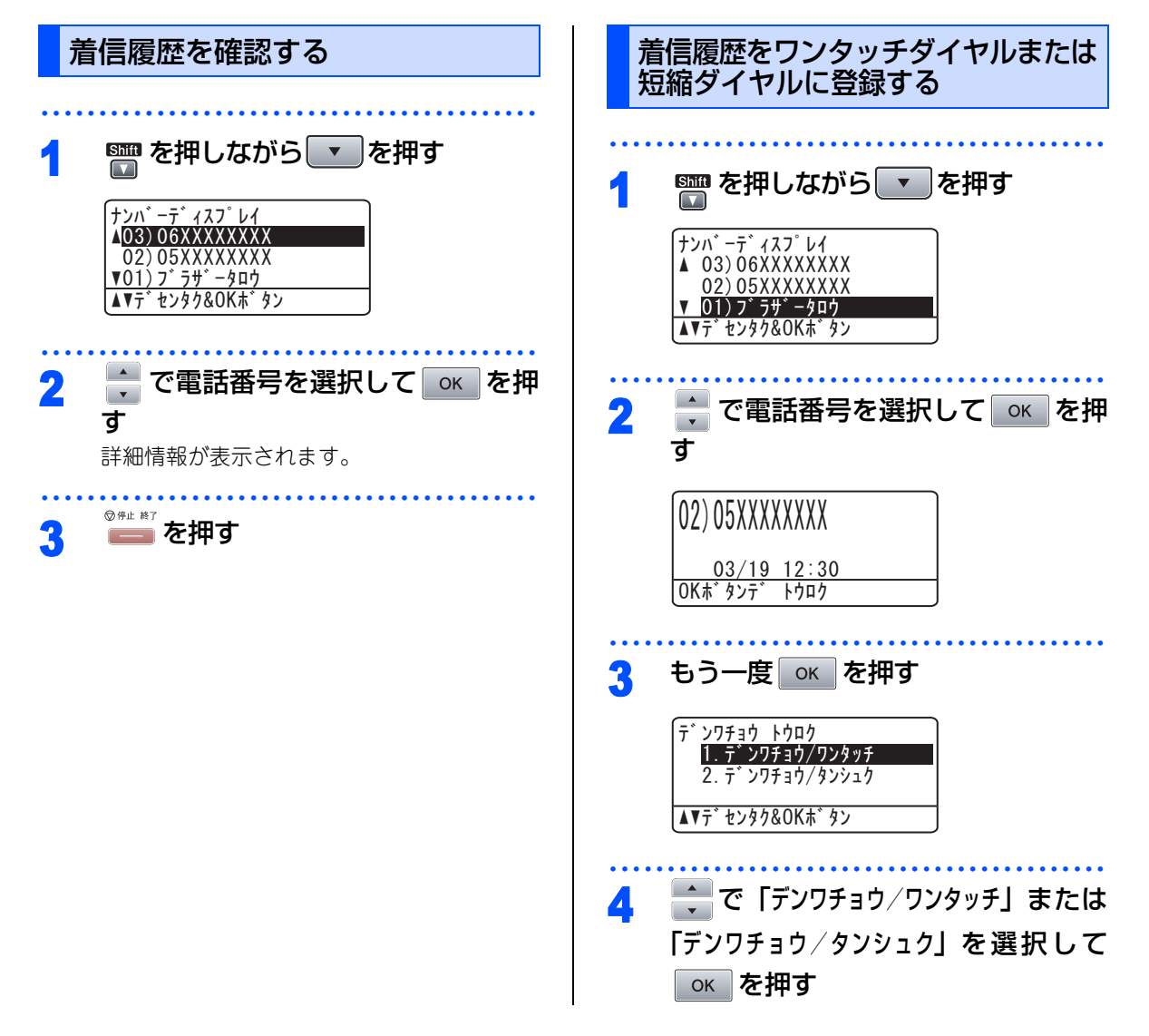

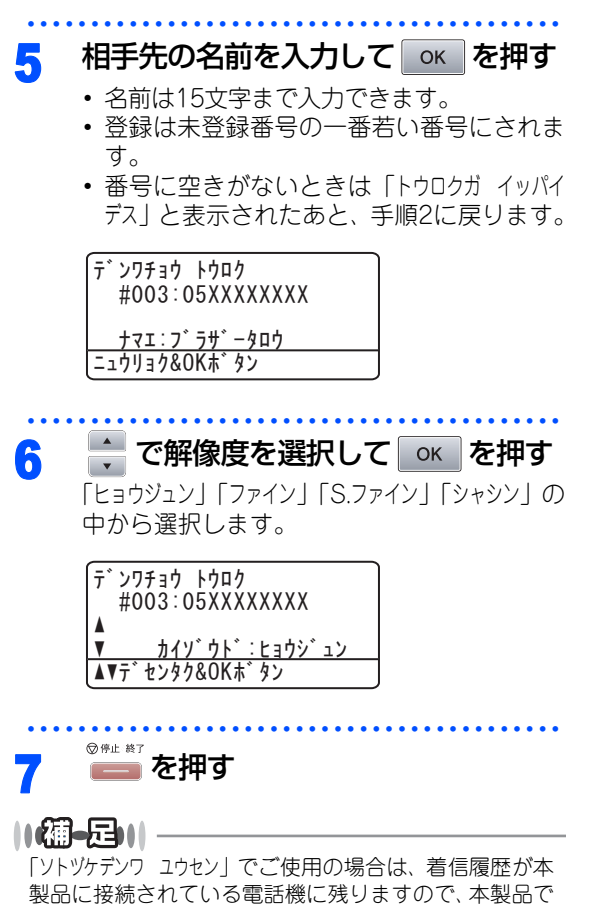

着信履歴を利用することはできません。

目次の使い方・

ご使用の

前に

ファクス

電話帳

転送

・リモコン機能

レポ

Ì

ト・リスト

コピー

こんなときは

付録

第3章 電話帳

### Memo

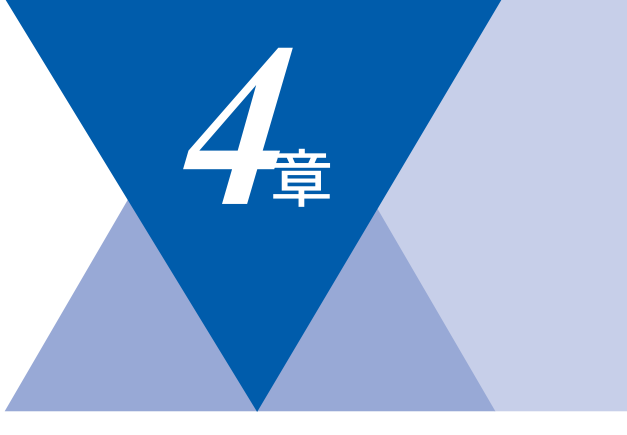

### 転送・リモコン機能

| 転送機能                |     |
|---------------------|-----|
| ファクス転送と電話呼び出し機能     | 118 |
| ファクス転送と電話呼び出し機能について | 118 |
| ファクス転送の流れ           | 118 |
| ファクス転送を設定する         | 119 |
| 電話呼び出し機能の流れ         | 120 |
| 電話呼び出し機能を設定する       | 121 |
| ファクスをメモリーやパソコンで受信する | 122 |
| メモリー受信を設定する         | 122 |
| パソコンでファクスを受信する      |     |
| (PCファクス受信)          | 122 |
| メモリーに受信したファクスを印刷する  | 123 |

### リモコン機能

| 外出先から本製品を操作する:リモコンアクセス | 124 |
|------------------------|-----|
| 暗証番号を設定する              | 124 |
| 外出先から本製品を操作する          | 124 |
| リモコンコードで設定できる機能        |     |
| 〔コードー覧〕                | 126 |

国次 「 本書の使い方・

ご使用の前に

ファクス

電話帳

転送・リモコン機能

レポート・リスト

コピー

こんなときは

付録

117

第4章 転送・リモコン機能

#### 《転送機能》

### ファクス転送と電話呼び出し機能

### ファクス転送と電話呼び出し機能について

ファクスがメモリーに蓄積されると、外出先のファクスへ転送(ファクス転送)したり、外出先の電話に知ら せたり(電話呼び出し機能)することができます。

### ファクス転送の流れ

受信したファクスを、他の場所のファクシミリに転送することができます。

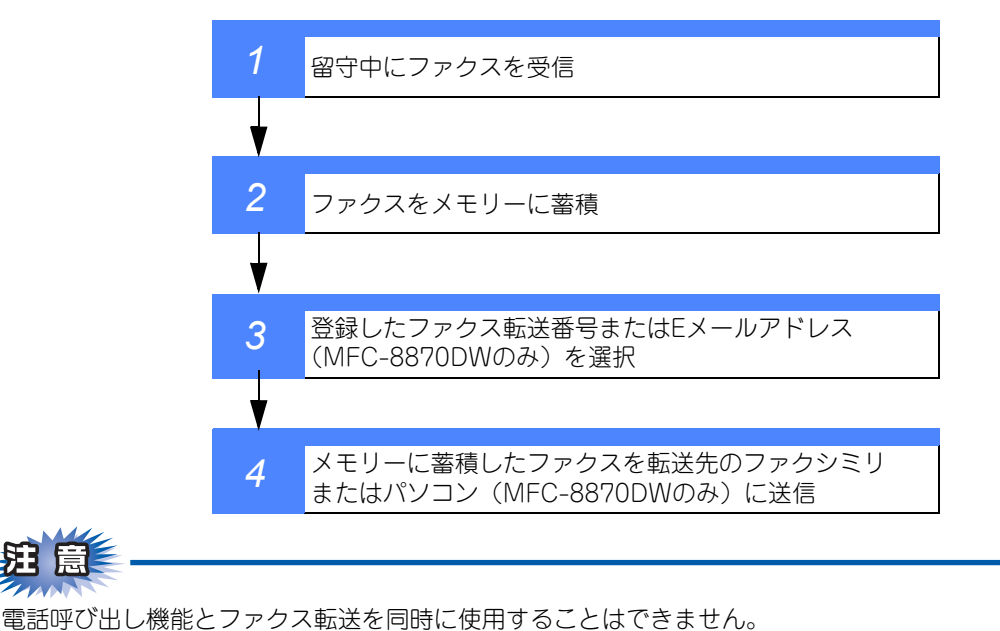

目次の使い方・

電話帳

レポ

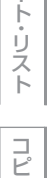

付録

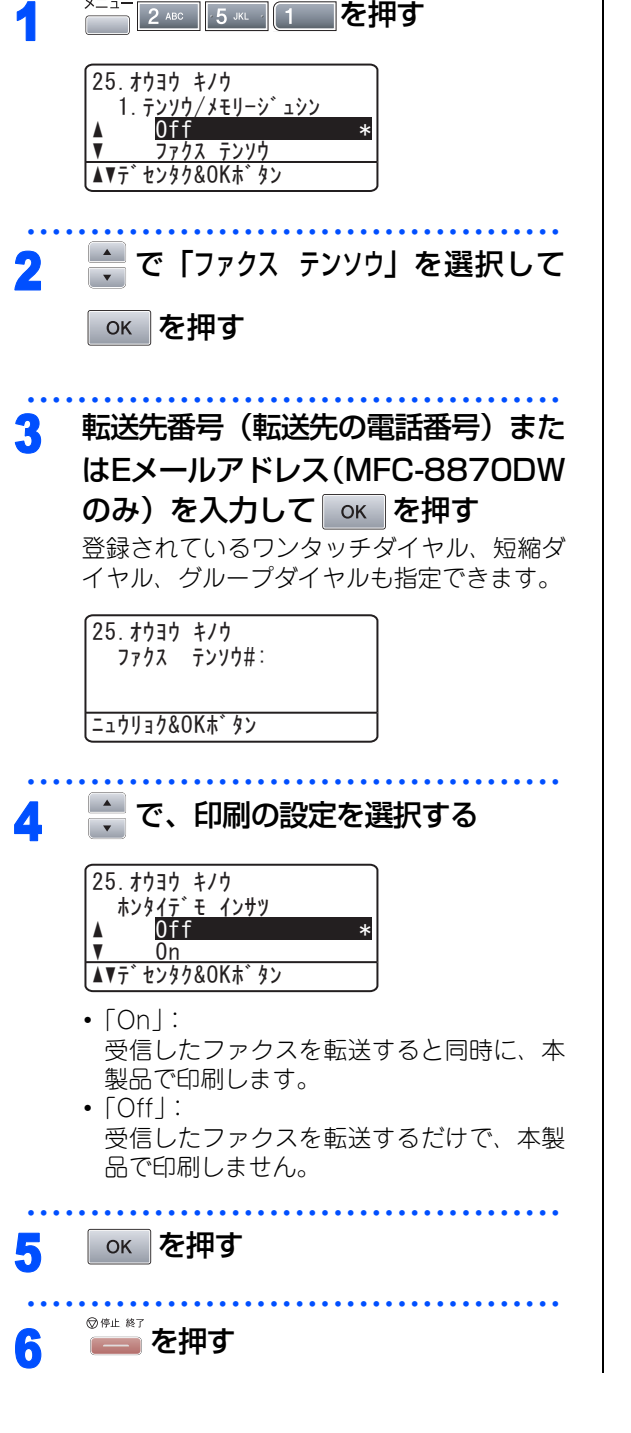

ファクス転送を設定する

的に転送する機能です。)

ファクスを受信すると転送先のファクシミリへ自動

#### ||備-日||-

● お買い上げ時は「Off」に設定されています。

- ファクス転送番号およびEメールアドレスは外出先から変更することができます。 **P.127** を参照してく ださい。
- ●転送先番号または Eメールアドレスは最大 20 桁まで 入力できます。(カッコは入力できません。)
- ●ファクスが転送されると、メモリーに蓄積されたファ クスは自動的に消去されます。
- ファクス転送を設定する前に受信したファクスは転送されません。

### 電話呼び出し機能の流れ

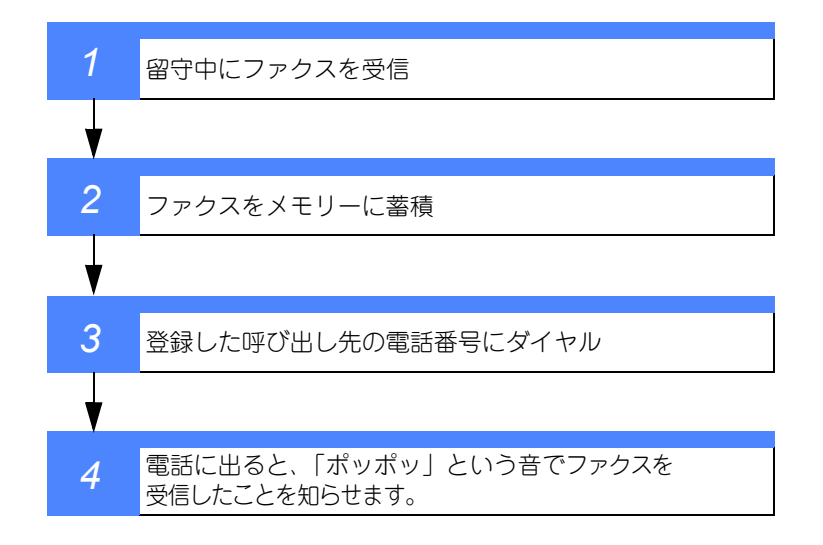

### 電話呼び出し機能を設定する ファクスを受信すると自動的に電話呼び出しをする 機能です。 . . . . . . . . . . ×-ュ-2 ABC 5 JKL 1 を押す 25. オウヨウ キノウ 1. <del>7</del><u>29</u> 0ff • ▼ <u>ファクス テンソウ</u> ▲▼デセンタク&OKボタン 🔷 で 「デンワ ヨビダシ」を選択して 2 окを押す 呼び出し先番号を入力する 3 最大20桁まで入力できます。 25. オウヨウ キノウ 1. テンソウ/メモリーシ゛ュシン <u>テ゛ンワ\_ヨヒ゛タ゛シ#:</u> ニュウリョク&OKホ゛タン окを押す 4 ◎\*\*\* \*? を押す 5 ||(御-旦)|-● お買い上げ時は「Off」に設定されています。 ● 電話呼び出し機能を設定したときは、登録しておい た電話番号にダイヤルしてファクスを受信したこと を知らせます。外出先のファクシミリから受信した ファクスを取り出すこともできます。 P.127 を参 照してください。 53 電話呼び出し機能の呼び出し先電話番号は、外出 先から変更することはできません。

転送・リモコン機能
レポート・リスト
コピー

こ

んなときは

付録

目次の使い方・

ご使

同の

前に

ファ

クス

電話帳

第4章 転送・リモコン機能

#### 《転送機能》

### ファクスをメモリーやパソコンで受信する

受信したファクスを本製品のメモリーに蓄積したり、本製品と接続しているパソコンに転送することができます。

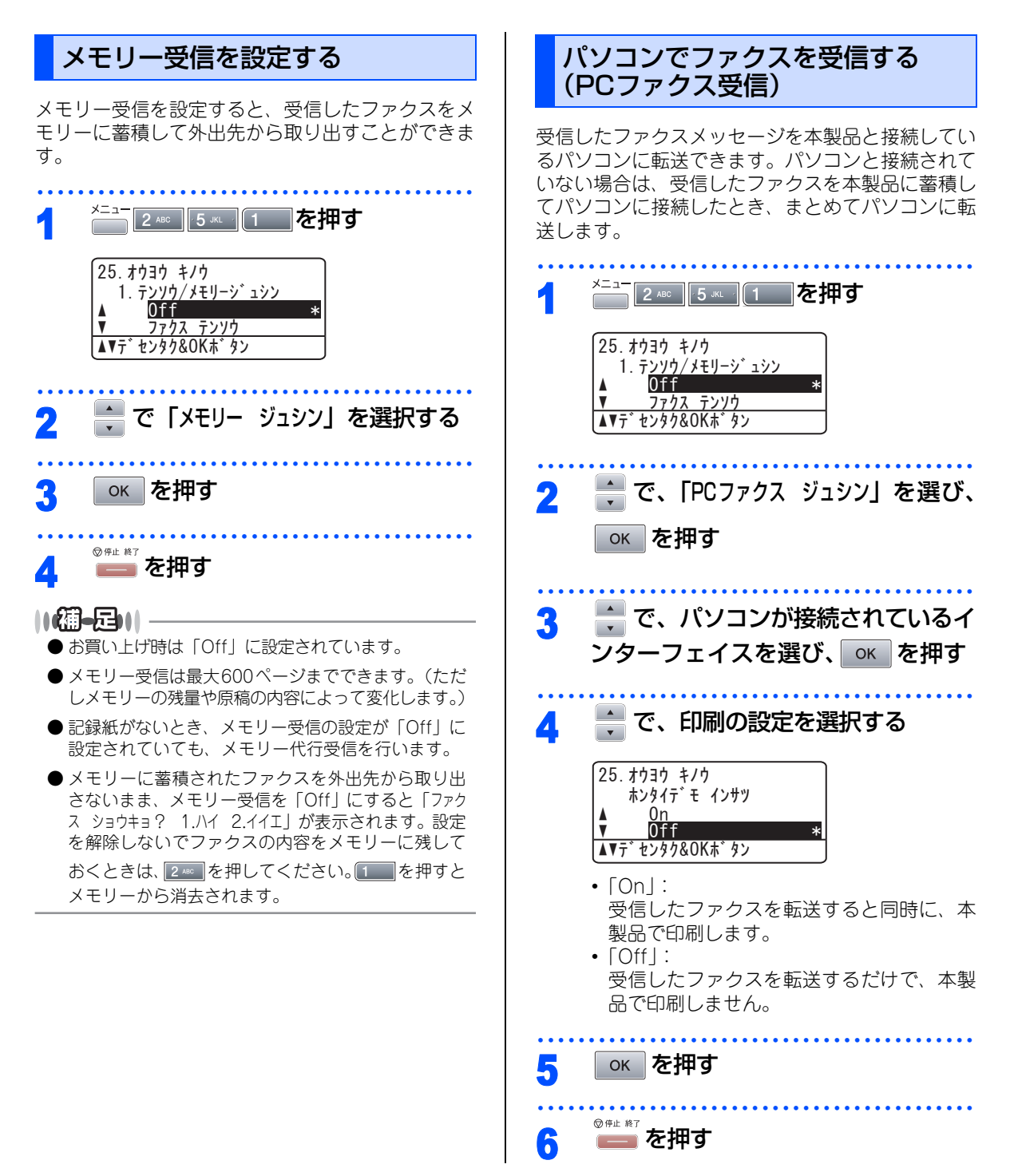

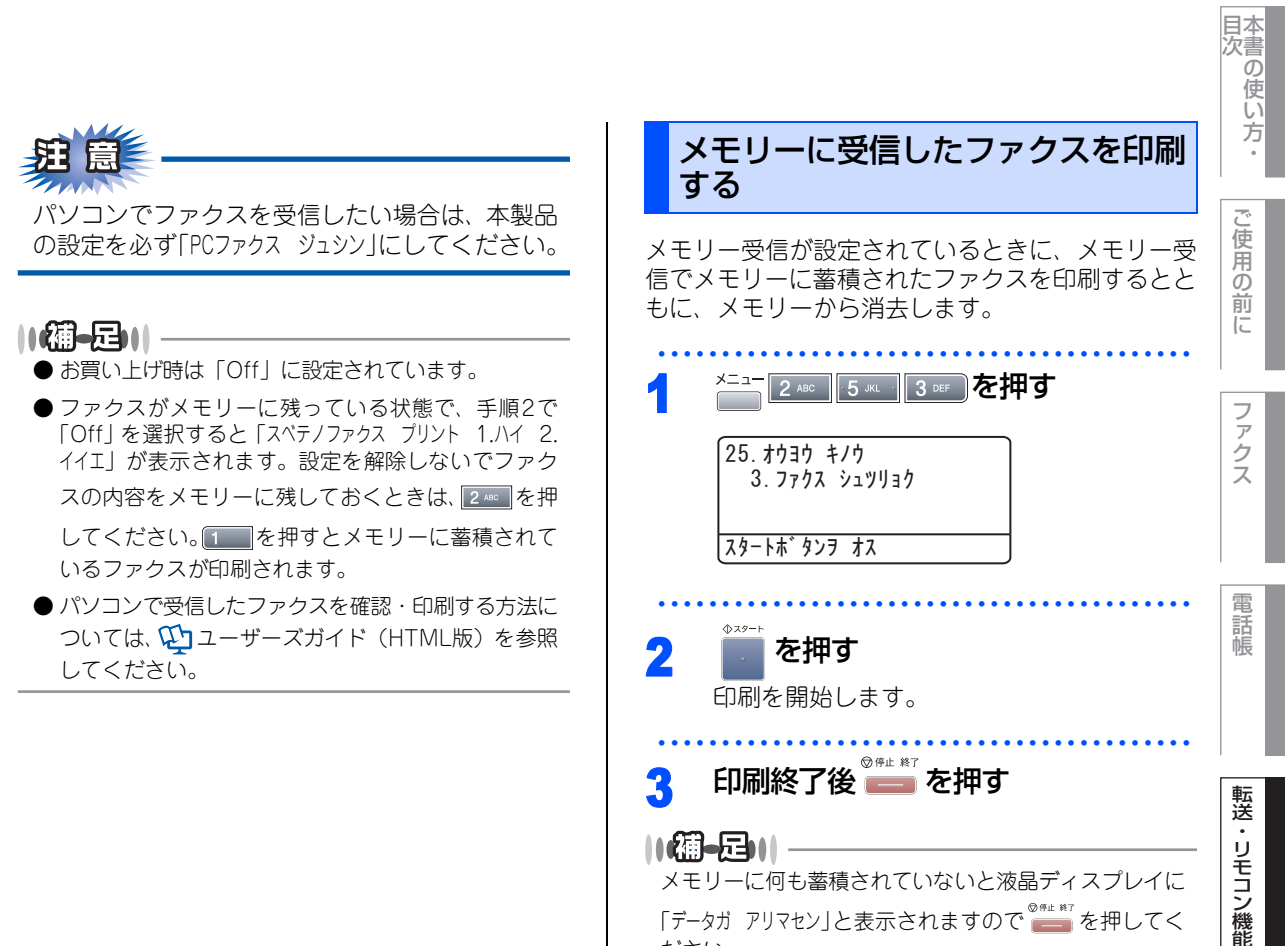

メモリーに何も蓄積されていないと液晶ディスプレイに 「データガ アリマセン」と表示されますので 🔤 を押してく ださい。

D ポ Ì ŀ ij

付 録 第4章 転送・リモコン機能

#### 《リモコン機能》

### 外出先から本製品を操作する:リモコンアクセス

リモコンアクセスを利用する場合は、暗証番号の設定が必要です。

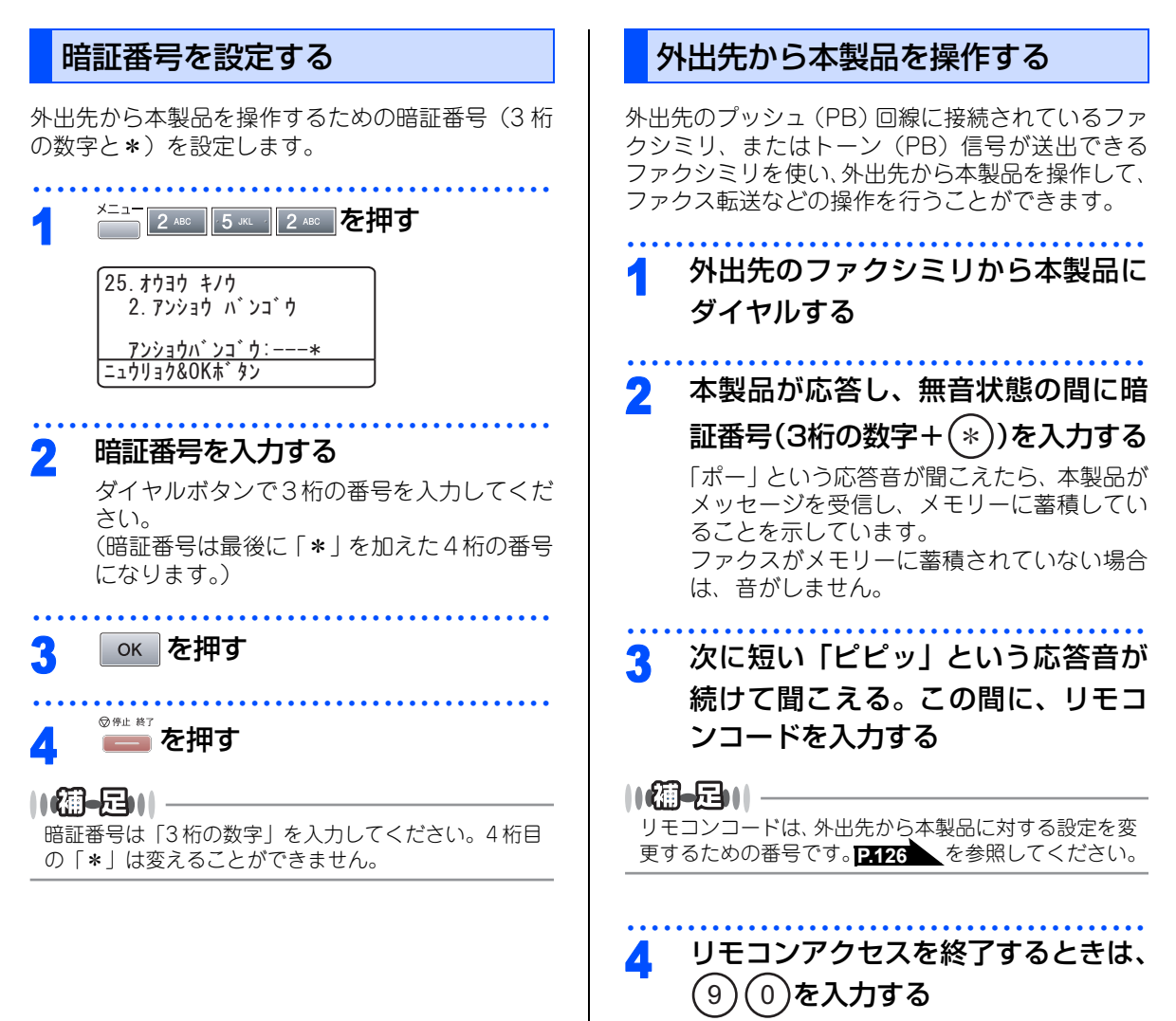

#### ||御-日||

- ●トーン信号を送出できない電話機からのリモコンア クセスはできません。
- ●リモコンアクセスする電話機がダイヤル回線の場合は、ダイヤル後、電話機のトーンボタンを押してから暗証番号を入力します。
- ●暗証番号を入力するタイミングについて以下に示します。
  - ファクス専用モードのとき

メモリー受信の場合、本製品が応答すると、約4秒 間無音になりますので、この間に入力してください。 また、メモリー受信が設定されていないときは、ファ クス信号(ピーヒョロヒョロ音)の間の無音状態の 間に入力してください。 P122 を参照してください。

- ・自動切替モードのとき 本製品が応答すると約4秒間無音状態になりますの で、この間に入力してください。
- 外付留守電モードのとき
   本製品に接続されている留守番電話が応答した後、
   応答メッセージが聞こえてくる前の無音状態のとき
   に入力してください(本製品に接続されている留守
   番電話に応答メッセージを録音する際はあらかじめ
   4~5秒くらい無音状態を入れておいてください)。
- 電話モードのとき
   呼出ベルが約35回鳴るまで待った後、約30秒無音状 態になりますので、この間に入力してください。
- ●「ピピッ」という応答音が聞こえてこないときは、繰り返し暗証番号を入力してください。回線状態などにより、暗証番号を受けられないことがあります。
- ●1 つのリモコンコードの入力が終了したら、短い「ピ ピッ」という応答音が続けて聞こえる間に、次のリ モコンコードを入力することができます。
- ●間違った操作を行ったときや正しい設定・変更ができなかったときには、短い「ピピピッ」という応答音が聞こえます。正しく設定できたときは少し長い「ピー」という応答音が1回聞こえます。
- ●「ピピッ」という音が続けて聞こえているときに、何 もコードを入力せずに30秒以上経過すると、リモコ ンアクセスが終了します。
- ●メモリー受信されたファクスメッセージをリモコン アクセスで取り出したいときは、転送の設定をファ クス転送にしないでください。

転送

電

話帳

D

ポ

ト

付録

### リモコンコードで設定できる機能〔コード一覧〕

リモコンコードを入力することにより、本製品を下記のように操作することができます。

| 機能                                                                                    | コード |
|---------------------------------------------------------------------------------------|-----|
| メモリー受信を解除します。(電話呼び出し、ファクス転送の設定<br>も解除されます)                                            | 951 |
| ファクス転送に設定します。(番号未登録時は設定できません)                                                         | 952 |
| 電話呼び出しに設定します。(番号未登録時は設定できません)                                                         | 953 |
| ファクス転送番号の登録や変更をします。転送番号を登録した後、<br>(#)を2回入力します。転送番号を登録すると、自動的にファクス<br>転送の設定が「On」になります。 | 954 |
| メモリー受信を設定します。                                                                         | 956 |
| メモリーに蓄積したファクスメッセージを取り出します。                                                            | 962 |
| メモリーに蓄積したファクスメッセージを消去します。                                                             | 963 |
| ファクスメッセージを蓄積しているかを確認します。蓄積してい<br>るときは「ピー」という音が、蓄積していないときは「ピピピッ」<br>という音が聞こえます。        | 971 |
| 受信モードを「外付留守電モード」に変更します。                                                               | 981 |
| 受信モードを「自動切替モード」に変更します。                                                                | 982 |
| 受信モードを「ファクス専用モード」に変更します。                                                              | 983 |
| リモコンアクセスを終了します。                                                                       | 90  |

上記の機能のうち、「外出先からファクスを取り出す方法(962)」と「外出先からファクス転送番号を変更す る方法(954)」について手順を示します。

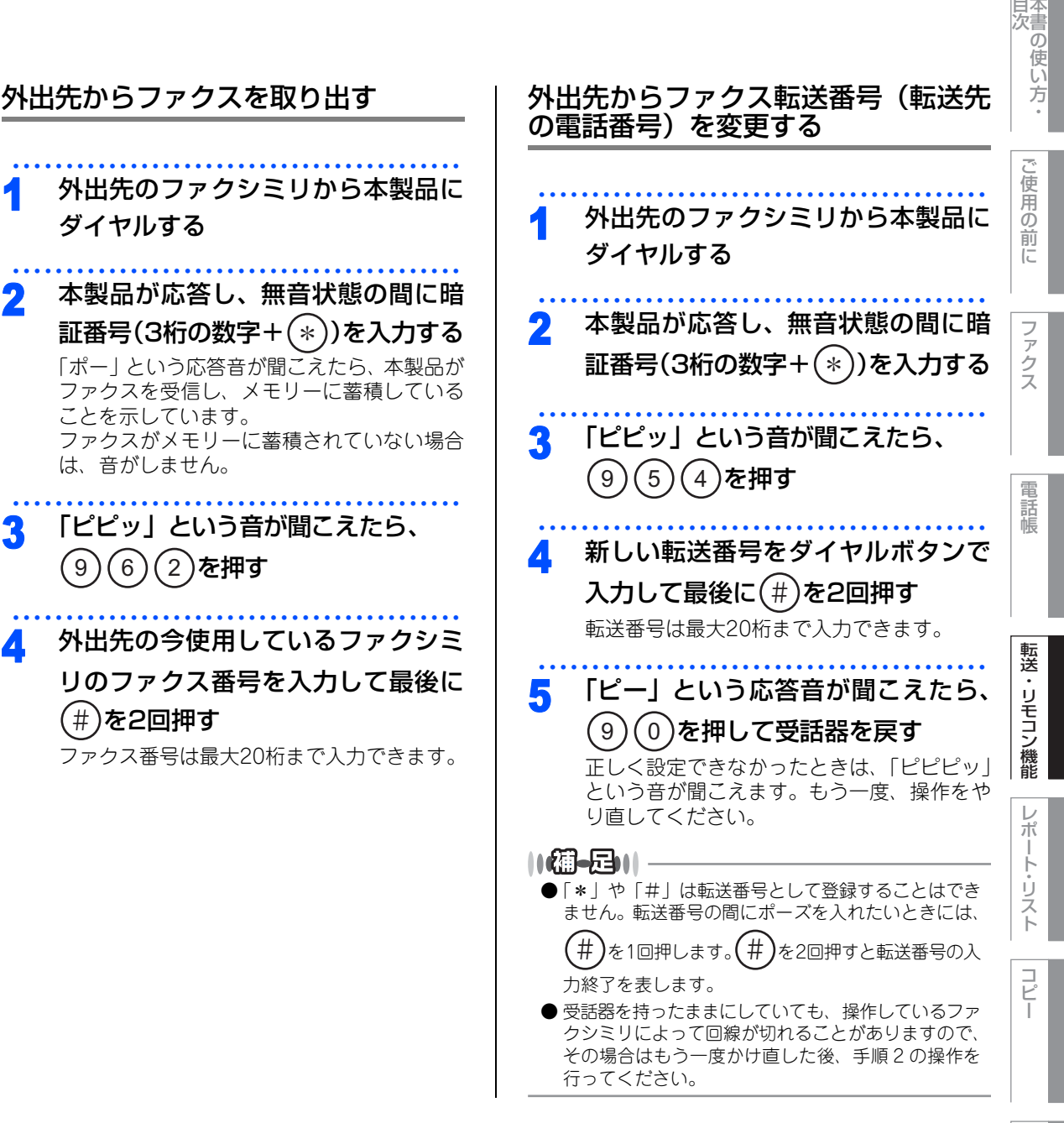

第4章 転送・リモコン機能

### Memo

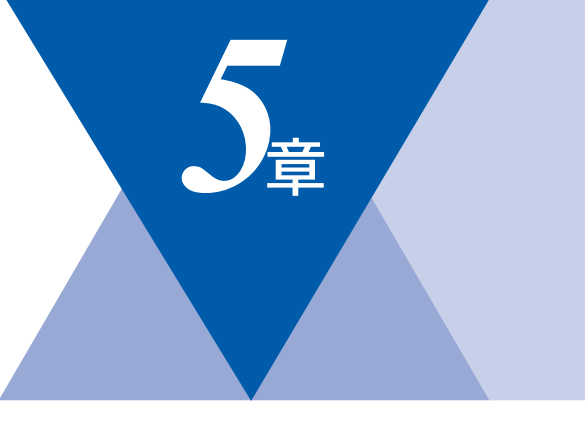

## レポート・リスト

| レポート・リストの印刷130        |
|-----------------------|
| 送信レポートを表示する           |
| 送信レポートを印刷する131        |
| 機能案内リストを印刷する131       |
| 電話帳リストを印刷する131        |
| 通信管理レポートを印刷する132      |
| 設定内容リストを印刷する132       |
| 着信履歴リストを印刷する132       |
| LAN設定内容リストを印刷する132    |
| ご注文シートを印刷する132        |
| 送信レポートの出力を設定する133     |
| 通信管理レポートの出力間隔を設定する133 |

目次の使い方・

コピー

付

### レポート・リストの印刷

本製品では、管理情報や設定内容に関するレポートおよびリストを印刷することができます。印刷できるレポー トおよびリストは、以下のとおりです。

| No | レポート・リスト   | 内容                                                    |
|----|------------|-------------------------------------------------------|
| 1  | 送信レポート     | 送信した最新の最大200通分の結果を表示します。または最<br>後に送ったファクスの送信結果を印刷します。 |
| 2  | 機能案内リスト    | 機能の解説を印刷します。                                          |
| З  | 電話帳リスト     | ワンタッチダイヤルや短縮ダイヤル、グループダイヤルに登<br>録されている内容を印刷します。        |
| 4  | 通信管理レポート   | 送信・受信した最新の最大200通信分の結果を印刷します。                          |
| 5  | 設定内容リスト    | 各種機能に登録・設定されている内容を印刷します。                              |
| 6  | 着信履歴リスト    | 着信した履歴を印刷します。                                         |
| 7  | LAN設定内容リスト | ネットワークの設定内容を印刷します。                                    |
| 8  | ご注文シート     | トナーカートリッジなどの消耗品をファクスで注文するとき<br>のシートを印刷します。            |

以下のレポートについては、自動的に印刷されるため、設定は不要です。

- タイマー通信レポート
- タイマー通信が終了すると印刷されます。
- ポーリングレポート ポーリング送信が終了すると印刷されます。
   同報送信レポート
- 同報送信が終了すると印刷されます。

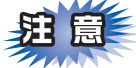

電源スイッチを Off にしたまま 4 日間放置すると、通信管理レポートの内容が消去されてしまいます。ご注 意ください。

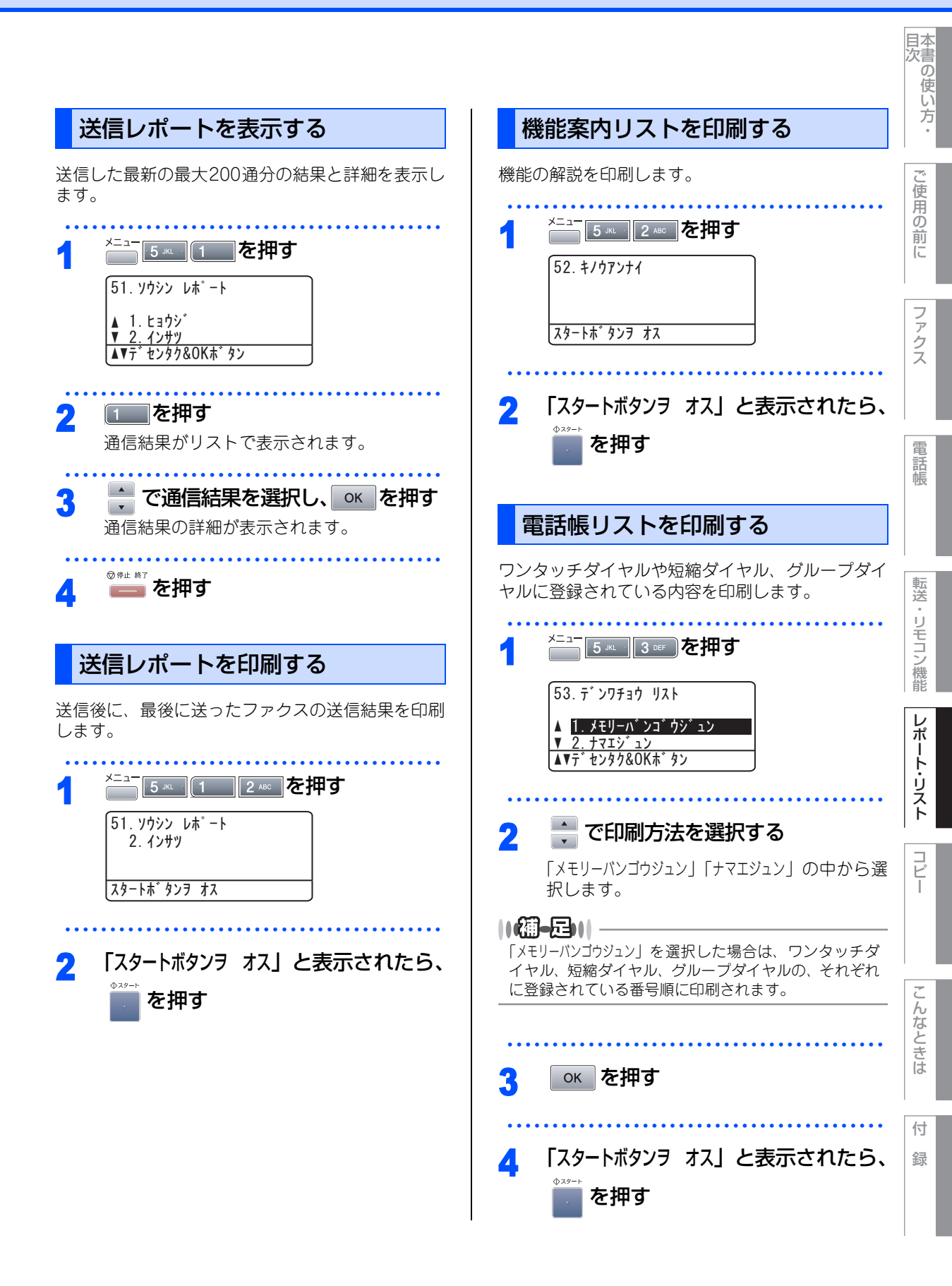

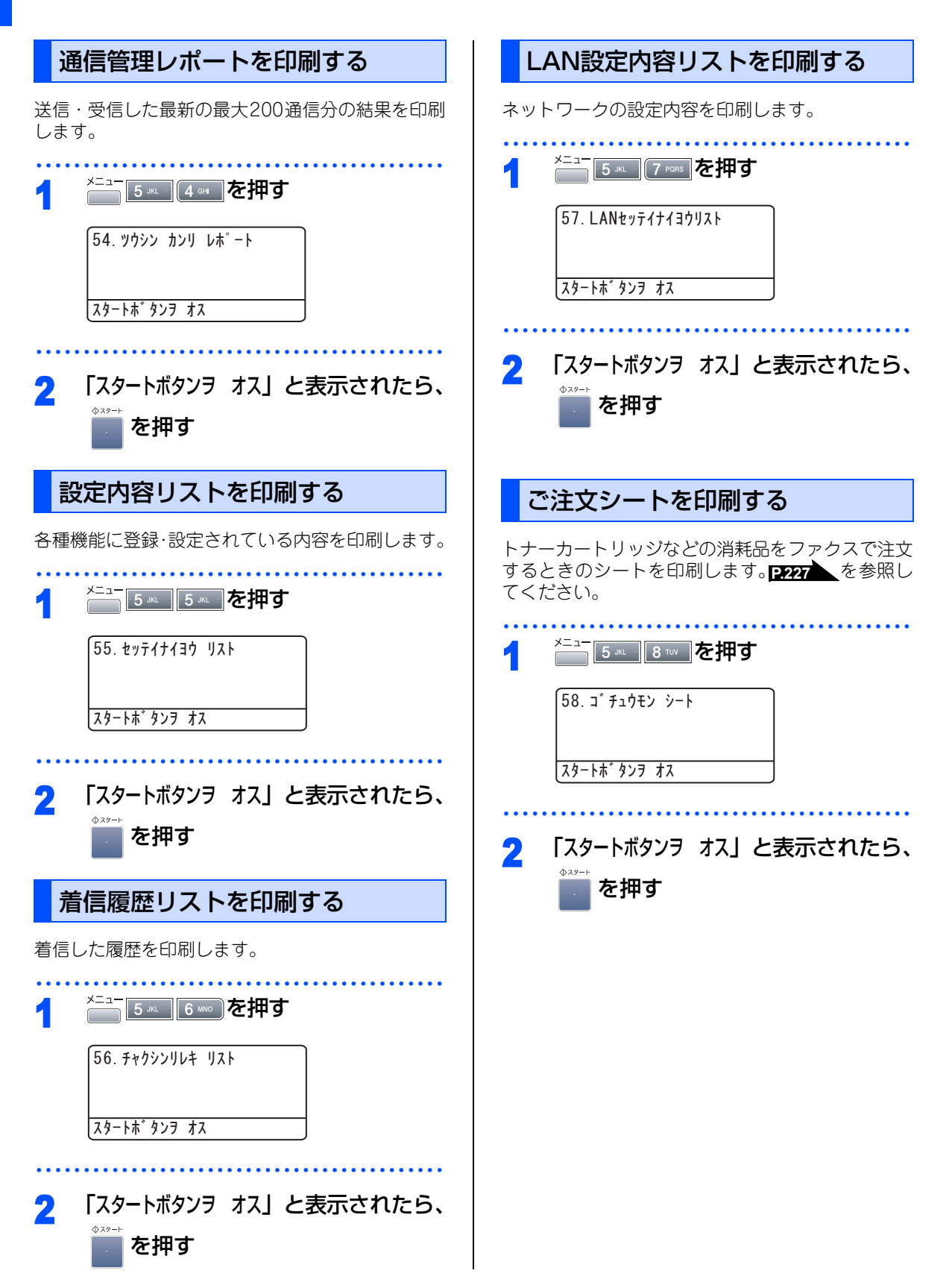

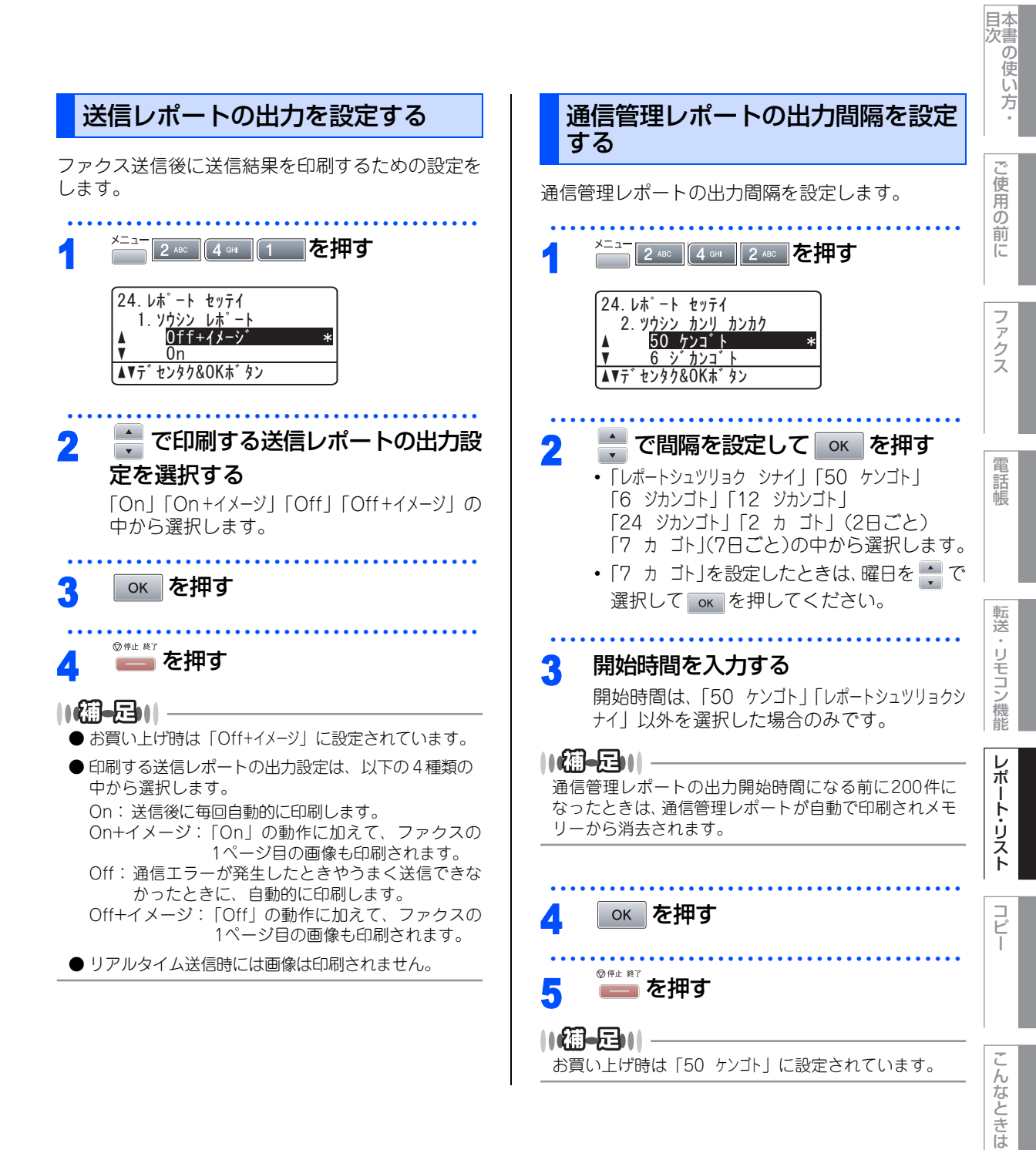

133

付録

第5章 レポート・リスト

### Memo

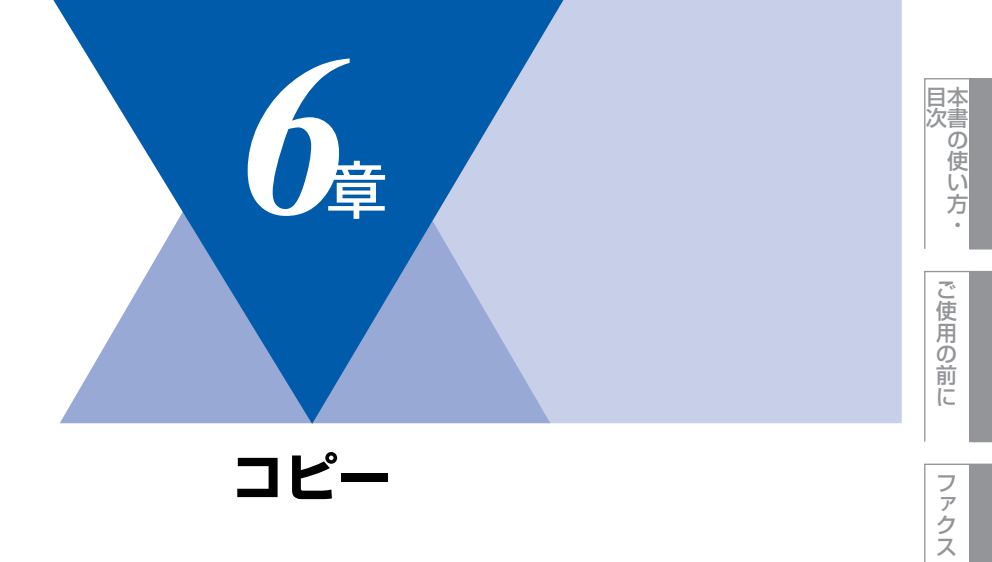

| コピーをする                  |     |
|-------------------------|-----|
| コピーをする                  | 136 |
| ADF(自動原稿送り装置)を使って       |     |
| コピーする                   | 136 |
| 原稿台ガラスからコピーする           | 137 |
| 「メモリーガ イッパイデス」と表示されたときは | 137 |

| コピー設定               |     |
|---------------------|-----|
| 一時的に設定する            | 138 |
| 拡大・縮小コピーをする         | 138 |
| 画質を設定する             | 139 |
| コントラストを調整する         | 139 |
| ソートコピーを設定する         | 140 |
| 両面コピーのしかた           |     |
| (MFC-8870DWのみ)      | 140 |
| N in 1コピー           | 142 |
| N in 1コピーのしかた       | 142 |
| ポスターコピーのしかた         | 143 |
| コピーするときの記録紙トレイを選択する | 144 |
| 設定内容を保持する           | 145 |
| 画質の設定を変更する          | 145 |
| 解像度を変更する            | 145 |
| コントラストの設定を変更する      | 146 |

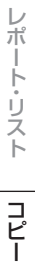

電話帳

転送・リモコン機能

付 録

135

#### 《コピーをする》

コピーをする

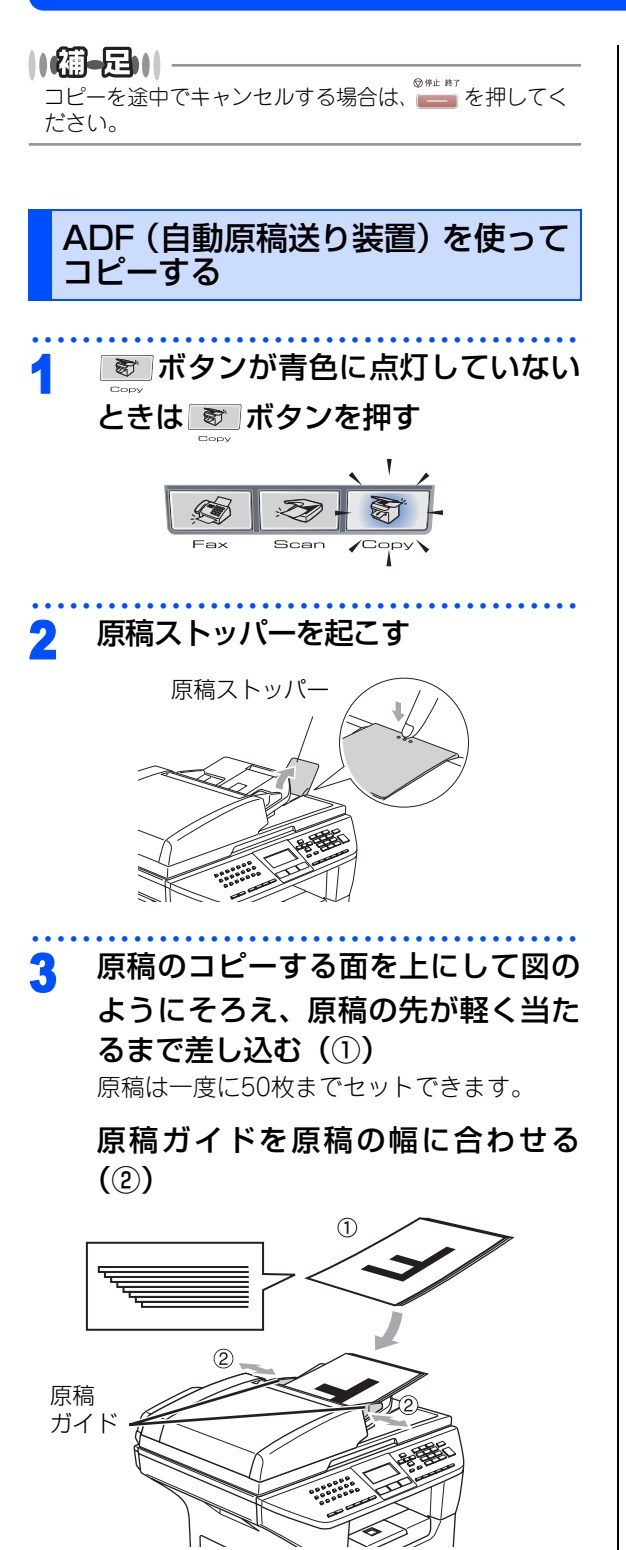

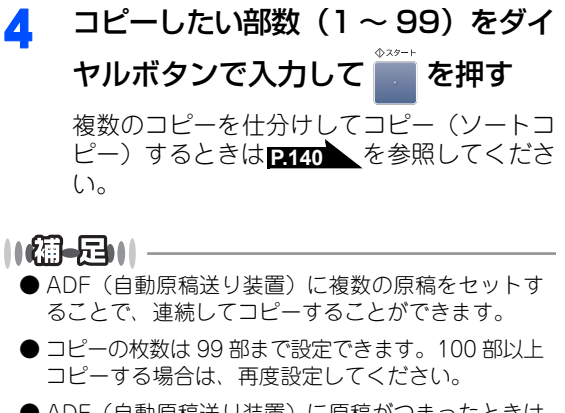

- ADF(自動原稿送り装置)に原稿がつまったときは <u>P:150</u>を参照してください。
- コピー枚数の取り消しは 🔤 を押してください。

# 題意

ADF(自動原稿送り装置)では、キャリアシート はお使いになれません。原稿台ガラスからコピー してください。

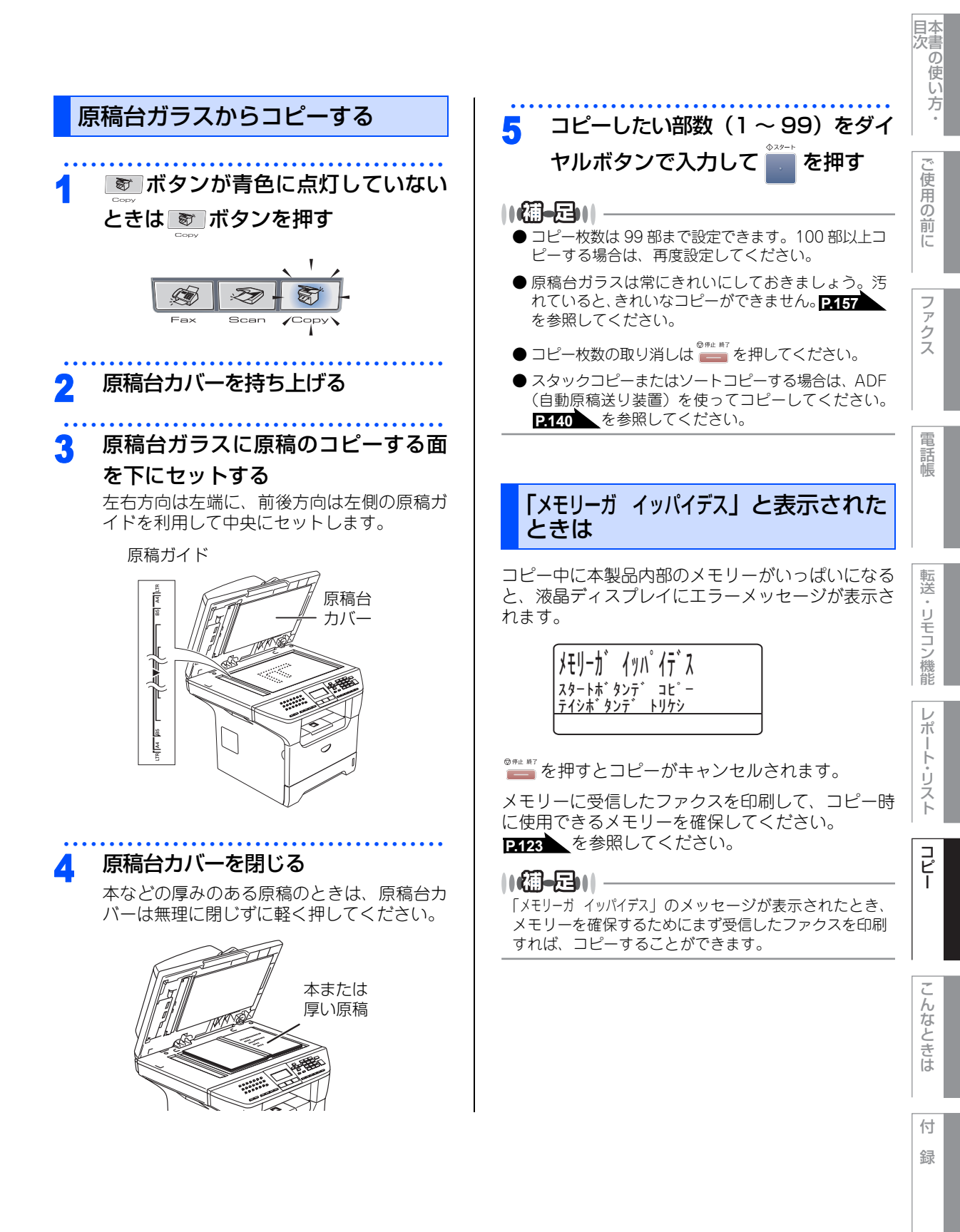

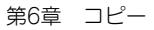

#### 《コピー設定》

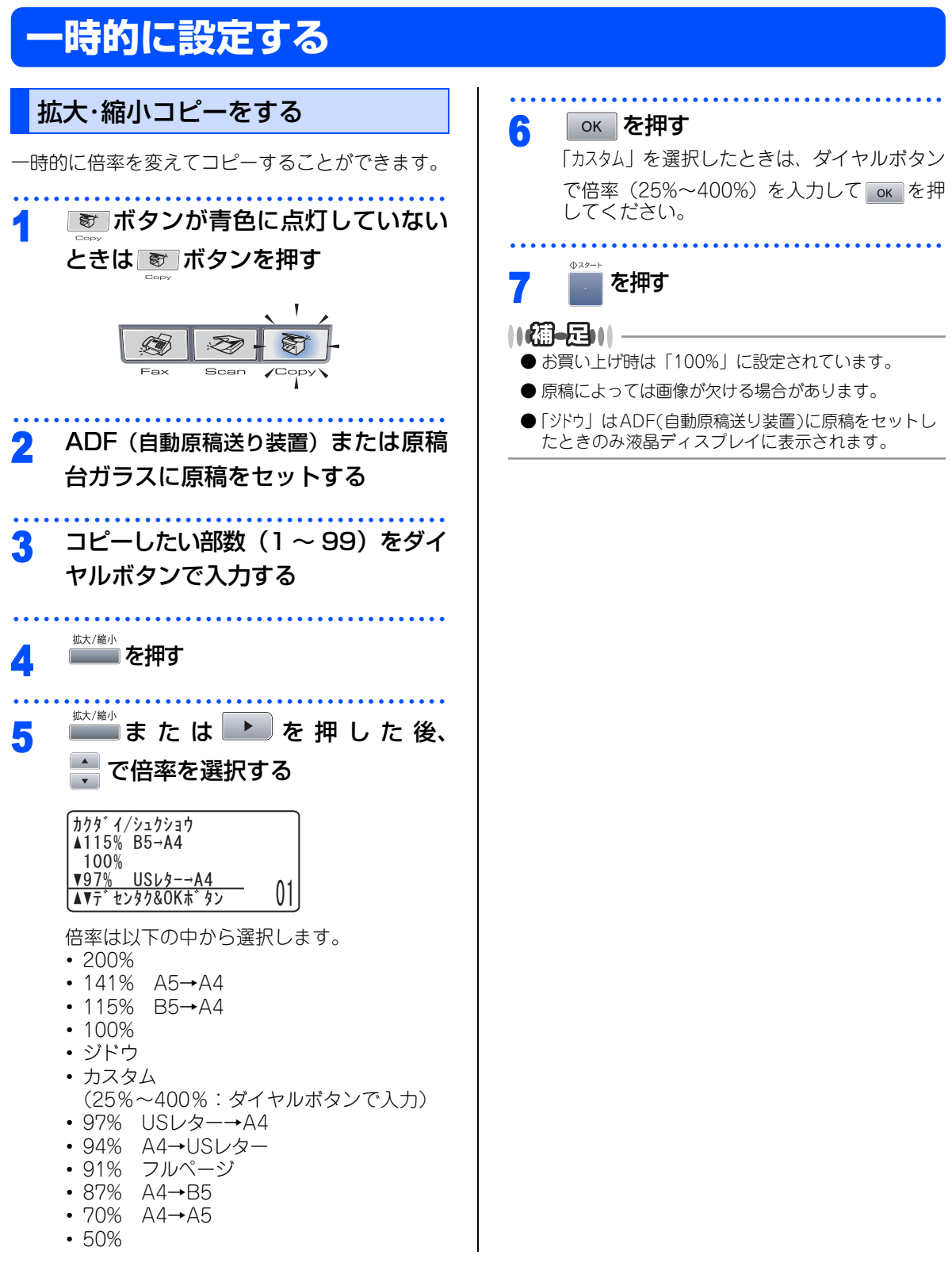

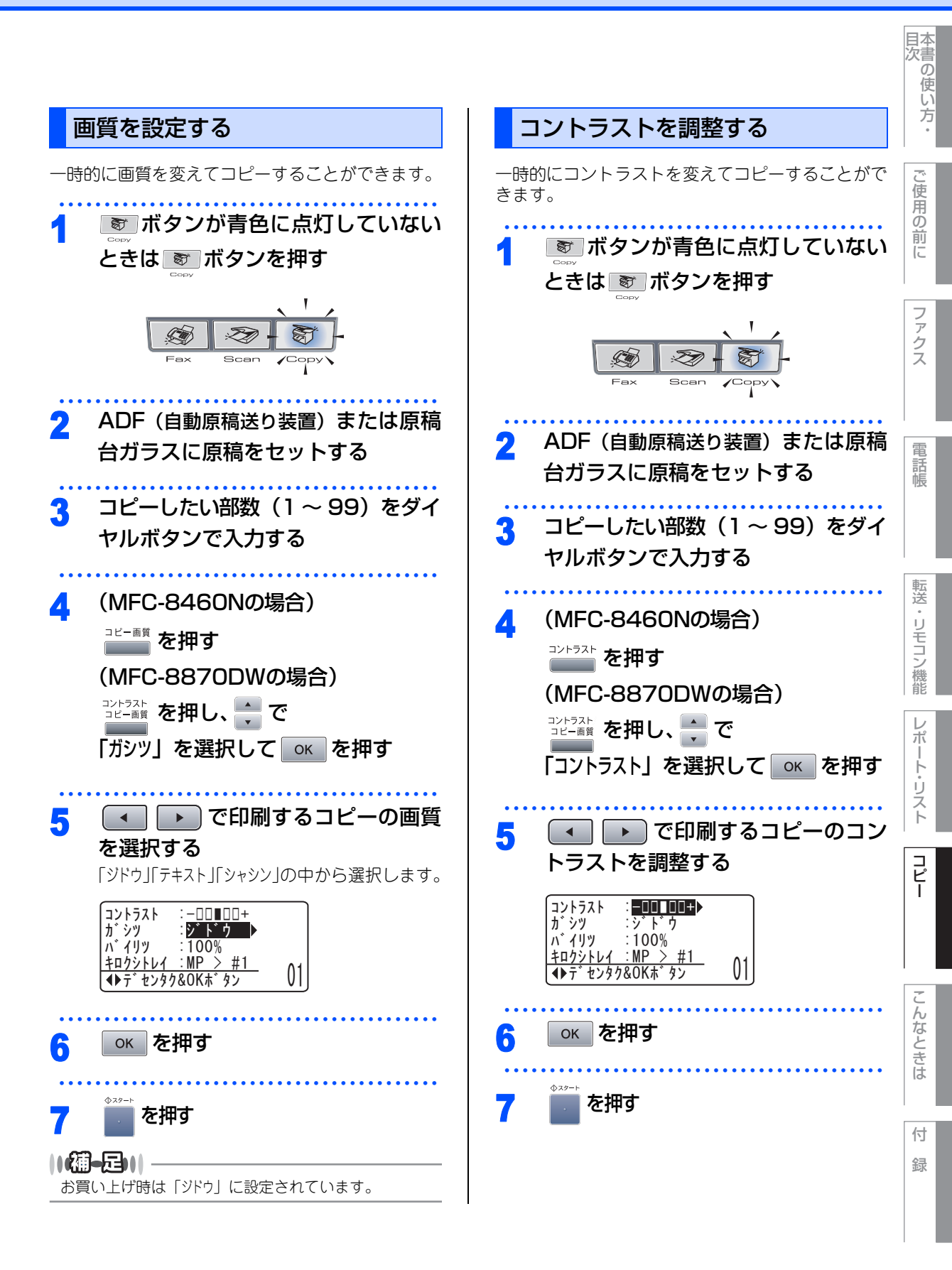

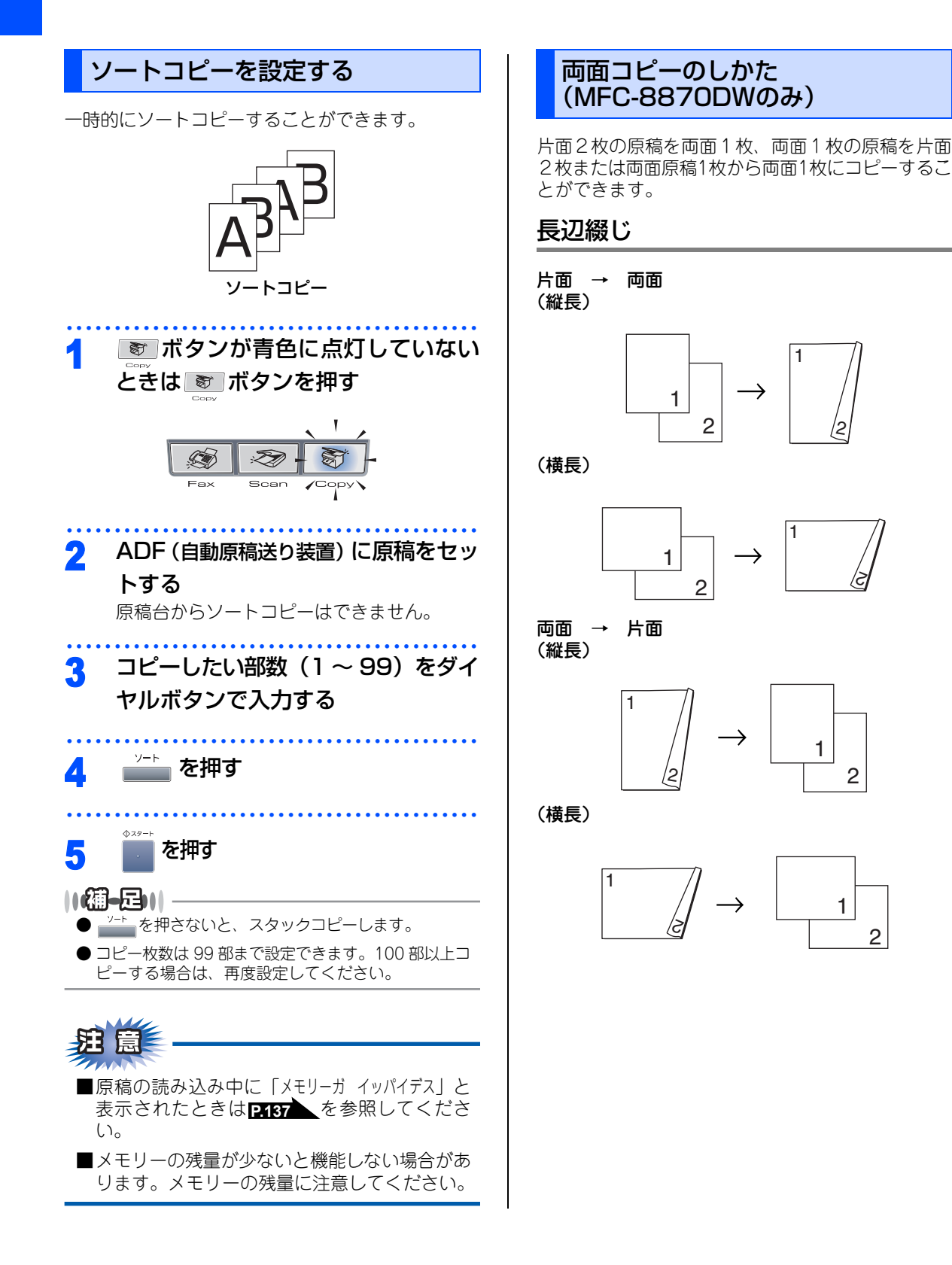

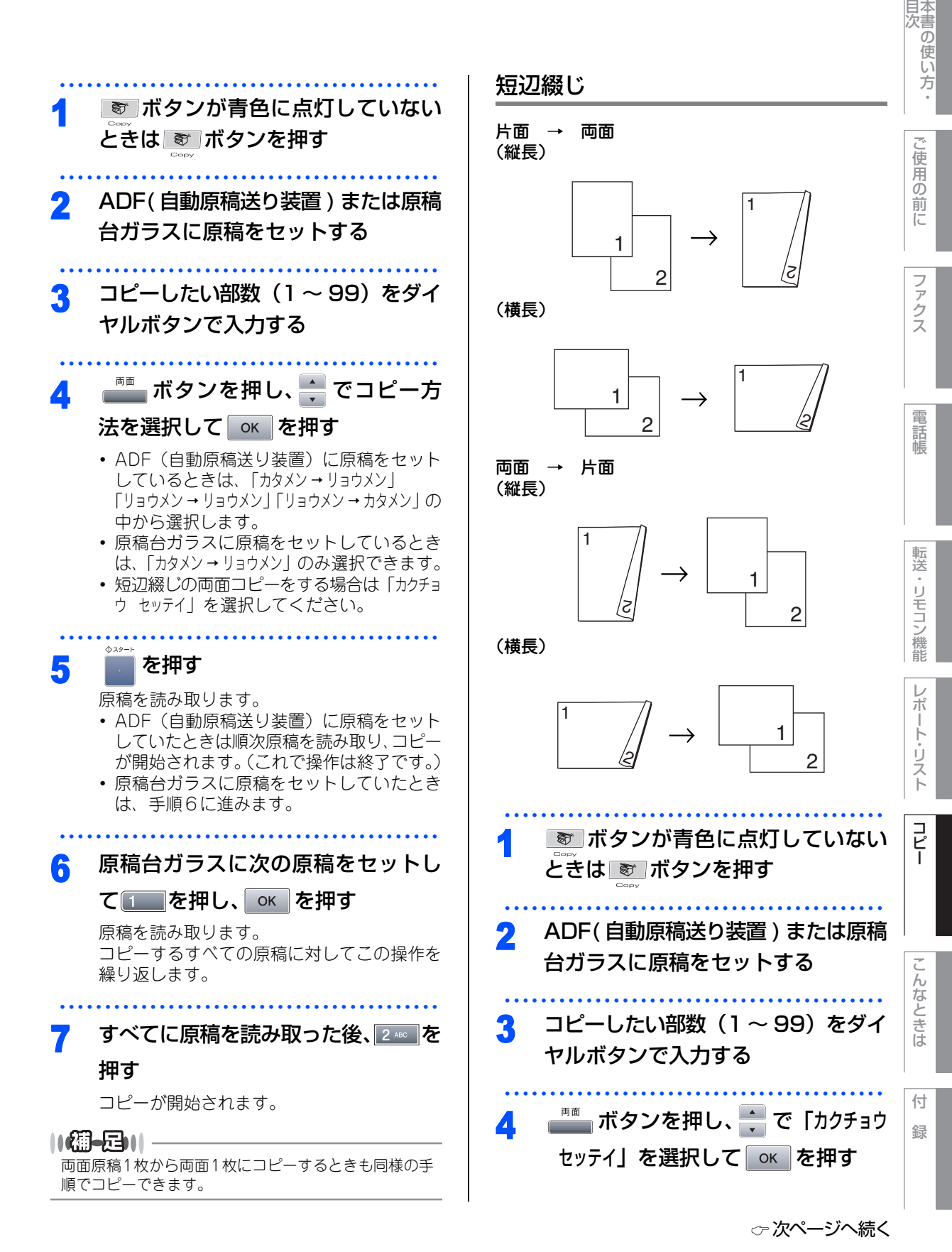

#### 第6章 コピー

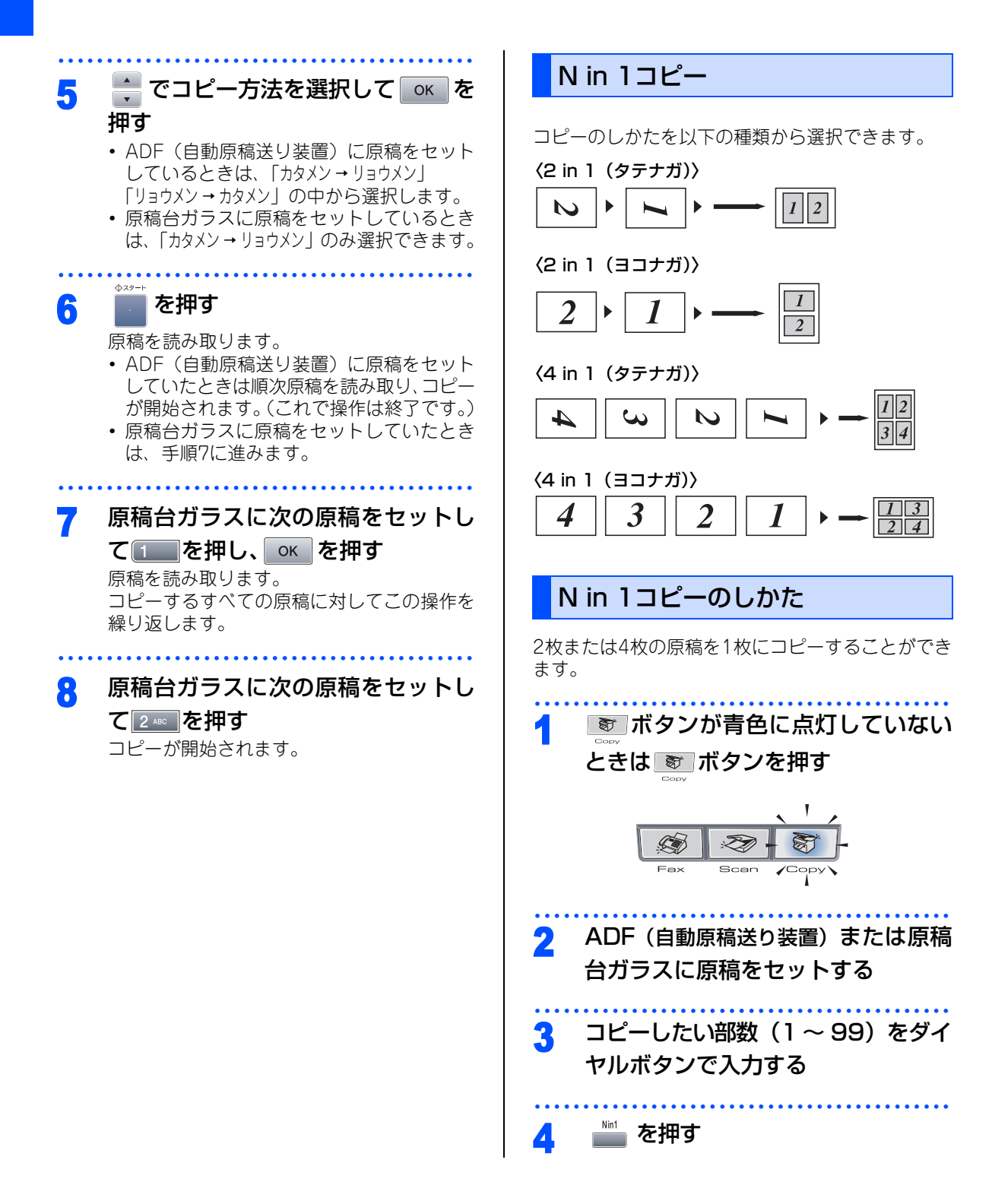

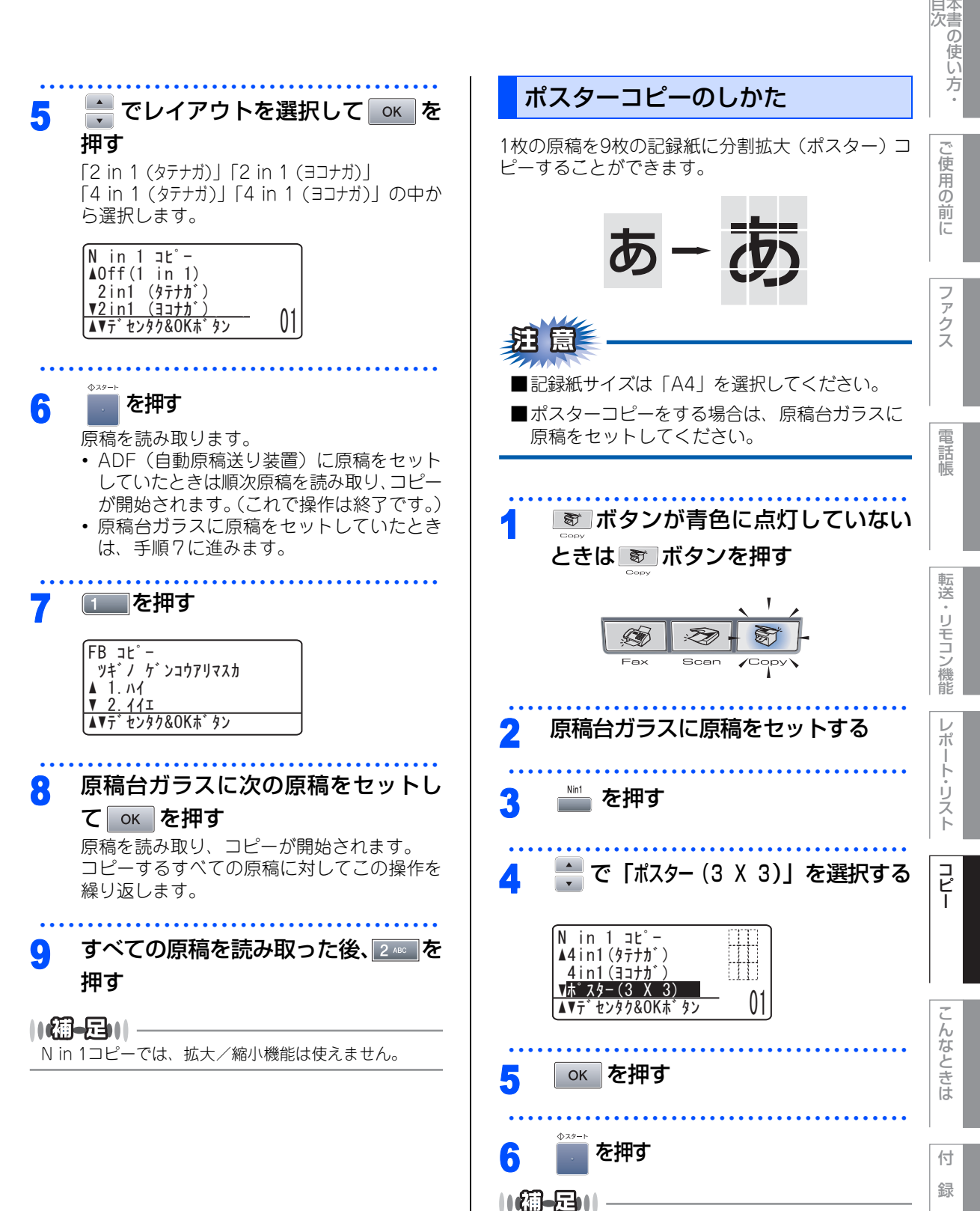

● ポスターコピーでは、拡大/縮小機能は使えません。 ● ポスターコピーは1部しかコピーをすることはできま せん。

目本

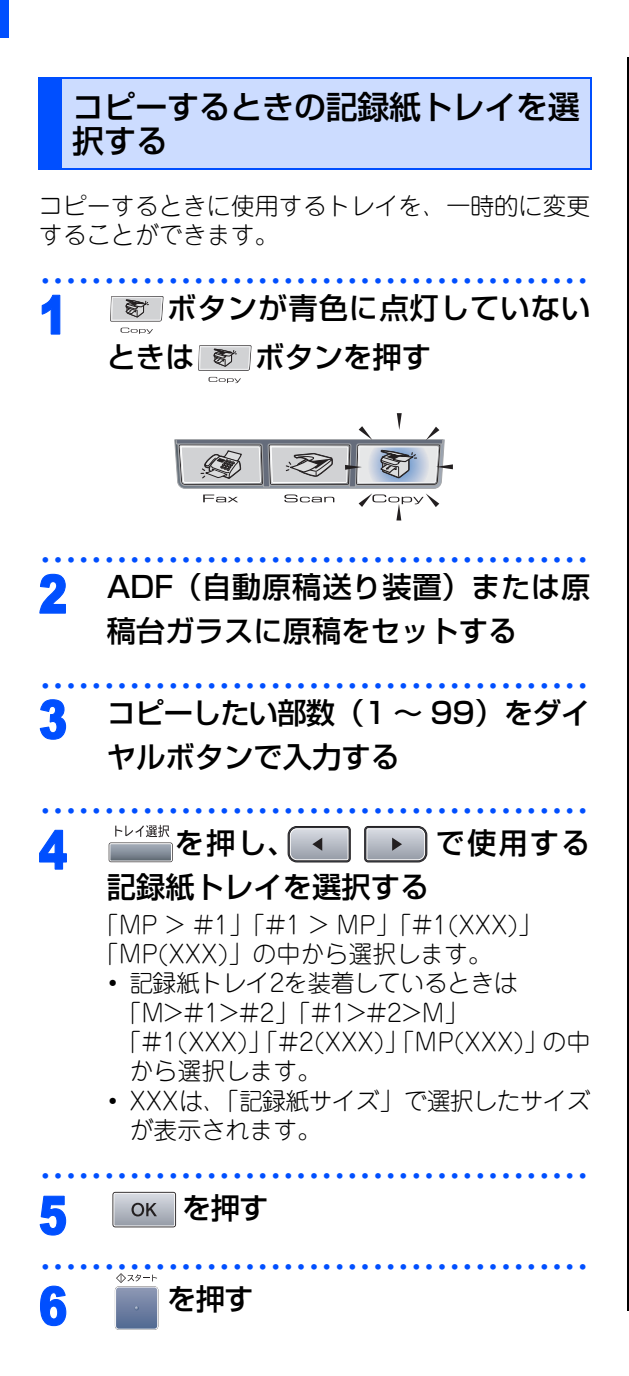

#### ||御-旦||-

- お買い上げ時は「MP > #1」に設定されています。
- ●「A > B」に設定したときは、Aのトレイに記録紙がなくなったとき、Bトレイに同じサイズの記録紙がセットされていると、自動でBトレイから給紙させることができます。
### 《コピー設定》

# 設定内容を保持する

お買い上げ時の本製品の設定を変更することができます。変更された内容は、次にコピーをするときにも有効です。 一時的に設定内容を変更する場合は P138 を参照してください。

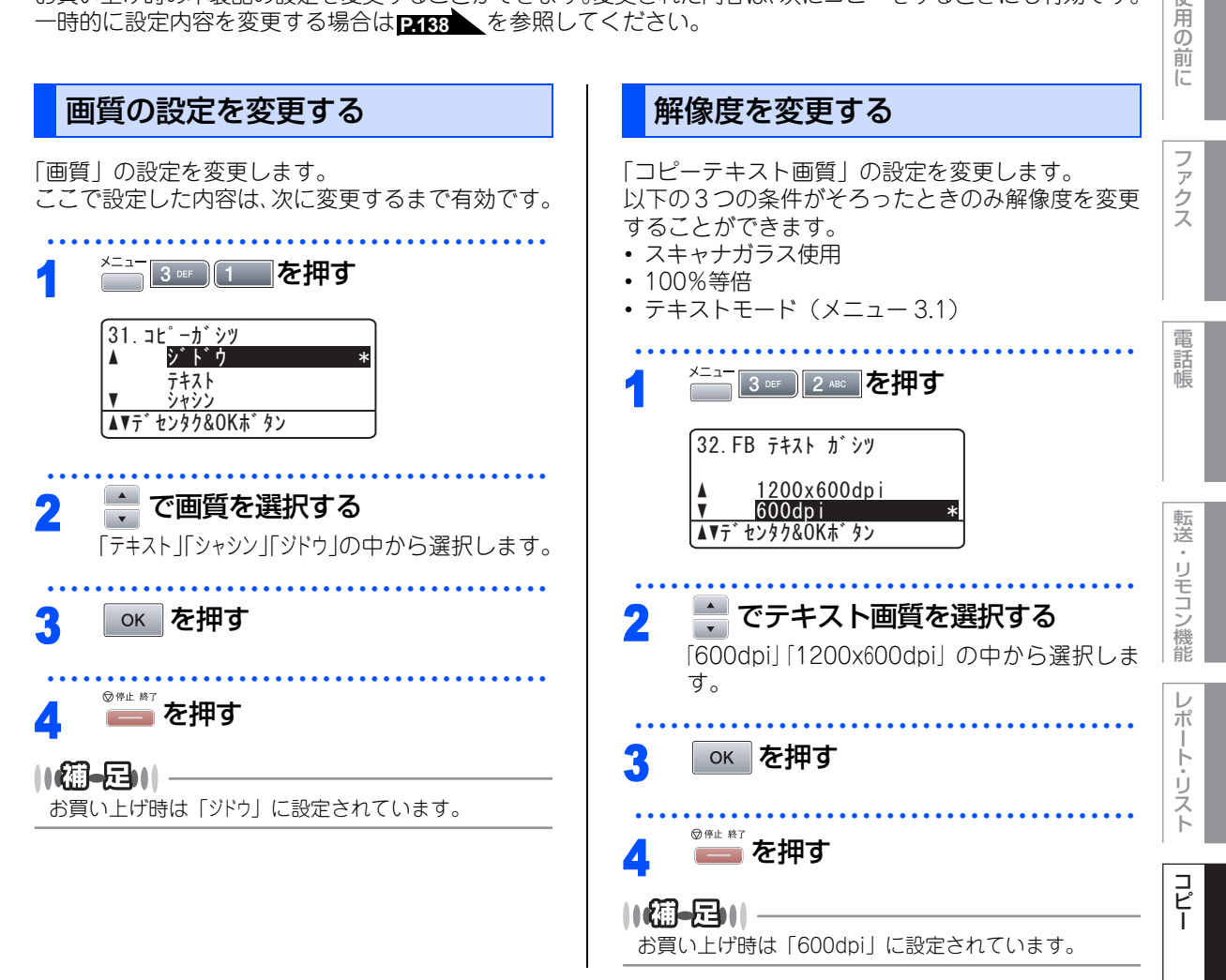

んなときは

目次の使い方・

ご使

| コントラストの設定を変更する |                                                                                             |  |
|----------------|---------------------------------------------------------------------------------------------|--|
| 「コント<br>ここう    | 、ラスト」の設定を変更します。<br>で設定した内容は、次に変更するまで有効です。                                                   |  |
| 1              | <sup>メニュー</sup> <u>3 ¤F</u> を押す                                                             |  |
|                | 33. コントラスト<br>-□□■□□+<br>◀▶デセンタク&OKボタン                                                      |  |
| 2              | <ul> <li>・ でコントラストを調整する</li> <li>コントラストは5段階で調整できます。・ を<br/>押すと濃くなり、・ を押すと薄くなります。</li> </ul> |  |
| 3              | ок」を押す                                                                                      |  |
| 4              | <sup>© 伊止 終7</sup><br><b>ごろう</b> を押す                                                        |  |

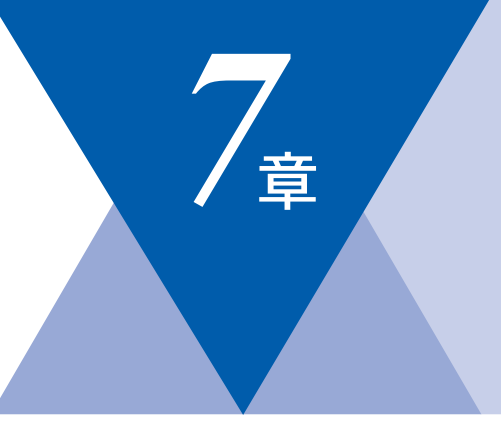

# こんなときは

### 日常のお手入れ

| 紙づまりについて                                                                                                    | 148<br>148<br>150<br>151<br>153                      |
|----------------------------------------------------------------------------------------------------|------------------------------------------------------|
| (MFC-8870DWのみ)<br>定期メンテナンス<br>本体外部を清掃する<br>記録紙トレイを清掃する<br>原稿台ガラスを清掃する<br>スキャナウィンドウの清掃<br>コロナワイヤーの清掃<br>ドラムユニットの清掃 | 154<br>156<br>157<br>157<br>157<br>158<br>159<br>160 |
| <mark>消耗品の交換</mark><br>トナーカートリッジとドラムユニットについて                                                                      | 162                                                  |

| トナーカートリッジとドラムユニットについて | 162 |
|-----------------------|-----|
| トナーカートリッジの交換          | 163 |
| トナーカートリッジ交換のメッセージ     | 163 |
| トナーカートリッジを交換する        | 164 |
| ドラムユニットの交換            | 166 |
| ドラムユニット交換のしかた         | 166 |

| 定期交換部品の交換                                                                  |
|----------------------------------------------------------------------------|
| 定期交換部品の交換167                                                               |
| 製品情報                                                                       |
| 製品情報                                                                       |
| 設定機能の初期化                                                                   |
| 初期状態に戻す170                                                                 |
| オプション                                                                      |
| 記録紙トレイ2(LT-5300)171<br>メモリーを増設する172<br>使用できるメモリーボード172<br>メモリーボードを取り付ける172 |
| 困ったときには                                                                    |
| 困ったときには                                                                    |

国次 国次

コピー

こんなときは

付 録

### 《日常のお手入れ》

## 紙づまりについて

### 紙づまりのときのメッセージ

紙づまりのときは、ステータスランプが赤色で点灯し、液晶ディスプレイにエラーメッセージが表示されます。 長いメッセージはスクロール表示します。

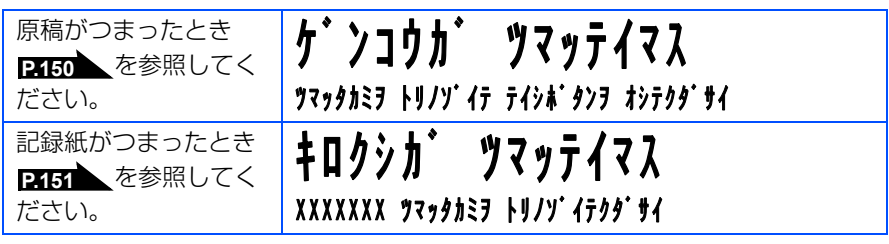

"XXXXXXX"は、紙づまりの場所によって表示が異なります。

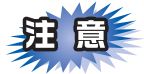

■本製品の内部を操作するときは、必ず電源スイッチをOffにしてから行ってください。

■本製品の使用直後は、機器の内部には非常に高温になっている部分があります。本製品のフロントカバー またはバックカバーを開けたときは、下図のグレーの部分には絶対に触れないでください。

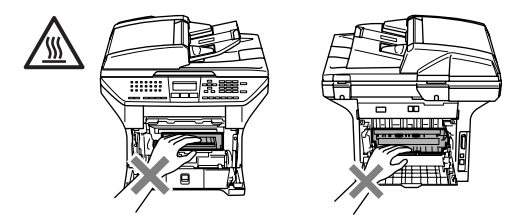

■本製品の内部を操作するときは、以下の図の矢印で示す電極部分には手で触れないでください。静電気で 本製品が破損することがあります。。

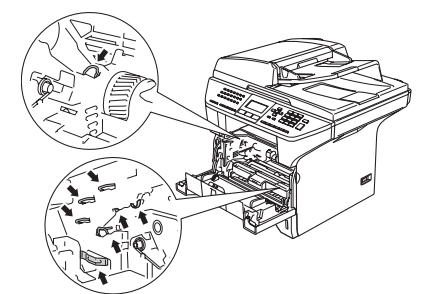

- ■つまった記録紙を引き抜くときに無理な力をかけないでください。次に印刷されるページにトナーが飛び 散ることがあります。
- ■つまった記録紙の表面には触れないでください。トナーで手や衣服が汚れるおそれがあります。
- ■トナーが飛び散って手や衣服が汚れた場合は、すぐに拭き取るか冷たい水で洗い流してください。
- ■記録紙の角に折り目がついているときは、紙づまりが起こる可能性がありますので、紙づまりを防ぐため に折り目がついている部分を手前にして記録紙を入れなおしてください。

### ||個-旦||

次の記録紙は紙づまりを起こすおそれがあるため、使用しないでください。

- 曲がっていたりカールしている記録紙
- 湿っている記録紙
- ●本製品の仕様に合わない記録紙 P.40 を参照してください。

目次の使い方・

電話帳

付

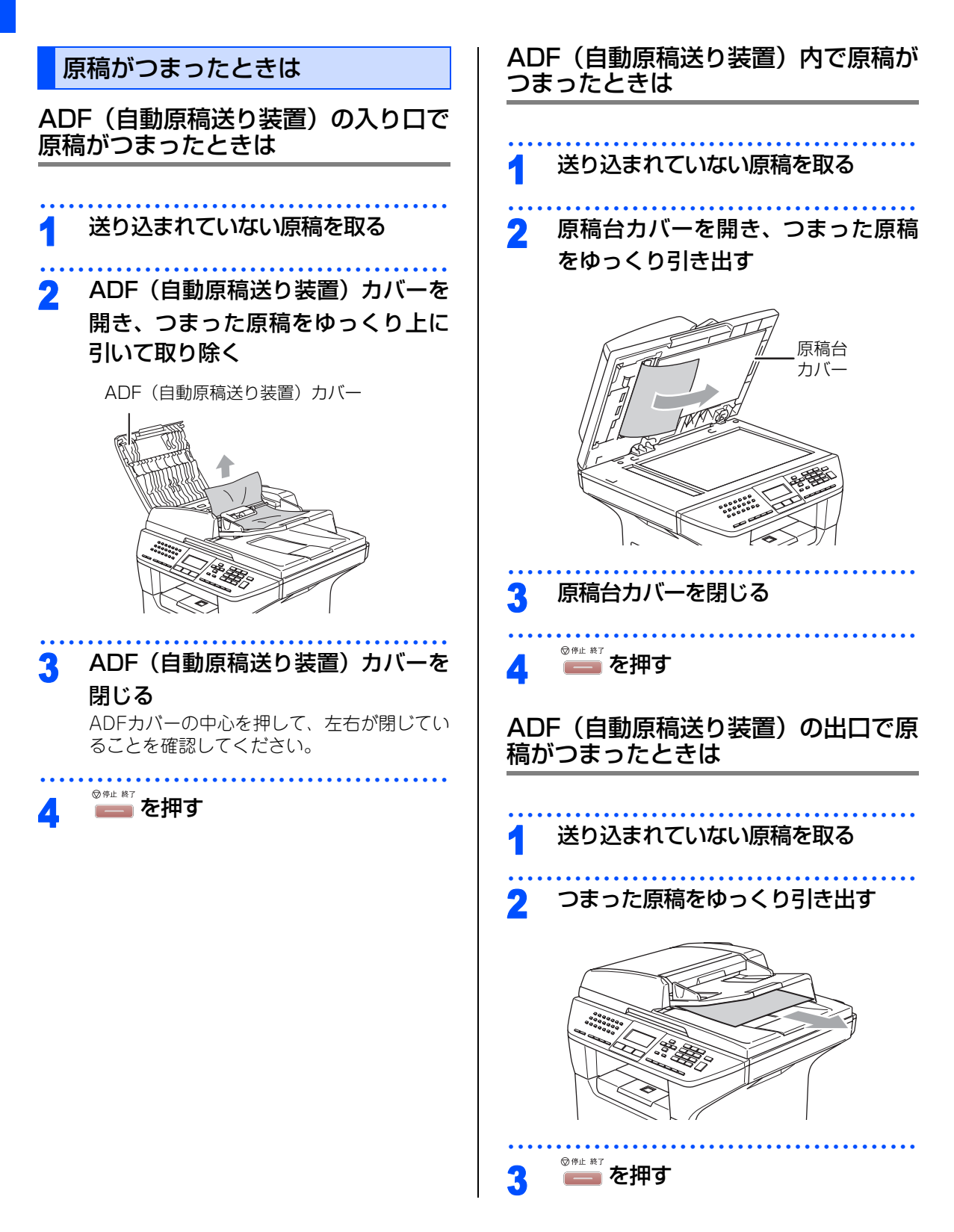

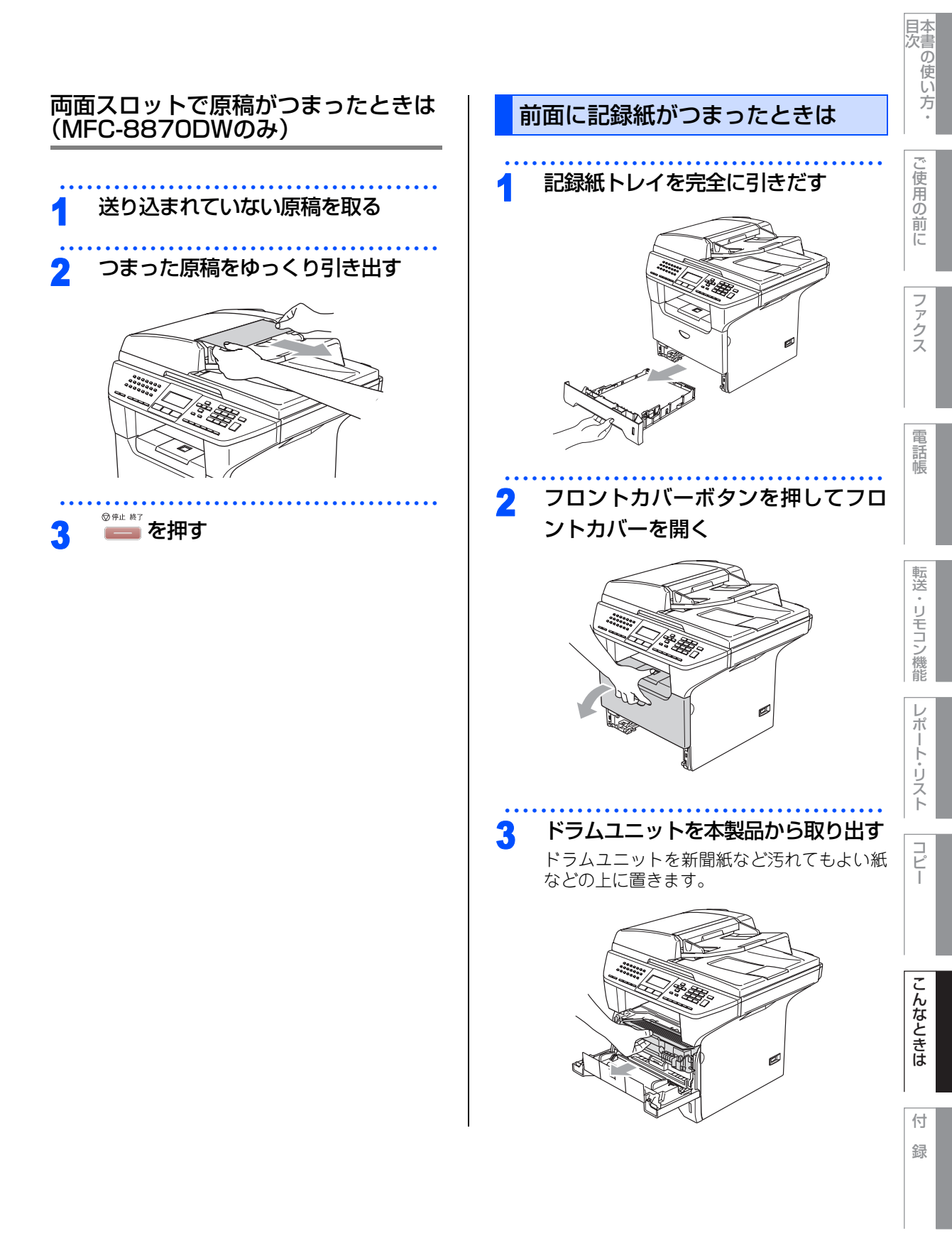

☞ 次ページへ続く

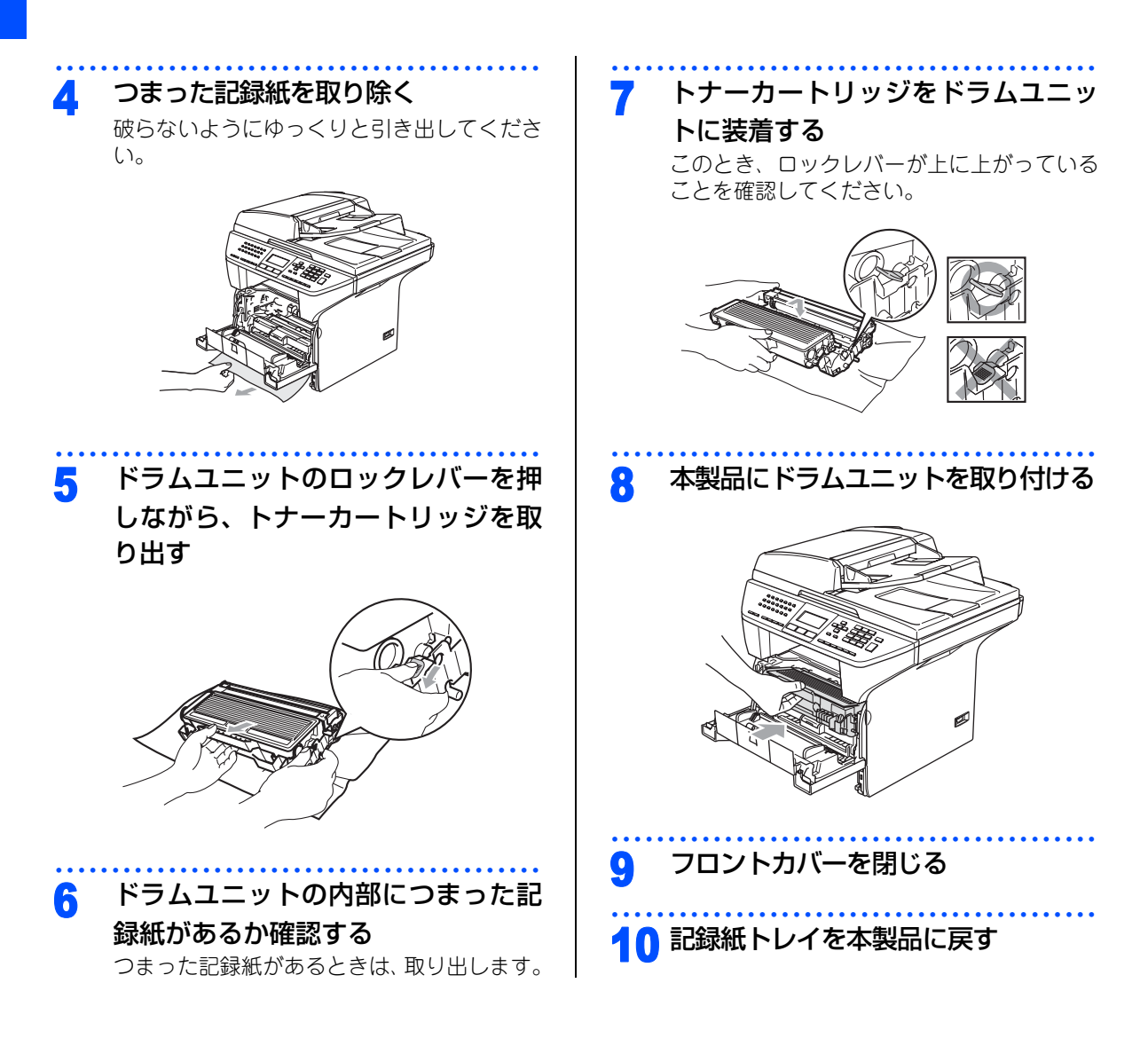

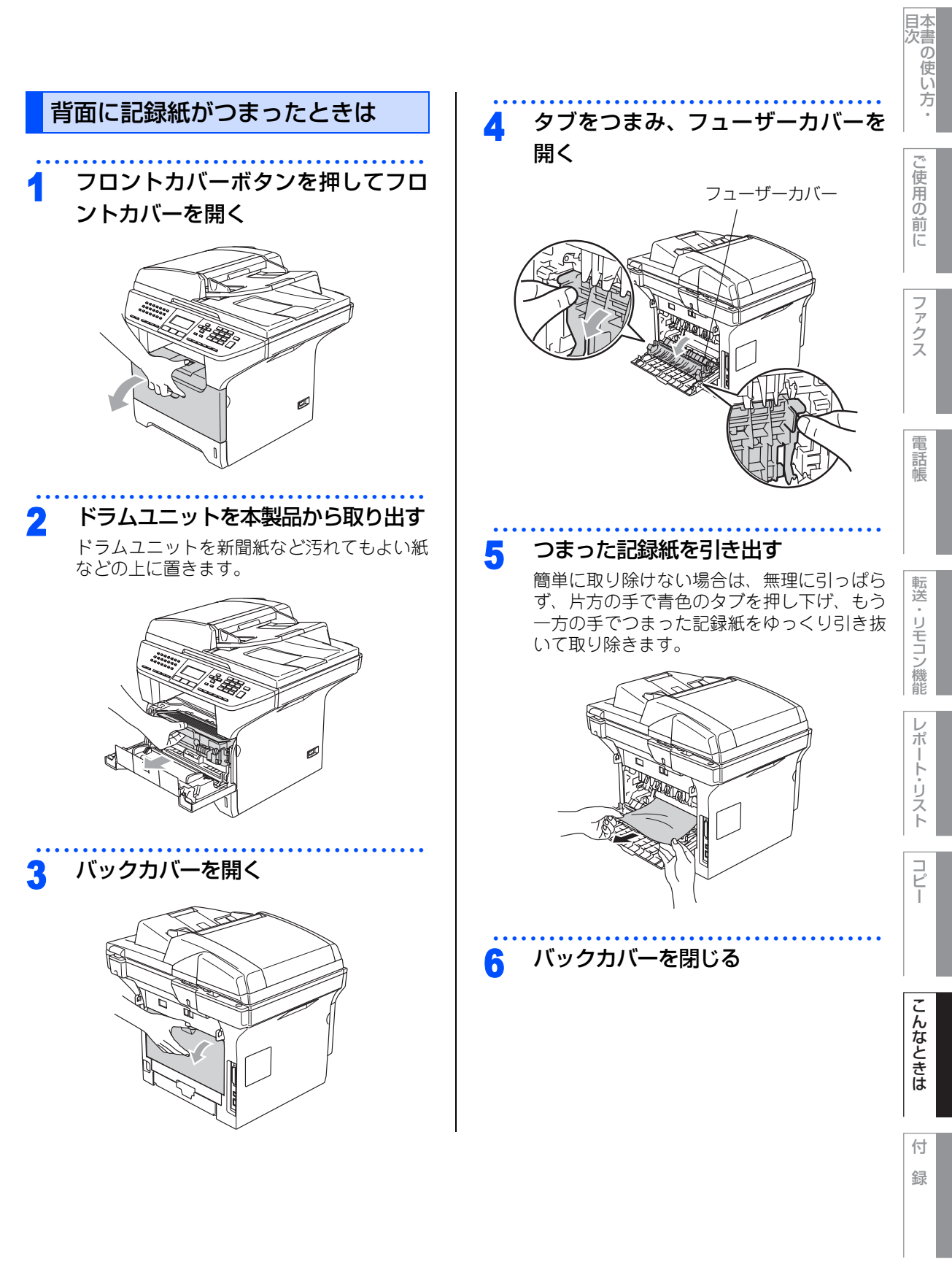

☆次ページへ続く

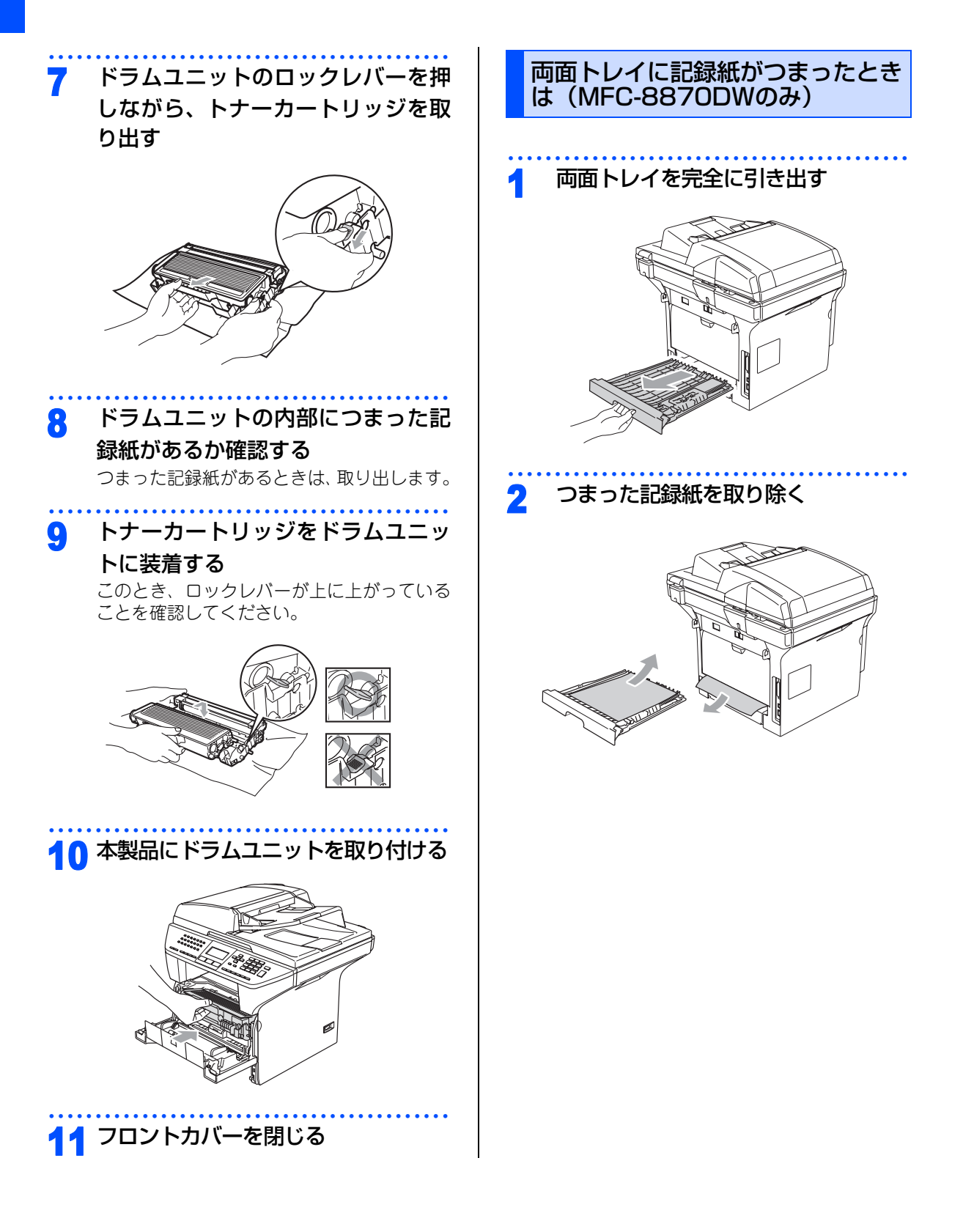

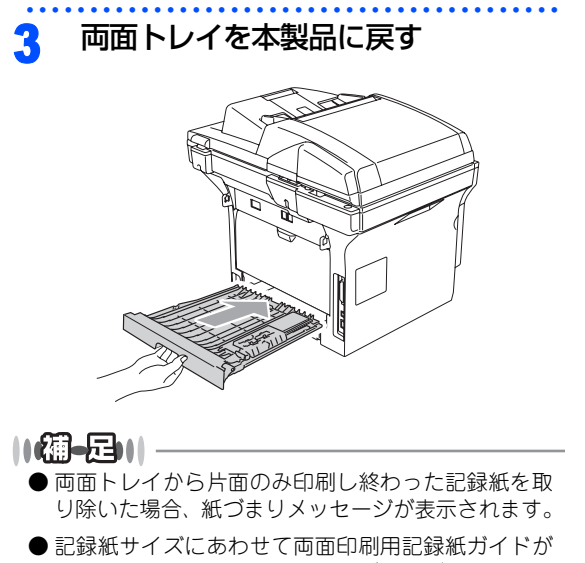

正しくセットされていないと紙づまりが発生するこ とがあります。また、記録紙の正しい印刷範囲に印 刷されません。 目次の使い方・

ご使用の前に

ファクス

電話帳

コピー

付 録

### 《日常のお手入れ》

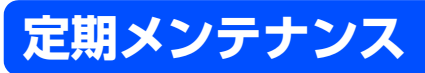

下記の部品を定期的に清掃することをお勧めします。

- 記録紙トレイと記録紙ガイド
- 原稿台ガラス
- スキャナウィンドウ
  ドラムユニット

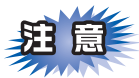

■本製品の使用直後は、機器の内部には非常に高 温になっている部分があります。本製品のフロ ントカバーを開けたときは、下図のグレー部分 には絶対に触れないでください。

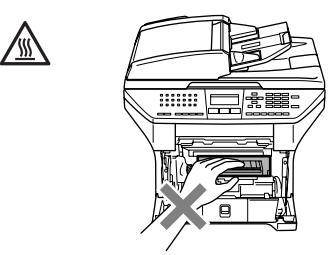

■本製品の内部を操作するときは、以下の図で矢 印で示す電極部分には手で触れないでくださ い。静電気で本製品が破損することがあります。

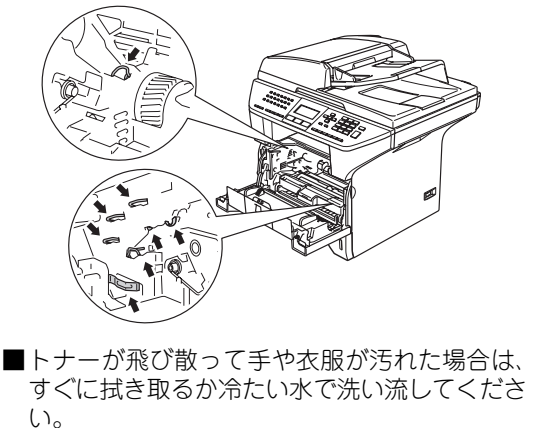

本体外部を清掃する

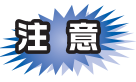

- ■中性洗剤を使ってください。シンナーやベンジ ンを浸した布で拭かないでください。
- ■アンモニアの成分が含んでいる洗剤は使わない でください。
- ■操作パネルはアルコールを浸した布で拭かない でください。操作パネルにひびが入ったり、パ ネル上の印刷が消えたりすることがあります。

本製品は柔らかい布で軽く拭いてください。

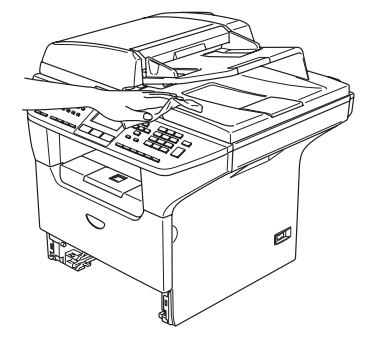

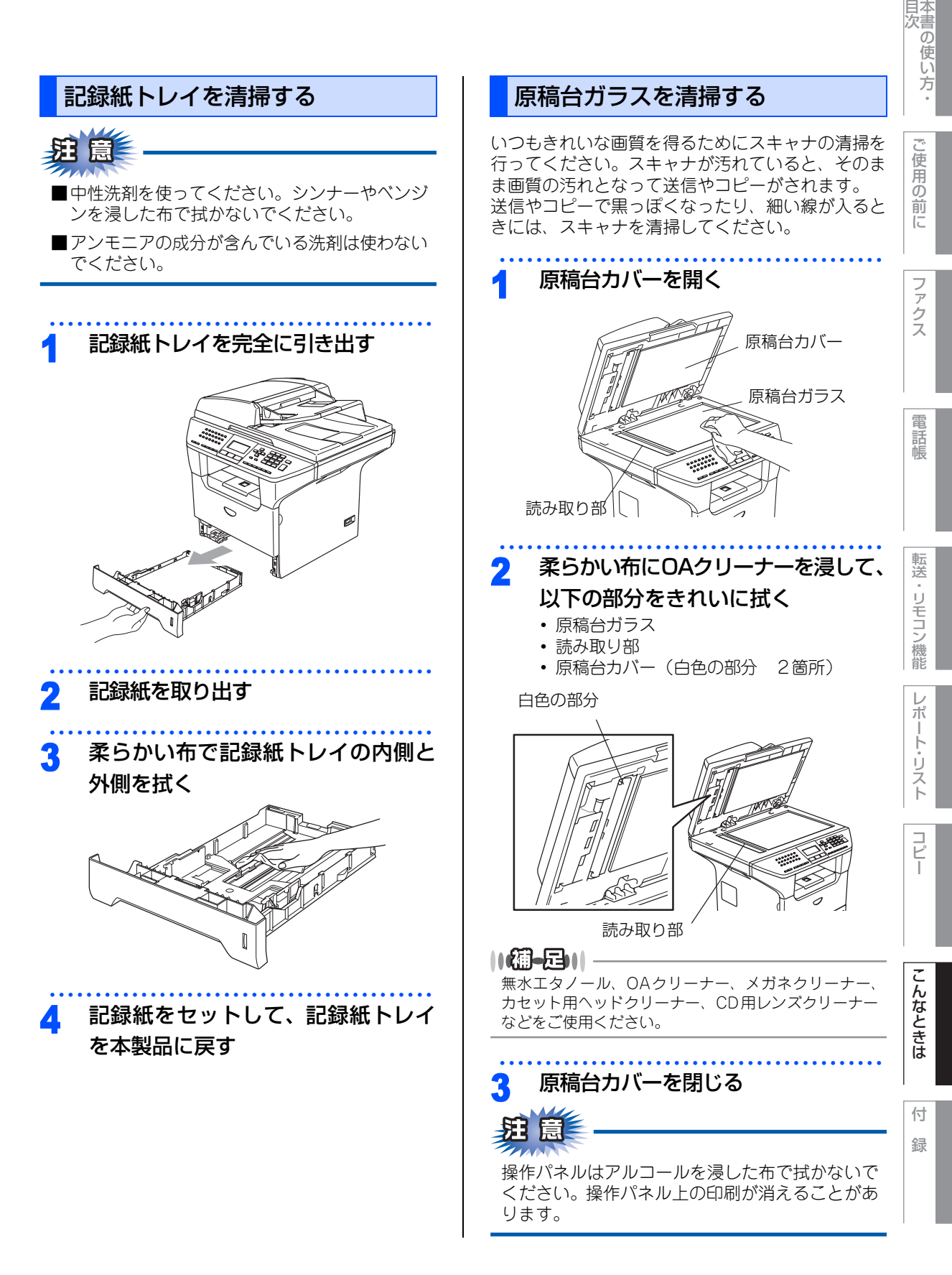

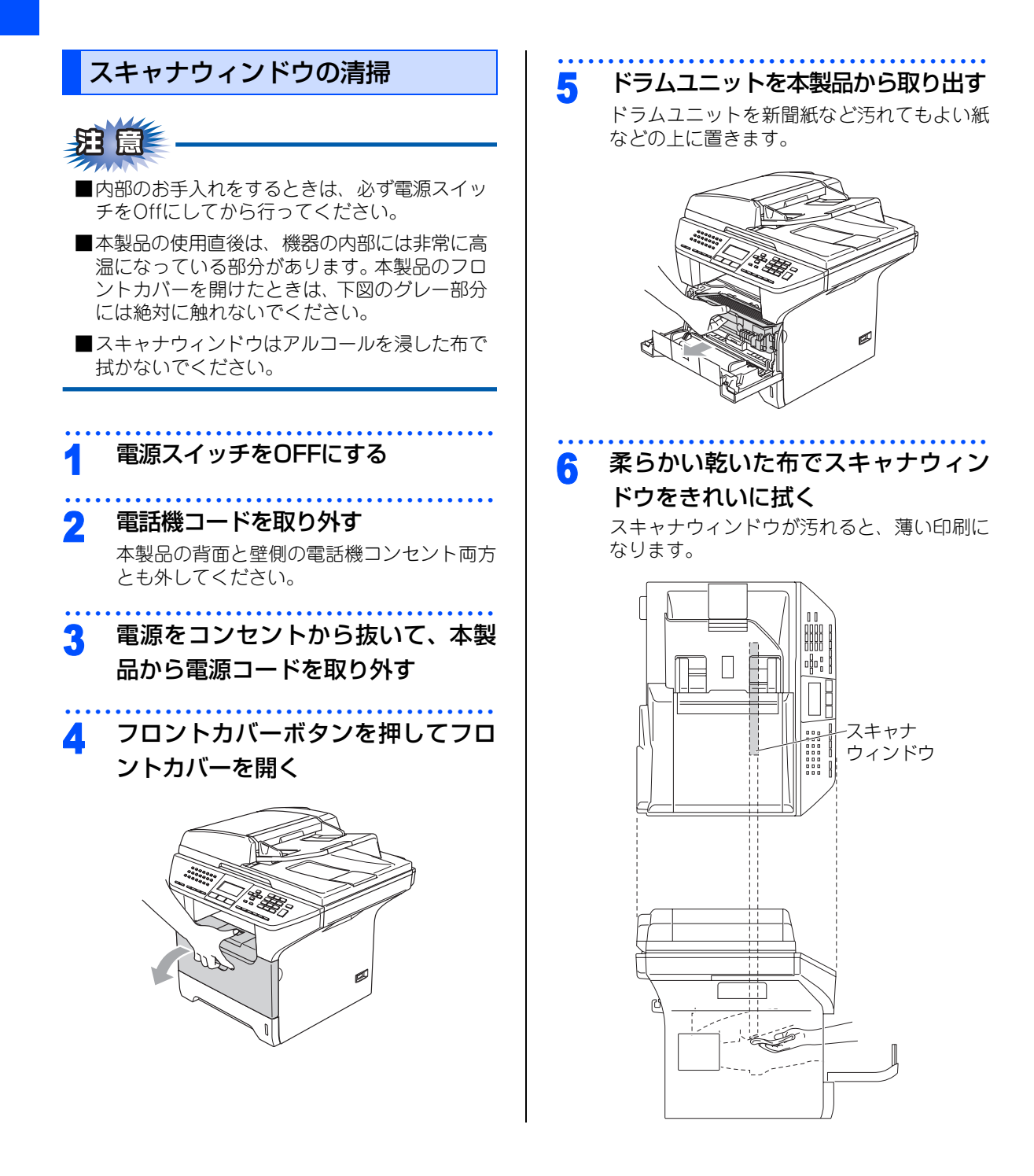

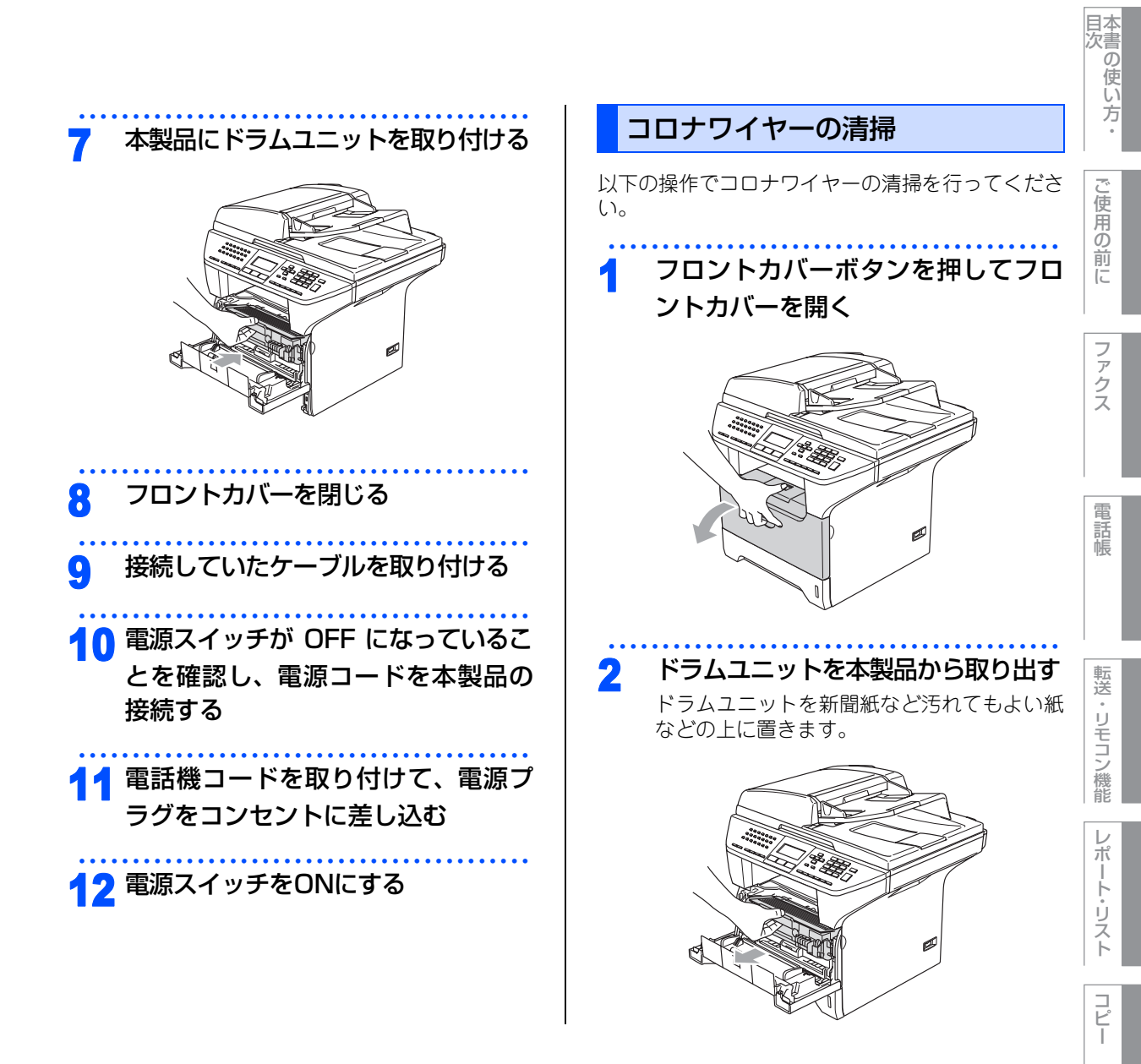

こんなときは

☞ 次ページへ続く

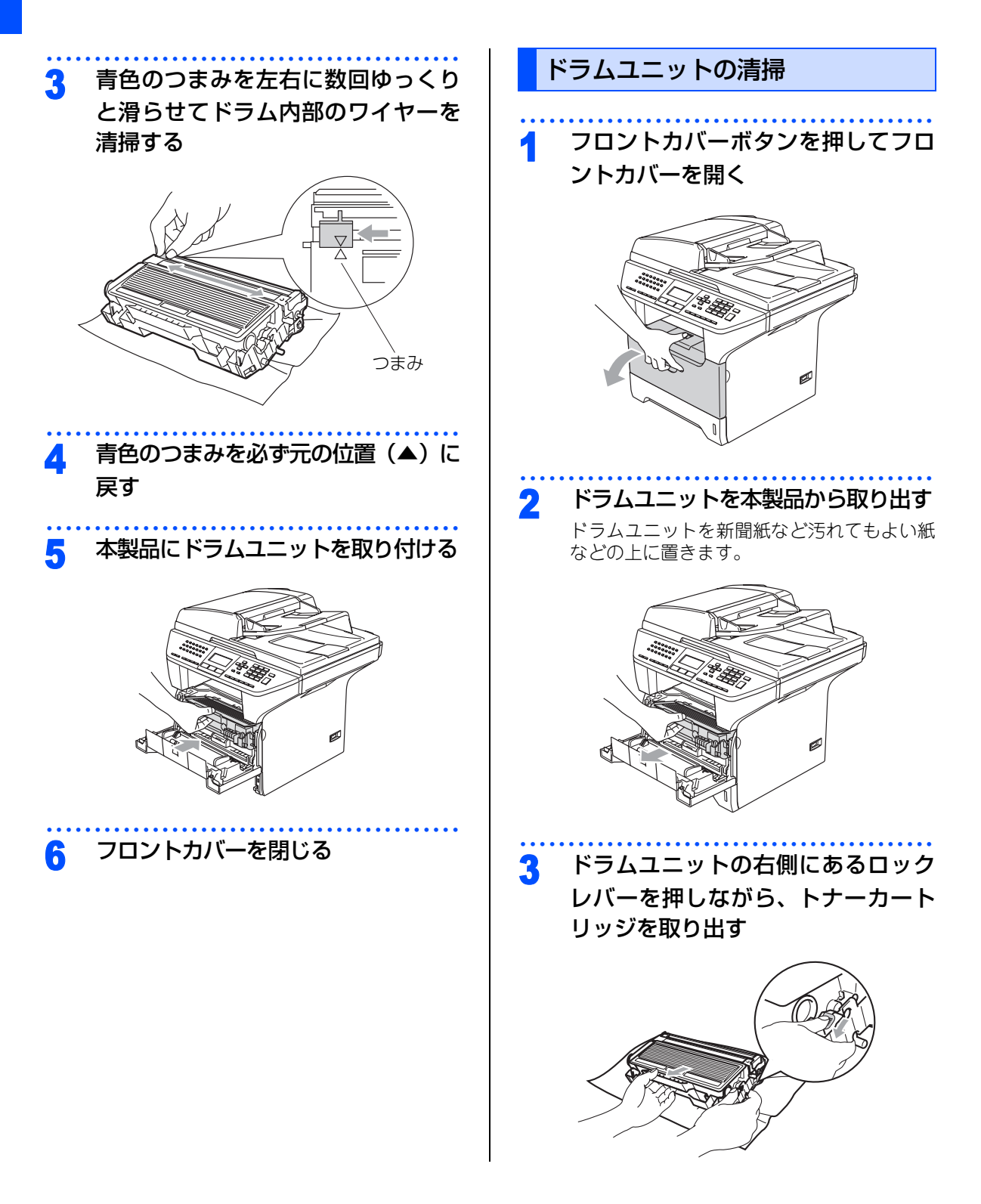

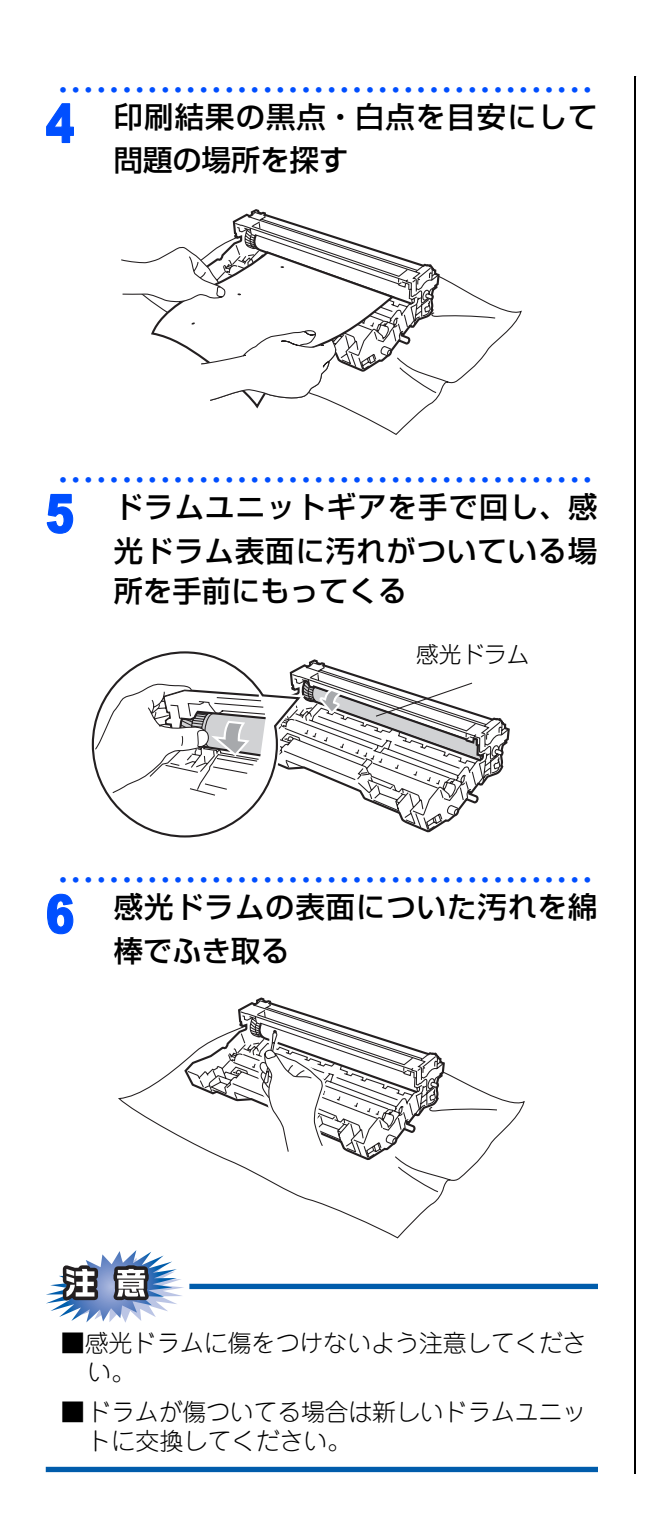

国次の使い方・

付録

レポート・リスト

コピー

#### 《消耗品の交換》

# トナーカートリッジとドラムユニットについて

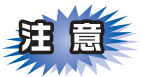

本製品のトナーカートリッジとドラムユニットは、分離可能な一体型となっています。トナーの残量がなくなったり、ドラムユニットが寿命により使用できなくなったりしたときには、必ず分離して、使用できなくなった方のみを廃却し交換してください。

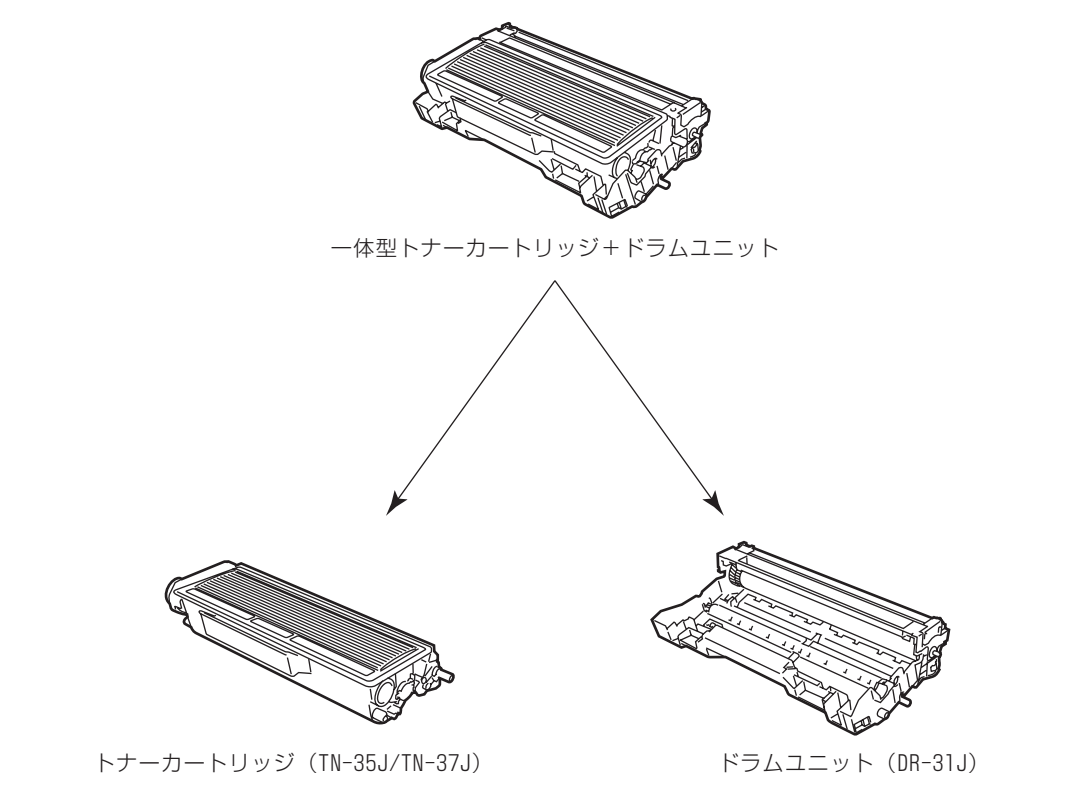

分離のしかたについては、 <mark>P.163</mark>「トナーカートリッジの交換」、または <mark>P.166</mark>「ドラムユニットの交換」を 参照してください。

### トナーカートリッジとドラムユニットの購入方法

お近くの家電量販店で取り扱っておりますが、インターネット、電話、FAX による注文も承っております。 **P227** を参照してください。

# トナーカートリッジの交換

### トナーカートリッジ交換のメッセージ

本製品はトナーカートリッジの残量を検知し、残量 が少なくなると液晶ディスプレイに表示して、お知 らせします。

トナーが残り少なくなると、液晶ディスプレイに次 のメッセージが表示されます。

### マモナク トナー ギ レデ ス

さらに使い続けると液晶ディスプレイに次のメッ セージが表示されます。

### トナーカ゛アリマセン

ー度この表示になるとトナーカートリッジを交換し ないと印刷やコピーができなくなります。新しいト ナーカートリッジに交換してください。

### ||御-日||

- ●トナーが残り少なくなると文字のカスレ等が発生しやすくなります。「マモナクトナーギレデス」のメッセージが表示されてから約100ページを印刷した頃が交換の目安です。(A4サイズ/印刷密度5%の場合)トナーカートリッジを交換するタイミングに合わせて、本製品も掃除することをお勧めします。
- ●お近くでトナーカートリッジが手に入らないときは
   巻末のご注文シートをご利用ください。

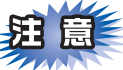

- ■トナーカートリッジは、本製品に取り付ける直前に開封してください。トナーカートリッジを開封したまま長期間放置すると、トナーの寿命が短くなります。
- ■トナーカートリッジは、印刷品質を保証するように特別に調整されたブラザー純正品(商品名:TN-37J)をご使用ください。純正品以外のトナーカートリッジやリサイクルトナーを使用した場合、本製品の保証が無効になります。
- ■使用済みのトナーカートリッジを廃棄するときは、アルミニウムバッグに入れ、しっかりと封をして、粉末がカートリッジからこぼれないようにしてください。また、地域の規則に従って廃棄してください。
- ■使用済みのトナーカートリッジにはトナーの粉が残っている場合があるので、取り扱いには注意してください。
- ■トナーが飛び散って手や衣服が汚れた場合は、す ぐに拭き取るか冷たい水で洗い流してください。
- ■本製品の使用直後は、機器の内部には非常に高 温になっている部分があります。本製品のフロ ントカバーを開けたときは、下図のグレー部分 には絶対に触れないでください。

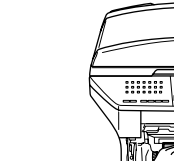

■本製品の内部を操作するときは、以下の図で矢 印で示す電極部分には手で触れないでください。静電気で本製品が破損することがあります。

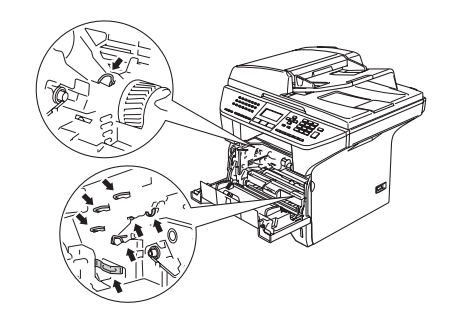

便

は用の前に

ファ

クス

雷

話帳

Ľ

んなときは

付録

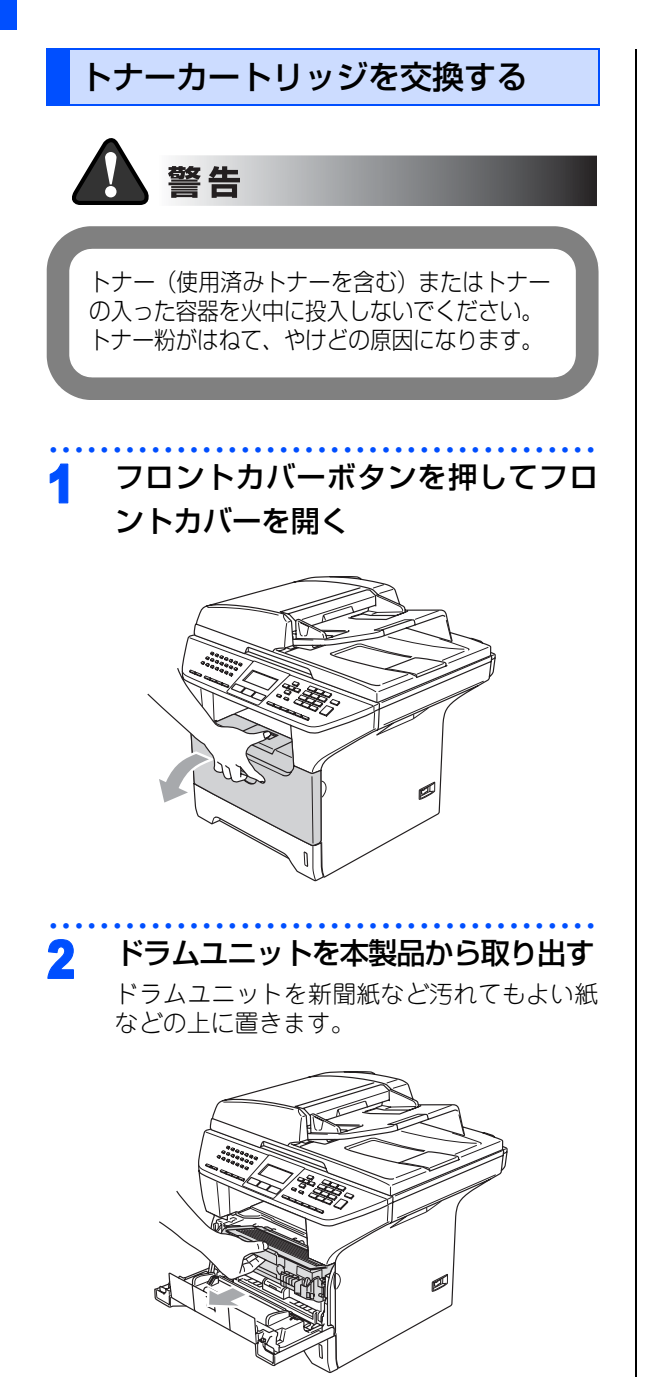

3 ドラムユニットの右側にあるロック レバーを押しながら、古いトナーカー トリッジを取り出す

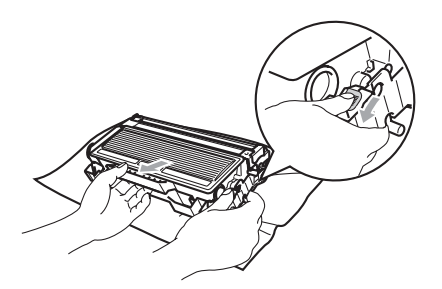

- 4 新しいトナーカートリッジを開封し て取り出す
- 5 トナーカートリッジを左右に5、6回 ゆっくりと振ってから、黄色の保護 カバーを取り除く

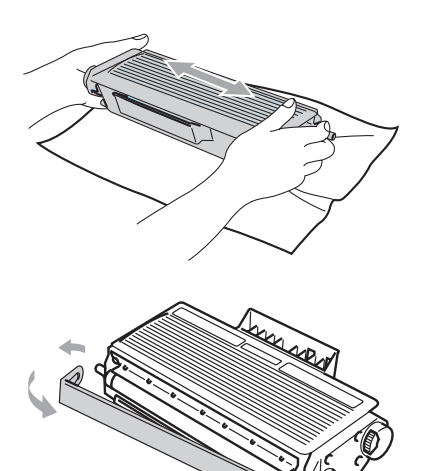

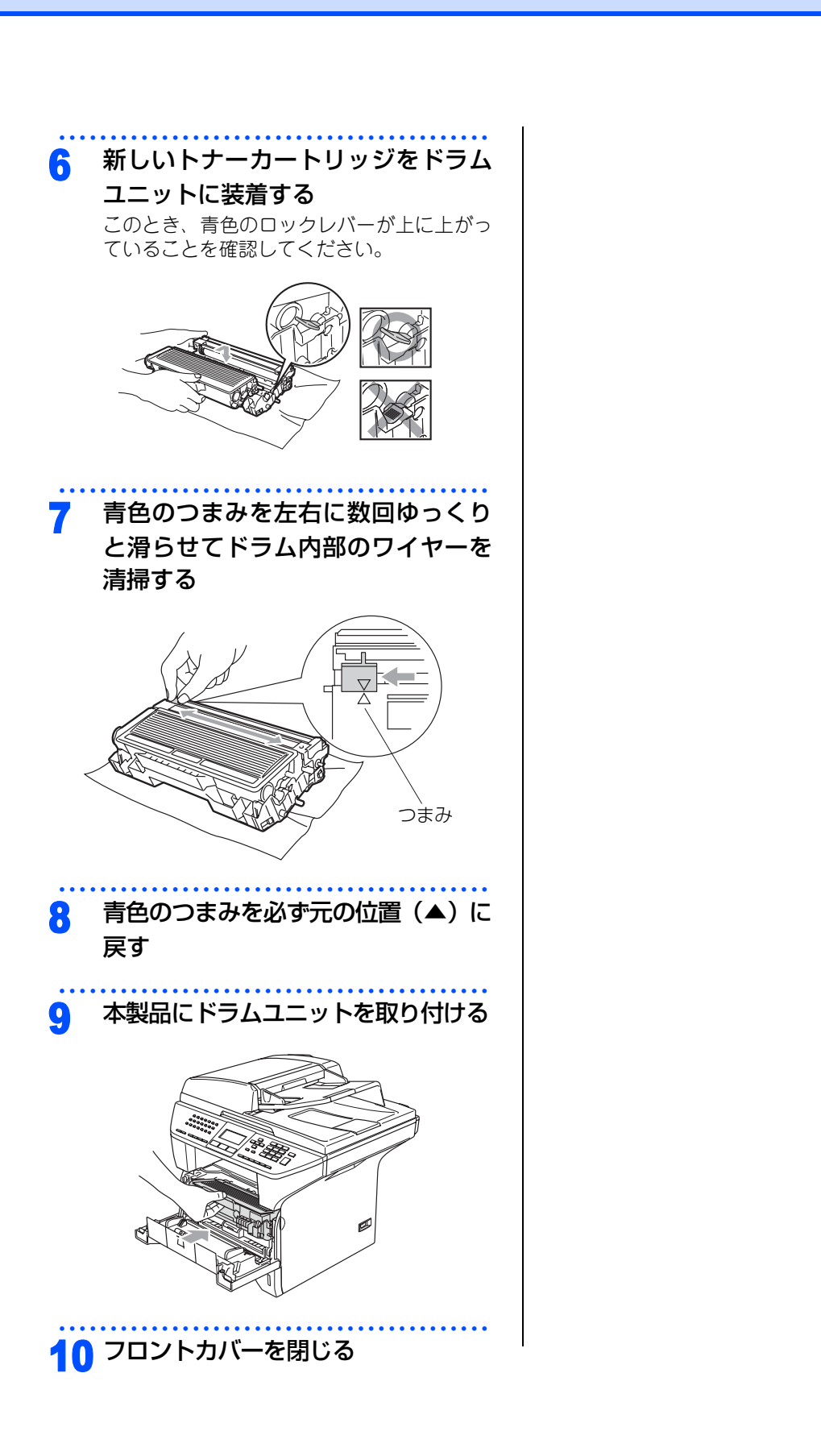

ご使用の前に ファクス 電話帳

国次の使い方・

転送・リモコン機能
レポート・リスト

~

コピー

こんなときは

付 録

#### 《消耗品の交換》

## ドラムユニットの交換

液晶ディスプレイに「マモナクドラムコウカン」と表示された場合は、新しいドラムユニットと交換してください。

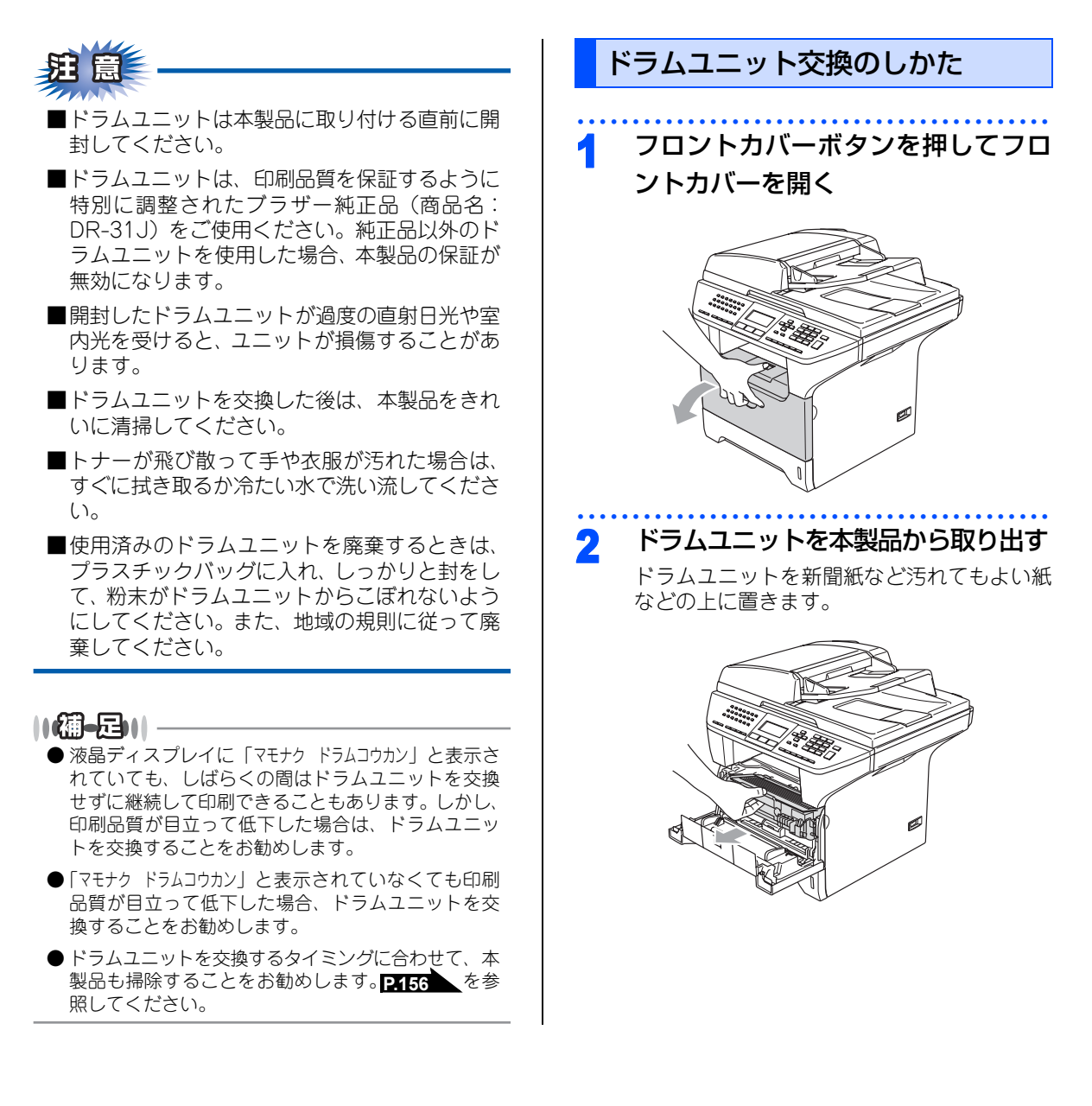

#### 小書の使い方・ ドラムユニットの右側にあるロック フロントカバーが開いていることを 3 レバーを押しながら、トナーカート 確認する ご使 リッジを取り出す 同の <sup>クリア/バック</sup>を押す 前に R ■ を押す g 1 ファクス 液晶ディスプレイに「ウケツケマシタ」と表示さ れます。 ∩ フロントカバーを閉じる 電 新しいドラムユニットを開封して取 Δ 話帳 《定期交換部品の交換》 り出す 定期交換部品の交換 トナーカートリッジを、新しいドラ 5 ディスプレイに以下のエラーメッセージが表示され ムユニットに装着する 転送 たときは、お客様相談窓口へご連絡ください。 このとき、青いロックレバーが上に上がって ・リモコン機能 PF キットMP コウカン いることを確認してください。 PF キット #1 コウカン • PF キット #2 コウカン ヒーター コウカンジキ デス レーザーユニット コウカン D ポ 10個一月11ŀ ● PFキット MPとは多目的トレイ用のローラホルダと分 ij 離パッドのキットです。 えト ● PFキット#1/PFキット#2とは記録紙トレイ1および 記録紙トレイ2用のローラホルダ、分離パッド、分離 パッドバネのキットです。 コピー 本製品にドラムユニットを取り付ける 6 ● 定期交換部品の概算寿命は100,000枚です。残り寿命 の確認は「消耗品の寿命を確認する」 P.169 または 「設定内容リストを印刷する」 P.132 を参照してく ださい。 こんなときは 付

録

《製品情報》

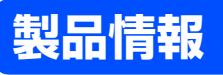

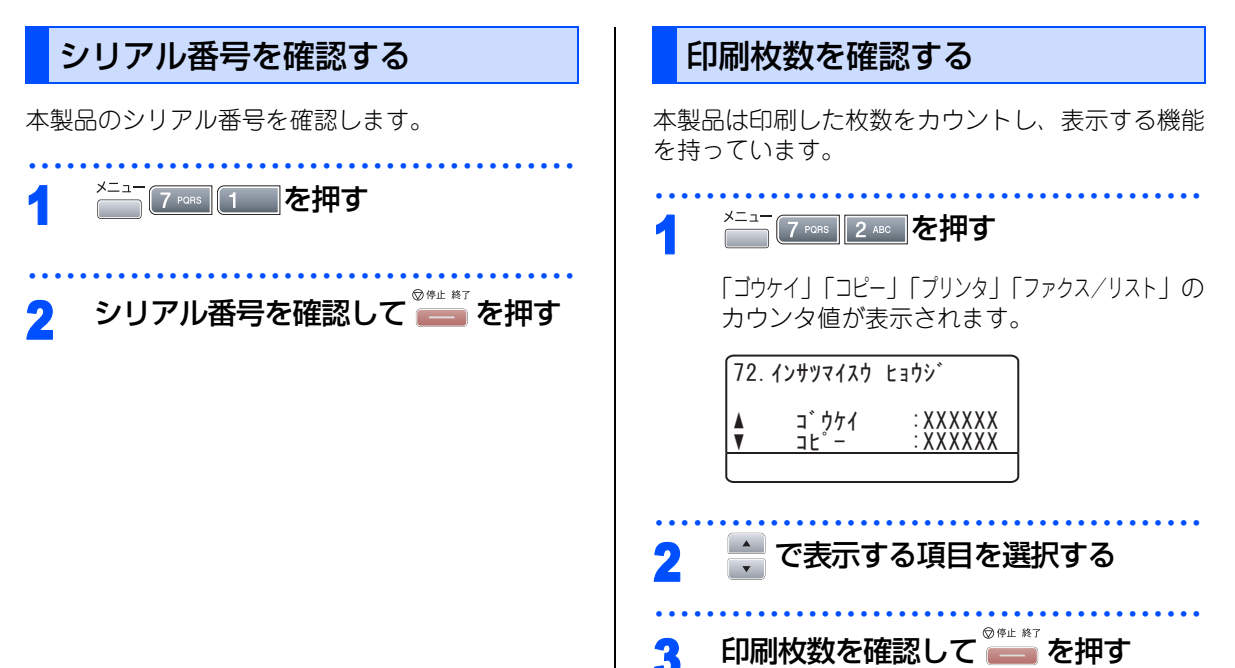

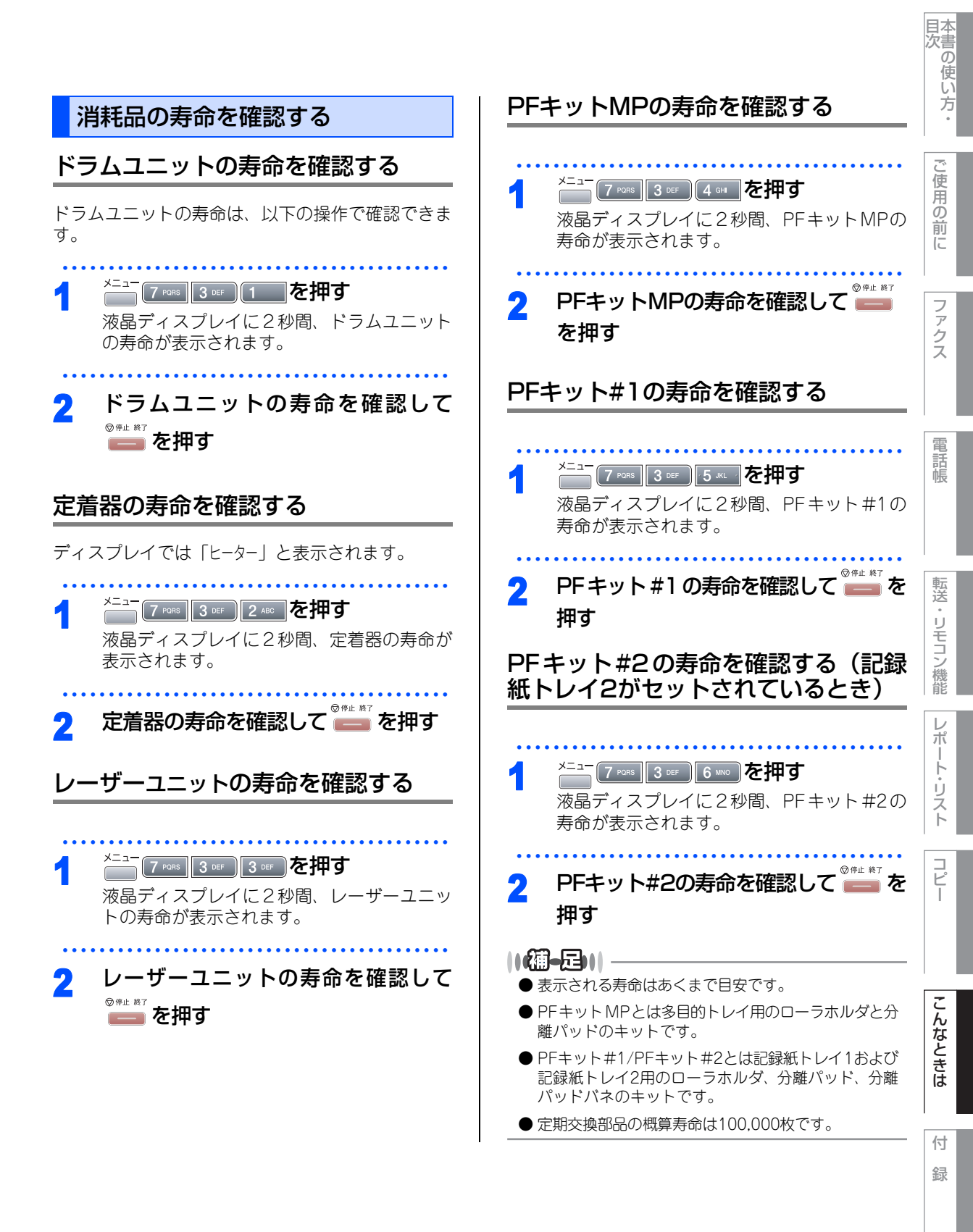

#### 《設定機能の初期化》

## 初期状態に戻す

登録した内容をお買い上げ時の状態に戻したり、電話帳に登録した内容をすべて消去したりすることができます。

注意
■初期状態に戻してしまうと、設定・電話帳などの内容は元に戻せません。初期状態に戻す前に、電話帳に登録されている電話番号は印刷して保存しておいてください。
2431
を参照してください。

■ セキュリティ機能の設定ロックと機能ロックが On になっていると、初期状態に戻す機能は使用できません。設定ロックと機能ロックをOffにしてください。 **P.69** を参照してください。

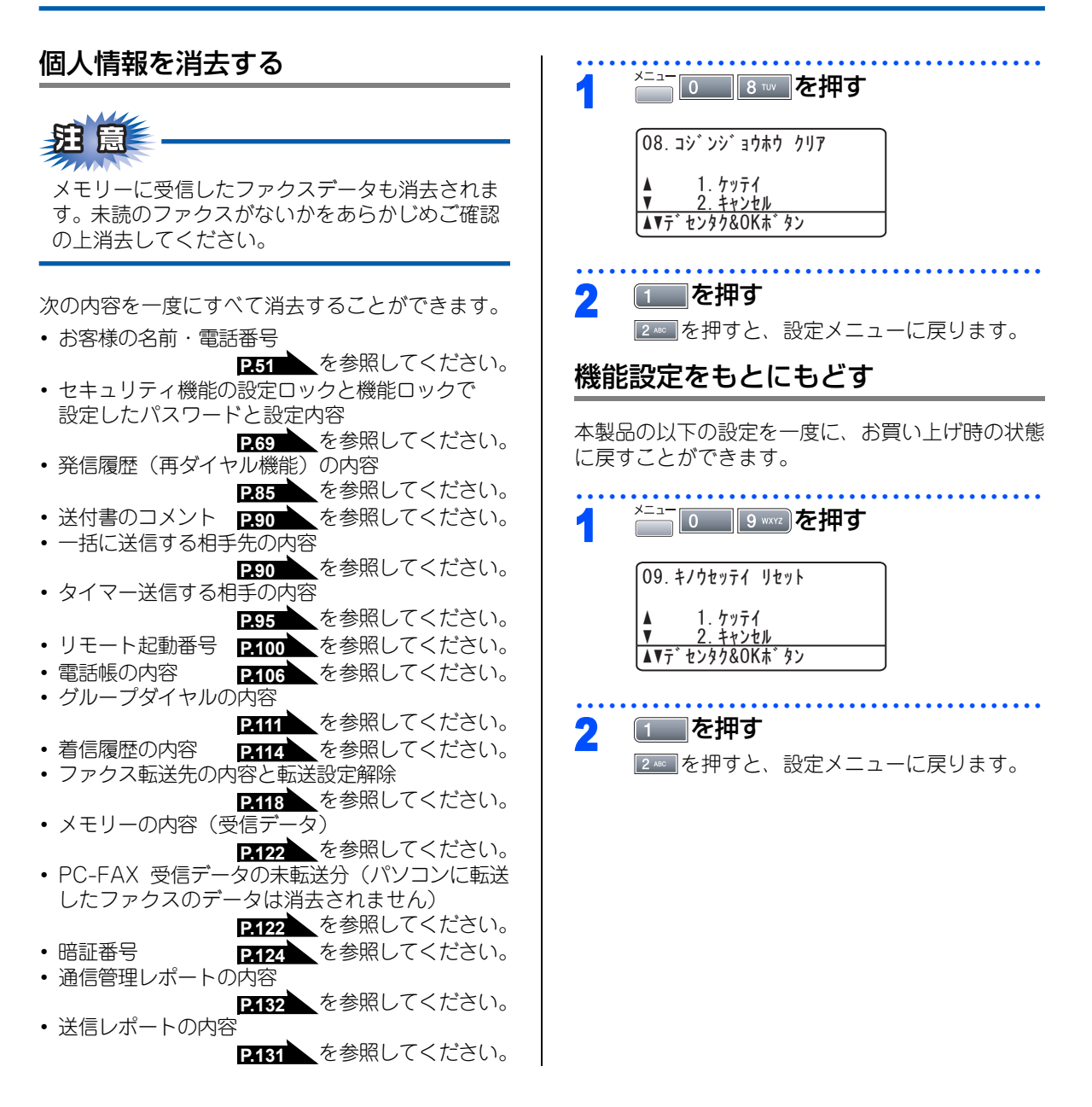

### 《オプション》

# 記録紙トレイ2(LT-5300)

記録紙トレイ2は最大250枚(80g/m<sup>2</sup>)の記録紙をセットすることが出来ます。

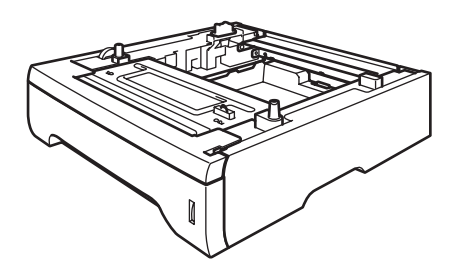

本製品への記録紙トレイ2(LT-5300)の取り付け方法は記録紙トレイ2に付属の説明書をご覧ください。

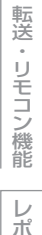

目次の使い方・

ご使用の前に

ファクス

電話帳

コピー

付 録

### 《オプション》

## メモリーを増設する

メモリー容量を増やすことが出来ます。本製品には32MBの標準メモリーと追加することが出来るスロットが 1つあり、最大で544MBまで容量を増やすことが出来ます。増設することによって、本製品の性能が向上します。

### (株) バッファローの場合

| メモリー容量 | メモリーボード     |
|--------|-------------|
| 64MB   | VN133-64MY  |
| 128MB  | VN133-128MZ |
| 256MB  | VN133-256MY |
| 512MB  | VN133-512MY |

### 使用できるメモリーボード

本製品に増設できるメモリーボードは次のとおりです。

| タイプ       | 144ピンおよび64ビットの出力 |
|-----------|------------------|
| CASレイテンシイ | 2または3            |
| クロック周波数   | 100MHz以上         |
| 容量        | 64MBから512MB      |
| DRAMタイプ   | SDRAM            |

## メモリーボードを取り付ける

| 1 | 電源スイッチをOFFにする                                     |
|---|---------------------------------------------------|
| 2 | 電話機コードを取り外す<br>本製品の背面と壁側の電話機コンセント両方<br>とも外してください。 |
| 3 | 電源コードをコンセントから抜いて、<br>本製品から電源コードを取り外す              |
| Δ | 接続されているケーブルを取り外す                                  |

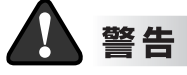

メモリーボードの取り付け・取り外しのときは、 電源スイッチが OFF になっていること、コンセ ントから電源コードが抜いてあることを確認し てください。コンセントから電源コードを抜か ずに取り付け・取り外しをすると感電する恐れ があります。

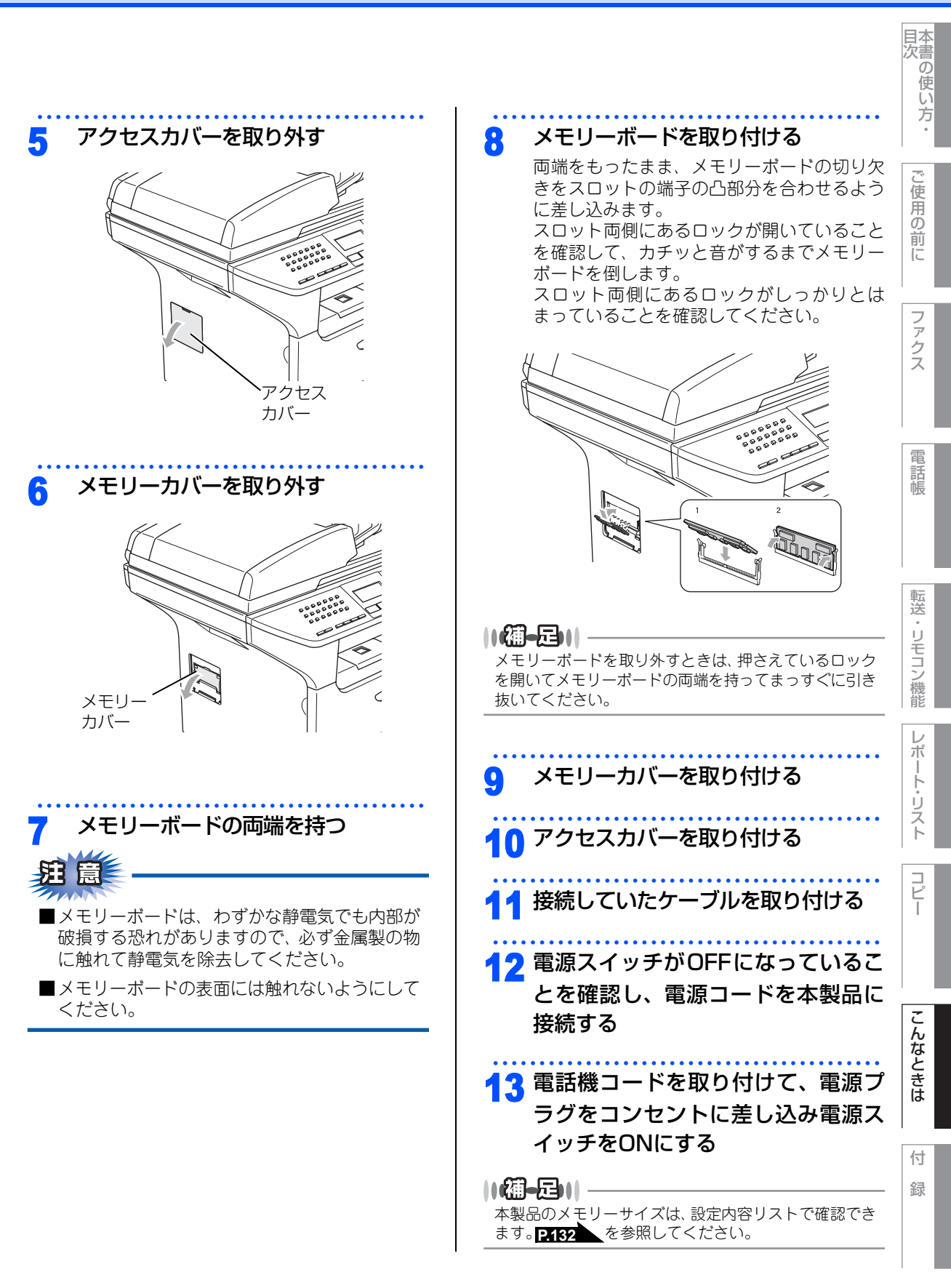

### 《困ったときには》

# 困ったときには

## こんなときには

本製品をご利用中に問題が発生したら、修理を依頼される前に以下の項目をチェックしていただき、対応する 処置を行ってください。

| ●液晶ディスプレイにエラーが表示される。 | <b>P.175</b> |
|----------------------|--------------|
| ●トラブルの原因が分からない。      | <b>P.179</b> |
| ●本製品の詳しい仕様が知りたい。     | <b>P.211</b> |
| ●用語が分からない。           | <b>P.217</b> |
| ●消耗品を注文したい。          | P.227        |
|                      |              |

それでも問題が解決しないときは

お客様相談窓口 (ブラザーコールセンター) 0120-143-410へご連絡ください。

## エラーメッセージ

| 本製品や電話回線に異常が発生した場合は、エラーメッセージとともに対処方法が液晶ディスプレイに表示されます。液晶ディスプレイに表示された対処方法や、下記の処置を行ってもエラーが解決しないときは、お客様相談窓口(ブラザーコールセンター)0120-143-410へ連絡してください。 |                                     |                                                                                                    | ご使用の前に     |
|----------------------------------------------------------------------------------------------------|-------------------------------------|----------------------------------------------------------------------------------------------------|------------|
| 液晶ディスプレイ表示                                                                                                    | 原因                                  | 処  置                                                                                                   | ( <i>د</i> |
| インサツ デキマセン<br>デンゲンヲ イレナオシテクダサイ                                                                                                    | 本製品に何らかの異常が発生しました。                  | 電源スイッチをOffにして、もう一度、電<br>源スイッチをOnにしてください。それで<br>も表示されるときは、電源スイッチを数<br>分間Offのままにした後、もう一度Onに<br>してみてください。 | ファクス       |
| インサツ デキマセン                                                                                                    | 定着ユニットが高温になっています。                   | 電源スイッチをOffにします。2~3秒                                                                                    |            |
| 7)/7001202123 JV99141<br>7 J`5209`41                                                                                                    | 定着ユニットが低温になっています。                   | 後、もう一度電源スイッチをOfficiele、<br>そのまま約15分お待ちください。                                                            | 電          |
| カハ゛ーカ゛ アイテイマス<br>ハ゛ックカハ゛ー ヲ アケテ                                                                                                    | フューザーカバーが完全に閉じていま<br>せん。            | バックカバー開け、フューザーカバーを<br>閉め直してください。                                                                       | 詰帳         |
| フューサ゛ーカハ゛ーヲ トシ゛ルカ<br>ツマッタヨウシヲ トリノソ゛イテクタ゛サイ                                                                                                 | 本製品の背面で記録紙がつまっています。                 | P.148 を参照してください。                                                                                       |            |
| カハ゛ーカ゛ アイテイマス<br>フロントカハ゛ー ヲ トシ゛テクタ゛サイ                                                                                                    | フロントカバーが完全に閉じていません。                 | フロントカバーを閉め直してください。                                                                                     | 転送         |
| キロクエラー カイフクチュウ<br>シハ゛ラク オマチクタ゛サイ                                                                                                    | ドラムユニットもしくはトナーカート<br>リッジが高温になっています。 | 冷えるまで約20分お待ちください。                                                                                      | リモコ        |
| キロクシカ゛ ツマッテイマス<br>トレイ 1 ヲ アケテ ツマッタカミヲ<br>トリノソ゛イテクタ゛サイ                                                                                      | 記録紙トレイ 1 で記録紙がつまってい<br>ます。          | <u>P.148</u> を参照してください。                                                                                | ーン<br>機能   |
| キロクシカ゛ ツマッテイマス<br>トレイ 2 ヲ アケテ ツマッタカミヲ<br>トリノソ゛イテクタ゛サイ                                                                                      | 記録紙トレイ2で記録紙がつまってい<br>ます。            |                                                                                                    | レポート・リ     |
| キロクシカ゛ ツマッテイマス<br>MPトレイ ノ ツマッタカミヲ<br>トリノソ゛イテクタ゛サイ                                                                                          | 多目的トレイで記録紙がつまっていま<br>す。             |                                                                                                    | えト         |
| キロクシカ゛ ツマッテイマス<br>ハ゛ックカハ゛ー ヲ アケテ ツマッタカミヲ<br>トリノソ゛イテクタ゛サイ                                                                                   | 本製品の背面で記録紙がつまっています。                 |                                                                                                    | ーピー        |
| キロクシカ゛ ツマッテイマス<br>フロントカハ゛ー ヲ アケテ ト゛ラムヲ<br>ヒキタ゛シテ ツマッタカミヲ<br>トリノソ゛イテクタ゛サイ                                                                   | 本製品の内部で記録紙がつまっています。                 |                                                                                                    | こん         |
| キロクシカ゛ ツマッテイマス<br>リョウメントレイ ヲ ヌイテ ツマッタカミヲ<br>トリノソ゛イテクタ゛サイ                                                                                   | 両面トレイで記録紙がつまっています。                  |                                                                                                    | なときは       |
| キロクシサイズ゛マチカ゛イ<br>タタ゛シイサイズ゛ノ キロクシヲセットシテ<br>クタ゛サイ                                                                                            | 記録紙サイズが間違っています。                     | 正しいサイズの記録紙をセットしてくだ<br>さい。                                                                              | 付          |
|                                                                                                    |                                     |                                                                                                    | - <b>1</b> |

録

目次の使い方・

| 液晶ディスプレイ表示                                                             | 原因                                              | · · · · · · · · · · · · · · · · · · ·                                                                          |
|------------------------------------------------------------------------|-------------------------------------------------|----------------------------------------------------------------------------------------------------|
| キロクシヲ オクレマセン<br>トレイ 1 ニ キロクシヲ<br>イレナオシテクタ゛サイ                           | 記録紙トレイ1に記録紙がなくなった、<br>または記録紙が正しくセットされてい<br>ません。 | 記録紙を補給するか、記録紙を正しく<br>セットしてください。                                                                                |
| キロクシヲ オクレマセン<br>トレイ 2 ニ キロクシヲ<br>イレナオシテクタ゛サイ                           | 記録紙トレイ2に記録紙がなくなった、<br>または記録紙が正しくセットされてい<br>ません。 |                                                                                                    |
| キロクシヲ オクレマセン<br>MPトレイ ニ キロクシヲ<br>イレナオシテクタ゛サイ                           | 多目的トレイに記録紙がなくなった、<br>または記録紙が正しくセットされてい<br>ません。  |                                                                                                    |
| ケ゛ンコウカ゛ ツマッテイマス<br>ツマッタカミヲ トリノソ゛イテ<br>テイシホ゛タンヲ オシテクタ゛サイ                | ADF(自動原稿送り装置)に原稿がつまっ<br>ています。                   | ADF(自動原稿送り装置)カバーを開け、<br>原稿を取り除いて 🚧 を押してくださ<br>い。                                                               |
| ショキカ デ キマセン<br>トリアツカイセツメイショ<br><エラーメッセーシ゛> ヲ<br>コ゛ランクタ゛サイ              | 本製品に何らかの異常が発生しました。                              | 電源スイッチをOffにします。もう一度、<br>電源スイッチをOnにしてください。それ<br>でも表示されるときは、電源スイッチを<br>数分間Offのままにした後、もう一度On<br>にしてみてください         |
| スキャナカ゛ ロックサレテイマス<br>ケ゜ンコウタ゜イカハ゛ー ヲ アケテ<br>スキャナロックレハ゛ーヲ<br>カイシ゛ョシテクタ゛サイ | スキャナのロックレバーが解除されて<br>いません。                      | スキャナのロックレバーを解除してくだ<br>さい。 ◆◆ かんたん設置ガイド「STEP1<br>本製品を確認する > 4 スキャナロック<br>を解除する」を参照してください。                       |
| スキャン デキマセン<br>ゲンコウガ ナガスギマス<br>テイシボタンヲ オシテクダサイ                          | 両面印刷時の原稿が長すぎます。                                 | ◎ を押して、正しい原稿サイズでスキャンし直してください。<br>2211 「原稿サイズ長さ」を参照してください。                                                      |
| スキャン デキマセン<br>トリアツカイセツメイショ<br><エラーメッセージ> ヲ<br>コ゛ランクタ゛サイ                | スキャナに何らかの異常が発生しました。<br>本製品に何らかの異常が発生しました。       | 電源スイッチをOffにします。もう一度、<br>電源スイッチをOnにしてください。それ<br>でも表示されるときは、電源スイッチを<br>数分間Offのままにした後、もう一度On<br>にしてみてください。        |
| セツタ゛ン サレマシタ                                                            | 相手との通信が切断されました。                                 | 少し時間を置いて、もう一度、送信また<br>は受信をしてください。                                                                              |
| ッウシン エラー                                                               | 電話回線の状況が悪くなっているか、<br>接続が誤っている可能性があります。          | 少し時間を置いて、もう一度、送信また<br>は受信をしてください。<br>全ての送信で発生する。<br>P.179 を参照<br>してください。<br>特定の相手で発生する。<br>P.75 を参照<br>してください。 |
|                                                                        | 相手がポーリングモードに設定してい<br>ません。                       | 相手先のポーリング設定を確認してくだ<br>さい。                                                                                      |
| トウロク サレテ イマセン                                                          | 短縮ダイヤルまたはワンタッッチダイ<br>ヤルに登録されていません。              | 短縮ダイヤルまたはワンタッチダイヤル<br>を登録してください。<br>P.106、P.108<br>を参照してください。                                                  |
| トナーカ゛アリマセン<br>フロントカハ゛ー ヲ アケテ                                           | トナーカートリッジが正しく装着され<br>ていません。                     | トナーカートリッジを装着し直してくだ<br>さい。                                                                                      |
| <i>የዓ</i> ንንብኑታ-ታኑリツケ <del>፫</del> クタ サイ                               | トナーがありません。                                      | トナーカートリッジを交換してください。<br>P-164 を参照してください。                                                                        |

|                                                                                      |                                      |                                                                                                    | 日本<br>次書                                                                                         |
|--------------------------------------------------------------------------------------|--------------------------------------|----------------------------------------------------------------------------------------------------|--------------------------------------------------------------------------------------------------|
| 液晶ディスプレイ表示                                                                           | 原因                                   | 机 置                                                                                                    | (<br>(<br>)<br>(<br>)<br>(<br>)<br>(<br>)<br>(<br>)<br>(<br>)<br>(<br>)<br>(<br>)<br>(<br>)<br>( |
| トナーカ゛カクニンテ゛キマセン<br>フロントカハ゛ー ヲ アケテ トナーヲ<br>トリタ゛シテ モウイチト゛<br>トリツケテクタ゛サイ                | トナーカートリッジが正しく装着され<br>ていません。          | トナーカートリッジを装着し直してくだ<br>さい。                                                                                  | 。<br>ご<br>使<br>用の                                                                                |
| ト゛ラム ガ ヨコ゛レテイマス<br>フロントカハ゛ー ヲ アケテ ト゛ラムヲ<br>ヒキタ゛シテ ト゛ラムニッイテイル<br>コロナワイヤ ヲ ソウシ゛シテクタ゛サイ | コロナワイヤ(ドラムユニット)が汚<br>れています。          | コロナワイヤ(ドラムユニット)を掃除<br>してください。<br>PTE9<br>を参照してくだ<br>さい。                                                    | 前に                                                                                               |
| トレイ カ゛ アイテイマス<br>トレイ 1 ヲ イレナシテクタ゛サイ                                                  | 記録紙トレイ1が正しく装着されてい<br>ません。            | 記録紙トレイ1を装着し直してください。                                                                                        | シアクス                                                                                             |
| トレイ カ゛ アイテイマス<br>トレイ 2 ヲ イレナシテクタ゛サイ                                                  | 記録紙トレイ2が正しく装着されてい<br>ません。            | 記録紙トレイ2を装着し直してください。                                                                                        |                                                                                                  |
| トレイカ゛オオスキ゛マス<br>オフ゜ショントレイハ 1ツタ゜ケ<br>トリッケテ゛キマス                                        | オプションの記録紙トレイを2つ以上<br>装着しています。        | オプションの記録紙トレイは 1 つだけし<br>か装着できません。余分なトレイをはず<br>してください。                                                      | 電話帳                                                                                              |
| ハナシチュウ/オウトウナシ                                                                        | 相手先が話中か、応答がありません。                    | 少し時間を置いて、もう一度送信してください。<br>すべての通信で発生する。<br>アイアの通信で発生する。<br>アイア・を参照してください。<br>特定の相手で発生する。<br>アフォントを参照してください。 | 転送。                                                                                              |
| ヒーター コウカンジ キ デ ス                                                                     | 定着器の交換時期です。                          | お客様相談窓口(ブラザーコールセン<br>ター)0120-143-410へご連絡く<br>ださい。                                                          | リモコン機能                                                                                           |
| マモナク トナー キ゛レテ゛ス                                                                      | トナーの残りが少なくなっています。                    | 新しいトナーカートリッジを用意してお<br>いてください。                                                                              |                                                                                                  |
| マモナク ト゛ラムコウカン                                                                        | ドラムユニットの交換時期です。                      | 印刷品質が目立って低下したらドラムユ<br>ニットを交換してください。                                                                        | - <u>-</u>                                                                                       |
|                                                                                      | ドラムユニットを交換後、ドラムカウ<br>ンタがリセットされていません。 | フロントカバーを開けて <sup>クリア バック</sup> を押し<br>た後、1100を押してリセットしてくださ                                                 | リスト                                                                                              |
| メモリーカ゛ イッハ゜イテ゛ス                                                                      | メモリーがいっぱいです。                         | い。<br>メモリーに蓄積してあるデータを消去し<br>てください。<br>ファクス送信・コピー実行中のとき                                                     | רש"                                                                                              |
|                                                                                      |                                      | ださい。原稿が複数枚の場合は、 一 を押<br>して読み込まれた分だけを送信もしくは<br>コピーしてください。<br>プリント中のとき<br>解像度を下げてからもう一度試してみて<br>ください。        | こんなときは                                                                                           |
| リョウメンインサツ テ゛キマセン<br>ハ゛ックカハ゛ー ヲ トシ゛テ<br>リョウメントレイヲ<br>トリツケテクタ゛サイ                       | 両面トレイが正しく装着されていません。                  | 両面トレイを装着し直してください。                                                                                          | 付<br>録                                                                                           |

| 液晶ディスプレイ表示          | 原因                         | 処 置                                               |
|---------------------|----------------------------|---------------------------------------------------|
| ע−サ゚−ユニット コウカン      | レーザーユニットの交換時期です。           | お客様相談窓口(ブラザーコールセン<br>ター)0120-143-410へご連絡く<br>ださい。 |
| PF キットMP コウカン       | MP用のPFキットの交換時期です。          | お客様相談窓口(ブラザーコールセン<br>ター)0120-143-410へご連絡く<br>ださい。 |
| PF キット1 אילט PF     | 記録紙トレイ1用のPFキットの交換時<br>期です。 | お客様相談窓口(ブラザーコールセン<br>ター)0120-143-410へご連絡く<br>ださい。 |
| PF לאיר PF אייר2 PF | 記録紙トレイ2用のPFキットの交換時<br>期です。 | お客様相談窓口(ブラザーコールセン<br>ター)0120-143-410へご連絡く<br>ださい。 |

## 故障かな?と思ったら

修理を依頼される前に下記の項目および弊社サポートページ、ブラザーソリューションセンター(http:// solutions.brother.co.jp)のQ&A をチェックしてください。それでも異常があるときは、お客様相談窓口(ブ ラザーコールセンター)0120-143-410へご連絡ください。

|                                       | こんなときは                                              | ここをチェック                                                     | 対処方法                                                                              |
|---------------------------------------|-----------------------------------------------------|-------------------------------------------------------------|-----------------------------------------------------------------------------------|
| ナンバー・ディスプレイ                           | 電話番号が表示されない。                                        | ブランチ接続(並列接続)し<br>ていませんか。                                    | ブランチ接続(並列接続)はしないでくだ<br>さい。 <b>P.11</b> を参照してください。                                 |
|                                       |                                                     | 本製品の設定が正しくされ<br>ていますか。                                      | 本製品の設定内容を確認してください。<br>P73 を参照してください。                                              |
|                                       |                                                     | NTTのナンバー・ディスプレ<br>イの契約をしていますか。                              | NTT のナンバー・ディスプレイの契約をし<br>てください。 <b>P.73</b> を参照してください。                            |
| ————————————————————————————————————— | 電話を受けても本製品のベ<br>ルが鳴らない。(電話をかけ<br>た側は、呼び出し続けてい<br>る) | 電話回線が正しく接続され<br>ていますか。                                      | 確実に本製品に接続してください。<br>≪> かんたん設置ガイド「STEP1本製品<br>を確認する > 5 電話機コードを接続する」<br>を参照してください。 |
|                                       |                                                     | 本製品の電源スイッチが ON<br>になっていますか。                                 | 電源スイッチが ON になっているときは、電<br>源コードを確認してください。                                          |
|                                       |                                                     | ターミナルアダプタ の設定<br>を確認してください。                                 | 何も接続していない空きアナログポートは<br>「使用しない」に設定してください。                                          |
|                                       |                                                     | 契約回線番号およびダイヤ<br>ルイン番号、i・ナンバー情報<br>は正しく入力されているか<br>確認してください。 | それでもうまくいかないときは、お使いに<br>なっているターミナルアダプタのメーカー<br>または最寄りの NTT におたずねください。              |
|                                       | 1~2回おきにしか本製品が<br>接続されているアナログ<br>ポートに、着信しない。         | 「着信優先」または「応答平<br>均化」を使用する設定の場<br>合、1~2回おきにしか着信<br>できません。    | 「着信優先」または「応答平均化」を解除し<br>てください。                                                    |
|                                       | 電話をかけた側で、「あなた<br>と通信できる機器は接続さ<br>れていないか、故障していま      | 本製品を接続しているアナ<br>ログポートの設定内容を確<br>認してください。                    | 本製品を接続しているアナログポートの設<br>定を「電話」にしてください。                                             |
|                                       | g…」とメッセーンが聞こえ<br>てつながらない。(電話を受<br>けた側の呼出ベルは鳴らな      |                                                             | 契約回線番号のアナログポートに本製品を<br>接続している場合<br>• サブアドレスなし着信は 「着信する」 に設                        |
|                                       | ()                                                  |                                                             | 定してください。<br>• HLC 設定は「HLC 設定しない」に設定し                                              |
|                                       |                                                     |                                                             | <ul> <li>・識別着信は「識別着信しない」に設定してください。</li> </ul>                                     |

※ ターミナルアダプタとダイヤルアップルータの設定項目の名称は、お使いの機器の製造メーカー、機種に よって異なります。

| ご使 |
|----|
| 用の |
| 前に |
| 10 |

目次の使い方・

ファクス

コピー

|         | こんなときは                                                                                                 | ここをチェック                                                                    | 対処方法                                                                                                    |
|---------|----------------------------------------------------------------------------------------------------|----------------------------------------------------------------------------|----------------------------------------------------------------------------------------------------|
| -SDZ回線※ | 電話をかけた側で、「あなた<br>と通信できる機器は接続さ<br>れていないか、故障していま<br>す…」とメッセージが聞こえ<br>てつながらない(電話を受け<br>た側の呼出ベルは鳴らな<br>い)。 | 本製品を接続しているアナ<br>ログポートの設定内容を確<br>認してください。                                   | ダイヤルイン番号またはi・ナンバー情報の<br>アナログポートに本製品を接続している場合<br>・ダイヤルイン番号またはi・ナンバー情報<br>を登録してください。<br>・サブアドレスなし着信は「着信する」に設<br>定してください。<br>・HLC 設定は「HLC 設定しない」に設定し<br>てください。<br>・識別着信は「識別着信しない」に設定して<br>ください。 |
|         |                                                                                                    | 相手側ターミナルアダプタ<br>の設定を確認してください。                                              | 相手も ISDN 回線の場合、相手側ターミナ<br>ルアダプタの設定が誤っていることもあり<br>ます。<br>この場合、アナログ回線に接続したファク<br>スと送・受信できれば本製品を接続してい<br>るターミナルアダプタの設定は正しいこと<br>になります。                                                          |
|         |                                                                                                    | ターミナルアダプタの自己<br>診断モードでISDN回線の状<br>況を確認してください。                              | 異常があった場合は NTT 故障係 (113) へ<br>ご連絡ください。                                                                                                    |
|         | 契約回線番号のアナログ<br>ポートに電話がかかってき<br>たのに、ダイヤルイン追加番<br>号のアナログポートに接続<br>した機器の呼出ベルも一緒<br>に鳴る。                   | ダイヤルイン番号を着信さ<br>せるアナログポートのグ<br>ローバル着信を確認してく<br>ださい。                        | ダイヤルイン番号を着信させるアナログ<br>ポートはグローバル着信「しない」に設定<br>してください。                                                                                                    |
|         | 特定の相手とファクス通信<br>できない。                                                                                  | 別のファクスから送信して、<br>うまくいくかどうか確認し<br>てください。                                    | それでもうまくいかないときは、お客様相<br>談窓口(ブラザーコールセンター)0120-<br>143-410 へご連絡ください。                                                                                                    |
|         | NTT のナンバー・ディスプ<br>レイの契約をしているのに<br>番号が表示されない。                                                           | 本製品を接続しているター<br>ミナルアダプタのアナログ<br>ポートから、番号情報が送出<br>される設定になっているか<br>確認してください。 | ターミナルアダプタのアナログポートから<br>番号情報が送出されるように設定してくだ<br>さい。                                                                                                    |
|         | ファクス送受信ができない<br>(電話はかけることも、受け<br>ることもできる)。                                                             | ターミナルアダプタの自己<br>診断モードでISDN回線の状<br>況を確認してください。                              | 異常があった場合は NTT 故障係 (113) へ<br>ご連絡ください。                                                                                                    |
| A<br>D  | ADSLにする前と比較して自<br>分の声が響く、または相手の<br>声が聞きづらい。                                                            | ADSLのスプリッタが影響し<br>ている可能性があります。                                             | ADSLのスプリッタを交換すると改善する場<br>合があります。<br>ブラザー推奨品:NTT東日本/西日本製                                                                                                    |
| ISL環境   | 通話中に雑音が入るまたは音<br>量が小さくなった。<br>ファクス通信でエラー発生が<br>多くなった。                                                  | 他の機器とブランチ接続(並<br>列接続)していませんか。                                              | ブランチ接続(並列接続)をしないでくだ<br>さい。 211 を参照してください。<br>ラインセパレータを使用すると、改善する<br>場合があります。ラインセパレータは、パ<br>ソコンショップでご購入ください。                                                                                  |

※ ターミナルアダプタとダイヤルアップルータの設定項目の名称は、お使いの機器の製造メーカー、機種に よって異なります。
|             |                                 |                                                       |                                                                                                    | 目次の使い       |
|-------------|---------------------------------|-------------------------------------------------------|----------------------------------------------------------------------------------------------------|-------------|
|             | こんなときは                          | ここをチェック                                               | 対処方法                                                                                                    | 方           |
| ADSL環境      | 特定の相手との通信ができな<br>い。             | IPフォンを使用した通信では<br>ありませんか。<br>IP網を使用した専用線ではあ<br>りませんか。 | ご利用されているプロバイダへファクス通信が保障されていることを確認してください。<br>スーパーG3の場合で、通信品質が保証されている場合は、安心通信モードを「ヒョウジュン」に変更してください。または、一般電話回線を選択して送信してください。 | ご使用の前に      |
| Р<br>В<br>Х | 着信ベルは鳴るがファクスを<br>受信しない。         | 着信ベルの鳴動パターンが単<br>独回線の場合と違いません<br>か。                   | 本製品をPBXの内線電話として使用している場合は、「特別回線対応」で「PBX」を選択してください。<br>P75 を参照してください。<br>い。                                                 | ファクス        |
|             | 原稿が送り込まれていかな<br>い。(ADF(自動原稿送り装  | 原稿の先が軽くあたるまで差<br>し込んでいますか。                            | 原稿を一度取り出し、もう一度確実に挿入<br>してください。                                                                                            |             |
|             | 置)使用時)                          | ADF(自動原稿送り装置)カ<br>バーは確実に閉まっています<br>か。                 | ADF(自動原稿送り装置)カバーをもう一<br>度閉じ直してください。                                                                                       | 電話帳         |
|             |                                 | 原稿が厚すぎたり、薄すぎた<br>りしていませんか。                            | 推奨する厚さの原稿を使用してください。<br>P37 を参照してください。                                                                                     |             |
|             |                                 | 原稿が折れ曲がったり、カー<br>ルしていたり、しわになって<br>いませんか。              | 原稿台ガラスからファクスやコピーをして<br>ください。 <b>P.79</b> 、 <b>P.187</b> を参照してく<br>ださい。                                                    | 転送          |
|             |                                 | 原稿が小さすぎませんか。                                          |                                                                                                    | 1<br>1      |
| フ           |                                 | 原稿挿入口に破れた原稿など<br>がつまっていませんか。                          | カバーを開け、つまっている原稿を取り除<br>いてください。 <mark>P150</mark> を参照してくださ<br>い。                                                           | こコン機能       |
| アクス         | 原稿が斜めになってしまう。<br>(ADF(自動原稿送り装置) | 原稿ガイドを原稿に合わせて<br>いますか。                                | 確実に原稿ガイドを原稿に合わせてくださ<br>い。                                                                                                 | レポー         |
| (/コピー       | 使用時)                            | 原稿挿入口に破れた原稿など<br>がつまっていませんか。                          | カバーを開け、つまっている原稿を取り除<br>いてください。 <mark>P150</mark> を参照してくださ<br>い。                                                           | -ト・リスト      |
|             | ■ を押しても送信または受<br>信しない。          | 電話回線が正しく接続されて<br>いますか。                                | 電話機コードを正しく接続してください。                                                                                                    | <b>コ</b> ピー |
|             |                                 | 原稿が正しくセットされてい<br>ないのに送信しようとしてい<br>ませんか。               | 原稿をもう一度取り出し、セットし直して<br>ください。                                                                                              |             |
|             |                                 | 本製品に接続されている電話<br>機が通話中ではありませんか。                       | 本製品に接続されている電話の受話器を確<br>認してください。                                                                                           | こんか         |
|             |                                 | 回線種別は正しく設定されて<br>いますか。                                | 回線種別を確認してください。 <b>P.48</b> を参照してください。                                                                                     | るときは        |
|             |                                 | ターミナルアダプタは正しく<br>設定されていますか。(ISDN<br>回線の場合)            | ターミナルアダプタの設定を確認してくだ<br>さい。                                                                                                | <i>I</i> →  |
|             |                                 |                                                       |                                                                                                    | لات<br>=+>  |

|       | こんなときは                                        | ここをチェック                                                 | 対処方法                                                                                                    |
|-------|-----------------------------------------------|---------------------------------------------------------|----------------------------------------------------------------------------------------------------|
|       | 送信後、受信側から画像が乱<br>れていると連絡があった。ま<br>たは送信品質が低い。  | コピーをしてみてください。                                           | <ul> <li>コピーが正常な場合</li> <li>電話線に対する静電気などによって接続状態が悪化している可能性があります。もう一度やり直してください。</li> <li>コピーが正常でない場合</li> <li>スキャナ部分を清掃してください。</li> <li>P:157</li> </ul>          |
|       |                                               | 画質モードは適切ですか。                                            | 画質を変更して送信してください。<br>P86 を参照してください。                                                                                                    |
|       |                                               | キャッチホンが途中で入って<br>いませんか。                                 | 「キャッチホンⅡ」のサービスに変更し、<br>「キャッチホンⅡ」の呼び出しベル回数を0<br>回に設定してください。「キャッチホンⅡ」<br>の詳しい内容はNTTの166番にお尋ねくだ<br>さい。                                                              |
|       |                                               | ブランチ接続(並列接続)さ<br>れた別の電話機の受話器を上<br>げていませんか。              | ブランチ接続(並列接続)はしないでくだ<br>さい。 [217] を参照してください。                                                                                                    |
|       | 送信後、受信側から受信した<br>ファクスに縦の縞が入ってい<br>るという連絡があった。 | 本製品のスキャナが汚れてい<br>るか、または受信側の印字<br>ヘッドが汚れている可能性が<br>あります。 | スキャナの清掃を行って送信してください。<br><b>P157</b> を参照してください。<br>それでも現象が変わらなければ、相手のファ<br>クシミリの状態を確認してください。                                                                      |
| ノアク   | 原稿台ガラスからファクスが<br>複数枚送れない。                     | リアルタイム送信の設定が<br>「On」になっていませんか。                          | リアルタイム送信の設定を「Off」にしてく<br>ださい。<br>PRATEを参照してください。                                                                                                    |
| ス/コ   | リモート受信できない。                                   | リモート受信の設定は「On」<br>になっていますか。                             | リモート受信の設定を「On」にしてくださ<br>い。 <b>P:100</b> を参照してください。                                                                                                    |
| ピ<br> |                                               | リモート起動番号を正しくダ<br>イヤルしましたか。                              | リモート起動番号を正しく入力してくださ<br>い。お買い上げ時は「#51」に設定されて<br>います。PHOD を参照してください。                                                                                               |
|       |                                               | メモリーがいっぱいになって<br>いませんか。                                 | メモリー内部のデータを印刷するか、メモ<br>リーの内容を消去してください。<br>P96 、P128 を参照してください。                                                                                                   |
|       | 受信しても、記録紙が出てこ<br>ない。                          | 記録紙は正しくセットされて<br>いますか。                                  | 記録紙を正しくセットしてください。<br>P.41 を参照してください。                                                                                                    |
|       |                                               | 記録紙がつまっていません<br>か。                                      | 本製品内部を確認してください。 <b>P.148</b> を<br>参照してください。                                                                                                    |
|       |                                               | 記録紙がなくなっていません<br>か。                                     | 記録紙トレイを確認してください。<br>P41 を参照してください。                                                                                                    |
|       |                                               | フロントカバーまたはバック<br>カバーは確実に閉まっていま<br>すか。                   | もう一度閉め直してください。                                                                                                    |
|       | 印刷結果が圧縮され、水平の<br>縞が現れる。または、上部と<br>下部の文章が切れる。  | コピーをしてみてください。                                           | <ul> <li>コピーが正常な場合</li> <li>電話線に対する静電気などによって接続状態が悪化している可能性があります。もう</li> <li>一度やり直してください。</li> <li>コピーが正常でない場合</li> <li>スキャナ部分を清掃してください。</li> <li>P157</li> </ul> |

|         |                                                          |                                                                    |                                                                                                    | 目次の使い        |
|---------|----------------------------------------------------------|--------------------------------------------------------------------|----------------------------------------------------------------------------------------------------|--------------|
|         | こんなときは                                                   | ここをチェック                                                            | 対処方法                                                                                                    | 方            |
|         | 垂直の縞が現れる。または、<br>受信したファクスに黒い線が<br>現れる。<br>本製品が声をファクス信号音  | コピーをしてみてください。<br>または、別のファクシミリか<br>ら受信してみてください。<br>本製品の「シンセッ ジュシン」が | 正常なときは相手側のファクススキャナが<br>汚れている可能性があります。相手側のファ<br>クシミリの状態を確認してください。<br>本製品の「シンセッジュシン」が「On」に設定<br>されていると、音に対して敏感になります                                                       | ご使用の前        |
|         |                                                          | か。                                                                 | 本製品は回線上の特定の音声をファクス機器の呼び出しと間違って、ファクスの受信トーンで応答することがあります。本製品に接続されている電話機をお使の場合は、本製品の <sup>2014 #7</sup> ボタンを押します。「シンセッジュシン」を「Off」にしてこの問題が解決できないか試してください。<br>P397 を参照してください。 | にファクス        |
|         | <br>水平の縞が現れる。または、<br>行が抜ける。                              | 回線状況が悪いと起こりま<br>す。                                                 | 相手にファクスを再送するように依頼して<br>ください。                                                                                                    | 電話           |
|         | 受信したファクスでページが<br>分割されて2ページに印刷さ<br>れたり、余分な空白のページ<br>が現れる。 | 自動縮小が「Off」のときに、<br>A4 サイズより長いファクス<br>を受信していませんか。                   | 自動縮小を「On」にしてください。<br>P97 を参照してください。                                                                                                    | 帳            |
|         | ダイヤルできない。                                                | 電話機コード、電源コードが<br>正しく接続されていますか。                                     | 電話機コード、電源コードの接続を正しく<br>接続してください。                                                                                                    | 転送・          |
| ファク     |                                                          | 回線種別の設定は正しいです<br>か。                                                | 回線種別の設定を確認してください。<br><u>P-49</u> を参照してください。                                                                                                    | リモコン         |
| ス/コ     | 受信時に本製品が応答しない。                                           | 本製品が正しい受信モードに<br>設定されていますか。                                        | 適切な受信モードに設定してください。<br>P.52 を参照してください。                                                                                                    | 機能           |
| ピー<br>ー |                                                          | <sup>*&gt;&gt;&gt;&gt;</sup> を押して発信音はきこ<br>えますか。                   | 電話機コード、電源コードの接続を確認し<br>てください。                                                                                                    | レポー          |
|         |                                                          | 可能であれば、本製品にダイ<br>ヤルしてみてください。                                       | 本製品を呼び出しても呼び出し音がしない<br>ときは、電話会社に連絡して回線を確認し<br>てもらってください。                                                                                                    | ト・リスト        |
|         | 本製品に接続されている電話<br>機からダイヤル音が聞こえない。                         | 本製品と接続されている電話<br>機と本製品の電話機コードは<br>正しく接続されていますか。                    | 本製品に接続されている電話機が本製品の<br>外付電話(EXT.)端子に接続されているこ<br>とを確認してください。                                                                                                    | <b>–</b> Ц°П |
|         | 特定の相手にファクスが送信<br>できない。                                   | 安心通信モードの設定が「コウ<br>ソク」になっていませんか。                                    | 安心通信モードの設定を「ヒョウジュン」また<br>は「アンシン」に設定してください。<br>P.76<br>参照してください。                                                                                                    |              |
|         | 送信確認レポートで「 <sup>ケッカ</sup><br>NG」と印刷される。                  | 回線状況が悪いと起こりま<br>す。                                                 | 電話回線で一時的なノイズや静電気が発生<br>しています。もう一度ファクスを送信して<br>みてください。問題が続いている場合、電<br>話会社に連絡して電話回線を確認してもらっ<br>てください。                                                                     | こんなときは       |
|         | 相手先で受信したファクスが<br>鮮明でない。                                  | 本製品のスキャナが汚れてい<br>ませんか。                                             | スキャナを清掃してください。<br>P157 を参照してください。                                                                                                    |              |
|         |                                                          | 画質の設定は適切ですか。                                                       | ファクスの送信時に選択した解像度が適切<br>でないことがあります。ファインまたはスー<br>パーファインモードを使用してファクスを<br>再送信してください。<br><b>P86</b> を参照してく<br>ださい。                                                           | 付録           |

|       | こんなときは                    | ここをチェック                                                          | 対処方法                                                                                                    |
|-------|---------------------------|------------------------------------------------------------------|----------------------------------------------------------------------------------------------------|
|       | 相手先で受信したファクスに<br>縦の縞が現れる。 | 本製品のスキャナが汚れてい<br>ませんか。                                           | スキャナを清掃してください。<br>P157 を参照してください。                                                                                                 |
|       |                           | 相手側のファクシミリのプリ<br>ンタのヘッドが汚れていませ<br>んか。                            | 相手側のファクシミリの状態を確認してく<br>ださい。コピーをとって、本製品が問題の<br>原因ではないことを確認してください。                                                                  |
|       | 特定の相手からのみファクス<br>が受信できない。 | 安心通信モードの設定が「コ<br>ウソク」になっていませんか。                                  | 安心通信モードの設定を「ヒョウジュン」また<br>は「アンシン」に設定してください。<br>アフラン」に設定してください。<br>アフラン」を                                                           |
| ファクマ  | IP網を使ってファクスの送受<br>信ができない。 | 安心通信モードの設定が「コ<br>ウソク」になっていませんか。                                  | 安心通信モードの設定を「ヒョウジュン」また<br>は「アンシン」に設定してください。 P.76 を<br>参照してください。<br>送信の場合にそれでもうまく送信できない<br>ときは、電話番号の前に「0000」(ゼロを<br>4つ)付けて送信してください。 |
| ス/コピー | 自動切替モードで呼び出し音<br>が鳴る。     | 自動切替モードは着信がファ<br>クスでないことが分かると、<br>本製品に接続されている電話<br>の呼び出し音を鳴らします。 | 本製品に接続されている電話機で応答して<br>ください。                                                                                                    |
|       | 本製品がファクスをリモート<br>受信できない。  | リモート起動番号を正しく入<br>力しましたか。                                         | リモート起動番号を正しく入力してくださ<br>い。お買い上げ時は「#51」に設定されて<br>います。 <b>P:100</b> を参照してください。                                                       |
|       | コピーに縦の縞が現れる。              | 原稿台ガラスの読み取り部と<br>原稿台カバー(白色の部分)<br>が汚れていませんか。                     | 原稿台ガラスの読み取り部と原稿台カバー<br>(白色の部分)を清掃してください。<br>P157 を参照してください。                                                                       |
|       | コピーをしたとき、原稿が切<br>れて出力される。 | JIS B5 よりも小さい記録紙<br>をセットしていませんか。                                 | JIS B5よりも小さい記録紙をセットした場合、コピーの出力サイズは、すべてはがき<br>サイズになります。お好みに合わせて倍率<br>を調節してください。<br>P138 を参照してく<br>ださい。                             |

|        |                                                                 |                                                                     |                                                                                                    | 目次の使い   |
|--------|-----------------------------------------------------------------|---------------------------------------------------------------------|----------------------------------------------------------------------------------------------------|---------|
|        | こんなときは                                                          | ここをチェック                                                             | 対処方法                                                                                                  | 方       |
|        | 印刷ページの端や中央がかすむ。                                                 | トナーカートリッジを交換し<br>てください。                                             | トナーカートリッジを交換してください。<br>P-163 を参照してください。                                                               | ご庙      |
|        | 印刷の質が悪い。                                                        |                                                                     |                                                                                                    | 用       |
|        | 本製品が印刷をしない。                                                     | 本製品の電源スイッチが ON<br>になっていますか。                                         | 電源スイッチがONになっているときは、電<br>源コードを確認してください。                                                                | の前に     |
|        |                                                                 | トナーカートリッジとドラム<br>ユニットは正しく取り付けて<br>ありますか。                            | トナーカートリッジとドラムユニットを正<br>しく取り付けてください。<br>≪ かんたん設置ガイド「STEP1本製品<br>を確認する > 2 ドラムユニットを取り付け<br>る」を参照してください。 | ファクス    |
|        |                                                                 | インターフェースケーブルが<br>正しく取り付けてあります<br>か。                                 | インターフェースケーブルを正しく接続し<br>てください。                                                                         |         |
|        |                                                                 | プリンタドライバが正しくイ<br>ンストールされていますか。                                      | 適切なプリンタドライバをインストールして<br>ください。 �゚ シかんたん設置ガイド「STEP2<br>パソコンに接続する」を参照してください。                             | 電話帳     |
|        |                                                                 | アプリケーションソフトウェ<br>アで適切なドライバを選択し<br>ていますか。                            | アプリケーションソフトウェアで選択して<br>いることを確認してください。                                                                 |         |
| 印刷     | 本製品が印刷をしない。                                                     | 液晶ディスプレイにエラー<br>メッセージが表示されていま<br>せんか。                               | <u>P.175</u> を参照してください。                                                                               | 転送・リモ   |
| 刷(プリント | 本製品に給紙できない。                                                     | 液晶ディスプレイに「キロクシ<br>ヲ オクレマセン」と表示されて<br>いませんか。表示されている<br>場合、記録紙トレイの記録紙 | 記録紙がないときは、記録紙トレイに記録<br>紙を補給してください。記録紙トレイに記<br>録紙があるときは、記録紙がまっすぐなこ<br>とを確認してください。記録紙が丸くなっ              | コン機能レポ  |
|        |                                                                 | かなくなっているが、適切に<br>取り付けられていない可能性<br>があります。                            | こいる場合、ようすくにしてくたさい。記録紙を取り出し、裏返して、記録紙トレイ<br>に戻すとまっすぐにできます。記録紙トレ<br>イの記録紙の枚数を減らしてもう一度試し<br>てください。        | ホート・リスト |
|        | 使用できる記録紙とサイズが<br>知りたい。                                          | 普通紙、OHP フィルムなどを                                                     | 使用できます。 <b>P.37</b> を参照してください。                                                                        | コピ      |
|        | つまった紙の除去方法が知り<br>たい。                                            | P.148 を参照してください                                                     | o                                                                                                    |         |
|        | 印刷結果が濃すぎるか薄すぎ<br>る。                                             | コントラストの調整が濃すぎ<br>るか薄すぎていませんか。                                       | コントラストを設定して印刷条件を調整し<br>てください。お買い上げ時は中央位置に設<br>定されています。PUCR を参照してくださ                                   |         |
|        |                                                                 |                                                                     | い。<br>原稿の先端に色が付いていると、濃い原稿<br>と判断する場合があります。このときは、原<br>稿をセットする向きを変えたり、あらかじ<br>め濃度を下げるなどの対処をしてください。      | こんなときは  |
|        | 印刷結果がかすれる。<br>ABCDEFGH<br>Abcdeghijk<br>ABCCD<br>abcde<br>01234 | トナー節約モードが「On」に<br>なっていませんか。                                         | トナー節約モードを「Off」に設定してください。また、湿度、高温等の特定の環境条件がこの問題の原因になる場合があります。<br>PC67 を参照してください。                       | 付録      |

|              | こんなときは                                                | ここをチェック                       | 対処方法                                                                                                    |
|--------------|-------------------------------------------------------|-------------------------------|----------------------------------------------------------------------------------------------------|
|              | 印刷されたページに白い線が現れる。                                     | 本製品のスキャナウィンドウ<br>が汚れていませんか。   | きれいな柔らかい布でスキャナウィンドウ<br>を拭くと、この問題を解決できる場合があ<br>ります。P153 を参照してください。それ<br>でも白い線が現れたり、印刷結果が薄く、液<br>晶ディスプレイに「マモナクドラムコウカン」と<br>表示される場合は、ドラムユニットを新し<br>いものに交換してください。P165 を参照<br>してください。                                                                           |
| 印刷(プリン       | 印刷されたページが汚れていたり、垂直の線が現れる。                             | ドラムユニットのコロナワイ<br>ヤーが汚れていませんか。 | 本製品の内部とドラムユニットのコロナワ<br>イヤーをきれいにします。コロナワイヤー<br>の青いつまみが元の位置にあることを確認<br>します。P160 を参照してください。清掃<br>後も黒い線やトナーの汚れが現れ、液晶ディ<br>スプレイに「マモナクドラムコウカン」と表示さ<br>れる場合は、ドラムユニットを新しいもの<br>に交換してください。P166 を参照してく<br>ださい。スキャナ(読み取り部)の清掃を<br>行うと解決できる場合があります。<br>P167 を参照してください。 |
| ( <i>L</i> ) | 印刷されたページの黒い文字<br>やグラフィックス領域に白い<br>部分が現れる。<br><b>B</b> | 設定した記録紙をセットして<br>いますか。        | 設定に合った記録紙を使用してください。<br>PG3 を参照してください。表面が粗い<br>場合や記録紙が厚い場合、この問題が発生<br>することがあります。このような原因がな<br>いのに白い点が現れ、液晶ディスプレイに<br>「マモナク ドラムコウカン」と表示される場合は、<br>ドラムユニットを新しいものに交換してく<br>ださい。P-166 を参照してください。                                                                 |
|              | 印刷されたページにトナーが<br>飛び散り汚れる。                             | 本製品のスキャナウィンドウ<br>が汚れていませんか。   | スキャナウィンドウの清掃をしてください。<br>P158 を参照してください。それでもト<br>ナーが飛び散り、液晶ディスプレイに「マモ<br>ナク ドラムコウカン」と表示される場合は、ド<br>ラムユニットを新しいものに交換してくだ<br>さい。P.166 を参照してください。                                                                                                    |
|              |                                                       | 推奨している記録紙をセット<br>していますか。      | 推奨している記録紙を使用してください。<br><b>PSG</b> を参照してください。                                                                                                    |

|       | てんなときは                                         | てこをチェック                   | 対処方法                                                                                                    | 目次の使い方   |
|-------|------------------------------------------------|---------------------------|----------------------------------------------------------------------------------------------------|----------|
|       | 印刷されたページに規則的な<br>間隔で跡が現れる。<br>78.5mm<br>78.5mm | 感光ドラムが汚れていません<br>か。       | 数ページ印刷すると、この問題が解決され<br>ることがあります。数ページ印刷しても解<br>決されない場合は、汚れが感光ドラムに付<br>着していることがあります。以下の手順に<br>したがってドラムを清掃してください。<br>①印刷結果の黒点・白点を目安にして問題<br>の場所を探します。 | ご使用の前に   |
|       | 78.5mm                                         |                           |                                                                                                    | ファクス     |
|       |                                                |                           | ②ドラムユニットギアを手で回し、感光ドラム表面に汚れがついている場所を手前にもってきます。                                                                                                    | 電話帳      |
| 印刷(プ) |                                                |                           |                                                                                                    | 転送・リモコン機 |
| リント)  |                                                |                           | ③感光ドラムの表面についた汚れを綿棒で<br>ふき取ります。                                                                                                    | 能レポート    |
|       |                                                |                           |                                                                                                    | ・リスト     |
|       |                                                |                           | 【ご注意】<br>• 感光ドラムに傷を付けないよう注意して<br>ください。カッターやボールペンなど先<br>のとがったものは使用したいでください                                                                          | רע"ר     |
|       | 。ごろはが用く口回され                                    |                           | <ul> <li>ドラムが傷ついている場合は新しいドラムユニットに交換してください。<br/>を参照してください。</li> </ul>                                                                               | こんなとき    |
|       | ヘーン全体が黒く印刷される。                                 | トラムユニットのコロテリイヤーが汚れていませんか。 | コロテリイヤーを清掃してくたさい。<br>P155<br>を参照してください。また、感熱<br>紙はこの問題の原因になるので使用しない<br>でしてください。清掃後も印刷ページが里                                                         | は        |
|       |                                                |                           | くなり、液晶ディスプレイに「マモナクドラム<br>コウカン」と表示される場合は、ドラムユニットを新しいものに交換してください。<br>P-166 を参照してください。                                                                | 録        |

第7章 こんなときは

|         | こんなときは                                                                   | ここをチェック                                  | 対処方法                                                                                                    |
|---------|--------------------------------------------------------------------------|------------------------------------------|----------------------------------------------------------------------------------------------------|
|         | ページに何も印刷されない。                                                            | 液晶ディスプレイに「トナーガ<br>アリマセン」が表示されていま<br>せんか。 | トナーカートリッジを交換してください。<br>P-163 を参照してください。                                                                                                    |
|         |                                                                          | スキャナウィンドウに、裂け<br>た紙片が残っていませんか。           | スキャナウィンドウに、裂けた紙片が残っ<br>ていないことを確認してください。<br>を参照してください。                                                                                                    |
|         | 印刷されたページの中心やどちらかの端に汚れが現れる。                                               | 本製品を平らなところに設置<br>していますか。                 | 本製品が平らな面に設置されていることを<br>確認してください。トナーカートリッジを<br>取り付けたままドラムユニットを取り外し                                                                                                    |
|         |                                                                          |                                          | ます。トナーカートリッジとドラムユニッ<br>トを左右にゆっくりと振り、本製品に取り<br>付けてください。                                                                                                    |
| FΠ      |                                                                          | 本製品のスキャナウィンドウが汚れていませんか。                  | スキャナウィンドウを柔らかいきれいな布<br>で拭き取ると、汚れたページの問題を解決<br>できることがあります。P153 を参照して<br>ください。清掃後も汚れたページが発生し、<br>液晶ディスプレイに「ドラム コウカン ジキデス」<br>と表示される場合は、ドラムユニットを新<br>しいものに交換してください。P165 を参<br>照してください。湿度、高温等の特定の環<br>境条件がこの問題の原因になることがあり<br>ます。 |
| 刷(プリント) | 背景がグレイになる。<br>ABCDEFGH<br>abcdefghijk<br>ABCD<br>abcde<br>01234          | 推奨している記録紙をセット<br>していますか。                 | 推奨している記録紙を使用してください。<br>236 を参照してください。本製品が高<br>温・高湿の場所に設置されていたことが原<br>因の場合があります。いずれも該当しない<br>ときは、新しいトナーカートリッジ、ドラ<br>ムユニットに交換してください。<br>2.163 を参照してください。                                                                       |
|         | ゴーストイメージが印刷され<br>たページに現れる。<br>B                                          | 推奨している記録紙をセット<br>していますか。                 | 推奨している記録紙を使用してください。<br>P36 を参照してください。粗い表面や<br>厚い記録紙が原因になることがあります。い<br>ずれも該当しないときは、新しいトナーカー<br>トリッジ、ドラムユニットに交換してくだ<br>さい。P163 、P166 を参照してくださ<br>い。                                                                            |
|         | 斜めに印刷される。<br>ABCODEFGH<br>ADECODEFGH<br>ADECE<br>ADECE<br>ADECE<br>01234 | 記録紙が正しくセットされて<br>いますか。                   | 記録紙が正しくセットされているか確認し<br>てください。また、記録紙ガイドがセット<br>した記録紙に正しく合わされているか確認<br>してください。 <u>P41</u> を参照してくださ<br>い。                                                                                                    |
|         | カールしたり波打って印刷さ<br>れる。<br>ABCOEFCNI<br>ABCCD<br>ABCCD<br>Abcde<br>01234    | 推奨している記録紙をセット<br>していますか。                 | 推奨している記録紙を使用してください。<br>P36 を参照してください。高温・高湿<br>の場所に保管されていた記録紙を使用する<br>と、カールしたり波打って印刷されます。                                                                                                    |

|      | こんなときは                              | ここをチェック                                        |                                                                                                    | 目次の使い方・     |
|------|-------------------------------------|------------------------------------------------|----------------------------------------------------------------------------------------------------|-------------|
|      | 印刷された封筒にしわが寄っ<br>たり折れ曲がって印刷され<br>る。 | バックカバー内のレバー位置<br>を確認してください。                    | <ul> <li>バックカバーを開け、下記の手順通りに左右の青色のレバーを押し上げます。</li> <li>数字①の部分を押すと、レバー部分が前方に出ます。</li> <li>そのレバーを完全に止まるまで押し上げます。(数字②の部分が見える状態になります。)</li> <li>バックカバーを閉じて、印刷データをプリ</li> </ul> | ご使用の前に      |
|      |                                     |                                                | ンタに送ります。                                                                                                    | ファクス        |
| 印刷(プ |                                     |                                                |                                                                                                    | 電話帳         |
| リント) |                                     | 16石中16、中小1,16                                  | 【ご注意】<br>印刷が終了したら、バックカバーを開け、青<br>色のレバーを元に位置に戻してください。<br>(数字①の部分が見える状態になります。)                                                                                              | 転送・リモコン     |
|      | 印刷されいたヘーンルルタイルで<br>になる。             | バックカバー№000パー <sup>11</sup> ш<br>を確認してください。     | 「ハックカハーを用い、左右の月ビのレハー<br>が完全に下がっているか確認してください。<br>青色のレバーがあがっている場合は、レバー<br>を完全に止まるまで下げてください。                                                                                 | ノ機能 レポート・リス |
|      |                                     |                                                |                                                                                                    | ト<br>一ピー    |
| スキャナ | スキャン中にTWAIN エラー<br>が表示される。          | Brother TWAIN ドライバガ<br>選択されていることを確認し<br>てください。 | <ul> <li>Presto! PageManager<sup>®</sup>で[ファイル] ー</li> <li>「TWAIN 対応機器の選択]の選択をして、</li> <li>Brother TWAIN ドライバを選択し、「選択」</li> <li>をクリックしてください。</li> </ul>                   | こんなときは      |

|    | こんなときは                                                           | ここをチェック                                                                                                    | 対処方法                                                                                          |
|----|------------------------------------------------------------------|----------------------------------------------------------------------------------------------------|-----------------------------------------------------------------------------------------------|
|    | Windows <sup>®</sup>                                             |                                                                                                    |                                                                                               |
|    | 「LPT1:への書き込みエ<br>ラー」か「BRMFC:への書<br>き込みエラー」というエラー<br>メッセージが表示される。 | 本製品の電源スイッチは ON<br>になっていますか。                                                                                 | 電源スイッチがONになっているときは、電<br>源コードを確認してください。                                                        |
|    | BRMFC:<br>BRUSB:<br>USBXXX:への書き込みエ<br>ラーが表示される。                  | 液晶ディスプレイに「トナーギ<br>レ」が表示されていませんか。                                                                            | トナーカートリッジを交換してください。<br>P163 を参照してください。                                                        |
|    | ネットワークスキャナ機能が<br>使えない。                                           | ファイアーウォールによる問<br>題が考えられます。                                                                                  | 詳しくはひユーザーズガイド(HTML版)<br>を参照してください。                                                            |
|    | パソコンで本製品が認識され<br>ない。                                             |                                                                                                    |                                                                                               |
|    | Macintosh <sup>®</sup>                                           |                                                                                                    |                                                                                               |
|    | 本製品がセレクタに表示され<br>ない。                                             | 本製品の電源スイッチは ON<br>になっていますか。                                                                                 | 電源スイッチがONになっているときは、電<br>源コードを確認してください。                                                        |
|    |                                                                  | インターフェースケーブルが<br>正しく接続されていますか。                                                                              | インターフェースケーブルを正しく接続し<br>てください。                                                                 |
|    |                                                                  | プリンタドライバが正しくイ<br>ンストールされていますか。                                                                              | 適切なプリンタドライバをインストールして<br>ください。 �� かんたん設置ガイド「STEP2<br>パソコンに接続する」を参照してください。                      |
| ソフ |                                                                  | デバイスセレクターが正しく<br>設定されていますか。                                                                                 | デバイスセレクターを再度、設定してくだ<br>さい。                                                                    |
| F  | 使用しているアプリケーショ<br>ンから印刷できない。                                      | 供給されているMacintosh <sup>®</sup><br>のプリンタドライバがシステ<br>ムフォルダに正しくインス<br>トールされているか、セレク<br>タで選択されているかを確認<br>してください。 | 適切なプリンタドライバをインストールし<br>てください。また、セレクタを選択してく<br>ださい。 �゚ かんたん設置ガイド「STEP2<br>パソコンに接続する」を参照してください。 |
|    | Windows <sup>®</sup> またはMacintosh                                | 1 <sup>®</sup>                                                                                              |                                                                                               |
|    | 「MFC 接続エラー」か「MFC<br>はビジー状態です。」という<br>エラーメッセージが表示され<br>る。         | インターフェースケーブルを<br>パソコンに直接接続していま<br>すか。                                                                       | インターフェースケーブルは他の周辺機器<br>(Zipドライブ、外付CD-ROM ドライブ、ス<br>イッチボックス等)を経由して接続しない<br>でください。              |
|    |                                                                  | エラーメッセージを表示して<br>いませんか。                                                                                     | 原因となりそうな領域をチェックしてくだ<br>さい。(win.ini ファイルのLoad=、Run =<br>コマンド行とスタートアップグループなど)                   |
|    |                                                                  | パラレルポートに接続して使<br>用する他のデバイスドライバ<br>がパソコン起動時に自動で実<br>行する状態になっていません<br>か。                                      | パソコンの製造元に、パソコンのBIOS のパ<br>ラレルポート設定が、双方向通信機器に対<br>応しているか確認してください。                              |
|    | 最初の数ページは正常に印刷<br>するが、その後のページで文<br>字が乱れる。                         | インターフェースケーブルが<br>正しく接続されていますか。                                                                              | プリンタの入力バッファがいっぱいになっ<br>ているという信号をパソコンが認識してい<br>ません。<br>インターフェースケーブルが正しく接続さ<br>れていることを確認してください。 |

|     |                                                                   |                                          |                                                                                    | 目次の使い |
|-----|-------------------------------------------------------------------|------------------------------------------|------------------------------------------------------------------------------------|-------|
|     | こんなときは                                                            | ここをチェック                                  | 対処方法                                                                               | 万     |
|     | 文書のすべてのページが印刷<br>されない。または、「メモリーガ<br>イッパイデス」というエラー<br>メッセージが表示される。 | 画像が多かったり文章が複雑<br>で、データ容量が重すぎてい<br>ませんか。  | 文書を簡単にしてもう一度印刷してくださ<br>い。アプリケーションソフトウェアでグラ<br>フィックスの品質を下げるかフォントサイ<br>ズの数を減らしてください。 | ご使用の  |
| ソフト | アプリケーションソフトウェ<br>アから印刷できない。                                       | プリンタドライバが正しくイ<br>ンストールされていますか。           | 適切なプリンタドライバをインストールして<br>ください。 ��♪ かんたん設置ガイド「STEP2<br>パソコンに接続する」を参照してください。          | 前に    |
|     |                                                                   | アプリケーションソフトウェ<br>アで適切なドライバを選択し<br>ていますか。 | アプリケーションソフトウェアで選択して<br>いることを確認してください。                                              | ファクス  |
| _   | 電源が入らない。                                                          | 電源コードは確実に差し込ま<br>れていますか。                 | 電源コードを確実に差してください。                                                                  |       |
| ての他 | 本製品に接続している電話機<br>から電話をかけたとき、間<br>違った相手にかかったり、正<br>しくダイヤルされない。     | お使いの電話環境が影響して<br>いる可能性があります。             | 受話器を上げて発信音(ツー音)を確認し<br>てから、ダイヤルしてください。                                             | 電話帳   |

転送・リモコン機能

コピー

こんなときは

付 録 第7章 こんなときは

## Memo

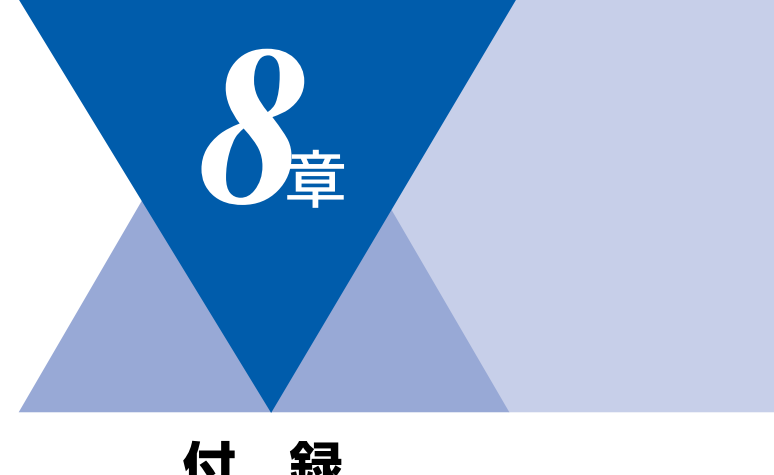

| IJ | EX |
|----|----|
|    |    |
|    |    |

| 文字入力をする                     | 194 |
|-----------------------------|-----|
| バックアップ用バッテリのリサイクルについて       | 195 |
| バックアップ用バッテリの取り外し方           | 195 |
| 機能一覧                        | 196 |
| 本製品の仕様                      | 211 |
| ファクシミリ                      | 211 |
| プリンタ・スキャナ                   | 212 |
| 電源と使用環境                     | 212 |
| 消耗品                         | 213 |
| 主な仕様                        | 214 |
| Windows <sup>®</sup> 動作環境   | 214 |
| Macintosh <sup>®</sup> 動作環境 | 216 |
| 用語集                         | 217 |
| 索 引                         |     |
| ご注文シート                      |     |
| アフターサービスのご案内                | 229 |

レポート・リスト コピー

転送・リモコン機能

国次 「 本書の使い方・

ご使用の前に

ファクス

電話帳

こんなときは

付

録

# 文字入力をする

電話帳(ワンタッチダイヤル・短縮ダイヤル・グループダイヤル)の相手先名称の登録や、発信元データの登録などで文字を入力するときに利用します。

#### 入力できる文字

ボタンを押す回数に応じて入力できる文字が変わり ます。

| ボタン                        | 入力できる文字                   |
|----------------------------|---------------------------|
| 7                          | アイウエオァィゥェォー               |
| <del>л</del><br>2 авс      | カキクケコABC2                 |
| ty<br>3 DEF                | サシスセソDEF3                 |
| 9<br>4 сн                  | タチツテトッ GH I 4             |
| - <b>5</b> JKL -           | ナニヌネノJKL5                 |
| 6 MNO                      | ハヒフヘホMN06                 |
| 7 PQRS                     | ₹SAXEPQRS7                |
| vut 8                      | TUV8 Eבקבבל               |
| 9 wxyz                     | ラリルレロWXYZ9                |
| 0                          | ワヲン゛゚ー0                   |
| 記号1<br><del>米</del><br>トーン | (スペース) ! "#\$%&'() *+, ∕€ |
| 記号2 #                      | :;<=>?@[]^_               |

#### 文字の入れ方(変更のしかた)

電話番号や文字は以下の操作で入力します。

| したいこと                                      | 操作のしかた                                                                                                    |
|--------------------------------------------|----------------------------------------------------------------------------------------------------|
| 文字を入れる                                     | <sup>ッ</sup> ~0、、、、 <sup>E81</sup> 、 #を押す                                                                                           |
| 電話番号に「ポー<br>ズ」を入れる<br>※ポーズ(約3.5<br>秒の待ち時間) | <sup>#ダイヤル</sup><br>**-<br>* 入力したポーズは電話帳やダイヤ<br>ル入力時は「p」で表示されます。<br>発信元登録(メニュー.0.3)では<br>入力できません。                                   |
| 文字を削除する                                    | <ul> <li>クリアパックを押す</li> <li>カーソルが文字列の最後の後方に<br/>あるときは、カーソルの左の1文<br/>字を削除する</li> <li>カーソルが文字列上にあるときは、<br/>カーソル位置の1文字を削除する</li> </ul> |

| 文字を変更する              | を押してカーソルを戻し、文字<br>を入力する(上書きされます)                                                                                |
|----------------------|----------------------------------------------------------------------------------------------------|
| スペース (空白)<br>を入れる    | <ul> <li>を押してカーソルを右に移動<br/>させる         <ul> <li>(文字のときは)</li> <li>(2回押)でスペースを入れることができます)</li> </ul> </li> </ul> |
| 記号を入力する              | 入力したい記号ボタン (きょうまたは)<br>(また) を押して記号を選ぶ                                                                           |
| 同じボタンで続け<br>て文字を入力する | ▶ を押してカーソルを1文字分移<br>動させて入力する                                                                                    |
| 入力した内容を確<br>定させる     | окを押す                                                                                                    |

## 入力例

発信元登録や電話帳登録で「スズキ ケイコ」と入 力するときは下記のように操作します。

| 操作のしかた                                 | ディスプレイ表示 |
|----------------------------------------|----------|
| *************************************  | ス        |
| を1回押す                                  | ス_       |
| "************************************  | スス       |
| 2000を4回押す                              | スス゛      |
| 2 № を2回押す                              | スス゛キ     |
| <ul><li>を2回押す</li></ul>                | スス゛キ _   |
| 2 № を4回押す                              | スス゛キ ケ   |
| 1 を2回押す                                | スス゛キ ケイ  |
| <sup>か</sup><br>2 <sup>ABC</sup> を5回押す | スス゛キ ケイコ |

# バックアップ用バッテリのリサイクルについて

- 本製品にはニッケル水素電池が組み込まれています。本製品を廃棄するときは、組み込まれているバッテリを取り外してください。
- ニッケル水素電池はリサイクル可能な貴重な資源です。貴重な資源を守るために廃棄される前に取り外して リサイクルにご協力ください。

バックアップ用バッテリの取り外し方

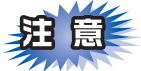

リサイクル時のご注意

- コード先端をテープなどで絶縁して、ショート しないようにしてください。
- 外装カバー(皮膜・チューブなど)をはがさな いでください。
- 電池は分解しないでください。

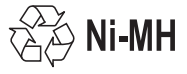

バッテリの入っている溝にマイナス ドライバーを差し込み、矢印の方向 に倒してバッテリカバーのツメを折 り、カバーを開ける

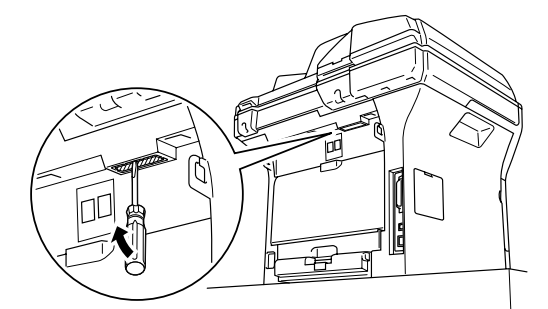

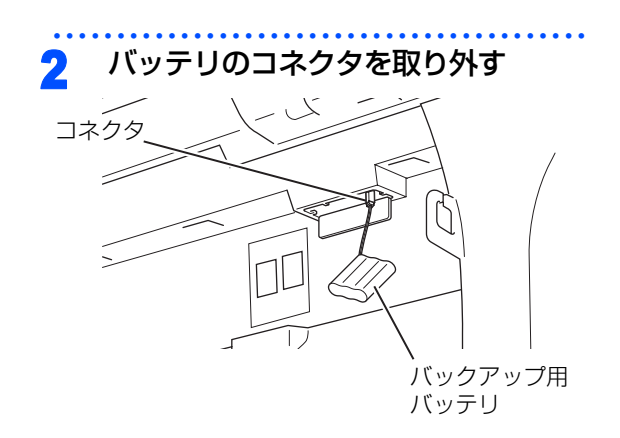

使用済みの製品から取り外した電池のリサイクルに関しては、ショートによる発煙、発火のおそれがありますので、端子を絶縁するためにテープを貼るか、ポリ袋に入れて、以下の回収拠点にお届けください。

#### ご家庭でご使用の場合

||(福-足)||-

最寄りの「リサイクル協力店」に設置した充電式電池回 収BOXに入れてください。「リサイクル協力店」のお問 い合わせは、下記へお願いします。

- 有限責任中間法人JBRC(旧小形二次電池再資源化 推進センター)
   (電話:03-6403-5673)
   (ホームページ:http://www.jbrc.com)
- ・財団法人 電池工業会
   (電話:03-3434-0261)
   (ホームページ:http://www.baj.or.jp)
   ・プラザー工業(株)環境推進部 環境推進グループ
- (電話:052-824-2407)

#### 事務所でご使用の場合

弊社の回収拠点へ届け出ください。回収拠点のお問い合わせは、下記へお願いします。

- ブラザー販売(株)東京事業所 情報機器事業部 〒104-0031 東京都中央区京橋3-3-8 (電話:03-3274-6911)
- ブラザー販売(株)関西事業所情報機器事業部 〒550-0012 大阪府大阪市西区立売堀4-4-2 (電話:06-6543-9120)
- ブラザー工業(株)環境推進部環境推進グループ (電話:052-824-2407)
- ・有限責任中間法人JBRC(旧小形二次電池再資源化 推進センター)

(電話:03-6403-5673)

(ホームページ:http://www.jbrc.com)

公書の使い方・

ご使

用の前に

ファ

クス

電

話帳

転送

リモコン機能

D

ポ

ト

Ů

スト

コピー

# 機能一覧

### 初期設定機能

| メイン<br>メニュー     | サブ<br>メニュー                            | メニュー<br>選択 | 選択項目                                                                            | 内容                                                                                              | 参照<br>ページ |
|-----------------|---------------------------------------|------------|---------------------------------------------------------------------------------|-------------------------------------------------------------------------------------------------|-----------|
| 0. ショキ セッ<br>テイ | 1. ジュシン モー<br>ド                       | _          | <u>FAX=ファクス</u><br><u>センヨウ</u><br>F/T=ジドウキ<br>リカエ<br>ルス=ソトヅケ<br>ルスデン<br>TEL=デンワ | 受信モードを設定します。                                                                                    | P.56      |
|                 | 2. トケイ セット                            | _          | _                                                                               | 現在の日付・時刻を設定します。                                                                                 | P.50      |
|                 | 3. ハッシンモト<br>トウロク                     | _          | ファクス<br>デンワ<br>ナマエ                                                              | ファクスに印刷される発信元の<br>名前、ファクス番号を設定しま<br>す。                                                          | P.51      |
|                 | 4. カイセン<br>シュベツ セッテ<br>イ              | _          | <u>ブッシュ カイセン</u><br>ダイヤル<br>10PPS<br>ダイヤル<br>20PPS<br>ジドウ セッテイ                  | お使いの電話回線に合わせて回<br>線種別を設定します。                                                                    | P.49      |
|                 | 5. ダイヤルトー<br>ン セッテイ                   | _          | ケンチ スル<br><u>ケンチ シナイ</u>                                                        | ダイヤルトーン検知を設定しま<br>す。                                                                            | P.75      |
|                 | 6. トクベツカイ<br>セン タイオウ                  | _          | <u>イッパン</u><br>ISDN<br>PBX                                                      | 回線種別を設定します。                                                                                     | P.75      |
|                 | 7. ナンバー デ<br>ィスプレイ                    | _          | O n<br><u>O f f</u><br>ソトヅケデンワ<br>ユウセン                                          | NTT のナンバー・ディスプレイ<br>サービスを利用するときに設定<br>します。                                                      | P.73      |
|                 | 8. コジンジョウ<br>ホウ クリア                   | 1. ケッテイ    | 1. //<br>2. //፲                                                                 | 電話帳や着信履歴、メモリーな<br>どをすべて消去します。                                                                   | P.170     |
|                 |                                       | 2. キャンセル   |                                                                                 | 設定メニューに戻ります。                                                                                    |           |
|                 | 9. キノウセッテ<br>イ リセット                   | 1. ケッテイ    | 1.                                                                              | 本製品の設定をお買い上げ時の<br>状態に戻します。                                                                      | P.170     |
|                 |                                       | 2. キャンセル   | _                                                                               | 設定メニューに戻ります。                                                                                    |           |
|                 | 0. ヒョウジ<br>ゲンゴ<br>(Local<br>Language) | -          | <u>ニホンゴ</u><br>English                                                          | 液晶ディスプレイに表示される<br>言語を設定します。<br>This setting allows you to<br>change LCD Language to<br>English. | P.34      |

\* 下線付きの選択項目は、初期設定(お買い上げ時の設定)を示します。

### 基本設定機能

| メイン<br>メニュー         | サブ<br>メニュー     | メニュー<br>選択                            | 選択項目                                                                   | 内容                                                          | 参照<br>ページ |
|---------------------|----------------|---------------------------------------|------------------------------------------------------------------------|-------------------------------------------------------------|-----------|
| 1. キホン セッ<br>テイ     | 1. モード<br>タイマー | _                                     | 0 ビョウ<br>30 ビョウ<br>1 プン<br><u>2 フン</u><br>5 フン<br>0ff                  | ファクスモードに戻る時間を設<br>定します。<br>「Off」を選択すると、最後に使っ<br>たモードを保持します。 | P.47      |
|                     | 2. キロクシ<br>タイプ | 1. キロクシ<br>MPトレイ<br>2. キロクシ<br>トレイ #1 | <u>フツウシ</u><br>フツウシ (アツメ)<br>アツガミ (ハガキ)<br>チョウアツガミ<br>OHPフィルム<br>サイセイシ | 記録紙トレイにセットする記録<br>紙のタイプを設定します。                              | P.63      |
|                     |                | 3. キロクシ<br>トレイ #2*                    | <u>フツウシ</u><br>フッウシ (アッメ)<br>アッガミ (ハガキ)<br>チョウアツガミ<br>サイセイシ            |                                                             |           |
| 3. †<br>サイス<br>4. オ | 3. キロクシ<br>サイズ | 1. キロクシ<br>MPトレイ                      | <u>A4</u><br>B5<br>A5<br>A6<br>ハガキ<br>USレター<br>フリー                     | 多目的トレイにセットする記録<br>紙のサイズを設定します。                              | P.63      |
|                     |                | 2. キロクシ<br>トレイ #1                     | <u>A4</u><br>B5<br>A5<br>A6<br>ハガキ<br>USレター                            | 記録紙トレイ1(標準装着)に<br>セットする記録紙のサイズを設<br>定します。                   |           |
|                     |                | 3. キロクシ<br>トレイ #2*                    | <u>A4</u><br>B5<br>A5<br>USレター                                         | 記録紙トレイ2 (オプション) に<br>セットする記録紙のサイズを設<br>定します。                |           |
|                     | 4. オンリョウ       | 1. チャクシン<br>オンリョウ                     | Off<br>ショウ<br><u>チュウ</u><br>ダイ                                         | 着信音量を設定します。                                                 | P.66      |
|                     |                | 2. ボタンカク<br>ニン オンリョ<br>ウ              | 0ff<br>ショウ<br><u>チュウ</u><br>ダイ                                         | 操作パネルのボタンを押したと<br>きの音量を設定します。                               | P.66      |

目次 を書の使い方・

| メイン<br>メニュー     | サブ<br>メニュー      | メニュー<br>選択        | 選択項目                                                                                                    | 内容                                                         | 参照<br>ページ |
|-----------------|-----------------|-------------------|----------------------------------------------------------------------------------------------------|------------------------------------------------------------|-----------|
| 1. キホン セッ<br>テイ | 4. オンリョウ        | 3. スピーカー<br>オンリョウ | 0 f f<br>ショウ<br><u>チュウ</u><br>ダイ                                                                                                    | スピーカーの音量を設定しま<br>す。                                        | P.67      |
|                 | 5. ショウエネ<br>モード | 1. トナー<br>セーブ     | On<br><u>Off</u>                                                                                                    | トナーの使用量をセーブします。<br>「On」に設定すると、印字結果<br>が薄くなります。             | P.67      |
|                 |                 | 2. スリープ<br>モード    | 00<br>:<br><u>05</u><br>:<br>99<br>(Off)                                                                                                    | スリープ状態になるまでの時間<br>を0~99分の間で設定します。<br>消費電力を節約することができ<br>ます。 | P.68      |
|                 | 6. トレイ セン<br>タク | 1. コピー            | <pre>‡□クシ トレイ #1 Jミ ‡□クシ トレイ #2 Jミ* MPトレイ Jミ MPトレイ Jミ MPトレイ &gt; トレイ#1 NP &gt; #1 &gt; #2** トレイ#1 &gt; MPトレイ #1 &gt; #2 &gt; MP*</pre>                                                                | コピーするときに給紙する記録<br>紙トレイを設定します。                              | P.64      |
|                 |                 | 2. ファクス           | キロクシ トレイ<br>#1 ノミ<br>キロクシ トレイ<br>#2 ノミ <sup>※</sup><br>MPトレイ ノミ<br>MPトレイ ノミ<br>MPトレイ<br>> トレイ#1<br>MP > #1<br>> #2 <sup>*</sup><br><u>トレイ</u> #1<br><u>&gt; MPトレイ</u><br>#1 > #2<br>> MP <sup>*</sup> | ファクスを印刷するときに給紙<br>する記録紙トレイを設定しま<br>す。                      | P.65      |

|                 |                    |                |                                                                    |                                  |           | 目次の使い  |
|-----------------|--------------------|----------------|--------------------------------------------------------------------|----------------------------------|-----------|--------|
| メイン<br>メニュー     | サブ<br>メニュー         | メニュー<br>選択     | 選択項目                                                               | 内容                               | 参照<br>ページ | 方      |
| 1. キホン セッ<br>テイ | 6. トレイ セン<br>タク    | 3. プリンタ        | キロクシ トレイ<br>#1 ノミ<br>キロクシ トレイ<br>#2 ノミ <sup>※</sup><br>MPトレイ ノミ    | プリンタ印刷するときに給紙す<br>る記録紙トレイを設定します。 | P.65      | ご使用の前に |
|                 |                    |                | MPトレイ<br><u>&gt; トレイ#1</u><br>MP > #1<br>> #2*<br>トレイ#1<br>> MPトレイ |                                  |           | ファクス   |
|                 |                    |                | #1 > #2<br>> MP*<br>> MP*                                          |                                  |           | 電話帳    |
|                 | 7. ガメンノ コ<br>ントラスト | _              | +                                                                  | 液晶ディスプレイのコントラス<br>トを調整します。       | P.68      |        |
|                 | 8. セキュリティ          | 1. セッテイ<br>ロック | _                                                                  | 暗証番号を設定し機能設定を<br>ロックします。         | P.69      | 転送     |
|                 |                    | 2. キノウロッ<br>ク  | -                                                                  | ユーザーごとに利用できる機能<br>を制限します。        |           | リモコン   |
| ※:オプション(        | の記録紙トレイ名           | 2 (LT-5300)    | を増設したとき                                                            | きにメニューが表示されます。                   |           | 機能     |

レポート・リスト

付 録

ご使用の前に

| 第8章 在 | 亅 録 |
|-------|-----|
|-------|-----|

## ファクス機能

| メイン<br>メニュー | サブ<br>メニュー       | メニュー<br>選択                             | 選択項目                          | 内容                                                                                  | 参照<br>ページ                    |                  |                              |       |  |  |  |                     |                       |                                              |      |
|-------------|------------------|----------------------------------------|-------------------------------|-------------------------------------------------------------------------------------|------------------------------|------------------|------------------------------|-------|--|--|--|---------------------|-----------------------|----------------------------------------------|------|
| 2. ファクス     | 1. ジュシン セッ<br>テイ | 1. ヨビダシ カ<br>イスウ                       | 0<br>:<br><u>4</u><br>:<br>10 | 「ファクス専用モード」と「自動<br>切替モード」のとき、着信して<br>から自動受信するまでの呼出回<br>数を0~ 10 回の間で設定しま<br>す。       | P.57                         |                  |                              |       |  |  |  |                     |                       |                                              |      |
|             |                  |                                        |                               |                                                                                     |                              |                  |                              |       |  |  |  | 2. サイ ヨビ<br>ダシ カイスウ | <u>08</u><br>15<br>20 | 「自動切替モード」のとき、本製<br>品が着信後に鳴る呼出音の回数<br>を設定します。 | P.57 |
|             |                  | 3. シンセツ<br>ジュシン                        | On<br><u>Off</u>              | ファクスを自動受信する前に本<br>製品と接続されている電話を<br>とってしまった場合でも、本製品<br>のを押さずに、ファクスを受<br>信する機能を設定します。 | P.99                         |                  |                              |       |  |  |  |                     |                       |                                              |      |
|             |                  | 4. リモート<br>ジュシン                        | On (#51)<br><u>Off</u>        | 本製品と接続されている電話機<br>からファクスを受信させるとき<br>に設定します。                                         | <u>P.100</u>                 |                  |                              |       |  |  |  |                     |                       |                                              |      |
|             |                  | 5. ジドウ シュ<br>クショウ                      | <u>On</u><br>Off              | A4サイズより長い原稿が送ら<br>れてきたときに自動的に縮小す<br>る/しないを設定します。                                    | P.97                         |                  |                              |       |  |  |  |                     |                       |                                              |      |
|             |                  |                                        | 6. インサツ<br>ノウド                | +                                                                                   | 受信したファクスを印刷する濃<br>度を設定します。   | P.97             |                              |       |  |  |  |                     |                       |                                              |      |
|             |                  |                                        |                               | 7. ポーリング<br>ジュシン                                                                    | <u>ヒョウジュン</u><br>キミツ<br>タイマー | ポーリング受信を設定します。   | P.101                        |       |  |  |  |                     |                       |                                              |      |
|             |                  |                                        |                               |                                                                                     | 8. ジュシン<br>スタンプ              | On<br><u>Off</u> | ファクス印刷するときに受信し<br>た日時を印刷します。 | P.103 |  |  |  |                     |                       |                                              |      |
|             |                  | 9. リヨウメン<br>インサツ<br>(MFC-8870DW<br>のみ) | On<br><u>Off</u>              | 両面印刷を設定します。                                                                         | P.103                        |                  |                              |       |  |  |  |                     |                       |                                              |      |

|             |                   |                     |                                                                      |                                               |                     | 日本書の使い        |                    |                                                     |                                          |     |     |
|-------------|-------------------|---------------------|----------------------------------------------------------------------|-----------------------------------------------|---------------------|---------------|--------------------|-----------------------------------------------------|------------------------------------------|-----|-----|
| メイン<br>メニュー | サブ<br>メニュー        | メニュー<br>選択          | 選択項目                                                                 | 内容                                            | 参照<br>ページ           | 方・            |                    |                                                     |                                          |     |     |
| 2. ファクス     | 2. ソウシン セッ<br>テイ  | 1. ゲンコウ<br>ノウド      | <u>ジドウ</u><br>ウスク<br>コク                                              | 原稿に合わせて濃度を設定しま<br>す。                          | P.87                | ご使用の前         |                    |                                                     |                                          |     |     |
|             |                   | 2. ファクス<br>ガシツ      | <u>ヒョウジュン</u><br>ファイン<br>スーパーファイン<br>シャシン                            | 送信時の画質の設定をします。<br>ここで設定した内容は次に変更<br>するまで有効です。 | <u>P.86</u>         | にファ           |                    |                                                     |                                          |     |     |
|             |                   | 3. タイマー<br>ソウシン     | シテイジコク=<br>00:00                                                     | タイマー送信を行うときの送信<br>時刻を設定します。                   | P.95                | クス            |                    |                                                     |                                          |     |     |
|             |                   | 4. トリマトメ<br>ソウシン    | On<br><u>Off</u>                                                     | 同一の相手に一括してタイマー<br>送信を行うときに設定します。              | P.96                | 雷             |                    |                                                     |                                          |     |     |
|             |                   |                     |                                                                      |                                               |                     |               | 5. リアルタイ<br>ム ソウシン | コンカイノミ:<br>On<br>コンカイノミ:<br>Off<br>On<br><u>Off</u> | メモリーを使わずに原稿を読み<br>取りながら送信するときに設定<br>します。 | P91 | 能制版 |
|             |                   | 6. ポーリング<br>ソウシン    | <u>ヒョウジュン</u><br>キミツ                                                 | ポーリング送信を設定します。                                | P.92                | 送・リモ          |                    |                                                     |                                          |     |     |
|             |                   | 7. אָלָדאָ          | コンカイノミ:<br>On<br>コンカイノミ:<br>Off<br>On<br><u>Off</u><br>プリント サンプ<br>ル | 送付書を付加する/しないを設<br>定します。                       | P.88                | 1ン機能 レポート・リスト |                    |                                                     |                                          |     |     |
|             |                   |                     | 8.ソウフショ<br>コメント                                                      | -                                             | 送付書のコメントを作成しま<br>す。 | P.90          | コ<br>ピ<br>·        |                                                     |                                          |     |     |
| _           |                   | 9. カイガイソ<br>ウシン モード | On<br><u>Off</u>                                                     | 海外にファクスを送るときに設<br>定します。                       | P.94                |               |                    |                                                     |                                          |     |     |
|             | 3. デンワチョウ<br>トウロク | 1. デンワチョ<br>ウ/ワンタッチ | -                                                                    | ワンタッチボタン1~40にファ<br>クス番号や相手の名前を登録し<br>ます。      | P.106               | こん            |                    |                                                     |                                          |     |     |
|             |                   | 2. デンワチョ<br>ウ/タンシュク | -                                                                    | 3桁の短縮番号(001~300)<br>にファクス番号や相手の名前を<br>登録します。  | P.108               | なときは          |                    |                                                     |                                          |     |     |
|             |                   | 3. デンワチョ<br>ウ/グループ  | -                                                                    | 複数の相手をグループ(1~20)<br>として登録します。                 | P.111               | 付             |                    |                                                     |                                          |     |     |

| メイン<br>メニュー | サブ<br>メニュー           | メニュー<br>選択              | 選択項目                                                                                                  | 内容                                          | 参照<br>ページ |
|-------------|----------------------|-------------------------|----------------------------------------------------------------------------------------------------|---------------------------------------------|-----------|
| 2. ファクス     | 4. レポート セ<br>ッテイ     | 1. ソウシン<br>レポート         | On<br>On +イメージ<br>Of f<br><u>Of f +イメージ</u>                                                           | ファクス送信後に送信結果を印<br>刷するかどうかの設定をします。           | P.133     |
|             |                      | 2. ツウシン<br>カンリ カンカ<br>ク | レポートシュツリョ<br>ク シナイ<br><u>50 ケンゴト</u><br>6 ジカンゴト<br>12 ジカンゴト<br>24 ジカンゴト<br>2 カ ゴト<br>7 カ ゴト<br>7 カ ゴト | 通信管理レポートを印刷する間<br>隔を設定します。                  | P.133     |
|             | 5. オウヨウ キ<br>ノウ      | 1. テンソウ/メ<br>モリージュシン    | <u>Off</u><br>ファクス テン<br>ソウ<br>デンワ ヨビダシ<br>メモリー ジュシ<br>ン<br>PC ファクス<br>ジュシン                           | ファクスを転送したり、メモ<br>リー受信を設定します。                | P.122     |
|             |                      | 2. アンショウ<br>バンゴウ        | アンショウバンゴ<br>ウ:*                                                                                       | 外出先から本製品を操作すると<br>きの暗証番号を設定します。             | P.124     |
|             |                      | 3. ファクス<br>シュツリョク       | _                                                                                                    | メモリー受信でメモリーに蓄積<br>されたファクスを印刷するとき<br>に使用します。 | P.123     |
|             | 6. ツウシン マ<br>チ カクニン  | _                       | -                                                                                                    | メモリー送信の設定を確認した<br>り、解除できます。                 | P.96      |
|             | 0. アンシン ツ<br>ウシン モード | _                       | <u>コウソク</u><br>ヒョウジュン<br>アンシン                                                                         | ファクスをより確実に送信した<br>いときに設定します。                | P.76      |

### コピー機能

| メイン<br>メニュー | サブ<br>メニュー         | メニュー<br>選択 | 選択項目                         | 内容                                                                         | 参照<br>ページ    | こ信月の |
|-------------|--------------------|------------|------------------------------|----------------------------------------------------------------------------|--------------|------|
| 3. ⊐ピ−      | 1. コピー ガシツ         | _          | テキスト<br>シャシン<br><u>ジドウ</u>   | 画質を調整します。                                                                  | P.145        |      |
|             | 2. FB テキス<br>ト ガシツ | _          | <u>600dpi</u><br>1200x600dpi | スキャナガラス使用、100%等倍、<br>テキストモードの三つの条件がそ<br>ろったときのみ 1200 x 600dpi<br>モードが使えます。 | <u>P.145</u> | ファクス |
|             | 3. コントラスト          | _          | -0010+                       | コントラストを調整します。                                                              | P.146        |      |
|             |                    |            |                              |                                                                            |              |      |

## プリンタ機能

本製品のプリンタ機能については、
いユーザーズガイド(HTML版)を参照してください。

| メイン<br>メニュー | サブ<br>メニュー        | メニュー<br>選択      | 選択項目                                              | 内容                                                                | 転送<br>・<br>リ |
|-------------|-------------------|-----------------|---------------------------------------------------|-------------------------------------------------------------------|--------------|
| 4. プリンタ     | ן. דביע-<br>אפע   | _               | ジドウ<br>HP LaserJet<br>BR-Script 3<br>EPSON FX-850 | オペレーティングシステムとアプリケー<br>ションが異なった場合は、それぞれのエミュ<br>レーションモードを使用して印刷します。 | モコン機能レ       |
|             | 2. プリンタ オ<br>プション | 1. フォント<br>リスト  | _                                                 | 内蔵フォントの種類を印刷します。                                                  |              |
|             |                   | 2. プリンタ<br>セッテイ | -                                                 | プリンタの設定を印刷します。                                                    | レスト          |
|             | 3.プリンタ リ          | 1. ケッテイ         | _                                                 | プリンタの設定を初期状態に戻します。                                                | コピ           |
|             | ビット               | 2. キャンセル        |                                                   |                                                                   |              |

こんなときは

付 録

## レポート印刷機能

| メイン<br>メニュー      | サブ<br>メニュー             | メニュー<br>選択         | 選択項目 | 内容                               | 参照<br>ページ |
|------------------|------------------------|--------------------|------|----------------------------------|-----------|
| 5. レポート イ<br>ンサツ | 1. ソウシン レ<br>ポート       | 1. ヒョウジ            | -    | 送信した最新の最大200通分の<br>結果を表示します。     | P.131     |
|                  |                        | 2. インサツ            | _    | 最後に送ったファクスの送信結<br>果を印刷します。       | P.131     |
|                  | 2. キノウアンナ<br>イ         | _                  | _    | 機能の解説を印刷します。                     | P.131     |
|                  | 3. デンワチョウ<br>リスト       | 1. メモリーバ<br>ンゴウジュン | _    | 電話帳に登録されている内容を<br>メモリー番号順に印刷します。 | P.131     |
|                  |                        | 2. ナマエジュ<br>ン      | _    | 電話帳に登録されている内容を<br>名前順に印刷します。     | P.131     |
|                  | 4. ツウシン カ<br>ンリ レポート   | _                  | _    | 送信・受信した最新の最大200<br>通信分の結果を印刷します。 | P.132     |
|                  | 5. セッテイナイ<br>ヨウ リスト    | -                  | _    | 各種機能に登録・設定されてい<br>る内容を印刷します。     | P.132     |
|                  | 6. チャクシンリ<br>レキ リスト    | -                  | _    | 着信した履歴を印刷します。                    | P.132     |
|                  | 7. LAN セッテ<br>イナイヨウリスト | -                  | _    | ネットワークの設定内容を印刷<br>します。           | P.132     |
|                  | 8. ゴチュウモン<br>シート       | _                  | _    | 消耗品をファクスで注文すると<br>きのシートを印刷します。   | P.132     |

#### LAN設定機能

本製品をネットワークで使用する際の詳細については、 ジューザーズガイド (HTML版)を参照してください。 ■ MFC-8460N

| 本製品をネット<br>■ MFC-84601 |                    | シ际の計袖に ノいてい                |                                                                                   | F (FTWLMX)を参照してくたらい。                                                                | ご使                                                                                |                                              |             |
|------------------------|--------------------|----------------------------|-----------------------------------------------------------------------------------|-------------------------------------------------------------------------------------|-----------------------------------------------------------------------------------|----------------------------------------------|-------------|
| メイン<br>メニュー            | サブ<br>メニュー         | メニュー<br>選択                 | 選択項目                                                                              | 内容                                                                                  | 用の前                                                                               |                                              |             |
| 6. LAN                 | 1. TCP/IP セッテ<br>イ | 1. IP シュトク ホウ<br>ホウ        | <u>Auto</u><br>Static<br>RARP<br>BOOTP<br>DHCP                                    | IPの取得方法を指定します。                                                                      | に ファクス                                                                            |                                              |             |
|                        |                    | <ol> <li>IPアドレス</li> </ol> | [000-255].<br>[000-255].<br>[000-255].<br>[000-255]<br>( <u>000-255]</u>          | IPアドレスを設定します。                                                                       |                                                                                   |                                              |             |
|                        |                    | 3. サブネットマスク                | [000-255].<br>[000-255].<br>[000-255].<br>[000-255]<br>( <u>000.000.000.000</u> ) | サブネットマスクを設定します。                                                                     | 「「「「「」」                                                                           |                                              |             |
|                        |                    |                            |                                                                                   | 4. ゲートウェイ                                                                           | [000-255].<br>[000-255].<br>[000-255].<br>[000-255]<br>( <u>000.000.000.000</u> ) | ゲートウェイのアドレスを設定<br>します。                       | 送・リモニン 機能   |
|                        |                    |                            |                                                                                   |                                                                                     | 5. ノード メイ                                                                         | BRN_xxxxxx=<br>(MAC アドレスの末尾 6 文<br>字。最大15文字) | ノード名を設定します。 |
|                        |                    | 6. WINS セッテイ               | <u>Auto</u><br>Static                                                             | WINSサーバーのアドレスの取得<br>方法を設定します。                                                       | リスト                                                                               |                                              |             |
|                        |                    |                            |                                                                                   | 7. WINS サーバ                                                                         | プライマリ<br>000. 000. 000. 000<br>セカンダリ<br>000. 000. 000. 000                        | WINSサーバを設定します。                               |             |
|                        |                    | 8. DNS サーバ                 | プライマリ<br>000.000.000.000<br>セカンダリ<br>000.000.000.000                              | DNSサーバを設定します。                                                                       | 24                                                                                |                                              |             |
|                        |                    | 9. APIPA                   | <u>On</u><br>Off                                                                  | APIPAを設定します。                                                                        | なときは                                                                              |                                              |             |
|                        |                    | 0. IPv6                    | On<br><u>Off</u>                                                                  | IP v 6を設定します。                                                                       |                                                                                   |                                              |             |
|                        | 2. イーサネット          | _                          | <u>Auto</u><br>100B-FD<br>100B-HD<br>10B-FD<br>10B-HD                             | Auto:自動接続により選択しま<br>す。<br>100B-FD/100B-HD/10B-<br>FD/10B-HD:それぞれのリンク<br>モードに固定されます。 | 「<br>                                                                             |                                              |             |

目次の使い方・

#### 第8章 付 録

| メイン<br>メニュー | サブ<br>メニュー           | メニュー<br>選択 | 選択項目               | 内容                         |
|-------------|----------------------|------------|--------------------|----------------------------|
| 6. LAN      | 3. スキャン FTP          | 1. カラー     | <u>PDF</u><br>JPEG | ファイルの種類を設定します。             |
|             |                      | 2. モノクロ    | <u>PDF</u><br>TIFF | ファイルの種類を設定します。             |
|             | 0. LAN セッテ<br>イ リセット | 1. ケッテイ    | 1. NA<br>2. AAI    | ネットワークの設定をすべて初<br>期値に戻します。 |
|             |                      | 2. キャンセル   | _                  | 設定メニューに戻ります。               |

#### MFC-8870DW

| メイン<br>メニュー | サブ<br>メニュー     | メニュー            | メニュー<br>選択                              | 選択項目                                                 | 内容                                                                       |                                                                          |                     |                                                                          |               |  |  |  |  |  |           |                                              |             |  |  |  |  |  |  |  |  |  |  |  |  |  |  |  |  |  |  |  |  |  |  |  |  |  |  |  |  |  |
|-------------|----------------|-----------------|-----------------------------------------|------------------------------------------------------|--------------------------------------------------------------------------|--------------------------------------------------------------------------|---------------------|--------------------------------------------------------------------------|---------------|--|--|--|--|--|-----------|----------------------------------------------|-------------|--|--|--|--|--|--|--|--|--|--|--|--|--|--|--|--|--|--|--|--|--|--|--|--|--|--|--|--|--|
| 6. LAN      | 1. ユウセン<br>LAN | . ユウセン<br>AN デイ | <ol> <li>1. 1P シュトク<br/>ホウホウ</li> </ol> | <u>Auto</u><br>Static<br>RARP<br>BOOTP<br>DHCP       | IPの取得方法を指定します。                                                           |                                                                          |                     |                                                                          |               |  |  |  |  |  |           |                                              |             |  |  |  |  |  |  |  |  |  |  |  |  |  |  |  |  |  |  |  |  |  |  |  |  |  |  |  |  |  |
|             |                |                 |                                         |                                                      |                                                                          |                                                                          | 2. IPアドレス           | [000-255].<br>[000-255].<br>[000-255].<br>[000-255]<br>( <u>000-255]</u> | IPアドレスを設定します。 |  |  |  |  |  |           |                                              |             |  |  |  |  |  |  |  |  |  |  |  |  |  |  |  |  |  |  |  |  |  |  |  |  |  |  |  |  |  |
|             |                |                 |                                         |                                                      | 3. サブネットマ<br>スク                                                          | [000-255].<br>[000-255].<br>[000-255].<br>[000-255]<br>( <u>000-255]</u> | サブネットマスクを設定し<br>ます。 |                                                                          |               |  |  |  |  |  |           |                                              |             |  |  |  |  |  |  |  |  |  |  |  |  |  |  |  |  |  |  |  |  |  |  |  |  |  |  |  |  |  |
|             |                |                 |                                         | 4. ゲートウェイ                                            | [000-255].<br>[000-255].<br>[000-255].<br>[000-255]<br>( <u>000-255]</u> | ゲートウェイのアドレスを<br>設定します。                                                   |                     |                                                                          |               |  |  |  |  |  |           |                                              |             |  |  |  |  |  |  |  |  |  |  |  |  |  |  |  |  |  |  |  |  |  |  |  |  |  |  |  |  |  |
|             |                |                 |                                         |                                                      |                                                                          |                                                                          |                     |                                                                          |               |  |  |  |  |  | 5. ノード メイ | BRN_xxxxxx=<br>(MAC アドレスの末尾 6 文<br>字。最大15文字) | ノード名を設定します。 |  |  |  |  |  |  |  |  |  |  |  |  |  |  |  |  |  |  |  |  |  |  |  |  |  |  |  |  |  |
|             |                |                 |                                         |                                                      |                                                                          |                                                                          |                     |                                                                          |               |  |  |  |  |  |           |                                              |             |  |  |  |  |  |  |  |  |  |  |  |  |  |  |  |  |  |  |  |  |  |  |  |  |  |  |  |  |  |
|             |                |                 | 7. WINSサーバ                              | プライマリ<br>000.000.000.000<br>セカンダリ<br>000.000.000.000 | WINSサーバを設定します。                                                           |                                                                          |                     |                                                                          |               |  |  |  |  |  |           |                                              |             |  |  |  |  |  |  |  |  |  |  |  |  |  |  |  |  |  |  |  |  |  |  |  |  |  |  |  |  |  |

| メニュー       メニュー         1. TCP/IP<br>セッテイ       8. DN         1. TCP/IP<br>セッテイ       9. AP         0. IPv6         2. イーサネッ       -         3. ショキセッ       1. ケッ         デイニモド       1. ケッ         キャウセンレAN       -         1. TCP/IP セッ       1. IPシ         デイ       エン         2. IP ア       2. IP ア |
|----------------------------------------------------------------------------------------------------|
| 2. イーサネッ ー <u>AU</u><br>ト 10<br>10<br>10                                                                                                    |
| 3. ショギセッ 1. ケッテイ<br>テイ ニ モド 2. キャンセル<br>ス                                                                                                    |
| 4.ユウセンLAN -<br>ユウコウ                                                                                                    |
| 1. TCP/I<br>テイ                                                                                                    |
|                                                                                                    |
|                                                                                                    |
|                                                                                                    |
|                                                                                                    |
|                                                                                                    |

| メイン<br>メニュー | サブ<br>メニュー      | ×=                       | メニュー<br>選択          | 選択項目                                                                                                    | 内容                                  |
|-------------|-----------------|--------------------------|---------------------|----------------------------------------------------------------------------------------------------|-------------------------------------|
| 6. LAN      | 2. ムセン<br>LAN   | 1. TCP/IP セッ<br>テイ       | 7. WINS サーバ         | プライマリ<br>000.000.000.000<br>セカンダリ<br>000.000.000.000                                                       | WINSサーバを設定します。                      |
|             |                 |                          | 8. DNS サーバ          | プライマリ<br>000.000.000.000<br>セカンダリ<br>000.000.000.000                                                       | DNSサーバを設定します。                       |
|             |                 |                          | 9. APIPA            | <u>On</u><br>Off                                                                                           | APIPAを設定します。                        |
|             |                 |                          | 0. IPv6             | On<br><u>Off</u>                                                                                           | IP v 6を設定します。                       |
|             |                 | 2. ムセン セッ<br>テイ          | 1. セッテイ ウィ<br>ザード   | -                                                                                                    | ウィザード形式で無線 LAN<br>の設定をします。          |
|             |                 |                          | 2. AOSS             | -                                                                                                    | 自動で無線LANの設定をし<br>ます。                |
|             |                 | 3. ムセン ジョ<br>ウタイ         | 1. セツゾク ジョウ<br>タイ   | アクティブ(11b)<br>アクティブ(11g)<br>ユウセン LAN アクテ<br>ィブ<br>ムセン LAN オフ<br>セツゾク シッパイ                                  | 接続状態を表示します。                         |
|             |                 |                          | 2. デンパ ジョウタ<br>イ    | デンパ:ツヨイ/フツウ/<br>ヨワイ/ナシ<br>54Mbps [11ch]                                                                    | 電波状態を表示します。                         |
|             |                 |                          | 3. SSID             | -                                                                                                    | SSID(ネットワーク名)を<br>表示します。            |
|             |                 |                          | 4. ツウシン モード         | アドホック<br>インフラストラクチャ                                                                                        | 通信モードを表示します。                        |
|             |                 | 4. ショキセッ<br>テイ ニ モド<br>ス | 1. ケッテイ<br>2. キャンセル |                                                                                                    | 無線LANのネットワーク設<br>定をすべて初期値に戻しま<br>す。 |
|             |                 | 5.ムセンLAN<br>ユウコウ         | -                   | On<br><u>Off</u>                                                                                           | 無線LANを設定します。                        |
|             | 3.IFAX セッ<br>テイ | 1. インターネッ<br>ト セッテイ      | 1. メールアドレス          | —<br>(最大60文字)                                                                                              | メールアドレスを設定しま<br>す。                  |
|             |                 |                          | 2. SMTPサーバ          | サーバメイ(最大30文字)<br>IPアドレス<br>[000-255].<br>[000-255].<br>[000-255].<br>[000-255]<br><u>(000.000.000.000)</u> | SMTP サーバを設定しま<br>す。                 |

|             |                 |                      |                      |                                                                                                 |                                                                             | 目本書の使い              |      |
|-------------|-----------------|----------------------|----------------------|-------------------------------------------------------------------------------------------------|-----------------------------------------------------------------------------|---------------------|------|
| メイン<br>メニュー | サブ<br>メニュー      | メニュー                 | メニュー<br>選択           | 選択項目                                                                                            | 内容                                                                          | 方                   |      |
| 6. LAN      | 3.IFAX セッ<br>テイ | 1. インターネッ<br>ト セッテイ  | 3. POP3サーバ           | サーバメイ(最大30文字)<br>IPアドレス<br>[000-255].<br>[000-255].<br>[000-255].<br>[000-255]<br>(000.000.000) | POP3 サーバを設定しま<br>す。                                                         | ご使用の前にフ             |      |
|             |                 |                      | 4. アカウント メイ          | <br>(最大 20 文字)                                                                                  | アカウント名を設定します。                                                               | アクス                 |      |
|             |                 |                      | 5. パスワード             | パスワード:XXXXXX<br>(最大 20 文字)                                                                      | POP 3サーバにログインす<br>るパスワードを設定します。                                             |                     |      |
|             |                 | 2.メール ジュシ<br>ン セッテイ  | 1. ジドウ ジュシン          | On<br>Off                                                                                       | メールの自動受信を設定し<br>ます。                                                         | 電話帳                 |      |
|             |                 |                      | 2. ポーリング カン<br>カク    | xx フン<br><u>10フン</u>                                                                            | メールを確認する時間を設<br>定します。                                                       |                     |      |
|             |                 |                      |                      | 3. ヘッダ インサツ                                                                                     | スペテ<br>ヘッダ ノミ<br><u>ナシ</u>                                                  | メールヘッダ印刷を設定し<br>ます。 | 転送・リ |
|             |                 |                      | 4. エラー メール サ<br>クジョ  | <u>On</u><br>Off                                                                                | エラーメールの自動削除を<br>設定します。                                                      | モコン機                |      |
|             |                 |                      | 5. ジュシン カクニ<br>ン     | On<br>MDN<br><u>Off</u>                                                                         | 通知メッセージを設定しま<br>す。                                                          | 能レポー                |      |
|             |                 | 3. メール ソウ<br>シン セッテイ | 1. メール タイトル          | (最大 40 文字)                                                                                      | メールタイトルを設定しま<br>す。                                                          | トリスト                |      |
|             |                 |                      | 2. サイズ セイゲン          | On<br><u>Off</u>                                                                                | メールサイズ制限を設定し<br>ます。Onに設定すると1MB<br>より大きいときは警告が表<br>示されてメールを送信する<br>ことができません。 | コピー                 |      |
|             |                 |                      | 3. ジュシンカクニン<br>ヨウキュウ | On<br><u>Off</u>                                                                                | 通知メッセージを設定しま<br>す。                                                          |                     |      |
|             |                 | 4. リレー セッ<br>テイ      | 1. リレーキョカ            | On<br><u>Off</u>                                                                                | インターネット経由で受け<br>取ったドキュメントを電話<br>回線を使用してファクスに<br>転送します。                      | こんなときは              |      |
|             |                 |                      | 2. キョカ ドメイン          | リレー XX :                                                                                        | 転送を許可するドキュメン<br>ト名を登録します。                                                   | 付                   |      |
|             |                 |                      | 3. リレーレポート           | On<br><u>Off</u>                                                                                | 転送したあとのレポート出<br>力を設定します。                                                    | 録                   |      |

| メイン<br>メニュー | サブ<br>メニュー              | メニュー     | メニュー<br>選択 | 選択項目                         | 内容                         |
|-------------|-------------------------|----------|------------|------------------------------|----------------------------|
| 6. LAN      | 4. スキャン<br>Eメール         | 1. カラー   | _          | <u>PDF</u><br>JPEG           | ファイルの種類を設定しま<br>す。         |
|             |                         | 2. モノクロ  | _          | <u>PDF</u><br>TIFF           |                            |
|             | 5. スキャン<br>FTP          | 1. カラー   | _          | PDF<br>JPEG                  | ファイルの種類を設定しま<br>す。         |
|             |                         | 2. モノクロ  | _          | <u>PDF</u><br>TIFF           |                            |
|             | 6. タイム<br>ゾーン           | _        | _          | UTCXXX:XX<br><u>UTC+9:00</u> | タイムゾーンを設定します。              |
|             | 0. LANセッ<br>テイ リセッ<br>ト | 1. ケッテイ  | _          | 1./\7<br>2.77I               | ネットワークの設定をすべ<br>て初期値に戻します。 |
|             |                         | 2. キャンセル | _          |                              | 設定メニューに戻ります。               |

#### 製品情報

| メイン<br>メニュー       | サブ<br>メニュー           | メニュー<br>選択       | 選択項目                            | 内容                                     | 参照<br>ページ                       |  |  |
|-------------------|----------------------|------------------|---------------------------------|----------------------------------------|---------------------------------|--|--|
| 7. セイヒン ジ<br>ョウホウ | 1. シリアル<br>No.       | _                | —                               | シリアルNo.を表示します。                         | P.168                           |  |  |
|                   | 2. インサツマイ<br>スウ ヒョウジ | _                | ゴウケイ<br>コピー<br>プリンタ<br>ファクス/リスト | お買い上げ時から今までに印刷<br>したそれぞれの枚数を表示しま<br>す。 | P.168                           |  |  |
|                   | 3. ブヒン ジュ<br>ミョウ     | 1. ドラム ユ<br>ニット  | _                               | ドラムユニット寿命までの残り<br>%を表示します。             | P.169                           |  |  |
|                   |                      |                  | 2. ヒーター                         | _                                      | ヒーター寿命までの残り%を表<br>示します。         |  |  |
|                   |                      |                  | 3. レーザー<br>ユニット                 | -                                      | レーザーユニット寿命までの残<br>り%を表示します。     |  |  |
|                   |                      |                  | 4. PF キッ ー<br>ト MP              | _                                      | 多目的トレイPFキット寿命まで<br>の残り%を表示します。  |  |  |
|                   |                      |                  | 5. PF キッ<br>ト #1                | _                                      | 記録紙トレイ1PFキット寿命ま<br>での残り%を表示します。 |  |  |
|                   |                      | 6. PF キッ<br>ト #2 | _                               | 記録紙トレイ2PFキット寿命ま<br>での残り%を表示します。        |                                 |  |  |

# 本製品の仕様

### ファクシミリ

| 互換性                                                                                          | ITU-T スーパーG3                                                                                                    |                           |
|----------------------------------------------------------------------------------------------|----------------------------------------------------------------------------------------------------|---------------------------|
| 圧縮方式                                                                                         | MH/MR/MMR/JBIG                                                                                                    | フ                         |
| 通信速度                                                                                         | 33600bps(自動フォールバック付き)                                                                                                    | アク                        |
| 原稿サイズ幅                                                                                       | ADF(自動原稿送り装置)使用時:<br>最大:215.9mm<br>最小:148mm<br>原稿台ガラス使用時:                                                                   | ス<br> <br> <br> <br> <br> |
|                                                                                              | 最大:215.9mm                                                                                                    | 話帳                        |
| 原稿サイズ長さ                                                                                      | ADF(自動原稿达り装直)使用時:<br>最大:355.6mm(両面印刷時:297mm)<br>最小:148mm                                                                    |                           |
|                                                                                              | 原稿台ガラス使用時:<br>最大:355.6mm                                                                                                    | 転                         |
| 有効読み取り幅                                                                                      | 208mm                                                                                                    | 达<br> ·                   |
| 記録紙トレイ枚数                                                                                     | 多目的トレイ:約50枚(80g/m <sup>2</sup> )<br>記録紙トレイ1:約250枚(80g/m <sup>2</sup> )<br>記録紙トレイ2:約250枚 <sup>*1</sup> (80g/m <sup>2</sup> ) | リモコン機能                    |
| 記録紙サイズ                                                                                       | A4(幅210mm×長さ297mm)                                                                                                    | L.                        |
| 電送時間                                                                                         | 2秒台* <sup>2</sup>                                                                                                    |                           |
| グレースケール                                                                                      | 256階調                                                                                                    | IJ.                       |
| 液晶ディスプレイ表示                                                                                   | 22桁×5行                                                                                                    | スト                        |
| 読み取り方式                                                                                       | CCD                                                                                                    |                           |
| 代行受信枚数                                                                                       | 最大500枚*3                                                                                                    |                           |
| 走査線密度                                                                                        | 主走査:8ドット/mm<br>副走査:3.85本/mm (標準)<br>7.7本/mm (ファイン/写真)<br>15.4本/mm (スーパーファイン)                                                |                           |
| ポーリングタイプ                                                                                     | 標準/機密/タイマー(タイマー:受信のみ)                                                                                                    | <i>Z</i>                  |
| 適用回線                                                                                         | 一般電話回線                                                                                                    | んなと                       |
| *1:記録紙トレイ2はオプションです。<br>*2: Ad判(200)字程度の原稿を標準的画質(8 Km ト×3 85本 (mm)) 高速モードで送ったときの速さです。これは<br>は |                                                                                                    |                           |

\*1:記録紙トレイ2はオプションです。 \*2:A4判700字程度の原稿を標準的画質(8ドット×3.85本/mm)、高速モードで送ったときの速さです。これは 画像情報のみの電送時間です。通信の制御時間は含まれていません。なお、実際の電送時間は原稿の内容および 回線状況によって異なります。

\*3: A4判700字程度の原稿を標準的画質(8ドット×3.38本/mm)で蓄積した場合(MMR圧縮時)

付 録

目次の使い方・

ご使用の前に

## プリンタ・スキャナ

| 対応パソコン         | IBM PC/AT 互換機                                              |
|----------------|------------------------------------------------------------|
|                | Apple社製Macintosh <sup>®</sup> のUSB ポート搭載機                  |
| 対応 OS          | Windows® 98/98SE/Me/2000/XP/XP Professional x64 Edition    |
|                | Windows NT <sup>®</sup> 4.0 WS                             |
|                | Mac OS <sup>®</sup> 9.1~9.2/Mac OS <sup>®</sup> X 10.2.4以降 |
| インターフェース       | IEEE1284準拠(双方向パラレルインターフェース)                                |
|                | Hi-Speed USB2.0                                            |
|                | 10/100BASE-TX                                              |
|                | 無線LAN(IEEE 802.11b/g)[MFC-8870DWのみ]                        |
| スキャナ解像度(光学解像度) | 600×2400dpi                                                |
| 印刷方式           | 半導体レーザー+乾式電子写真方式                                           |
| 印刷解像度          | 1200×1200dpi                                               |
| 印刷速度           | 24枚/分                                                      |

#### 電源と使用環境

| 使用環境       | 温度:10~32.5℃<br>湿度:20~80%(結露なきこと)                                                    |  |
|------------|-------------------------------------------------------------------------------------|--|
| 電源         | AC100V±10V 50/60Hz                                                                  |  |
| 消費電力*      | 待機時:85W以下<br>ピーク時:1092W以下<br>コピー時:660W以下<br>スリープ時:MFC-8460N17W以下<br>MFC-8870DW18W以下 |  |
| 稼働音        | 待機時:30dB(A)以下動作時:55dB(A)以下                                                          |  |
| メモリー容量     | 32MB (544MBまで増設可能)                                                                  |  |
| 外形寸法       | 531(横幅)×450(奥行き)×475(高さ)mm                                                          |  |
| 質量(トナーを含む) | MFC-8460N:17.75kg<br>MFC-8870DW:17.95kg                                             |  |

\* 電源スイッチが OFF でも電源プラグがコンセントに接続されているときは、1W 以下の電力が消費されます。 消費電力を OW にするためには、電源スイッチで本製品の電源を切り、電源プラグをコンセントから抜いてくだ さい。

### 消耗品

| トナーカートリッジ<br>(TN 25 //TN 27 /) | TN-35J:寿命約3,500枚(A4を印刷密度5%で印刷した場合* <sup>4</sup> )<br>TN-37J:寿命約7,000枚(A4を印刷密度5%で印刷した場合* <sup>4</sup> ) |
|--------------------------------|----------------------------------------------------------------------------------------------------|
| (11-330/11-370)                | 111-373: 芬明小가,000枚(A午を中間査及370と中間のた物日)                                                                  |
| ドラムユニット                        | 寿命約25.000枚* <sup>4</sup>                                                                               |
| (DR-31J)                       |                                                                                                    |

\*1:印刷面積比や印刷ジョブなどによって実際の印刷枚数と異なります。

### ||御-旦||-

外観・仕様などは、改良のため予告なく変更することがあります。あらかじめご了承ください。

目次の使い方・

ご使用の前に

ファクス

電話帳

転送・リモコン機能

付 録

# 主な仕様

#### Windows<sup>®</sup> 動作環境

本製品とパソコンを接続してお使いいただくには、以下のパソコン環境が必要になります。 またブラザーソリューションセンター(http://solutions.brother.co.jp)で最新のドライバ対応状況について ご確認ください。

### OS/CPU/メモリー

- ・Windows<sup>®</sup> 98/98SE/Me Intel<sup>®</sup> Pentium<sup>®</sup> IIプロセッサ300MHz(Pentium<sup>®</sup> 互換CPU含む)以上/32MB(推奨128MB)以上
- Windows<sup>®</sup> 2000 Professional、Windows NT<sup>®</sup> 4.0 (SP6以降) Intel<sup>®</sup> Pentium<sup>®</sup> IIプロセッサ300MHz(Pentium<sup>®</sup> 互換CPU含む)以上/64MB(推奨256MB)以上
- Windows<sup>®</sup> XP Intel<sup>®</sup> Pentium<sup>®</sup> IIプロセッサ300MHz (Pentium<sup>®</sup> 互換CPU含む) 以上/128MB (推奨256MB) 以上
   Windows<sup>®</sup> XP Professional x64 Edition

AMD Opteron™プロセッサ/256MB(推奨512MB)以上 AMD Athlon™64プロセッサ/256MB(推奨512MB)以上 Intel<sup>®</sup> EM64Tに対応したIntel<sup>®</sup> Xeon™/256MB(推奨512MB)以上 Intel<sup>®</sup> EM64Tに対応したIntel<sup>®</sup> Pentium<sup>®</sup> 4/256MB(推奨512MB)以上

#### ||-御-戸||-

複合機のすべての機能を快適にご使用いただくために、Intel<sup>®</sup> Pentium<sup>®</sup> IIIプロセッサ1GHz以上のCPUとメモリー容量 256MB以上のパソコン環境でのご利用をお勧めします。(Windows<sup>®</sup> XP Professional x64 Editionでは、上記環境にな ります。)

## ディスク容量

400MB以上の空き容量

#### CD-ROMドライブ

必須

## インターフェース

Hi-Speed USB 2.0 (USB1.1対応のPCでもご使用いただけます。) IEEE1284準拠(双方向パラレルインターフェース) イーサネット 10BASE-T/100BASE-TX 無線LAN (IEEE 802.11b/g) [MFC-8870DWのみ]

#### • OS対応表

お使いいただいているパソコンのOSによって本製品で使用できる機能が異なります。

|                      | Windows <sup>®</sup> 98/98SE/<br>Me/2000/XP | Windows NT <sup>®</sup> 4.0<br>(SP6 以降) |
|----------------------|---------------------------------------------|-----------------------------------------|
| プリンタ                 | 0                                           | 0                                       |
| スキャナ                 | 0                                           | 0                                       |
| Presto! PageManager® | 0                                           | ×                                       |
| PC-FAX ソフトウェア        | 0                                           | 0                                       |
| リモートセットアップ           | 0                                           | 0                                       |
| ControlCenter2       | 0                                           | 0                                       |

#### 

● USBケーブル、パラレルケーブル、LANケーブルは市販のものをお使いください。

- USBケーブル、パラレルケーブルは長さが2.0m以下のものをお使いください。
- ●お使いの機能により、必要な動作環境は異なります。CPUのスペックやメモリーの容量に余裕があると、動作が安定します。
- USB接続は、次のパソコンに対応しています。 Windows<sup>®</sup> 98/98SE/Me/2000 Professional/XP/XP Professional x64 Edition
- Windows<sup>®</sup> 2000 Professional/XP、Windows NT<sup>®</sup> 4.0を使用してる場合は、アドミニストレータ(Administrator) 権限でログインする必要があります。
- Windows NT<sup>®</sup> 4.0 を使用している場合、ネットワーク接続では、スキャナ、PC-FAX(受信)、リモートセットアップ およびControlCenter2に対応していません。

目次の使い方・

ご使

同の

前に

ファクス

電話帳

コピー

付録

#### Macintosh<sup>®</sup> 動作環境

本製品とMacintosh<sup>®</sup>を接続してお使いいただくには、以下の環境が必要になります。 またプラザーソリューションセンター(http://solutions.brother.co.jp)で最新のドライパ対応状況について ご確認ください。

#### OS/メモリー

Mac OS<sup>®</sup> 9.1~9.2/64MB以上 Mac OS<sup>®</sup> X 10.2.4以降/128MB(推奨160MB)以上

#### CPU

Power PC G3/G4/G5、Intel Core Solo/Duo

#### ディスク容量

280MBの空き容量

#### CD-ROMドライブ

必須

#### インターフェース

Hi-Speed USB 2.0 (USB1.1対応のPCでもご使用いただけます。) イーサネット 10BASE-T/100BASE-TX 無線LAN (IEEE 802.11b/g) [MFC-8870DWのみ]

• OS対応表

お使いいただいているMac OS<sup>®</sup>のパージョンによって本製品で使用できる機能が異なります。

|                      | Mac OS®    | Mac OS <sup>®</sup> X |
|----------------------|------------|-----------------------|
|                      | 9.1 ~ 9.2  | 10.2.4 以降             |
| プリンタ                 | 0          | $\bigcirc$            |
| スキャナ*                | 0          | $\bigcirc$            |
| Presto! PageManager® | $\bigcirc$ | 0                     |
| PC-FAX ソフトウェア        | $\bigcirc$ | 0                     |
| リモートセットアップ           | ×          | 0                     |
| ControlCenter2       | ×          | 0                     |
| 無線 LAN               | ×          | 0                     |

※Mac OS<sup>®</sup> 9.1~9.2はネットワークスキャナには対応していません。

#### ||御-旦||-

- USBケーブル、LANケーブルは市販のものをお使いください。
- USBケーブルは長さが2.0m以下のものをお使いください。
- お使いの機能により、必要な動作環境は異なります。CPUのスペックやメモリーの容量に余裕があると、動作が安定します。
- Mac OS<sup>®</sup> 9.0.4までをお使いの場合は、Mac OS<sup>®</sup> 9.1以降へのアップグレードが必要となります。
- Mac OS<sup>®</sup> X 10.2.3までをお使いの場合は、Mac OS<sup>®</sup> X 10.2.4以降へのアップグレードが必要となります。
### 用語集

あ ● アイコン 画面上で、ファイル、フォルダ、またはプログラ ムなどを示す絵文字です。 ● アプリケーションソフトウェア ワープロや表計算など、ユーザーが直接触って操 作するソフトウェアです。 ● インターネットファクス インターネットを使ってファクスメッセージを 送受信する機能です。
む
詳しくはユーザーズガ イド(HTML版)を参照してください。 ● インターフェース パソコンと周辺装置のように、機能や条件の違う ものの間で、データをやりとりするためのハード ウェアまたはソフトウェアです。 ● ウィザード Windows<sup>®</sup> 98/Me/2000/XP、Windows NT<sup>®</sup> などで、インストール作業を半自動化してくれる 機能です。 ● 液晶ディスプレイ 本製品の液晶表示パネルです。 ● オプション機能 標準仕様に対し、お客様の希望に応じて変更でき る機能です。 か ● 回線種別 電話に使われているダイヤリングの方法です。発 牛したパルスを数えて検出するダイヤル式と、周 波数を検出して判別するプッシュ式があります。 ●機密ポーリング 受信側のファクス操作で暗証番号を入れること によって、送信側のファクスにセットしてある原 稿を暗証番号が合っているときにだけ自動的に 送信させる機能です。 キャリアシート 新聞・雑誌の小さい切り抜きや、メモ書き、破れ た原稿、反っている原稿などの状態の悪い原稿を はさんで、ファクス送信やコピーするときに使い ます。本製品で使用するときは、原稿台ガラス面 をお使いください。 ● 原稿台ガラス コピーやファクスのときに原稿を置くところで す。ここから原稿を読み取ります。

#### 公衆回線

一般のアナログ電話回線です。

### さ

### ● 親切受信

ファクスを着信したときに間違えて本製品に接 続されている電話機を取ってしまったときでも 自動的に本製品がファクス受信を行う機能です。

### ● スタックコピー

複数枚の原稿を複数部コピーする場合に、1枚目 を希望枚数分、2枚目を希望枚数分のようにコ ピーしていくことです。

### ● スプリッタ

ADSLという通信サービスを利用するときに必 要な機器のひとつ。音声信号とデータ信号を分け たり重ねたりする機能を備えています。

#### ●ソートコピー

複数枚の原稿を複数部コピーする場合に、原稿1 部すべてコピーした後、再度1ページ目からコ ピーし、希望部数分コピーしていくことです。

### た

### ● タスクバー

画面の上にあるプログラムの起動やフォルダの 表示のためのボタンを配置してある場所のこと です。

#### ● 定着器

紙に転写されたトナーを熱で定着するところで す。本製品のディスプレイでは「ヒーター」と表示 されます。

#### ● デバイス

ハードディスクやプリンタのような、パソコンで 使用されるハードウェアのことです。

#### ● デュアルアクセス 1つの機能の動作中に別の機能を並行して処理で きることです。

#### ● 電話呼び出し機能

ファクスメッセージがメモリーに貯えられると、 外出先の電話に知らせる機能です。

#### 同報送信

同じ原稿を複数の送信先を設定して一度に送信 させる機能です。

#### ● トナー

炭素を主成分とした粉末。これを紙に転写し、定 着させることでコピーおよび印刷が行われます。

### ● ドライバ

本製品に付属されているソフトウェア。プリンタ ドライバやスキャナ機能などを持っています。

### ● 取りまとめ送信

メモリーに貯えられているタイマー送信用の データを、同一の相手ごとにまとめてタイマーで 指定された時間に送信する機能です。

電話帳 転送 ・リモコン /機能 レポ ŀ ij スト

目次の使い方・

ご使

に用の説

前

ファクス

こんなときは

217

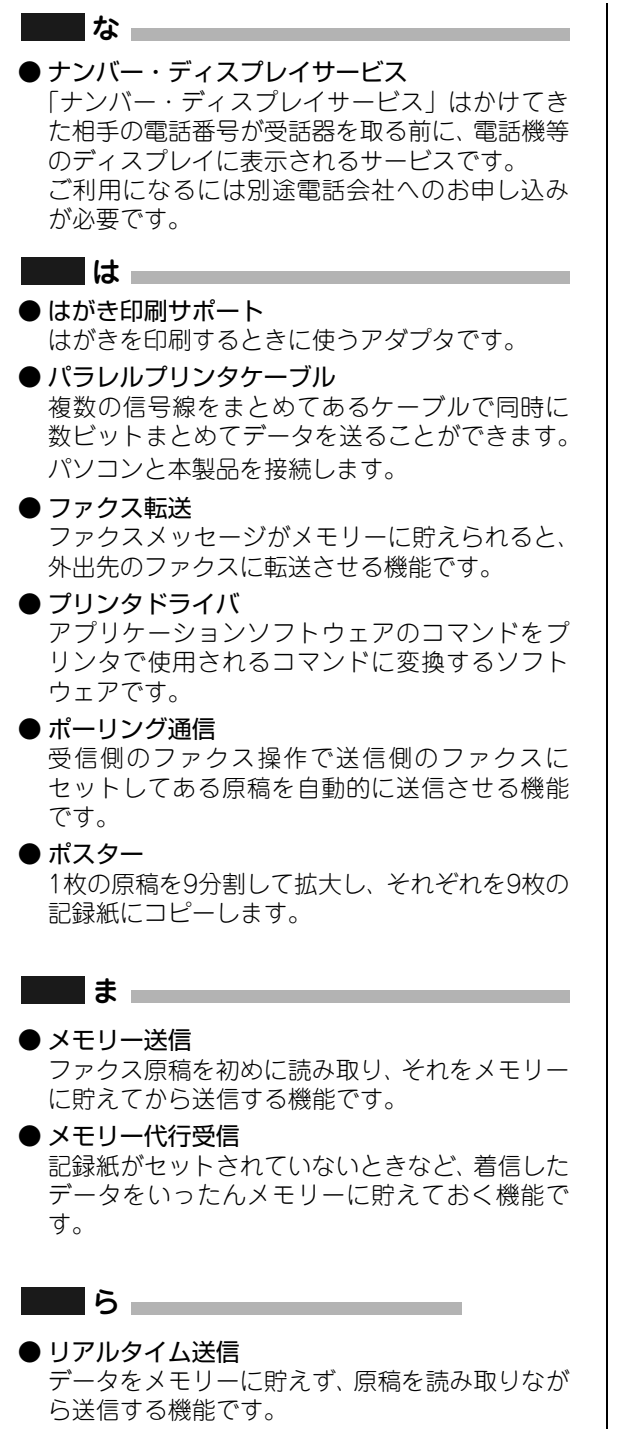

- **リモート受信** 本製品に接続された電話機から本製品を操作す る機能です。
- **リモートセットアップ** 本製品に対する機能設定をパソコン上で簡単に 行うことができる機能です。

● リモコンアクセス

外出先から本製品をリモートコントロールして 操作を行う機能です。

● **ログオン (ログイン)** パソコンやシステムでアクセスするときに行う 操作です。

### 数字

#### ● 2 in 1

2枚の原稿を縮小し、1枚の記録紙にコピーする 機能です。

### ● 4 in 1

4 枚の原稿を縮小し、1 枚の記録紙にコピーする 機能です。

### A to Z

#### ADF

自動原稿送り装置。コピーするときに原稿を一枚 ずつ入れるのではなく自動的に原稿を本製品に 送ります。

#### ADSL

通常の電話回線(アナログ回線)で従来使ってい なかった帯域を利用してデータを高速に伝送す る通信サービスです。

#### ● CSV形式

Comma Separated Valueの略。レコード中の各 フィールドを、コンマ(,)を区切りとして列挙 したデータ形式です。

Microsoft Excel などの表計算ソフトウェアで は、CSV形式でのデータ出力、データ入力機能が 用意されています。

#### • DPI

Dot Per Inchの略で、1インチ(2.54cm)幅に印字 できるドット数を表す単位で、解像度を示しま す。

#### ● ECM通信

Error Correction Modeの略。通信中雑音などに より送信データが影響を受けても、自動的に影響 を受けた部分だけ送り直し、画像の乱れのない通 信を行います。

送信側・受信側ともに ECM 機能を持っていない とECM通信は行われません。

#### ●IPフォン

インターネットを利用した通信方法で、多くのプ ロバイダで行っている格安な電話サービスの総 称です。一般電話回線と違い、インターネットの 混み具合によって雑音が入ったり、通話が途切れ るなどの問題が発生する場合があります。このよ うな場合、ファクスでは通信エラーが発生します ので、送受信できません。

目次の使い方・

便

同の

前に

ファクス

話帳

転送

リモコン

く機能

レポ

| |-

#### ISDN

NTTが行っている総合デジタル通信網サービス です。「INSネット64」では、デジタル回線で電 話とファクスを同時に使用することができます ので、アナログ回線2本と同様な使い方ができま す。

#### ● OCR機能

画像ファイルをテキストファイルに変換する機 能です。

#### • 0S

Operating System(オペレーティングシステム) の略で、パソコンの基本ソフトウェア群です。

#### ● PC/AT互換機

IBM社が開発したパーソナルコンピュータ(IBM. PC/AT)の互換パソコンに付いた名称です。日 本ではDOS/Vパソコンとも言われます。

#### PC-FAX

パソコンのアプリケーションで作成した印刷 データをファクスとして送信する機能です。あら かじめ、PC-FAXの電話帳に相手先を登録してお くことで、ファクスの宛先を簡単に指定すること ができます。また、送付書を添付して送信するこ ともできます。

#### ● PFキット

2つの部品で構成された交換部品です。

### Presto! PageManager<sup>®</sup>

種類や写真のスキャン、シェア、分類などの操作 ができるソフトウェアです。

#### TWAIN

イメージスキャナなどの画像入力装置用プロト コルです。

#### ● USBケーブル

Universal Serial Bus (ユニパーサルシリアルバス)の略。ハブを介して最大127台までの機器を ツリー状に接続できるケーブルです。機器の接続 を自動的に認識するプラグアンドプレイ機能や、 パソコンの電源を入れたままコネクタの接続が できるホットプラグ機能を持っています。

#### Vcards(vcf形式)

電子メールで個人情報をやり取りするための規 格。電子メールの添付ファイルの機能を拡張し て、氏名、電話番号、住所、会社名などをやり取 りできます。この規格に対応するアプリケーショ ン間では、受信時に情報が自動的に更新されま す。

#### • WIA

Windows Imaging Acquisitionの略でイメージ スキャナなどの画像入力装置用プロトコルです。

#### ● Windows<sup>®</sup> 98/98SE/Me/2000/XP/ XP Professional x64 Edition Microsoft 社が開発した OS で、それぞれ 98 年、

00年(= Millennium edition)、98SEは99年、 XPは01年、XP Professional x64 Editionは05 年に発売されました。

### Windows NT<sup>®</sup>

Microsoft社が開発したネットワークOSです。

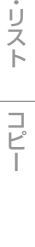

付録

# 索引

| <b>数字</b><br>2 in 1142<br>4 in 1142                                         | 印刷枚数を確認<br>インターネット<br>インターフェー                                                                                                    |
|-----------------------------------------------------------------------------|----------------------------------------------------------------------------------------------------|
| A<br>ADF(自動原稿送り装置)33,45,78,136,150<br>ADF(自動原稿送り装置)を使って<br>コピーする            | ウィザード                                                                                                    |
| ADF(自動原稿送り装置)を使って送信する                                                       | 液晶ディスプレ·<br>液晶ディスプレ·<br>液晶ディスプレ·<br>液晶ディスプレ·                                                                                                    |
| し<br>CS チューナーやデジタルテレビに<br>接続する場合61                                          |                                                                                                    |
| <b>I</b><br>IP フォン                                                          | 海外送信<br>外出先からファ・<br>外出先から本製。<br>回線種別<br>回線種別を調べ<br>拡大・縮小コピ・<br>タッのタな                                                                                                    |
| <b>L</b><br>LAN 設定内容リスト132                                                  |                                                                                                    |
| N in 1 ⊐ピー142                                                               | 画質を設定する<br>紙づまりについ<br>官製はがきに印                                                                                                    |
| OCR 機能                                                                      | 機能案内リスト<br>機能一覧                                                                                                    |
| <b>P</b><br>PC/AT 互換機212<br>PC ファクス(PC-FAX)215,216<br>PF キット167,169,178,210 | 機能ロックのし<br>基本設定機能<br>基本設定を変更<br>機密ポーリング<br>機密ポーリング                                                                                                    |
| U<br>USBケーブル33,215,216<br>★                                                 | 機密ボーリング<br>機密ポーリング<br>キャリアシート<br>キャンセルボタ                                                                                                    |
| あ<br>明るさを設定する(コピー)                                                          | 記録紙<br>記録紙<br>に<br>記録録紙<br>に<br>し<br>イ<br>に<br>に<br>記録録紙<br>に<br>し<br>イ<br>に<br>に<br>記録録紙<br>に<br>し<br>し<br>イ<br>た<br>に<br>し<br>て<br>た<br>に<br>し<br>イ<br>に<br>に<br>記録録紙<br>に<br>ト<br>レ<br>イ<br>た<br>に<br>こ<br>記録録<br>紙<br>い<br>ト<br>レ<br>イ<br>た<br>こ<br>記録録<br>紙<br>い<br>ト<br>レ<br>イ<br>た<br>こ<br>記録<br>記録<br>記<br>い<br>ー<br>す<br>し<br>イ<br>た<br>こ<br>記録<br>記<br>録<br>記<br>い<br>ー<br>す<br>し<br>イ<br>た<br>こ<br>記<br>記<br>録<br>記<br>い<br>ー<br>す<br>し<br>イ<br>た<br>こ<br>こ<br>記<br>録<br>記<br>い<br>ー<br>す<br>し<br>イ<br>た<br>た<br>こ<br>こ<br>む<br>に<br>ー<br>す<br>し<br>イ<br>た<br>た<br>こ<br>こ<br>こ<br>記<br>録<br>訳<br>こ<br>こ<br>し<br>て<br>ん<br>た<br>し<br>し<br>イ<br>た<br>た<br>こ<br>こ<br>む<br>に<br>た<br>ト<br>し<br>レ<br>イ<br>た<br>た<br>こ<br>こ<br>こ<br>た<br>た<br>し<br>し<br>イ<br>た<br>た<br>こ<br>記<br>録<br>紙<br>い<br>し<br>し<br>て<br>ん<br>た<br>の<br>え<br>に<br>た<br>し<br>し<br>イ<br>た<br>た<br>こ<br>記<br>録<br>紙<br>い<br>の<br>、<br>れ<br>ト<br>の<br>し<br>イ<br>を<br>た<br>こ<br>記<br>記<br>録<br>紙<br>い<br>の<br>、<br>れ<br>た<br>の<br>え<br>れ<br>た<br>の<br>え<br>れ<br>た<br>の<br>え<br>れ<br>た<br>の<br>え<br>れ<br>た<br>の<br>え<br>れ<br>た<br>の<br>え<br>れ<br>た<br>の<br>え<br>れ<br>た<br>の<br>え<br>れ<br>た<br>の<br>え<br>れ<br>ら<br>、<br>れ<br>ら<br>の<br>え<br>れ<br>い<br>の<br>れ<br>れ<br>ら<br>の<br>れ<br>ら<br>れ<br>れ<br>い<br>の<br>れ<br>ち<br>の<br>、<br>れ<br>ら<br>、<br>れ<br>ら<br>、<br>ろ<br>、<br>ろ<br>、<br>し<br>、<br>た<br>ち<br>た<br>、<br>う<br>、<br>う<br>、<br>ち<br>ら<br>ち<br>、<br>う<br>、<br>し<br>て<br>ら<br>ち<br>ち<br>う<br>、<br>う<br>ち<br>、<br>ち<br>し<br>て<br>ろ<br>ち<br>ろ<br>ろ<br>ろ<br>ち<br>ろ<br>ち<br>ち<br>ろ<br>ち<br>ろ<br>ろ<br>ち<br>ろ<br>ち<br>ろ<br>ち<br>ろ<br>ち<br>ろ<br>ろ<br>ろ<br>ろ<br>ろ<br>ろ<br>ろ<br>ろ<br>ろ<br>ろ<br>ろ<br>ろ<br>ろ |
| 印刷可能範囲<br>印刷機能ボタン<br>印刷濃度(ファクス受信)                                           | 記録紙のサイズ<br>記録紙のタイプ                                                                                                    |

### 

### え

| 夜晶ディスプレイ |             | ,211,31 |
|----------|-------------|---------|
| 夜晶ディスプレイ | のコントラストを調整す | 3 68    |
| 夜晶ディスプレイ | の特徴         |         |
| 夜晶ディスプレイ | の表示言語を切り替える |         |
| エラーメッセージ |             | 175     |

### か

| 海外送信                |     |
|---------------------|-----|
| 外出先からファクスを取り出す      |     |
| 外出先から本製品を操作する       |     |
| 回線種別                |     |
| 回線種別を調べる            |     |
| 拡大・縮小コピー            |     |
| 各部の名称               |     |
| 画質の設定変更             | 145 |
| 画質を設定する(ファクス)       |     |
| 画質を設定する             |     |
| (一時的にコピー画質を変更する)    | 139 |
| <b>画質を設定する(コピー)</b> | 145 |
| 紙づまりについて            | 148 |
| 官製はがきに印刷する          |     |
|                     |     |

### き

| 機能案内リスト             | 131    |
|---------------------|--------|
| 機能一覧                |        |
| 機能ロックのしかた           | 70     |
| 基本設定機能              |        |
| 基本設定を変更する           | 63     |
| 機密ポーリング             | 93,102 |
| 機密ポーリング受信する         |        |
| 機密ポーリング受信の設定        |        |
| 機密ポーリング送信をする        |        |
| キャリアシート             | 45     |
| キャンセルボタン            |        |
| 記録紙トレイ2(LT-5300)    | 171    |
| 記録紙トレイに記録紙をセットする    | 41     |
| 記録紙トレイについて          |        |
| 記録紙トレイを選択する(一時的に    |        |
| コピーするときのトレイを選択する)   | 144    |
| 記録紙トレイを選択する(コピー)    | 64     |
| 記録紙トレイを選択する(ファクス受信) | 65     |
| 記録紙の規格              |        |
| 記録紙のサイズを選ぶ          | 63     |
| 記録紙のタイプを選ぶ          | 63     |
|                     |        |

国次

電話帳

コピー

| な   |
|-----|
| L   |
| +   |
| 근   |
| IT. |

付 録

| 221 |  |
|-----|--|

| <             |  |
|---------------|--|
| グループダイヤルを登録する |  |
| グループダイヤルを変更する |  |

### け

| 原稿台ガラス     |              | 5,79,137,157 |
|------------|--------------|--------------|
| 原稿台ガラスからコピ | <i>ピ</i> ーする |              |
| 原稿台ガラスから送付 | 言する          | 79           |
| 原稿について     |              | 44           |
| 原稿濃度を設定する  | (ファクス送信)     |              |
| 原稿の読み取り範囲  |              |              |

### こ

| 公衆回線           | 58  |
|----------------|-----|
| 公衆回線に接続する      | 58  |
| 故障かな?と思ったら     | 179 |
| 個人情報を消去する      |     |
| ご注文シート         |     |
| コピー機能          |     |
| コピーする          |     |
| コピーの画質を設定する    |     |
| 困ったときには        | 174 |
| コントラストの設定      |     |
| コントラストの調整(コピー) | 139 |

### さ

| 再ダイヤル      | 85     |
|------------|--------|
| 再呼出回数を設定する | 57,140 |

### し

| 時刻指定ボーリングの設定             | 102    |
|--------------------------|--------|
| 自動切替モード                  | 53     |
| 自動原稿送り装置(ADF)33,45,78,13 | 86,150 |
| 自動的に縮小する                 | 97     |
| 自動両面印刷                   | 20     |
| 自動両面スキャン                 | 21     |
| シフトボタン                   | 30     |
| 写真モード                    | 87     |
| 受信したファクスを両面印刷する          |        |
| (MFC-8870DW のみ)          | 103    |
| 受信スタンプを設定する              | 103    |
| 受信モード                    | 56     |
| 手動でファクスを受信する             | 98     |
| 順次ポーリング受信する              | 101    |
| 使用できる記録紙                 | 37     |
| 消耗品の寿命を確認する              | 169    |
| 初期状態に戻す                  | 170    |
| 初期設定機能                   | 196    |
| 初期設定変更                   | 145    |
| 初期設定変更(コントラスト)           | 146    |
| 初期設定変更(画質)               | 145    |
| シリアル番号を確認する              | 168    |
| 親切受信                     |        |
|                          |        |

| 親切受信で受信する      | 99  |
|----------------|-----|
| ਰ              |     |
| ▲<br>推奨紙       |     |
| スーパーファインモード    | 87  |
| スキャナウィンドウの清掃   | 158 |
| スキャナ(読み取り部)の清掃 | 157 |
| スキャナロック        | 32  |
| スタートボタン        | 31  |
| スタックコピー        | 140 |
| ステータスランプ       | 30  |
| ステータスランプについて   | 32  |
| スピーカー音量を調節する   | 67  |
| スプリッタ          | 60  |
| スリープモード        | 68  |
|                |     |

| ť         |    |
|-----------|----|
| 製品情報      |    |
| セキュリティ機能  | 69 |
| セキュリティボタン |    |
| 設定内容リスト   |    |
| 設定ロック     |    |
| ヤットできる記録紙 | 37 |

### そ

| 操作パネル               | 30     |
|---------------------|--------|
| 送信待ちファクス解除          | 96     |
| 送信レポート              | 131    |
| 送信レポートの出力設定         | 133    |
| 送信レポートを表示する         | 131    |
| 送付書                 | 88     |
| 送付書のオリジナルコメントを登録する  | 90     |
| 送付書を付けて送信する         | 88     |
| ソートコピー              | 31,140 |
| 外付電話機からファクスを受信させる … |        |
| 外付留守電モード            | 54     |
|                     |        |

### た

| タイマー送信           | 95  |
|------------------|-----|
| タイマー通信レポート       | 130 |
| タイマーポーリング受信      | 102 |
| ダイヤルトーン検出の設定をする  | 75  |
| ダイヤルのしかた         | 82  |
| ダイヤルボタン          | 31  |
| 多目的トレイに記録紙をセットする | 42  |
| 短縮ダイヤルを登録する      | 108 |
| 短縮ダイヤルを変更する      | 110 |
|                  |     |

### ち

| 着信音量を調節する |  |
|-----------|--|
| 着信履歴リスト   |  |
| 着信履歴を検索する |  |

### 第8章 付 録

### С

| 通信管理レポート      |  |
|---------------|--|
| 通信管理レポートの出力間隔 |  |
| 通話後にファクスを受信する |  |

### τ

| 定期メンテナンス            | 156     |
|---------------------|---------|
| 停止/終了ボタン            | 31      |
| 定着器                 | 169,177 |
| デュアルアクセス            |         |
| 電気の節約モードに入る時間を設定する. | 68      |
| 電話帳から送信する           |         |
| 電話帳リスト              | 131     |
| 電話モート               | 55      |
| 電話呼び出し機能            | 118     |
| 電話呼び出し機能の設定         | 121     |
| 電話呼び出し機能の流れ         | 120     |
|                     |         |

# と

| 同報送信         |                        |
|--------------|------------------------|
| 同報送信レポート     |                        |
| 特別回線対応を設定する  |                        |
| 時計セット        |                        |
| トナー          | .32,67,162,176,177,213 |
| トナーカートリッジ    | 2,162,213              |
| トナーカートリッジの交打 | 奐163                   |
| トナーを節約する     | 67                     |
| ドライバ         | 13                     |
| ドラムユニット      |                        |
| ドラムユニットの交換   |                        |
| 取りまとめ送信      |                        |

### な

| 内線電話として接続する場合        | 62      |
|----------------------|---------|
| ナビゲーションキー            | 35      |
| ナンバー・ディスプレイサービス 114, | 179,196 |
| ナンバー・ディスプレイサービスを利用す  | る73     |
| ナンバー・ディスプレイの設定をする    | 73      |
| ナンバー・ディスプレイの         |         |
| 着信履歴を利用する            | 114     |

### ね

| ネットワーク機能 |  |
|----------|--|
|----------|--|

### は

| 10                 |     |
|--------------------|-----|
| はがき印刷サポート          | 42  |
| パソコンからのファクスを送信する   |     |
| パソコン環境 (Macintosh) | 216 |
| パソコン環境(Windows)    | 214 |
| パソコンでファクスを受信する     | 122 |
| パソコンを使って設定をする      | 19  |
| 発信元登録              | 51  |
|                    |     |

### ひ

| 日付と時刻を合わせる   |     |
|--------------|-----|
| 標準ポーリング受信する  | 101 |
| 標準ポーリング送信をする |     |
| 標準モード        |     |

### ふ

| ファインモード             |        |
|---------------------|--------|
| ファクス画質ボタン           |        |
| ファクス機能              | 200    |
| ファクス受信              | 97     |
| ファクス専用モード           | 52     |
| ファクス送信              | 78     |
| ファクス送信でセットできる原稿サイズ. |        |
| ファクス送信待ちの確認と解除      |        |
| ファクス送信を途中で止める       | 80     |
| ファクス転送              | 119    |
| ファクス転送の設定           | 119    |
| ファクス転送の流れ           | 118    |
| ファクスを手動で送信する        | 80     |
| プッシュ回線              | 48     |
| プリンタとして使いたい         | 20     |
| プリンタドライバ            | 13,185 |
| プリンタの記録紙トレイを選択する    | 65     |

### ほ

| ポーリング受信       |                |
|---------------|----------------|
| ポーリング送信       |                |
| ポーリング通信       | 93,102,200,201 |
| ポーリングレポート     |                |
| ポスター          |                |
| ポスターコピーのしかた   |                |
| ボタン確認音量&ブザー音量 |                |
| ボタン確認音量を変える   |                |
| 本製品の仕様        | 211            |
| 本製品の接続イメージ    |                |
|               |                |

### Ø

| メニューボタン(ナビゲーションキー)      | 31,35  |
|-------------------------|--------|
| 「メモリーカ イッパイテス」と表示されたときは | 137    |
| メモリー受信を設定する             |        |
| メモリー送信                  | 97,202 |
| メモリー代行受信                |        |
| メモリーに入ったファクスを出力する       |        |
| メモリーを増設する               |        |

### ŧ

| モード選択        |  |
|--------------|--|
| モードタイマーを設定する |  |
| 文字入力         |  |

### や

| やりたいこと目次 | : | 8 | 3 |
|----------|---|---|---|
|----------|---|---|---|

ø

| ユーザーズガイド | (HTML版)の |
|----------|----------|
| 表示画面と操作  |          |

# よ

| 用語集       |  |
|-----------|--|
| 呼出回数を設定する |  |

### IJ

| リアルタイム送信     |                |
|--------------|----------------|
| リモート起動番号     |                |
| リモート受信       | 98,100,182,184 |
| リモート受信設定のしかた |                |
| リモコンアクセス     |                |
| リモコンコード      |                |
| 面面印刷         | 20             |

### n

| レポート印刷 |  | 130 |
|--------|--|-----|
|--------|--|-----|

# わ

| ワンタッチダイヤルを登録する |  |
|----------------|--|
| ワンタッチダイヤルを変更する |  |
| ワンタッチボタン       |  |

コピー

付 録 第8章 付 録

# Memo

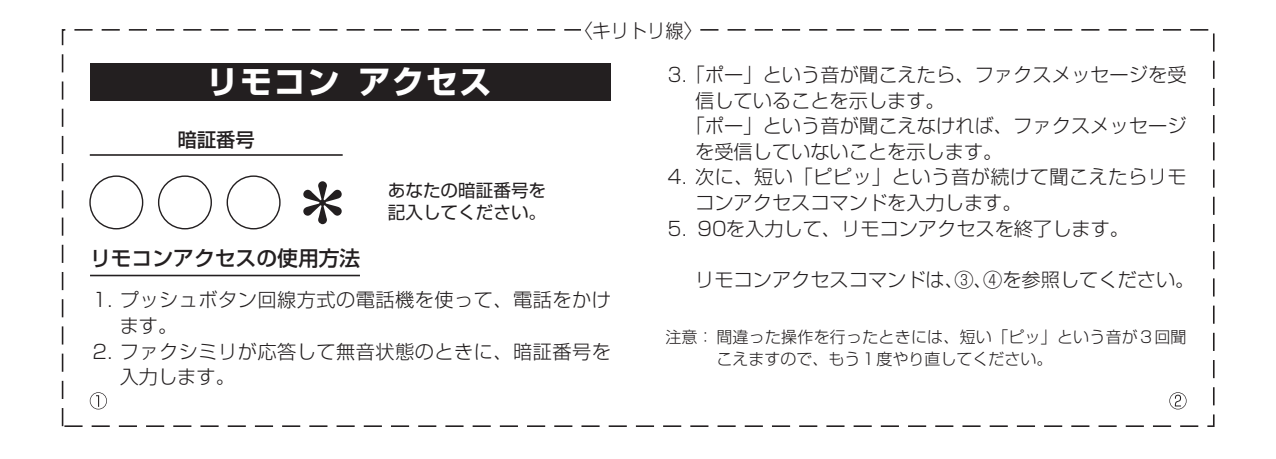

| リモコンアクセスコマンド       |               |                                                                                                    | 操作内容     |       | ボタン操作 |      |     |
|--------------------|---------------|----------------------------------------------------------------------------------------------------|----------|-------|-------|------|-----|
| 操作内容               | ボタン操作         |                                                                                                    | お信エ ドの   | 外付留守電 | 981   |      |     |
| メモリー受信を解除(※1)      | 951           |                                                                                                    | 受信モートの変更 |       |       | 自動切替 | 982 |
| ファクス転送に設定(※2)      | 952           |                                                                                                    |          | ファクス  | 983   |      |     |
| 電話呼び出しに設定(※2)      | 953           |                                                                                                    | 終了       |       | 90    |      |     |
| ファクス転送番号の登録・変更     | 954+転送番号+##   | ※1 電話呼び出しや、ファクス転送の設定も解除されます。                                                                                                    |          |       |       |      |     |
| メモリー受信を設定          | 956           | <ul> <li>※2 呼び出し番号・転送番号が登録されていないときは、<br/>呼び出し、転送機能をONにすることはできません。</li> <li>※3 「ピー」という音が聞こえたら、ファクスメッセージを<br/>受信しています。「ビビビッ」という音が聞こえたら、<br/>ファクスメッセージを受信していません。</li> </ul> |          |       |       |      |     |
| ファクスの取り出し          | 962+ダイヤル入力+## |                                                                                                    |          |       |       |      |     |
| ファクス消去             | 963           |                                                                                                    |          |       |       |      |     |
| 受信状況のチェック(※3) ファクス | x 971         |                                                                                                    |          |       |       |      |     |
|                    |               |                                                                                                    |          |       |       |      |     |

| 操作内容                 |                          | ボタン操作            |
|----------------------|--------------------------|------------------|
| 双 「 」 「 」 外付留守電      |                          | 981              |
|                      | 自動切替                     | 982              |
|                      | ファクス                     | 983              |
| 終了                   |                          | 90               |
| 呼び出し、転送<br>※3「ピー」という | 送機能をONにするこ<br>音が聞こえたら、フ  | とはできません。         |
| 受信していま<br>ファクスメッ1    | す。「ピピピッ」とい<br>zージを受信していま | う音が聞こえたら、<br>せん。 |

ご注文シート

- 消耗品はお近くの家電量販店でも取扱いがございますが、弊社にてインターネット、電話、FAX によるご注 文も承っております。
- ・FAX にてご注文される場合は下記オーダーシートにご記入の上、お申し込み下さい。
- ・配送料は、お買い上げ金額の合計が 5,000 円以上の場合は全国無料です。
- 5,000 円未満の場合は 500 円の配送料を頂きます。(代引き手数料は全国一律無料)
- ・ 納期については土日祝日長期休暇をはさむ場合はその日数が下記に加算されます。
- ・配送地域は日本国内に限らせて頂きます。
- <代引き> ・・・・ご注文後2~3営業日後の商品発送
  - ※ 配送先が離島の場合は代引きによるお支払いは利用できません。
- くお振込(銀行・郵便)> ・・・・<u>ご入金確認後2~3営業日後の商品発送</u>
  - ※ 代金は先払いとなります。(銀行/郵便局備え付けの振込用紙等からお振り込み下さい)
  - ※ 振込手数料はお客様負担となります。

#### くクレジットカード> ・・・・カード番号確認後2~3営業日後の商品発送

#### 【ご注文先】

+

リト

IJ

線

ブラザー販売(株)情報機器事業部ダイレクトクラブ

- インターネット : http://direct.brother.co.jp
  - FAX: 052-825-0311
- フリーダ イヤル: 0120-118-825(土・日・祝日、長期休暇を除く9時~12時、13時~17時)
   振込先 □座名義: ブラザー販売株式会社
  - 銀行:三井住友銀行 上前津(カミマエヅ)支店 普通 6428357
  - 郵便:振り込み番号 00860-1-27600

#### お客様ご住所 〒

お名前 TEL FAX

お支払い方法 銀行前振込 ・ 郵便前振込 ・ 代引き ・ カード

カード種類 ①VISA ②JCB ③UC ④DINERS ⑤CF ⑥Master ⑦JACCS

カードNo.

カード名義人名

| 商品名                                          | 仕様                        | 単価(税込)    | ご注文数 | 金額 |
|----------------------------------------------|---------------------------|-----------|------|----|
| TN-35J                                       | トナーカートリッジ(約 3500 枚@A4:5%) | 8, 562 円  |      |    |
| TN-37J                                       | トナーカートリッジ(約 7000 枚@A4:5%) | 14, 700 円 |      |    |
| DR-31J                                       | ドラムユニット                   | 26, 250 円 |      |    |
| LT-5300                                      | 増設記録紙カセット(A4 普通紙最大 250 枚) | 26, 250 円 |      |    |
| 配送料および消費税は変わる可能性があります。(消費税:2006 年 9 月現在)     |                           |           | 合計   |    |
| ●<br>ブラザーサービスパック・年間保守サービスをご購入されるお客様は、製品同梱の別紙 |                           |           |      |    |
| 「サービスパックのご                                   | 案内」をご覧下さい                 |           |      |    |

必要な場合は恐れいりますが、コピーを取ってお使い下さい。

※本製品から印刷することもできます。詳しくは P.132 を参照してください。

# Memo

### アフターサービスのご案内

この度は本製品をお買い上げいただきまして誠にありがとうございます。 ご愛用いただきます製品が、安心してご使用いただけますよう下記窓口を設置しております。 ご不明な点、もしくはお問い合わせなどございましたら下記までご連絡ください。 その際、ディスプレイにどのような表示が出ているかなどをおたずねいたしますので、あらかじめご 確認いただけますと助かります。

### 【MFCお客様お問い合わせ窓口】

お客様相談窓口(ブラザーコールセンター) TEL:0120-143-410 受付時間 9:00~20:00(土曜日のみ17:00まで) 営業日 月曜日~土曜日(日・祝日および当社休日はお休みとさせていただきます) サポートページ (ブラザーソリューションセンター): http://solutions.brother.co.jp

### 【消耗部品のお問い合わせ窓口】

ブラザー販売(株)情報機器事業部 ダイレクトクラブ 〒467-8577 名古屋市瑞穂区苗代町15-1

TEL: 00 0120-118-825 受付時間 9:00~12:00 13:00~17:00 営業日 月曜日~金曜日(祝日および当社休日はお休みとさせて いただきます) FAX:052-825-0311

インターネット:http://direct.brother.co.jp

### 【添付ソフトウェア(Presto! PageManager<sup>®</sup>) サポート窓口】

ニューソフトジャパン株式会社 ニューソフトカスタマーサポートセンター TEL: 03-5472-7008 FAX: 03-5472-7009 受付時間 午前10:00~12:00 午後1:00~5:00(土日・祝日を除く) テクニカルサポート 電子メール: support@newsoft.co.jp ホームページ:http://www.newsoft.co.jp

- 消耗品については、お買い上げの販売店にてお買い求めください。
- 万一、販売店よりお買い求めできない場合は、弊社ダイレクトクラブにて対応させていた だきます。なお、FAXにてご注文いただく場合は、取扱説明書の「ご注文シート」を印 刷してご活用ください。
- ・消耗品は当社指定品をお使いください。当社指定以外の品物をお使いいただくと、故障 の原因になります。

指定の消耗品をご使用いただいた場合のみ機能・品質を保証いたします。

- ・本製品の補修用性能部品および消耗品の最低保有期間は製造締め切り後5年です。
- ・本書に記載されているその他の会社名および製品名は、各社の商標または登録商標です。
- Brother Solutions Center (ブラザーソリューションセンター) (http://solutions.brother.co.jp) では、最新バージョンのプリンタドライバやソフトウェアをダウンロードすることがで きます。また、Q&A、便利な機能紹介、その他プリンタをお使いいただく上で有益な情 報をご用意しております。ぜひご利用ください。

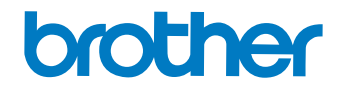

ブラザー工業株式会社 〒467-8561 名古屋市瑞穂区苗代町15-1

# brother

本製品は日本国内のみでのご使用となりますので、海外でのご使用はお止めください。 現地での各国の通信規格に反する場合や、現地で使用されている電源が 本製品に適切でないおそれがあります。 海外で本製品をご使用になりトラブルが発生した場合、当社は一切の責任を負いかねます。 また、保証の対象とはなりませんのでご注意ください。

These machines are made for use in Japan only. We can not recommend using them overseas because it may violate the Telecommunications Regulations of that country and the power requirements of your fax machine may not be compatible with the power available in foreign countries. Using Japan models overseas is at your own risk and will void your warranty.

### お買い上げの際、販売店でお渡しする保証書は大切に保管してください。

©2006 Brother Industries, Ltd.